iOLM intelligent Optical Link Mapper

| intelligent Optical Link Mapper                             |                                   |                  |         |                | - o ×                                |
|-------------------------------------------------------------|-----------------------------------|------------------|---------|----------------|--------------------------------------|
| Source IOLM Link View Elements Info                         |                                   |                  |         | <b>Pass</b>    | Start                                |
| Q<br>Q                                                      | test in fail                      |                  | C       | 1.4905 km      | Open Save Report                     |
| Pos. 0.0000 1 0.0030                                        | <b>2 3 4</b> 0.5767 0.5968 0.6128 | 5<br>0.6241      |         | 6<br>1.4905 km | Main Menu<br>File ►                  |
| Len. 0.5738                                                 | 0.0201 0.0160                     | 0.0113           | 0.8663  | 6<br>km        | Identification<br>Test Configuration |
|                                                             |                                   |                  |         |                | User Preferences                     |
| iOLM 1310 nm 1490 nm                                        | 1550 nm                           |                  |         |                |                                      |
| Link Ioss: 3.470 dB 2.845 dB<br>Link ORL: 19.62 dB 20.05 dB | 20.73 dB                          |                  |         |                |                                      |
| Type No. Pos. (km)                                          | Loss (dB)                         | Reflectance (dB) |         |                |                                      |
| 131                                                         | 10 nm 1490 nm 1550 nm             | 1310 nm 1490 nm  | 1550 nm |                |                                      |
| 1 0.0000                                                    | 1.242 0.981 0.936                 | -54.7 -55.3      | -55.3   |                |                                      |
|                                                             |                                   | -74.9 -72.3      | -76.8   |                |                                      |
|                                                             |                                   |                  |         |                | 000                                  |

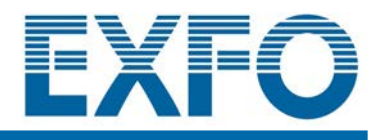

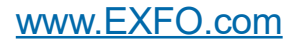

www.tehencom.com

Copyright © 2011–2025 EXFO Inc. All rights reserved. No part of this publication may be reproduced, stored in a retrieval system or transmitted in any form, be it electronically, mechanically, or by any other means such as photocopying, recording or otherwise, without the prior written permission of EXFO Inc. (EXFO).

Information provided by EXFO is believed to be accurate and reliable. However, no responsibility is assumed by EXFO for its use nor for any infringements of patents or other rights of third parties that may result from its use. No license is granted by implication or otherwise under any patent rights of EXFO.

EXFO's Commerce And Government Entities (CAGE) code under the North Atlantic Treaty Organization (NATO) is 0L8C3.

The information contained in this publication is subject to change without notice.

#### **Trademarks**

EXFO's trademarks have been identified as such. However, the presence or absence of such identification does not affect the legal status of any trademark.

Where applicable, the Bluetooth<sup>®</sup> word mark and logos are registered trademarks owned by Bluetooth SIG, Inc. and any use of such marks by EXFO Inc. is under license. Where applicable, the MTP<sup>®</sup> mark is a registered trademark of US Conec Ltd. Other third party trademarks and trade names are those of their respective owners.

#### **Units of Measurement**

Units of measurement in this publication conform to SI standards and practices.

#### Patents

The exhaustive list of patents is available at EXFO.com/patent.

Version number: 34.0.0.1

|   | Regulatory Information                                                                                                    | . vii                    |
|---|----------------------------------------------------------------------------------------------------|--------------------------|
| 1 | Introducing the intelligent Optical Link Mapper<br>Principles of Operation<br>Testing Modes<br>Exporting Data to Other Formats<br>Performing Multimode Measurements | 7<br>8<br>8<br>9         |
|   | Launch, Receive, and Loop Fibers<br>Software Options<br>Technical Specifications<br>Conventions                                                                     | .10<br>.14<br>.14<br>.15 |
| 2 | Safety Information                                                                                                    | 16                       |
|   | General Safety Information                                                                                                    | .16                      |
|   | Laser Safety Information for FTB-7000/FTB-700Gv2 Series (Units without VFL)                                                                                         | .18                      |
|   | Laser Safety Information for FTBx-/MAX-700C/D Series (Units without VFL)                                                                                            | .20                      |
|   | Laser Safety Information for FIBX-740C DWOCC and MAX-740C DWOCC Modules (Units w                                                                                    | .23                      |
|   | Laser Safety Information for FTB-7000 Series (Units with VFL)                                                                                                    | .25                      |
|   | Laser Safety Information for MAX-700C and MAX-700D Series (Units with VFL)                                                                                          | .26                      |
|   | Laser Safety Information for FTBx-740C DWOCC and MAX-740C DWOCC Modules (Units w VFL)                                                                               | ith<br>.27               |
|   | Laser Safety Information for MAX-700B Series                                                                                                    | .28                      |
|   | Electrical Safety Information                                                                                                    | .29                      |
| 3 | Getting Started With Your iOLM                                                                                                    | .30                      |
|   | Main Window                                                                                                    | .30                      |
|   | Status Bar                                                                                                    | .31                      |
|   | Connecting an Optical Switch to the iOLM                                                                                                    | .31                      |
| 4 | Preparing Your iOLM for a Test                                                                                                    | 33                       |
|   | Cleaning and Connecting Optical Fibers                                                                                                    | .33                      |
|   | Installing the EXFO Universal Interface (EUI)                                                                                                    | .35                      |
|   | Naming Trace Files Automatically                                                                                                    | .36                      |
|   | Reverting to Factory Settings                                                                                                    | .41                      |
|   | Enabling or Disabling the Cumulative Loss                                                                                                    | . 42                     |
|   | Enabling or Disabling the Automated Acquisition Sequence                                                                                                    | .59                      |

| 5 | Working With the DWDM Module                                                                                                    | 62                                                                                            |
|---|----------------------------------------------------------------------------------------------------|-----------------------------------------------------------------------------------------------|
|   | Main Features                                                                                                    | 62                                                                                            |
|   | Selecting a Channel Filter                                                                                                    | 63                                                                                            |
|   | Selecting a Channel                                                                                                    | 63                                                                                            |
|   | Managing Favorite Channels                                                                                                    | 65                                                                                            |
|   | Testing Channels Sequentially                                                                                                    | 68                                                                                            |
|   | Performing Live-Fiber Testing                                                                                                    | 70                                                                                            |
| 6 | Working With the CWDM Module                                                                                                    | 71                                                                                            |
|   | Main Features                                                                                                    | 71                                                                                            |
|   | Selecting a Channel Filter                                                                                                    | 72                                                                                            |
|   | Selecting a Channel                                                                                                    | 73                                                                                            |
|   | Managing Favorite Channels                                                                                                    | 74                                                                                            |
|   | Testing Channels Sequentially                                                                                                    | 77                                                                                            |
|   | Detecting Macrobends on Fiber Links                                                                                                    | 79                                                                                            |
|   | Performing Live-Fiber Testing                                                                                                    | 82                                                                                            |
|   | Understanding Fiber Water Peak                                                                                                    | 82                                                                                            |
| 7 | Managing Test Configurations                                                                                                    | 83                                                                                            |
|   | Impacts of Test Configurations                                                                                                    | 84                                                                                            |
|   | Selecting a Test Configuration                                                                                                    | 85                                                                                            |
|   | Creating a Test Configuration                                                                                                    | 87                                                                                            |
|   | Setting the Test Configuration Properties                                                                                                    | 89                                                                                            |
|   | Defining the Link for Your Test                                                                                                    |                                                                                               |
|   | Defining the Link for four lest                                                                                                    | 95                                                                                            |
|   | Selecting Certification Standards                                                                                                    | 95<br>116                                                                                     |
|   | Selecting Certification Standards<br>Setting Advanced Bidir Measurement Options                                                                                                    | 95<br>116<br>126                                                                              |
|   | Selecting Certification Standards<br>Setting Advanced Bidir Measurement Options<br>Setting Advanced Threshold Values                                                                                                    | 95<br>116<br>126<br>133                                                                       |
|   | Selecting Certification Standards<br>Setting Advanced Bidir Measurement Options<br>Setting Advanced Threshold Values<br>Setting Custom Power Meter Thresholds                                                                                                    | 95<br>116<br>126<br>133<br>135                                                                |
|   | Selecting Certification Standards<br>Setting Advanced Bidir Measurement Options<br>Setting Advanced Threshold Values<br>Setting Custom Power Meter Thresholds<br>Modifying a Test Configuration                                                                                                    | 95<br>116<br>126<br>133<br>135<br>136                                                         |
|   | Selecting Certification Standards<br>Setting Advanced Bidir Measurement Options<br>Setting Advanced Threshold Values<br>Setting Custom Power Meter Thresholds<br>Modifying a Test Configuration<br>Importing a Test Configuration                                                                                                    | 95<br>116<br>126<br>133<br>135<br>136<br>137                                                  |
|   | Selecting Certification Standards<br>Setting Advanced Bidir Measurement Options<br>Setting Advanced Threshold Values<br>Setting Custom Power Meter Thresholds<br>Modifying a Test Configuration<br>Importing a Test Configuration<br>Exporting a Test Configuration                                                                                                    | 95<br>116<br>126<br>133<br>135<br>136<br>137<br>139                                           |
|   | Selecting Certification Standards<br>Setting Advanced Bidir Measurement Options<br>Setting Advanced Threshold Values<br>Setting Custom Power Meter Thresholds<br>Modifying a Test Configuration<br>Importing a Test Configuration<br>Exporting a Test Configuration<br>Deleting a Test Configuration                                                                                                    | 95<br>116<br>126<br>133<br>135<br>136<br>137<br>139<br>141                                    |
| 8 | Selecting Certification Standards<br>Setting Advanced Bidir Measurement Options<br>Setting Advanced Threshold Values<br>Setting Custom Power Meter Thresholds<br>Modifying a Test Configuration<br>Importing a Test Configuration<br>Exporting a Test Configuration<br>Deleting a Test Configuration<br>Performing Acquisitions                                                                                                    | 95<br>116<br>126<br>133<br>135<br>136<br>137<br>139<br>141<br>143                             |
| 8 | Selecting Certification Standards<br>Selecting Certification Standards<br>Setting Advanced Bidir Measurement Options<br>Setting Advanced Threshold Values<br>Setting Custom Power Meter Thresholds<br>Modifying a Test Configuration<br>Importing a Test Configuration<br>Exporting a Test Configuration<br>Deleting a Test Configuration<br>Deleting a Test Configuration<br>Performing Acquisitions<br>Performing a Standard or Loopback Acquisition                 | 95<br>116<br>126<br>133<br>135<br>136<br>137<br>139<br>141<br><b>143</b>                      |
| 8 | Selecting Certification Standards<br>Selecting Advanced Bidir Measurement Options<br>Setting Advanced Threshold Values<br>Setting Custom Power Meter Thresholds<br>Modifying a Test Configuration<br>Importing a Test Configuration<br>Exporting a Test Configuration<br>Deleting a Test Configuration<br>Deleting a Test Configuration<br>Performing Acquisitions<br>Performing a Standard or Loopback Acquisition<br>Performing a Bidirectional Loopback Acquisition | 95<br>116<br>126<br>133<br>135<br>136<br>137<br>141<br>143<br>143<br>145                      |
| 8 | Selecting Certification Standards<br>Selecting Advanced Bidir Measurement Options<br>Setting Advanced Threshold Values<br>Setting Custom Power Meter Thresholds<br>Modifying a Test Configuration<br>Importing a Test Configuration<br>Exporting a Test Configuration<br>Deleting a Test Configuration<br>Performing Acquisitions<br>Performing a Standard or Loopback Acquisition<br>Performing a Bidirectional Loopback Acquisition<br>Stopping an Acquisition       | 95<br>116<br>126<br>133<br>135<br>136<br>137<br>141<br><b>143</b><br>143<br>143<br>145<br>149 |

| 9  | Customizing Your iOLM                                                                    | 153        |
|----|------------------------------------------------------------------------------------------|------------|
|    | Setting the Default Storage Folder                                                       | 153        |
|    | Customizing Reports                                                                      | 154        |
|    | Activating the Automated Report Creation                                                 | 156        |
|    | Enabling or Disabling Sound Notifications                                                | 159        |
|    | Displaying or Hiding Fiber Sections                                                      | 160        |
|    | Selecting the Distance Units<br>Enabling or Disabling the Automatic Storage of the Files | 161        |
| 10 | Understanding Diagnostics                                                                | 164        |
| 11 | Using the Inline Power Meter (Ontional on Some Models)                                   | 165        |
|    | Understanding the Inline Power Meter                                                     |            |
|    | Setting Custom Power Meter Thresholds                                                    | 167        |
|    | Selecting the Measurement Mode                                                           | 169        |
|    | Measuring Power Levels                                                                   | 170        |
|    | Performing an iOLM Acquisition with a Power Meter                                        | 172        |
| 12 | ! Using Your Module as a Source                                                          | 174        |
| 13 | Analyzing and Managing Results                                                           | 178        |
|    | Viewing Results in the Link View                                                         | 178        |
|    | Viewing Results of Elements and Fiber Section Details                                    | 198        |
|    | Editing Element Types                                                                    | 200        |
|    | Viewing SOR Traces in the OTDR Viewer                                                    | 202        |
|    | Viewing Measurement Information                                                          | 205        |
|    | Viewing Multifiber Results                                                               | 211        |
| 14 | Managing Files                                                                           | 213        |
|    | Opening Files                                                                            | 213        |
|    | Saving Files                                                                             | 214        |
|    | Exporting Files to the Bellcore Format                                                   | 216        |
|    | Generating a Report                                                                      | 217        |
| 15 | Maintenance                                                                              | 218        |
|    | Cleaning EUI Connectors                                                                  | 219        |
|    | Cleaning Optical Connectors Using a Mechanical Cleaner                                   | 221        |
|    | Determining the Condition of the Click-Out Ontical Connector                             | 222<br>777 |
|    | Replacing the Click-Out Optical Connector                                                | 227        |
|    | Recalibrating the Unit                                                                   | 233        |
|    | Recycling and Disposal                                                                   | 234        |

| 16 Troubleshooting                      | 235 |
|-----------------------------------------|-----|
| Contacting the Technical Support Group  | 235 |
| Viewing Information About Your iOLM     | 236 |
| Transportation                          | 236 |
| 17 Warranty                             | 237 |
| General Information                     | 237 |
| Gray Market and Gray Market Products    | 238 |
| Liability                               | 239 |
| Exclusions                              | 239 |
| Certification                           | 239 |
| Service and Repairs                     | 240 |
| EXFO Service Centers Worldwide          | 241 |
| A Automating Bidirectional Acquisitions | 242 |
| Index                                   | 262 |

# **Regulatory Information**

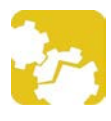

# CAUTION

Changes or modifications not expressly approved by the manufacturer could void the user's authority to operate the equipment.

### USA Electromagnetic Interference Regulatory Statement

Electronic test and measurement equipment is exempt from FCC part 15, subpart B compliance in the United States of America. However, EXFO Inc. makes reasonable efforts to ensure compliance to the applicable standards.

The limits set by these standards are designed to provide reasonable protection against harmful interference when the equipment is operated in a commercial environment. This equipment generates, uses, and can radiate radio frequency energy and, if not installed and used in accordance with the user documentation, may cause harmful interference to radio communications. Operation of this equipment in a residential area is likely to cause harmful interference in which case the user will be required to correct the interference at his own expense.

### Canada Electromagnetic Interference Regulatory Statement

This equipment generates, uses, and can radiate radio frequency energy and, if not installed and used in accordance with the instruction manual, may cause harmful interference to radio communications. Operation of this equipment in a residential area is likely to cause harmful interference. Cet équipement génère, utilise et peut émettre de l'énergie radio-fréquence et, s'il n'est pas installé et utilisé conformément à la documentation de l'utilisateur, il peut occasionner une interférence néfaste aux communications radio. L'utilisation de cet équipement dans une zone résidentielle est susceptible d'occasionner une interférence néfaste.

**Caution**: This equipment is not intended for use in residential environments and may not provide adequate protection to radio reception in such environments.

**Attention** : Cet appareil n'est pas destiné à être utilisé dans des environnements résidentiels et peut ne pas assurer la protection adéquate à la réception radioélectrique dans ce type d'environnements.

This is a class A, group 1 product.

Ceci est un produit de classe A, groupe 1.

Class A equipment: Equipment that is, by virtue of its characteristics, highly unlikely to be used in a residential environment, including a home business shall be classified as class A and shall comply with the class A limits specified in the applicable ICES standard. Characteristics considered in this assessment include price, marketing and advertising methodology, the degree to which the functional design inhibits applications suitable to residential environments, or any combination of features that would effectively preclude the use of such equipment in a residential environment.

Classe A : Matériel qui, en raison de ses caractéristiques, ne sera fort probablement pas utilisé dans un milieu domiciliaire ni par des entreprises établies à domicile. Parmi les caractéristiques considérées dans cette évaluation, il y a le prix, les méthodes de commercialisation et de publicité, la mesure dans laquelle les fonctions de l'appareil font qu'il ne se prête pas à des applications convenant au milieu domiciliaire ou toute combinaison de ces caractéristiques qui aurait pour conséquence d'en prévenir effectivement l'utilisation à domicile. Utilisé également pour indiquer les limites d'émission correspondantes qui s'appliquent à un tel matériel.

> intelligent Optical Link Mapper **Page viii**

#### www.tehencom.com

 Class B equipment: Equipment that cannot be classified as Class A shall comply with the Class B limits specified in the applicable ICES standard.

Classe B : Matériel qui ne peut pas être inclus dans la classe A. Utilisé également pour indiquer les limites d'émission correspondantes qui s'appliquent à un tel matériel.

 Group 1 equipment: group 1 contains all equipment which is not classified as group 2 equipment, and includes equipment such as laboratory and scientific equipment, industrial process, measurement and control equipment.

Group 2 equipment: group 2 contains all ISM RF equipment in which radio-frequency energy in the frequency range 9 kHz to 400 GHz is intentionally generated and used or only used locally, in the form of electromagnetic radiation, inductive and/or capacitive coupling, for the treatment of material for inspection/analysis purposes, or for transfer of electromagnetic energy.

Appareils du groupe 1 : le groupe 1 réunit tous les appareils compris dans le domaine d'application de la présente Norme, qui ne sont pas classés comme étant des appareils du groupe 2. Le groupe 1 inclut les appareils scientifiques et de laboratoire, les processus industriels, appareils de mesure ou de contrôle.

Appareils du groupe 2 : le groupe 2 réunit tous les appareils ISM à fréquences radioélectriques dans lesquels de l'énergie à fréquences radioélectriques dans la plage de fréquences comprises entre 9 kHz et 400 GHz est produite et utilisée volontairement ou uniquement utilisée localement sous forme de rayonnement électromagnétique, de couplage inductif et/ou capacitif, pour le traitement de la matière, à des fins d'examen ou d'analyse ou pour le transfert d'énergie électromagnétique.

### Supplier's Declaration of Conformity (SDoC)

The SDoC for your product is as follows:

CAN ICES-001 (A) / NMB-001 (A)

### Electromagnetic Compatibility Regulatory Statement

Warning: This is a class A product. In a domestic environment, this product may cause radio interference in which case the user may be required to take adequate measures. Your product is suitable for use in industrial electromagnetic environments.

### Simplified EU and UK Declaration of Conformity

The full text of the declaration of conformity is available at the following Internet address: *www.exfo.com/en/resources/legal-documentation*.

### **EU Economic Operator**

#### **EXFO Solutions SAS**

2, rue Jacqueline Auriol, Saint-Jacques-de-la-Lande, 35091 Rennes Cedex 9 FRANCE

# 1 Introducing the intelligent Optical Link Mapper

The intelligent Optical Link Mapper (iOLM) is an optimized application for access/FTTx network characterization. This OTDR-based application uses multipulse acquisitions and advanced algorithms to deliver detailed information on every element on the link.

Depending on the type of acquisition you want to perform and the environment you are working in, different modules are available for your tests:

- ➤ The standard iOLM uses advanced algorithms that dynamically define the testing parameters, as well as the number of acquisitions that best fit the network under test. As soon as the trace is analyzed, all results are combined into a single link view. Specific diagnostics are also provided to help you with the troubleshooting process.
- ➤ The MAX/FTBx-740C-DWx module allows you to perform specific acquisitions using the DWDM (dense wavelength-division multiplexing) technology in the C-band and is designed to test through field mux/demux channels. This high-resolution particular type of module provides complete end-to-end link characterization and helps troubleshooting metro Ethernet links as well as commercial services. See *Working With the DWDM Module* on page 62 for details.
- ➤ The MAX/FTBx-740C-CW module covers up to 18 CWDM ITU channels, from 1270 nm to 1610 nm (with a channel spacing of 20 nm), and is designed to test through field mux/demux channels. This high-resolution particular type of CWDM (coarse wavelength-division multiplexing) module provides complete end-to-end link characterization and helps troubleshooting commercial, C-RAN networks as well as metro Ethernet links deployments. See Working With the CWDM Module on page 71 for details.

The iOLM module can be equipped optionally with an inline power meter. The power meter is called inline because the acquisition is done using the SM live port used for iOLM measurements. Optionally, you can measure the power levels for two wavelengths in a single acquisition if two wavelengths are used for testing. See *Using the Inline Power Meter (Optional on Some Models)* on page 165 for details.

- **Note:** Depending on the model and options you have purchased, some features may not be available.
- **Note:** In this documentation, the words "tap" and "double-tap" (related to the use of a touchscreen) replace the words "click" and "double-click".

#### FTB-7000 Series for FTB-2/FTB-2 Pro and FTB-4 Pro

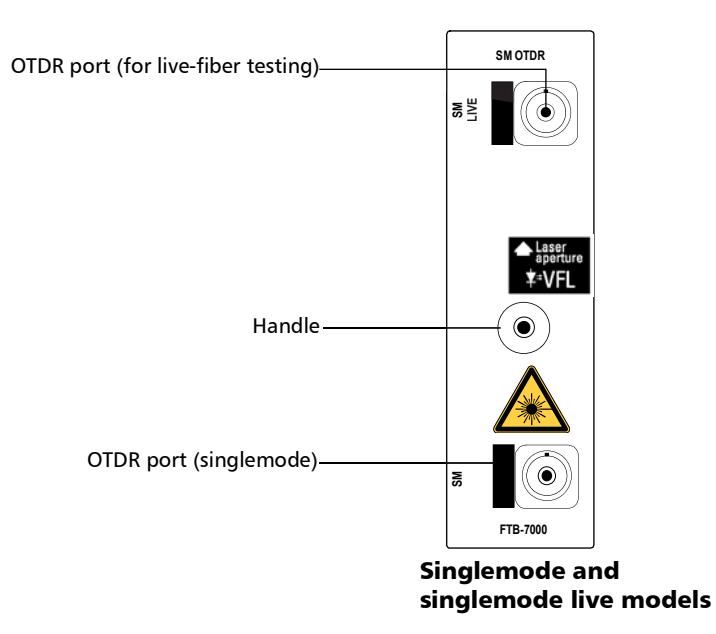

www.tehencom.com

#### Introducing the intelligent Optical Link Mapper

#### **MAX-700B Series**

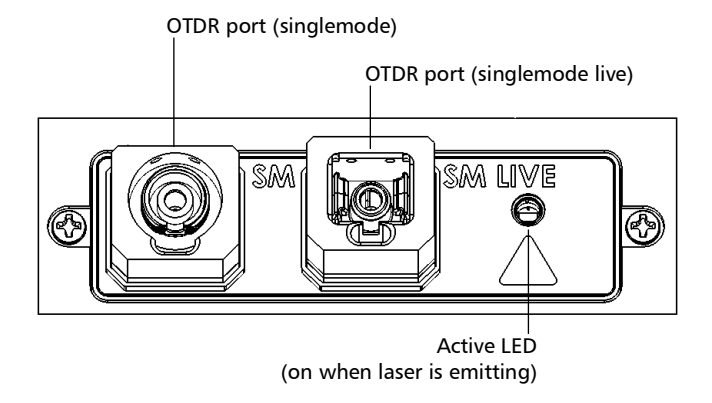

#### FTB-700C Series, MAX-700C Series, FTB-700Gv2 Series, and FTBx-700C Series

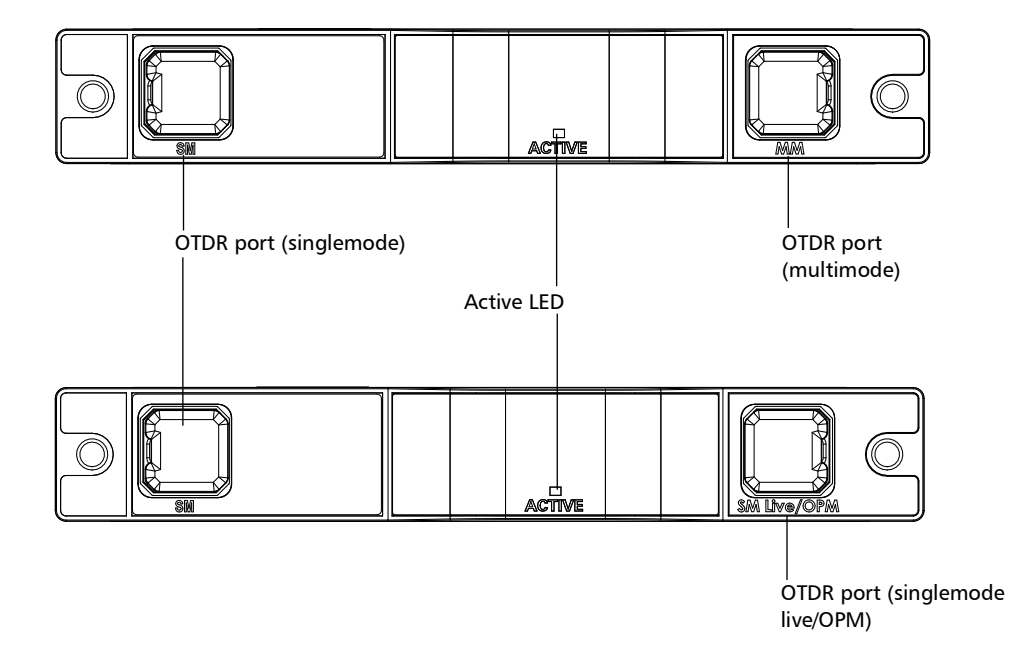

### Introducing the intelligent Optical Link Mapper

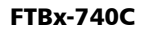

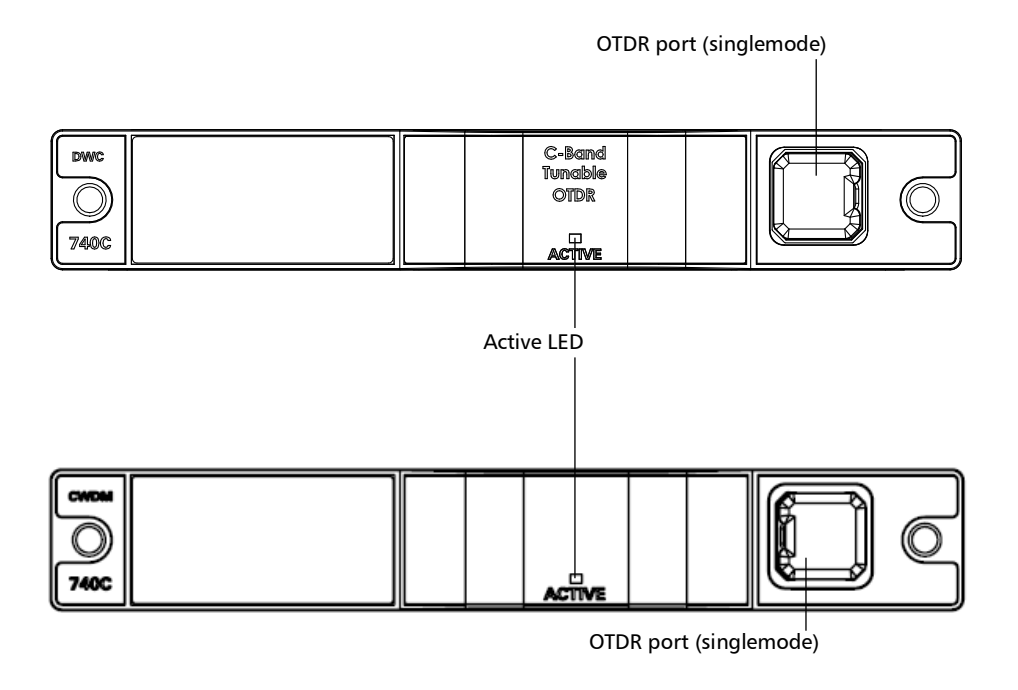

#### MAX/FTBx-740C DWOCC

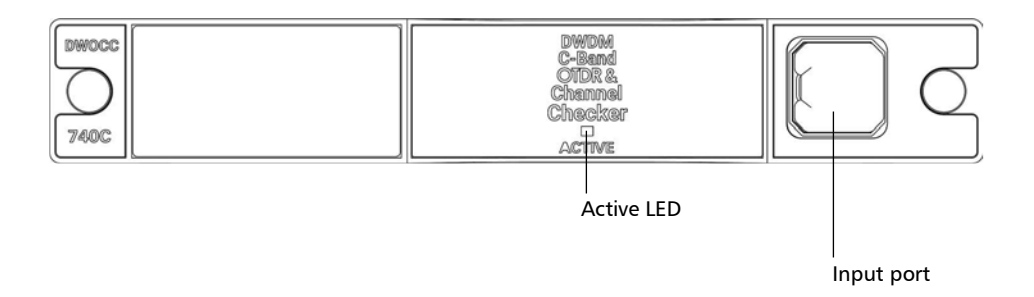

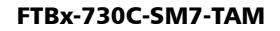

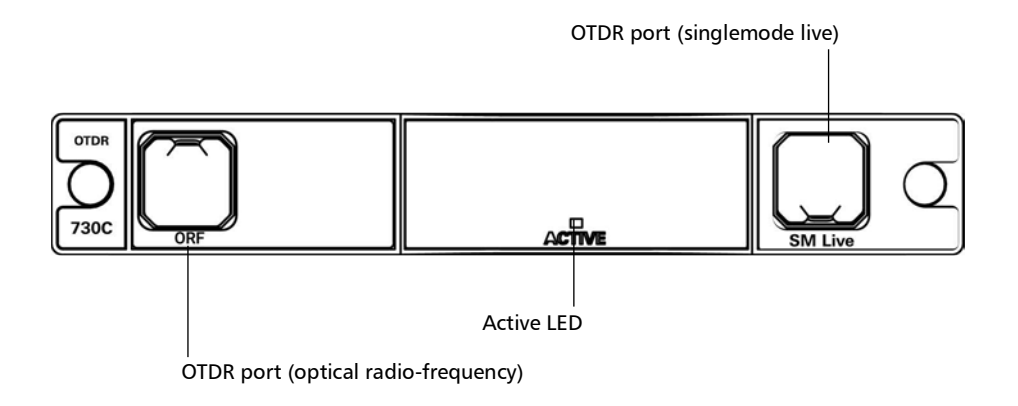

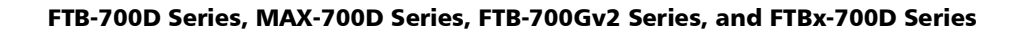

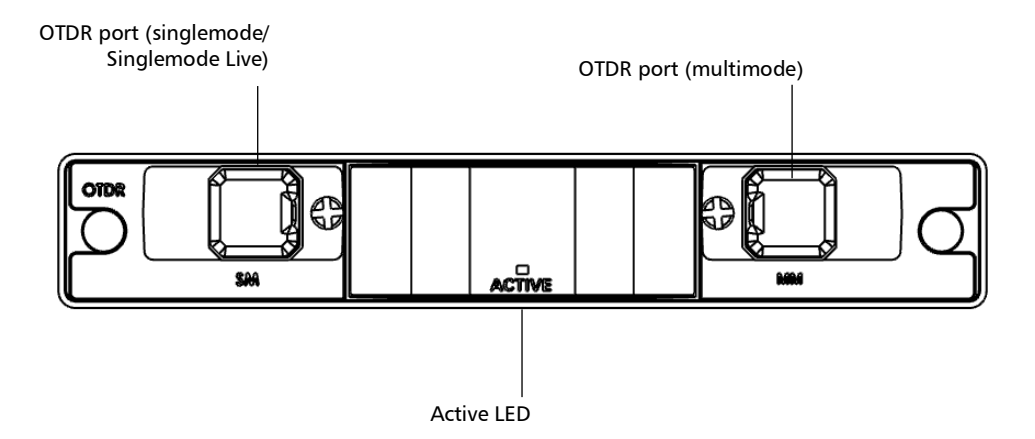

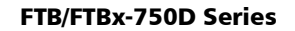

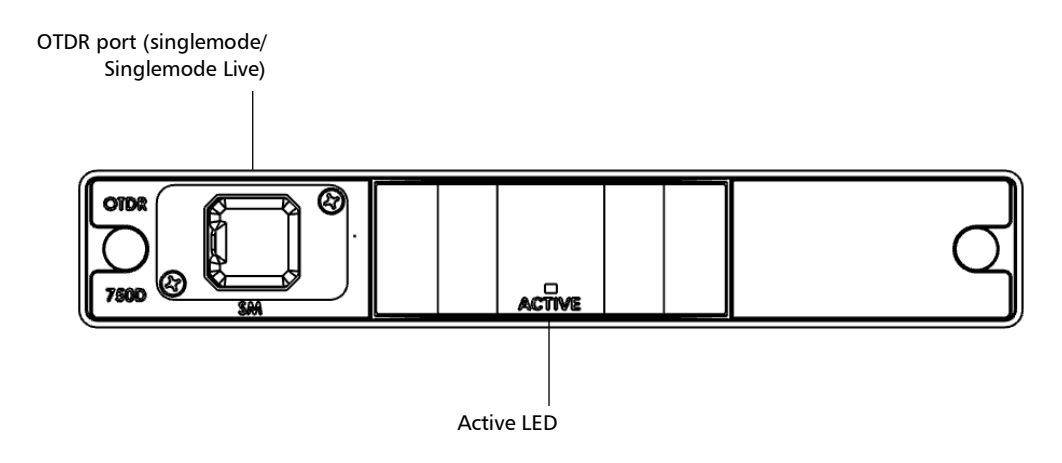

# **Principles of Operation**

The iOLM application uses the hardware of an EXFO OTDR to perform acquisitions and characterize the various elements detected on the probed link. However, while a regular OTDR takes one averaged trace at a time with one given set of test parameters, the iOLM takes a series of measurements and integrates them into a simple and intuitive link view.

The test parameters for each sub-measurement are determined by smart algorithms during the measurement. Just as each link is different, each iOLM measurement is different, with its own set of test parameters according to the link length, loss, and ORL. Test time varies depending on the link tested, but is mostly influenced by total link loss. The application uses information from all sub-measurements to enhance the characterization of each element found on the link, yielding accurate and complete results. Depending on the module configuration, you can perform a single or multiple-wavelength acquisition. In the latter case, results will be provided for each wavelength, and a global pass/fail status for each element is displayed.

The application summarizes the results in a linear representation of the link, displaying each element with its associated position, loss and reflectance, as well as the element type.

### **Testing Modes**

There are basically two ways to use the iOLM:

- Standard: The acquisitions and analysis processes are designed for general fiber testing such as short links, long haul or PONs.
- Optimode: Depending on the module you are using, different
   Optimode test configurations are available. The IADV software option gives you access to different Optimodes.

Optimode is a test configuration using an algorithm intended for specific use cases, which overpass the iOLM standard mode performances in given testing topologies. It is designed to meet performance and certification requirements of specific applications. Trace acquisitions and analyses are optimized for speed, accuracy, detection sensitivity with specific test parameters such as link length, link loss, splitters, and so on. Refer to the iOLM technical specifications for the Optimodes available and their corresponding specifications. You can also contact EXFO to ensure the Optimode is designed for your use cases. See *Selecting a Test Configuration* on page 85 for details.

### **Exporting Data to Other Formats**

The iOLM application can generate reports in PDF format and allow batch post-processing of the measurements. The test configuration files can be created from EXFO's FastReporter and imported into each test unit.

### **Performing Multimode Measurements**

If your module supports multimode measurements, it can test both 62.5  $\mu m$  and 50  $\mu m$  fibers. The internal multimode fiber for an EXFO OTDR is 62.5  $\mu m.$ 

- ➤ When a 62.5 µm fiber is connected, the loss at the connector can be correctly characterized just as it is the case for a singlemode fiber. It is then simple to evaluate a pass/fail criterion in this case.
- > When a 50  $\mu$ m fiber is connected, the loss at the connector depends on many factors:
  - the connector loss itself
  - the 62.5  $\mu$ m to 50  $\mu$ m core fiber difference
  - \* the RBS difference between 50  $\mu$ m and 62.5  $\mu$ m fibers

The measured loss between the OTDR connector and the fiber is typically around 3.3 dB.

With 50  $\mu$ m fibers, since the connector loss measurement at the OTDR is imprecise because of major other factors, the iOLM excludes the first connector from the link to avoid providing inaccurate information.

When characterizing a multimode link or a singlemode fiber, launch fibers are recommended. In multimode, the launch and receive fibers must have the same core size as the link under test. Using an unfitting launch or receive fiber would lead to inaccurate results.

The use of an external EF-compliant device such as the SPSB-EF-C30 will ensure a fast and easy way to get accurate loss measurements. For more information about encircled flux compliance, refer to the encircled flux test solution specification sheet.

### Launch, Receive, and Loop Fibers

In addition to the fiber under test, there is a launch and receive fiber. Sometimes, a loop fiber can be used to test two fibers at a time.

You can have the iOLM application measure the launch and receive cable lengths automatically or you can enter the values manually. Regardless of the method you use, you have to set the length of the loop fiber manually. See *Configuring Your iOLM* on page 42 for details.

After the values are set, the application will perform a calibration during which it does a fast measurement and evaluates the length of the fiber. For this reason, you must connect only the cable under test to the module at this point.

If link elements are found on the fiber under calibration or if the OTDR connector is defective, the calibration will fail and a warning is displayed to explain the reason for the failure. A short patchcord (<5 m) is accepted between the instrument and the fiber under calibration and will be included in the calibrated length.

When performing a measurement, the iOLM will try to match the defined launch and receive fibers with elements found on the link to set the A and B connector positions. If no events are found at specified distances because of a "perfect" connection between the link and launch or receive fibers, the iOLM will insert an element at a specified position (with zero loss and ORL).

### **Launch Fibers**

Unlike a traditional OTDR, the iOLM requires only a short launch fiber (>50 m) to benefit from all the advantages of this referencing method, regardless of the link length and loss. A launch fiber longer than 200 m is not recommended when testing PON links. Because the output port of an OTDR may degrade its loss and ORL performances after multiple connections, the use of a launch cable is always recommended.

The first element of the tested link is tagged with the letter (A) into the link view. A launch cable allows you to properly characterize the first connector of the fiber link under test (A) and exclude the OTDR connector's wear from the link evaluation. A reasonable amount of degradation of the OTDR connector is acceptable when using an APC interface; the ORL remains low due to the angle polish, preventing poor near-end resolution. By using a launch fiber, the OTDR connector loss is excluded from the measurement. The iOLM evaluates the OTDR connector loss each time a measurement is performed to inform you about the condition of the connector will eventually degrade the measurement capabilities of the instrument. In addition, using a launch cable will help protect your OTDR connector by limiting the number of connections performed directly on that connector. It is easier to repair or replace a launch cable than to replace the OTDR connector.

### **Receive Fibers**

The last element of the tested link is tagged with the letter (B) into the link view. A receive fiber cable can be used at the end of the link opposite the test module in order to characterize the last connector of the link (B) and increase the precision of the total insertion loss result by comparing differential level of two known fibers (to avoid errors due to different backscatter coefficients of the fiber used in the link). If no receive cable is used, the iOLM application will be able to measure the position and ORL of this connector in unmatched condition, but not its loss. No pass/fail status will be displayed for that connector. The required length of the receive fiber will depend on the loss of the link under test. A higher loss requires a longer pulse to reach the receive fiber level. Unlike the launch fiber, the receive fiber has the same limitations than that of a traditional OTDR. Testing a 1 km fiber span with less than 2 dB of loss will require only 100 m of receive fiber. Testing a 23 dB PON link will require a receive fiber of 500 m to 2 km, depending on the fiber length after each splitter.

### **Loop Fibers**

The loopback measurement modes are designed to test duplex cables and save test time by measuring two fibers at a time.

In the loopback measurement modes, one end of the first fiber is connected to the iOLM through a launch fiber, while the other end is connected to the second fiber using a fiber called a loop. Usually, a receive fiber is used on the proximal end of the second fiber. The loop fiber can be viewed as a receive fiber for the first fiber (the one the iOLM is connected to) and a launch fiber for the second fiber.

| 🖬 intelligent Optical Link Mapper - Loopback Bidirectional |                                   |                                  | - 0 ×              |
|------------------------------------------------------------|-----------------------------------|----------------------------------|--------------------|
| Source IOLM Link View                                      | Elements Info                     |                                  |                    |
| Fiber type/Port/Wavelengths Test Fibers                    |                                   |                                  | Start              |
| OS2 Singlemode                                             | <ul> <li>Launch fiber:</li> </ul> | 0.2000 km                        |                    |
| 🗙 1310 nm                                                  | Loop fiber:                       | 0.2000 km                        | Open Save Report   |
| 1550 nm                                                    | Receive fiber:                    | 0.2000 km                        | Main Menu          |
|                                                            |                                   | Calbrate                         | Fie 🕨              |
| Options                                                    | -                                 |                                  | Identification     |
| X Bidirectional (Loopback                                  | only)                             |                                  | Test Configuration |
| 1 - Laur                                                   | nch Bidirectiona                  |                                  | User Preferences   |
| 2 +                                                        | Co<br>cho<br>References           |                                  |                    |
| Connect the launch fil                                     | her to the iOLM port and tap St   | art                              |                    |
| It is recommended to                                       | connect a jumper between the      | instrument and the launch fiber. |                    |
|                                                            |                                   |                                  |                    |

The automatic split of the initial measurement can only be performed if the length of the launch, loop and receive fibers are properly specified in the application. See *Configuring Your iOLM* on page 42 for details.

# **Software Options**

Software options are offered with your unit.

- ► IOLM: gives you access to the iOLM application.
- > QUAD: activates singlemode wavelengths on units.
- ► IADV: offers many features designed for advanced users.
- ILOOP: allows you to perform unidirectional and bidirectional iOLM loopback measurements, which consist in looping two fibers together at one end to test both of them at once. Unidirectional loopback measurements test both fibers at once and evaluate them separately, whereas bidirectional loopback measurements pair two measurements automatically (A -> B, B-> A) and then generates the bidirectional measurement for the two fibers.
- ► IPRO: includes the IADV option. It offers all of the iOLM features.
- ICERT: gives you access to a list of certification standards you can apply to different test configurations; these will give you a pass/fail status based on industry standards. Since the thresholds cannot be edited, you are ensured of reliable pass/fail results each time.
- ► The CWDM-10W option enables 10 wavelengths in the 1430 nm 1610 nm range.
- ► The CWDM-18W option enables the 18 wavelengths available.
- The CWDM-8W option enables 8 wavelengths in the 1470 nm - 1610 nm range.
- ➤ The M-1310W option enables the 1310 nm wavelength.

# **Technical Specifications**

To obtain this product's technical specifications, visit the EXFO website at *www.exfo.com*.

# Conventions

Before using the product described in this guide, you should understand the following conventions:

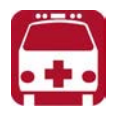

# WARNING

Indicates a potentially hazardous situation which, if not avoided, could result in *death or serious injury*. Do not proceed unless you understand and meet the required conditions.

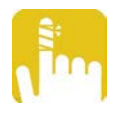

# CAUTION

Indicates a potentially hazardous situation which, if not avoided, may result in *minor or moderate injury*. Do not proceed unless you understand and meet the required conditions.

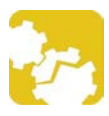

# CAUTION

Indicates a potentially hazardous situation which, if not avoided, may result in *component damage*. Do not proceed unless you understand and meet the required conditions.

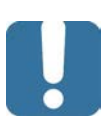

# **IMPORTANT**

Refers to information about this product you should not overlook.

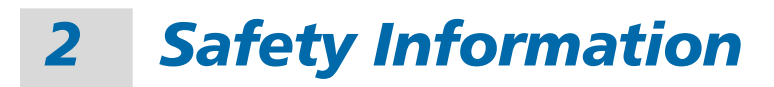

# **General Safety Information**

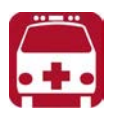

# WARNING

Do not install or terminate fibers while a light source is active. Never look directly into a live fiber and ensure that your eyes are protected at all times.

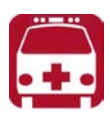

# WARNING

The use of controls, adjustments and procedures, namely for operation and maintenance, other than those specified herein may result in hazardous radiation exposure or impair the protection provided by this unit.

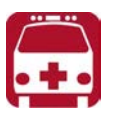

# WARNING

If the equipment is used in a manner not specified by the manufacturer, the protection provided by the equipment may be impaired.

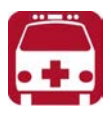

# WARNING

Use only accessories designed for your unit and approved by EXFO. For a complete list of accessories available for your unit, refer to its technical specifications or contact EXFO.

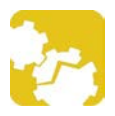

# CAUTION

This product does not contain any user-serviceable components, except if indicated otherwise in this document. Any unauthorized product changes or modifications will invalidate warranty and all applicable regulatory certifications and approvals.

# **IMPORTANT**

Refer to the documentation provided by the manufacturers of any accessories used with your EXFO product. It may contain environmental and/or operating conditions limiting their use.

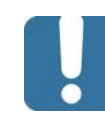

# **IMPORTANT**

When you see the following symbol on your unit **2**, make sure that you refer to the instructions provided in your user documentation. Ensure that you understand and meet the required conditions before using your product.

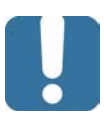

# **I**MPORTANT

When you see the following symbol on your unit 2, it indicates that the unit is equipped with a laser source, or that it can be used with instruments equipped with a laser source. These instruments include, but are not limited to, modules and external optical units.

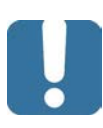

# **IMPORTANT**

Other safety instructions relevant for your product are located throughout this documentation, depending on the action to perform. Make sure to read them carefully when they apply to your situation.

# Laser Safety Information for FTB-7000/FTB-700Gv2 Series (Units without VFL)

Your instrument is in compliance with standards IEC 60825-1: 2007 and 2014.

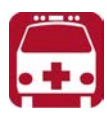

# WARNING

(IEC 60825-1: 2007) Viewing the laser output with certain optical instruments designed for use at a distance (for example, telescopes and binoculars) may pose an eye hazard.

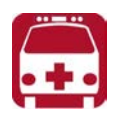

# WARNING

(IEC 60825-1: 2014) Viewing the laser output with telescopic optical instruments (for example, telescopes and binoculars) may pose an eye hazard and thus the user should not direct the beam into an area where such instruments are likely to be used.

Laser radiation may be encountered at the optical output port.

The following labels indicate that the product contains a Class 1M source:

INVISIBLE LASER RADIATION DO NOT VIEW DIRECTLY WITH OPTICAL INSTRUMENTS DO NOT EXPOSE USERS OF TELESCOPIC OPTICS CLASS 1M LASER PRODUCT RAYONNEMENT LASER INVISIBLE NE PAS OBSERVER DIRECTEMENT À L'AIDE D'INSTRUMENTS D'OPTIQUE NE PAS EXPOSER LES UTILISATEURS DE DISPOSITIF OPTIQUE TÉLESCOPIQUE APPAREIL À LASER DE CLASSE 1M

Wavelength: / Longueur d'onde : 800-1300 nm

intelligent Optical Link Mapper Page 18

www.tehencom.com

#### **Safety Information**

Laser Safety Information for FTB-7000/FTB-700Gv2 Series (Units without VFL)

Pulse width: / Largeur de l'impulsion :  $f=1 \ \mu s$ Max. peak power: / Puissance crête maximum :  $\Pi \le 500 \text{ mW}$ 

Wavelength: / Longueur d'onde : 1250-1400 nm Pulse width: / Largeur de l'impulsion :  $frit \leq 20 \ \mu s$ Max. peak power: / Puissance crête maximum :  $frit \leq 260 \ mW$ 

Wavelength: / Longueur d'onde : 1400-1700 nm

Pulse width: / Largeur de l'impulsion :  $\models \leq 20 \ \mu s$ 

Max. peak power: / Puissance crête maximum :  $\prod \le 600 \text{ mW}$ 

Complies with standards 21 CFR 1040.10, except for deviations pursuant to Laser Notice No. 50, dated June 24, 2007.

# Laser Safety Information for FTBx-/MAX-700C/D Series (Units without VFL)

Your instrument is in compliance with standard IEC 60825-1: 2014 + A11: 2021 and IEC 60825-1 Ed. 3.

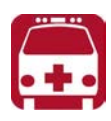

# WARNING

Viewing the laser output with telescopic optical instruments (for example, telescopes and binoculars) may pose an eye hazard and thus the user should not direct the beam into an area where such instruments are likely to be used.

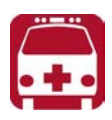

# **ATTENTION**

L'observation de la sortie optique avec certains instruments d'optique télescopiques (par exemple, des télescopes et des jumelles) peut présenter un danger pour les yeux; il convient donc que l'utilisateur ne dirige pas le faisceau dans une zone où ce type d'instrument est susceptible d'être utilisé.

Laser radiation may be encountered at the optical output port.

The following label indicates that the product contains a Class 1M source:

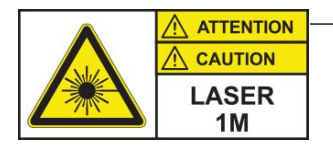

—Label affixed to the back of your product.

INVISIBLE LASER RADIATION DO NOT EXPOSE USERS OF TELESCOPIC OPTICS CLASS 1M LASER PRODUCT RAYONNEMENT LASER INVISIBLE NE PAS EXPOSER LES UTILISATEURS DE DISPOSITIF OPTIQUE TÉLESCOPIQUE APPAREIL À LASER DE CLASSE 1M

#### **Safety Information**

Laser Safety Information for FTBx-/MAX-700C/D Series (Units without VFL)

Wavelength: / Longueur d'onde : 800-1300 nm Pulse width: / Largeur de l'impulsion :  $frit \leq 1 \ \mu s$ Max. peak power: / Puissance crête maximum :  $frit \leq 200 \ mW$ Duty cycle: / Cycle de service :  $< = 1 \ \%$ Fiber type: / Type de fibre : Multimode/Multimode Fiber core: / Cœur de la fibre : 62.5  $\mu$ m Fiber numerical aperture: / Ouverture numérique de la fibre :0.275

Wavelength: / Longueur d'onde : 1250-1700 nm

Pulse width: / Largeur de l'impulsion :  $= 20 \,\mu s$ 

Max. peak power: / Puissance crête maximum :  $\prod \le 275 \text{ mW}$ 

Duty cycle: / Cycle de service : < = 1 %

Fiber type: / Type de fibre : Single-mode / Monomode

Fiber core: / Cœur de la fibre : 9  $\mu$ m

Fiber numerical aperture: / Ouverture numérique de la fibre : 0.14

Complies with FDA performance standards for laser products except for conformance with IEC 60825-1 Ed. 3, as described in Laser Notice No. 56, dated May 8, 2019.

Laser Safety Information for FTBx-740C DWOCC and MAX-740C DWOCC Modules (Units

# Laser Safety Information for FTBx-740C DWOCC and MAX-740C DWOCC Modules (Units without VFL)

Your instrument is in compliance with standard IEC 60825-1: 2014 + A11: 2021 and IEC 60825-1 Ed. 3.

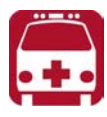

# WARNING

Viewing the laser output with telescopic optical instruments (for example, telescopes and binoculars) may pose an eye hazard and thus the user should not direct the beam into an area where such instruments are likely to be used.

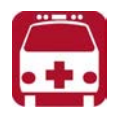

# **ATTENTION**

L'observation de la sortie optique avec certains instruments d'optique télescopiques (par exemple, des télescopes et des jumelles) peut présenter un danger pour les yeux; il convient donc que l'utilisateur ne dirige pas le faisceau dans une zone où ce type d'instrument est susceptible d'être utilisé.

Laser radiation may be encountered at the optical output port.

The following label indicates that the product contains a Class 1M source:

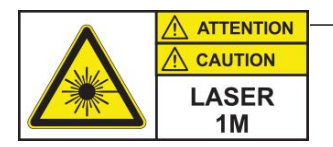

 Label affixed to the back of your product.

INVISIBLE LASER RADIATION DO NOT EXPOSE USERS OF TELESCOPIC OPTICS CLASS 1M LASER PRODUCT RAYONNEMENT LASER INVISIBLE NE PAS EXPOSER LES UTILISATEURS DE DISPOSITIF OPTIQUE TÉLESCOPIQUE APPAREIL À LASER DE CLASSE 1M Wavelengths: / Longueurs d'onde : 1525-1570 nm

Pulse width: / Largeur de l'impulsion :  $= 20 \,\mu s$ 

Max. peak power: / Puissance crête maximum :  $||| \le 600 \text{ mW}$ 

Complies with FDA performance standards for laser products except for conformance with IEC 60825-1 Ed. 3, as described in Laser Notice No. 56, dated May 8, 2019.

# Laser Safety Information for FTB-7000 Series (Units with VFL)

Your instrument is in compliance with standards IEC 60825-1: 2007 and 2014.

Laser radiation may be encountered at the output port. It is potentially harmful in direct intrabeam viewing.

The following label(s) indicate that the product contains a Class 3R source:

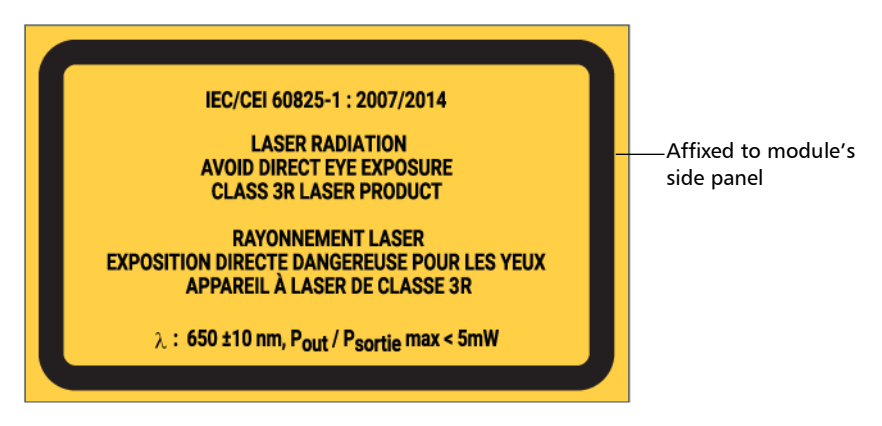

Complies with standards 21 CFR 1040.10, except for deviations pursuant to Laser Notice No. 50, dated June 24, 2007.

# Laser Safety Information for MAX-700C and MAX-700D Series (Units with VFL)

Your instrument is in compliance with standard IEC 60825-1: 2014 + A11: 2021 and IEC 60825-1 Ed. 3.

Laser radiation may be encountered at the optical output port.

The following label(s) indicate that the product contains a Class 2 source:

| The following symbol means —<br>"DO NOT STARE INTO THE BEAM". |          |
|---------------------------------------------------------------|----------|
| IEC/CEI 60825-1:<br>Δ: 650 nm ± 10<br>Pout/Psortie max        | 2014     |
| Affixed to the back of t                                      | he unit. |

Complies with FDA performance standards for laser products except for conformance with IEC 60825-1 Ed. 3, as described in Laser Notice No. 56, dated May 8, 2019.
Laser Safety Information for FTBx-740C DWOCC and MAX-740C DWOCC Modules (Units

### Laser Safety Information for FTBx-740C DWOCC and MAX-740C DWOCC Modules (Units with VFL)

Your instrument is in compliance with standard IEC 60825-1: 2014 + A11: 2021 and IEC 60825-1 Ed. 3.

Laser radiation may be encountered at the optical output port.

The following label(s) indicate that the product contains a Class 2 source:

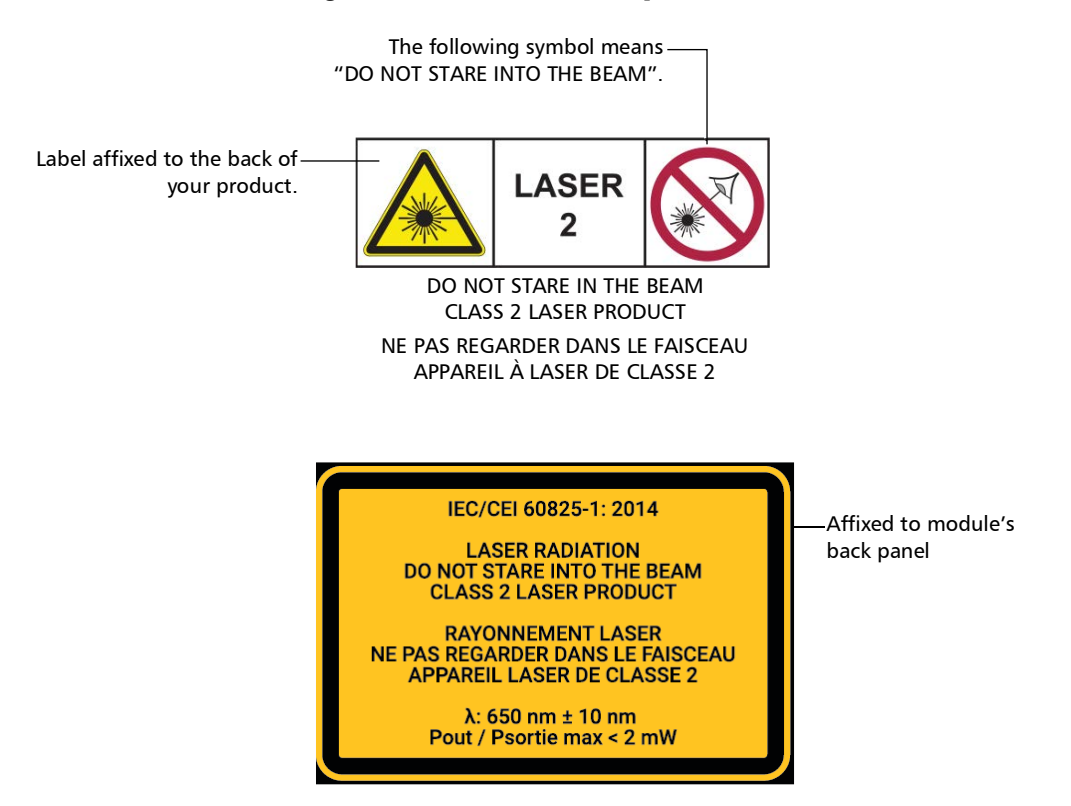

Complies with FDA performance standards for laser products except for conformance with IEC 60825-1 Ed. 3, as described in Laser Notice No. 56, dated May 8, 2019.

#### Laser Safety Information for MAX-700B Series

Your instrument is in compliance with standards IEC 60825-1: 2007 and 2014.

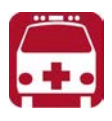

## WARNING

(IEC 60825-1: 2007) Viewing the laser output with certain optical instruments designed for use at a distance (for example, telescopes and binoculars) may pose an eye hazard.

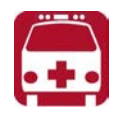

## WARNING

(IEC 60825-1: 2014) Viewing the laser output with telescopic optical instruments (for example, telescopes and binoculars) may pose an eye hazard and thus the user should not direct the beam into an area where such instruments are likely to be used.

Laser radiation may be encountered at the optical output port.

The following labels indicate that the product contains a Class 1M source:

INVISIBLE LASER RADIATION DO NOT VIEW DIRECTLY WITH OPTICAL INSTRUMENTS DO NOT EXPOSE USERS OF TELESCOPIC OPTICS CLASS 1M LASER PRODUCT RAYONNEMENT LASER INVISIBLE NE PAS OBSERVER DIRECTEMENT À L'AIDE D'INSTRUMENTS D'OPTIQUE NE PAS EXPOSER LES UTILISATEURS DE DISPOSITIF OPTIQUE TÉLESCOPIQUE APPAREIL À LASER DE CLASSE 1M Wavelength: / Longueur d'onde : 1300-1400 nm Pulse width: / Largeur de l'impulsion :  $frit \leq 20 \ \mu s$ Max. peak power: / Puissance crête maximum :  $\Pi \leq 260 \ mW$ 

Wavelength: / Longueur d'onde : 1400-1700 nm

Pulse width: / Largeur de l'impulsion :  $= 20 \, \mu s$ 

Max. peak power: / Puissance crête maximum :  $\prod \le 600 \text{ mW}$ 

Complies with standards 21 CFR 1040.10, except for deviations pursuant to Laser Notice No. 50, dated June 24, 2007.

## **Electrical Safety Information**

For more information on product safety and equipment ratings, refer to the user documentation of your platform.

The power consumption for all intelligent Optical Link Mapper modules is below 10  $\rm W.$ 

## 3 Getting Started With Your iOLM

- **Note:** Please refer to your platform's or unit's user guide for detailed information regarding inserting and removing test modules, and starting applications.
- **Note:** Some features for this application are enabled when you purchase the corresponding options. For more information on the software options available for your unit, see Software Options on page 14. For details on how to activate an option, refer to your platform's or unit's user guide.

#### **Main Window**

The main window allows you to start the acquisition and view measurement results and values.

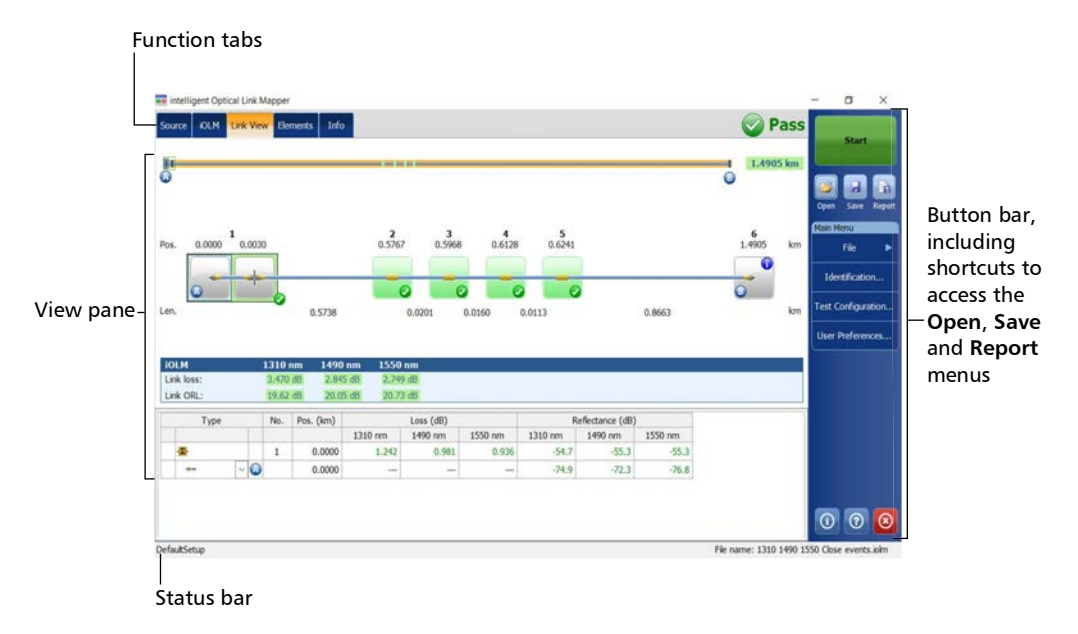

**Note:** Your screen display may differ slightly from the illustrations presented in this user guide depending on the platform you are using.

#### **Status Bar**

The status bar, located at the bottom of the main window, identifies the selected configuration file name in the application, acquisition wavelength (when an acquisition is in progress), and the acquisition progress bar of the iOLM. It also displays the next file name according to the autonaming scheme. For more information, see *Naming Trace Files Automatically* on page 36.

**Note:** When an acquisition is not in progress, the file name of the file currently present in memory is displayed.

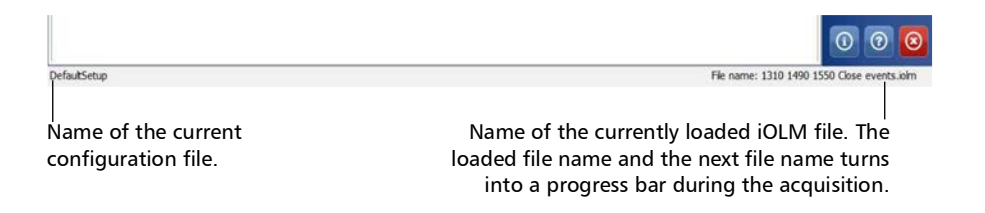

#### **Connecting an Optical Switch to the iOLM**

The IPRO software option enables you to perform multifiber iOLM test measurements in singlemode, using an externally controlled MPO optical switch.

With this software option, the MPO optical switch can be used for measurement automation. Since the MPO automation is designed for short MPO links, which are typically found in data centers, Short Link Close Events and Fast Short Link Optimodes are specifically designed for that kind of measurement. However, both Optimodes are limited in range. Refer to the iOLM technical specifications for more details.

The optical switch is used automatically. A USB cable provides the connection between the platform and the optical switch. For more information, see *Configuring Your iOLM* on page 42.

**Note:** To allow the iOLM to detect the optical switch, you should use a patchcord shorter than 20 meters to connect the iOLM to the optical port of the switch.

Connecting an Optical Switch to the iOLM

## **IMPORTANT**

Handle MPO connectors carefully and always clean them before each connection.

To avoid excessive loss and reflectance, the input and output connectors of the MPO switch must remain in perfect condition. With these type of connectors, keep the number of connections to a minimum.

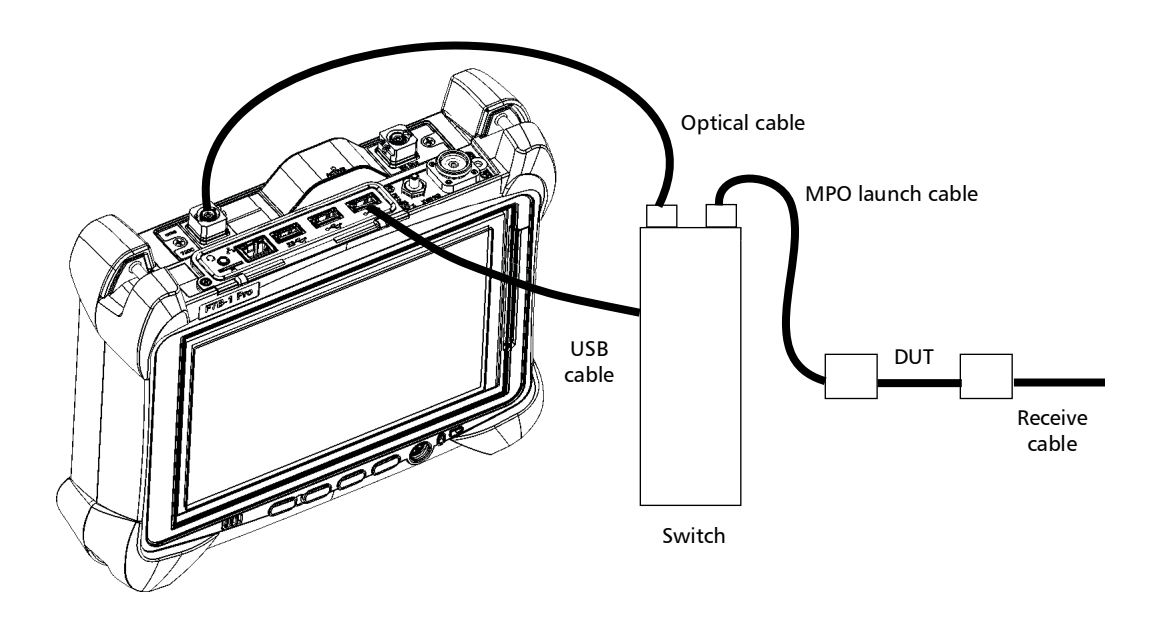

**Note:** Refer to the user documentation that came with your external switch for more information.

# 4 **Preparing Your iOLM for a Test**

## **Cleaning and Connecting Optical Fibers**

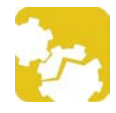

## CAUTION

To ensure maximum power and to avoid erroneous readings:

- Always inspect fiber ends and make sure that they are clean as explained below before inserting them into the port. EXFO is not responsible for damage or errors caused by bad fiber cleaning or handling.
- Ensure that your patchcord has appropriate connectors. Joining mismatched connectors will damage the ferrules.

#### To connect the fiber-optic cable to the port:

- **1.** Inspect the fiber using a fiber inspection scope (or probe). If the fiber is clean, proceed to connecting it to the port. If the fiber is dirty, clean it as explained below.
- **2.** Clean the fiber ends as follows:
  - **2a.** Gently wipe the fiber end with a lint-free swab dipped in optical-grade liquid cleaner.
  - **2b.** Use a dry swab to dry the connector completely.
  - **2c.** Visually inspect the fiber end to ensure its cleanliness.

**3.** Carefully align the connector and port to prevent the fiber end from touching the outside of the port or rubbing against other surfaces.

If your connector features a key, ensure that it is fully fitted into the port's corresponding notch.

**4.** Push the connector in so that the fiber-optic cable is firmly in place, thus ensuring adequate contact.

If your connector features a screw sleeve, tighten the connector enough to firmly maintain the fiber in place. Do not overtighten, as this will damage the fiber and the port.

**Note:** If your fiber-optic cable is not properly aligned and/or connected, you will notice heavy loss and reflection.

EXFO uses good quality connectors in compliance with EIA-455-21A standards.

To keep connectors clean and in good condition, EXFO strongly recommends inspecting them with a fiber inspection scope (or probe) before connecting them. Failure to do so may result in permanent damage to the connectors and degradation in measurements.

## Installing the EXFO Universal Interface (EUI)

The EUI fixed baseplate is available for connectors with angled (APC) polishing. A green border around the baseplate indicates that it is for APC-type connectors.

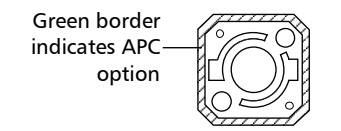

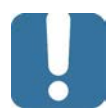

## **IMPORTANT**

EXFO strongly recommends to only use APC module connectors.

#### To install an EUI connector adapter onto the EUI baseplate:

1. Hold the EUI connector adapter so the dust cap opens downwards.

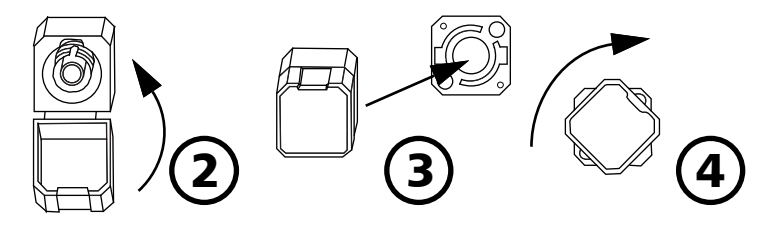

- 2. Close the dust cap in order to hold the connector adapter more firmly.
- **3.** Insert the connector adapter into the baseplate.
- **4.** While pushing firmly, turn the connector adapter clockwise on the baseplate to lock it in place.

#### **Naming Trace Files Automatically**

The autonaming feature is useful to make a relevant naming scheme for your tests. This also ensures that you do not overwrite measurements by mistake. You can select which item goes in the measurement name, as well as the type of separator you want to use in between.

**Note:** The file name has a limit of 260 characters, including the folder name.

A preview is available to show you the final output of the name.

The measurement name is made of one or more static parts (alphanumeric) and one or more variable parts (numeric) that will be incremented or decremented, as follows:

| If you choose incrementation                                                                                                    | If you choose decrementation                                                                                                    |
|----------------------------------------------------------------------------------------------------|----------------------------------------------------------------------------------------------------|
| Variable part increases until it<br>reaches the <i>highest possible value</i><br>with the selected number of digits,<br>then restarts at the indicated start<br>value. | Variable part decreases until it<br>reaches the stop value, then restarts<br>at the <i>highest possible value</i> with the<br>selected number of digits. |

**Note:** To decrement values, the start number must be higher than the stop number.

After saving a result, the unit prepares the next file name by incrementing (or decrementing) the suffix.

A measurement can contain more than one files. You can use preset, or custom identifiers to help differentiate the measurements within the file.

**Note:** Custom identifiers will be added to the measurement name if a corresponding value is set for them.

The measurement names can be incremented using one or more identifiers. Selecting a single identifier will follow the incrementation (or decrementation) value you have set. You can select the number of digits displayed for the incremented or decremented values.

Select "#" if you want to keep the value exactly in the same format as defined in the start and stop values. If a value is to be incremented from 1 to 10, it becomes 1, 2, 3, ... 9, 10. One "#" is the default format.

Select two, three, or four "#" if you want all values to be expressed with the same number of digits. The application fills the empty spaces with zeros before the increment or decrement to ensure the appropriate format is displayed. For example, if you select two "#" and the value is to be incremented from 1 to 10, it becomes 01, 02, 03, ... 09, 10.

The file name can be incremented using one or more identifiers. Selecting a single identifier will follow the incrementation (or decrementation) value you have set.

When selecting more than one identifier, the latter appear sequentially in the order that you have set, and the incrementation will start with the last item in the list (the one with the farthest indentation). For example, if you have a file name with the Location, Cable and Fiber identifiers, in that order, the first item to be incremented is the Fiber identifier, then Cable, then Location:

Location 1, Cable 1, Fiber 1 Location 1, Cable 2, Fiber 1 Location 1, Cable 2, Fiber 2 and so forth.

**Note:** If you choose not to save a particular trace file, the suggested file name remains available for the next trace you acquire.

This function is particularly useful when testing multiple-fiber cables.

If you deactivate the automatic file naming function, you will need to specify a file name each time you save a result.

The autonaming parameters can be set for current measurements that have not been saved yet.

It is also possible to revert the settings to their default values. See *Reverting to Factory Settings* on page 41 for details.

To configure the automatic file naming:

- 1. From the Main Menu, tap Identification.
- 2. From the Apply to list, ensure that Next acquisition is selected.

| Identification |              |                            |           | X |
|----------------|--------------|----------------------------|-----------|---|
|                |              | Apply to: Next acquisition | n         | ~ |
| Identifier     | Value        | Increment                  | File Name | ^ |
| Job ID         |              |                            |           |   |
| Company        | Your company |                            | ×         |   |
| Customer       |              |                            |           |   |
| Operator A     |              |                            |           |   |
| Operator B     |              |                            |           |   |
| Comments       |              |                            |           |   |
| Cable ID       | Cable 1      | Not active                 | ×         |   |

- **3.** Select the desired identifiers to include in the file name. You can change the order of appearance of the highlighted component with the up and down arrow buttons.
- Note: You can change the name of some identifiers according to your needs.
- **Note:** When an identifier is set to **None**, its value is cleared and it cannot be edited unless you set it back to another value.

Naming Trace Files Automatically

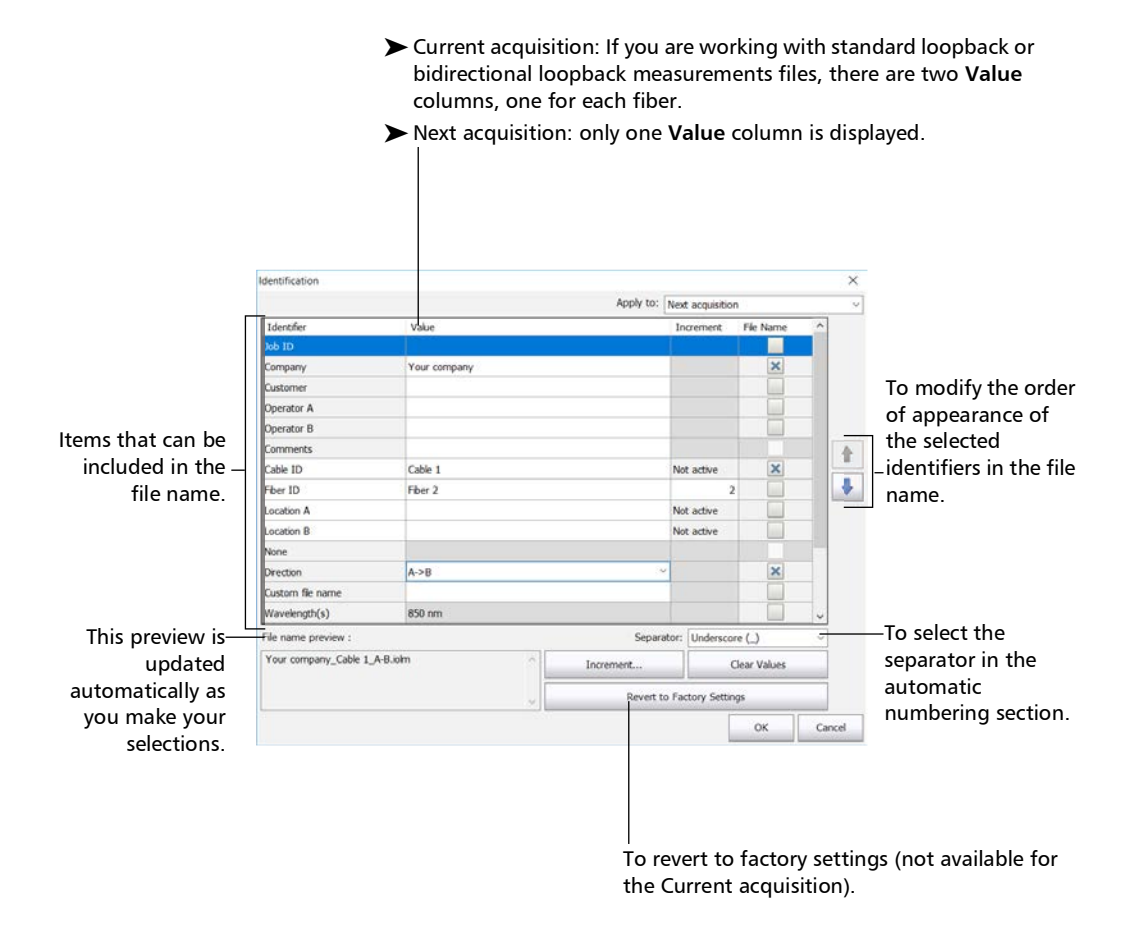

**Note:** When working in unidirectional loopback, the direction is disabled because it will be set automatically by the loopback process. In a bidirectional loopback measurement, the direction is automatically set to Bidirectional.

- **4.** If you want to increment automatically the cable ID, the fiber ID or any other custom identifier, proceed as follows:
  - **4a.** Tap the **Increment** button.

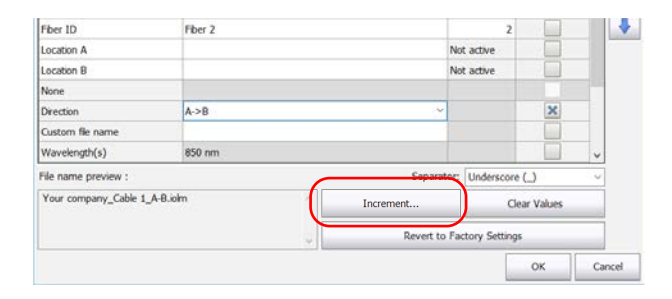

- **4b.** In the **Increment** window, select the **Auto Increment** check box corresponding to the identifier you want to increment.
- 4c. Enter the start, stop and step values as desired.

| Identifier | Auto Increment | Start | Stop | Step | Format |
|------------|----------------|-------|------|------|--------|
| Cable ID   | ×              | 1     | 999  | 1    | #      |
| Fiber ID   | ×              | 01    | 99   | 1    | ##     |
| Location A | ×              | 01    | 999  | 1    | ##     |
| Location B |                | 1     | 999  | 1    | #      |
|            |                |       |      |      |        |

**Note:** The identifiers are processed in order, from the one with the largest indentation to the one with the smallest. For a given identifier, when the increment value reaches the stop value, the incrementation automatically switches to the next identifier. The order of the identifiers in the increment window (and thereby the order of increment) follows the order of the identification window.

Note: An identifier set to None will not appear in the increment window.

- **Note:** To decrement values, the start number must be higher than the stop number.
  - **4d.** Select the format for the incrementation value. This will determine how many digits are used and the information will be displayed accordingly in the **Identification** window.
  - 4e. Tap OK to return to the Identification window.
  - 5. Tap OK to confirm your new settings and to return to the main window.

The new settings will apply the next time you perform an acquisition.

#### To clear the values:

- 1. From the Main Menu, tap Identification.
- 2. In the Apply to list, select Next acquisition.
- 3. Tap the Clear Values button.

|                       | 9       | Revert to Factory Settings |                   |          |     |
|-----------------------|---------|----------------------------|-------------------|----------|-----|
| Your company_Cable 1, | A-B.olm | Increment                  | Clear             | r Values |     |
| File name preview :   |         | Separa                     | tor: Underscore ( | )        | -   |
| Wavelength(s)         | 850 nm  |                            |                   |          | ~   |
| Custom file name      |         |                            |                   |          |     |
| Direction             | A->8    | *                          |                   | ×        |     |
| None                  |         |                            |                   |          | 100 |
| Location B            |         |                            | Not active        |          |     |
| Location A            |         |                            | Not active        |          |     |
| Fiber ID              | Fiber 2 |                            | 2                 |          |     |

4. Tap **OK** to return to the main window.

All values in the Value column are erased from the white boxes.

#### **Reverting to Factory Settings**

As long as the file was not already saved, you can revert to factory settings in your menus. However, the **Revert to Factory Settings** button is valid only for the window or tab where you use it.

## **Configuring Your iOLM**

Depending on the type of unit you have purchased, you can configure your iOLM according to your testing needs. All the settings you can adjust in your configuration are conveniently located in a single tab. You can select the port and wavelengths to use; the values are preserved for the next acquisition.

If you include launch, receive and loop fiber lengths in your configuration, you can let the application determine the most appropriate launch and receive fiber values, or you can set them yourself.

When you specify a launch and receive fiber length manually, two different icons may appear when the fiber length is out of the recommended range. If you tap on the icons, the application then suggests the appropriate values.

- The icon appears if the provided values are required but not selected and if the values entered are not within the appropriate range.
- ► The ▲ icon is displayed if the values are not within the appropriate range.

The help icon *goes* opens a window suggesting the appropriate fiber length for an expected link loss. The icon is not available when a non-supported configuration is selected.

#### **Configuring Your iOLM in Standard Mode**

The standard mode allows you to test simple fibers with or without launch and receive fibers.

#### To configure the iOLM in standard mode:

1. From the main window, select the **iOLM** tab.

| intelligent Optical Link M | tapper                                           |                                     | - a x                                   |
|----------------------------|--------------------------------------------------|-------------------------------------|-----------------------------------------|
| Fiber type/Port/Wavelength | v Elements Info                                  |                                     | Start                                   |
| 0M4 Multimode 50 μm        | Launch fiber:     Loop fiber:     Receive fiber: | 0.0670 km<br>5.0000 km<br>0.0670 km | Cyen Save Rappet                        |
|                            |                                                  | Calbrate                            | File  Identification Test Configuration |
|                            |                                                  |                                     | User Preferences                        |

2. If the ICERT software option is activated, select the port to use for your test. The fiber core is also selected at this point; for C fibers, select 50  $\mu$ m, and for D fibers, select 62.5  $\mu$ m.

| 🧱 intelligent Optical Link Map                       | per                          |           |     | - 0         | ×      |
|------------------------------------------------------|------------------------------|-----------|-----|-------------|--------|
| Source IOLM Link View<br>Fiber type/Port/Wavelengths | Elements Info<br>Test Fibers |           |     | Star        | rt 🛛   |
| OM4 Multimode 50 µm 🗸                                | Launch fiber:                | 0.0670 kr | n   |             |        |
| 850 nm                                               | Loop fiber:                  | 5.0000 kr | n 📁 | Open sim    | Raport |
|                                                      | ļ                            | Calibrat  | e   | File        | >      |
|                                                      |                              |           |     | Test Config | ration |
|                                                      |                              |           |     | User Prefer | ences  |

- **Note:** When the ICERT software option is not activated, you cannot select a fiber type in the list of available choices.
- **Note:** Even if the ICERT software option is activated, when the fiber type and port are defined in a specific test configuration, you cannot modify them in the *iOLM* tab. You need to edit the test configuration to modify them.

**3.** If you have a standard iOLM, select the wavelengths for the next acquisition. The available wavelengths depend on the iOLM module.

OR

If you have a DWDM or a CWDM module, select a channel filter and a specific channel. See *Working With the DWDM Module* on page 62 or *Working With the CWDM Module* on page 71 for details.

#### Standard iOLM

| 🎫 intelligent Optical Link Mapper                                                         |                                     | - a ×                                   |
|-------------------------------------------------------------------------------------------|-------------------------------------|-----------------------------------------|
| Source OLM Link View Elements Info                                                        |                                     | Start                                   |
| OM4 Multimode 50 µm v 🔀 Launch fiber:<br>k 650 nm Loop fiber:<br>1300 nm k Receive fiber: | 0.0670 km<br>5.0000 km<br>0.0670 km | Open Sarve Report.                      |
|                                                                                           | Calibrate                           | File  Identification Test Configuration |
|                                                                                           |                                     | User Preferences                        |

#### DWDM and CWDM modules

| intelligent Optical Link Mapper         |           | - 0 ×            |
|-----------------------------------------|-----------|------------------|
| Source IOLM Link View Elements Info     |           |                  |
| Fiber type/Port/Wavelengths Test Fibers |           | Start            |
| OS1 Singlemode V Launch fiber:          | 0.6700 km |                  |
| Channel filter: Loop fiber:             | 0.0000 km | Open Save Report |
| 100GHz Receive fiber:                   | 0.6700 km | Main Menu        |
| Selected channel:                       |           | File 🕨           |
| (41 - 194, 100 Th2 - 1944, 526 nm       | Calbrate  | Identification   |

**4.** Specify if launch and receive fibers are connected to the link under test. See *Launch, Receive, and Loop Fibers* on page 10 for details.

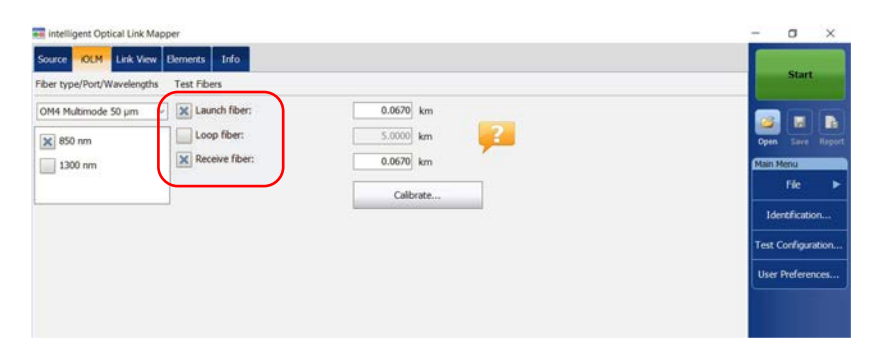

If you want to let the application measure the launch and receive fiber lengths values automatically, go to step 5. You can also specify the launch and receive fiber lengths manually. To do so, go to step 6.

- **5.** If you want to specify the launch and receive fiber lengths automatically, proceed as follows:
  - 5a. Tap Calibrate to access the measurement assistant.

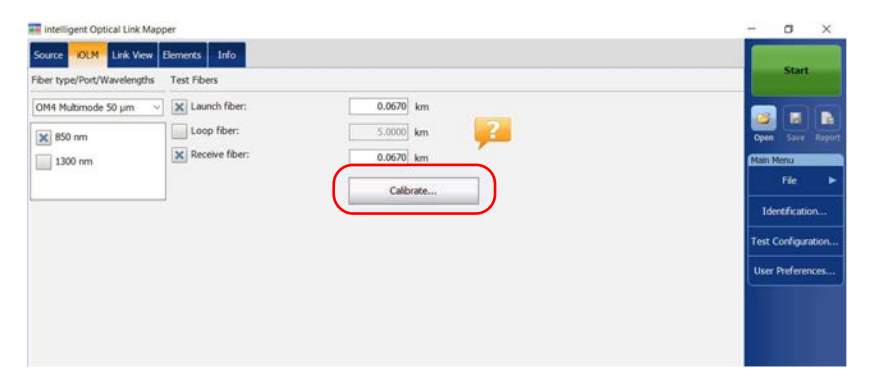

**5b.** Select the test fibers to measure and follow the instructions on-screen.

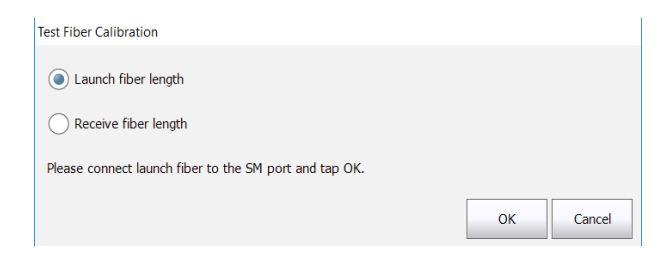

**6.** If you want to specify the launch and receive fiber lengths manually, enter the values in the corresponding boxes.

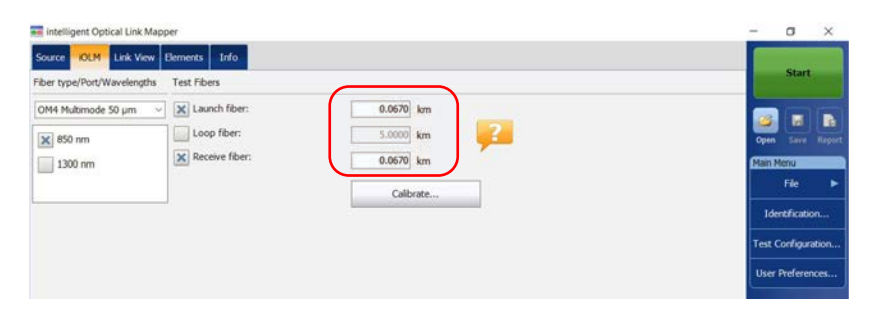

All values and settings you have selected, such as the port and wavelengths, are preserved for the next acquisition.

#### **Configuring Your iOLM in Loopback Mode**

The IPRO or ILOOP software options allow you to test in loopback mode. This mode is especially designed for testing cables formed of a pair of identical fibers of an equivalent length. The measuring time is optimized because two fibers are checked in a single measurement. If you have activated the option for your application, it is ready to use when needed. The loopback mode will give the best results if you follow the three rules below:

- Both fibers under test, that are connected to the loop, must have the same length.
- > The launch and receive lengths must be specified correctly.
- ► The length of the loop must be specified correctly.
- **Note:** You cannot use the files created using the loopback mode to perform a second loopback operation.

#### To configure the iOLM in loopback mode:

1. From the main window, select the **iOLM** tab.

| intelligent Optical Link Mappe           | H.                                             |                                     | - a ×                                                    |
|------------------------------------------|------------------------------------------------|-------------------------------------|----------------------------------------------------------|
| Source IOLM Link View El                 | ements Info                                    |                                     | Start                                                    |
| 0M4 Multimode 50 µm<br>850 nm<br>1300 nm | Launch fiber:<br>Loop fiber:<br>Receive fiber: | 0.0670 km<br>5.0000 km<br>0.0670 km | Quer Sava Report<br>Partin Menna<br>File ►               |
|                                          |                                                | Clear Will II                       | Identification<br>Test Configuration<br>User Preferences |

2. If the ICERT software option is activated, select the port to use for your test. The fiber core is also selected at this point; for C fibers, select 50  $\mu$ m, and for D fibers, select 62.5  $\mu$ m.

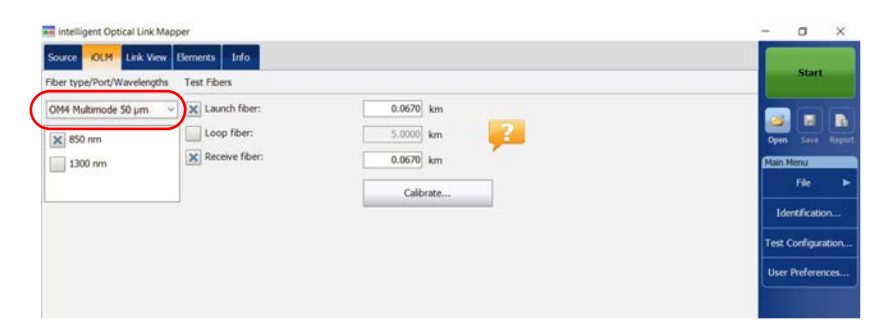

- **Note:** When the ICERT software option is not activated, you cannot select a fiber type in the list of available choices.
- **Note:** Even if the ICERT software option is activated, when the fiber type and port are defined in a specific test configuration, you cannot modify them in the **iOLM** tab. You need to edit the test configuration to modify them.

**3.** If you have a standard iOLM, select the wavelengths for the next acquisition. The available wavelengths depend on the iOLM module.

OR

If you have a DWDM or a CWDM module, select a channel filter and a specific channel. See *Working With the DWDM Module* on page 62 or *Working With the CWDM Module* on page 71 for details.

#### Standard iOLM

| 🖬 intelligent Optical Link Mapper       |           | - a ×              |
|-----------------------------------------|-----------|--------------------|
| Source OLM Link View Elements Info      |           |                    |
| Fiber type/Port/Wavelengths Test Fibers |           | Start              |
| OM4 Multimode 50 µm 🔍 🗶 Launch fiber:   | 0.0670 km |                    |
| 850 nm                                  | 5.0000 km | Open Save Report   |
| 1300 nm Receive fiber:                  | 0.0670 km | Main Menu          |
|                                         | Calibrate | File ►             |
|                                         |           | Identification     |
|                                         |           | Test Configuration |
|                                         |           | User Preferences   |
|                                         |           |                    |

#### DWDM and CWDM modules

| Source OLM Link View Elements Info                          |           | Start            |
|-------------------------------------------------------------|-----------|------------------|
| Fiber type/Port/Wavelengths Test Fibers                     |           |                  |
| 051 Snalemode V Launch fiber;<br>Channel fiter: Loop fiber: | 0.6700 km | Copen Save Repet |
| Receive fiber:                                              | 0.6700 km | Main Menu        |
| 41 - 194.100 THz - 1544.526 nm                              | Calibrate | Fie 🕨            |
| Options                                                     |           | Identification   |

**4.** Specify if launch, receive, and loop fibers are connected to the link under test. See *Launch, Receive, and Loop Fibers* on page 10 for details.

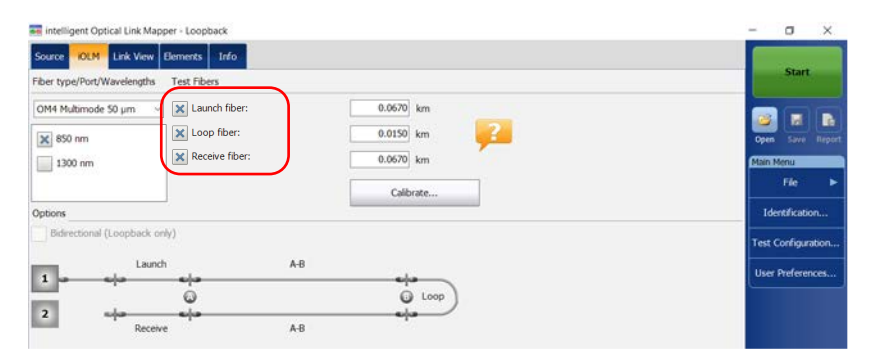

If you want to let the application measure the launch and receive fiber lengths values automatically, go to step 5. You can also specify the launch, receive and loop fiber lengths manually. To do so, go to step 6.

**Note:** The application cannot measure the loop fiber length automatically. You must specify the value manually.

- **5.** If you want to specify the launch and receive fiber lengths automatically, proceed as follows:
  - 🧱 intelligent Optical Link Mapper Loopback o x Source IOLM Link View Elements Info Fiber type/Port/Wavelengths Test Fibers OM4 Multimode 50 µm 🗸 🗙 Launch fiber: 0.0670 km ы X Loop fiber: 0.0150 km × 850 nm Receive fiber: 1300 nm 0.0670 km E-64 Calibrate. Identification Options Bidrectional (Loopback only) Test Configuration Launch A-B User Preferences. 0 O Loop 2 she Receive A-B
  - 5a. Tap Calibrate to access the measurement assistant.

**5b.** Select the test fibers to measure and follow the instructions on-screen.

| Test Fiber Calibration                                 |           |
|--------------------------------------------------------|-----------|
| Launch fiber length                                    |           |
| O Receive fiber length                                 |           |
| Please connect launch fiber to the SM port and tap OK. |           |
|                                                        | OK Cancel |

**5c.** Proceed to step 7.

**6.** If you want to specify the launch, receive and loop fiber lengths manually, enter the values in the corresponding boxes.

| 🖬 intelligent Optical Link Mapper - Loopback                                                                                                    | - 0 X                                   |
|----------------------------------------------------------------------------------------------------|-----------------------------------------|
| Source OLM Link View Elements Info                                                                                                    |                                         |
| Fiber type/Port/Wavelengths Test Fibers                                                                                                    | Start                                   |
| OM4 Mutimode 50 µm          ★ Launch fiber:         0.0670 km           ★ 850 nm         ★ Loop fiber:         0.0150 km           1 300 nm         ★ Receive fiber:         0.0570 km | Gene Save Report<br>Main Menu<br>File ► |
| Options                                                                                                    | Identification                          |
| Bidirectional (Loopback only)                                                                                                    | Test Configuration                      |
| Launch AB                                                                                                    | User Preferences                        |
| 2 AB                                                                                                    |                                         |

- 7. When the **Loop fiber** checkbox is selected, you can choose to work with the **Bidirectional (Loopback only)** option or not.
- **Note:** Bidirectional measurements are only available in singlemode.

| ource IOLM Link Vie     | ew Elements Info  |           |                    |
|-------------------------|-------------------|-----------|--------------------|
| ber type/Port/Wavelengt | ths Test Fibers   |           | Start              |
| )52 Singlemode          | - Launch fiber:   | 0.2000 km |                    |
| × 1310 nm               | Loop fiber:       | 0.2000 km | Open Save Re       |
| 1550 nm                 | Receive fiber:    | 0.2000 km | Main Menu          |
|                         |                   | Calibrate | File               |
| ptions                  |                   |           | Identification     |
| Bidirectional (Loopba   | ck only)          |           | Test Configuration |
| u u                     | aunch Bidirection | ual .     | Liser Preferences  |
|                         | <u>o</u>          | Loop      |                    |
| 2                       | eja<br>Ditutu     |           |                    |
| -                       |                   |           |                    |

All values and settings you have selected, such as the port and wavelengths, are preserved for the next acquisition.

#### **Configuring Your iOLM to Work With the Optical Switch**

**Note:** You cannot use the optical switch with the MAX/FTBx-740C-DWx and FTBx-740C-CW modules.

The IPRO software option also allows you to perform multifiber iOLM test measurements in singlemode, using an externally controlled MPO optical switch. See *Connecting an Optical Switch to the iOLM* on page 31 for details.

**Note:** The optical switch does not support the loopback mode.

#### To configure the iOLM to work with the optical switch:

| intelligent Optical Link Mapper                                                                                                    |                                     | - 0 ×                                     |
|----------------------------------------------------------------------------------------------------|-------------------------------------|-------------------------------------------|
| Source OLM Link View Elements Info                                                                                                    |                                     | Start                                     |
| OSI Singlemode         V         X         Launch fiber:           X         1310 nm         Loop fiber:         Loop fiber:           1550 nm         X         Receive fiber: | 0.2000 km<br>0.2000 km<br>0.2000 km | Open Serve<br>Richard Serve<br>Film Serve |
| ptions                                                                                                    | Calibrate                           | Identification                            |
| PROFILE OF TRANSCOMPTON                                                                                                    |                                     | Test Configuration.<br>User Preferences   |
|                                                                                                    |                                     | <u></u>                                   |
|                                                                                                    |                                     |                                           |

1. From the main window, select the **iOLM** tab.

**2.** If the ICERT software option is activated, select the port to use for your test.

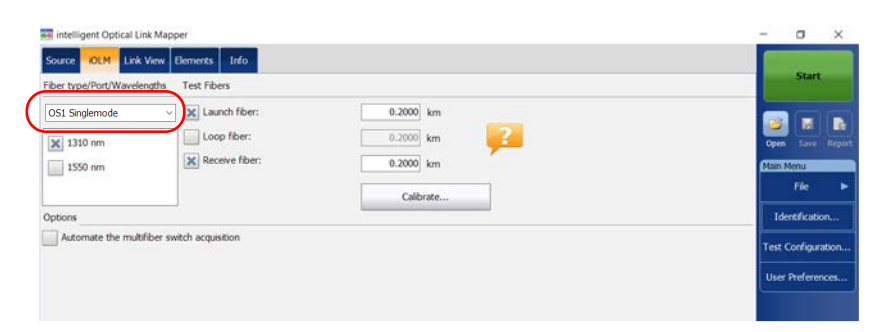

- **Note:** When the ICERT software option is not activated, you cannot select a fiber type in the list of available choices.
- **Note:** Even if the ICERT software option is activated, when the fiber type and port are defined in a specific test configuration, you cannot modify them in the **iOLM** tab. You need to edit the test configuration to modify them.
  - **3.** Select the wavelengths for the next acquisition. The available wavelengths depend on the iOLM module.

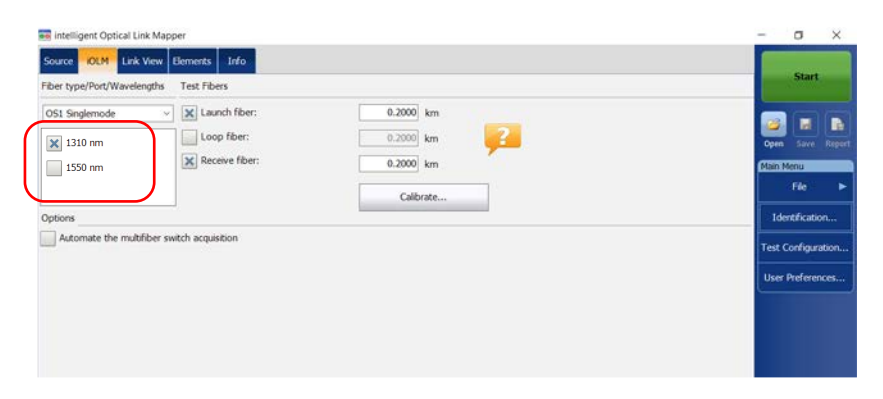

www.tehencom.com

- **4.** Specify if launch and receive fibers are connected to the link under test. See *Launch, Receive, and Loop Fibers* on page 10 for details.
- **Note:** You must calibrate the launch and receive fibers with the measurement assistant to perform acquisitions.

| intelligent Optical Link Mapper            |                                     | - 0 ×                                  |
|--------------------------------------------|-------------------------------------|----------------------------------------|
| Source OLM Link View Elements Info         |                                     | Start                                  |
| OSI Singlemode                             | 0.2000 km<br>0.2000 km<br>0.2000 km | Com Sové Rep<br>Main Menu              |
| )ptions                                    | Calibrate                           | File<br>Identification                 |
| Automate the multitiber switch acquisition |                                     | Test Configuration<br>User Preferences |
|                                            |                                     |                                        |

5. Select the Automate the multifiber switch acquisition checkbox.

| intelligent Optical Link Mapper                                            |           | - a x               |
|----------------------------------------------------------------------------|-----------|---------------------|
| Source OLM Link View Elements Info Fiber type/Port/Wavelengths Test Fibers |           | Start               |
| OS1 Singlemode                                                             | 0.2000 km |                     |
| 1310 nm                                                                    | 0.2000 km | Open Save Rep       |
| 1550 nm Receive fiber:                                                     | 0.2000 km | Main Menu           |
|                                                                            | Calibrate | File                |
| Options                                                                    |           | Identification      |
| Automate the multifiber switch acquisition                                 |           | Test Configuration. |
|                                                                            |           | Hanna Dave Sector   |
|                                                                            |           | Use Heleakes.       |
|                                                                            |           |                     |

- **6.** The application calibrates the launch and receive fiber length values automatically with the measurement assistant. The values cannot be set manually. To do so, proceed as follows:
  - 6a. Tap Calibrate to access the measurement assistant.

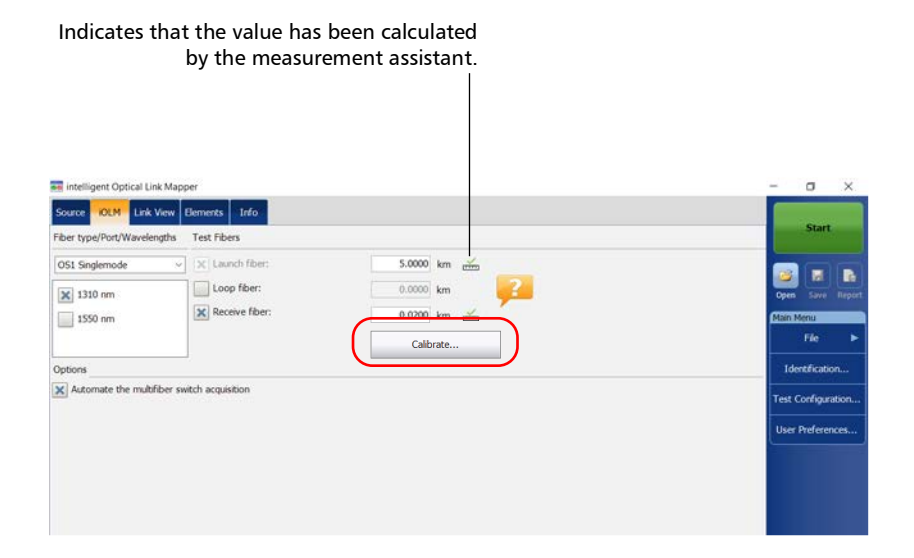

**6b.** Select the test fibers to measure and follow the instructions on-screen.

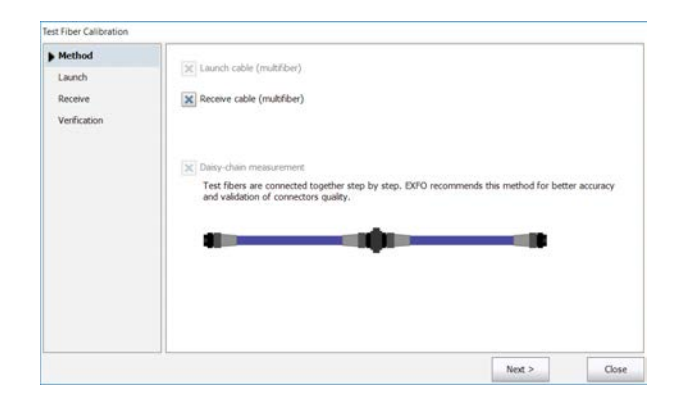

**Note:** When the MPO optical switch is connected and you are using the measurement assistant, the loss and reflectance thresholds are defined by the application and cannot be changed. These thresholds represent the recommended values for optimal performance. Sometimes, the loss and reflectance values may not be within the optimal thresholds. The link measurement can still be performed, but the dynamic range and the resolution performance will be altered.

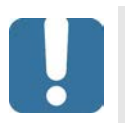

## **IMPORTANT**

EXFO strongly recommends to scan all fibers during the calibration process to fully validate the test cable.

All values and settings you have selected, such as the port and wavelengths, are preserved for the next acquisition.

#### **Enabling or Disabling the Cumulative Loss**

The cumulative loss value is calculated for each wavelength, from the beginning of the link to a specific element or fiber section. This feature can be useful to locate the deterioration on a link by comparing new values with values taken previously on the same link. This option is not activated by default.

When comparing the values of the cumulated loss on the last event and the one displayed for the link loss, you may notice they can be different. This difference may be caused by the accumulation of uncertainties when the sum of the values is calculated.

The cumulative loss is not calculated for the elements before the link start and after the link end. See *Launch, Receive, and Loop Fibers* on page 10 for details.

Only the element representing a group of elements displays the cumulative loss value. See *Viewing Results in the Link View* on page 178 for details.

#### To enable or disable the cumulative loss:

- From the Main Menu, tap the User Preferences button, then select the General tab.
- 2. Under Functionalities, select the Cumulative loss check box.

| Jser Preferences          |                 |        |              |                   | ;        |
|---------------------------|-----------------|--------|--------------|-------------------|----------|
| General Report            |                 |        |              |                   |          |
| X File Functionalities    |                 |        |              |                   |          |
| Default folder:           |                 |        |              |                   |          |
| C:\Users\Supervisor\Docum | ents\OTDR       |        |              |                   |          |
| Export Belcore file on    | save            |        | × Automatica | lly save measuren | ient     |
| Generate report on sa     | re              |        | Only if      | Pass              |          |
| Functionalities           |                 |        |              |                   |          |
| Sound notifications       |                 | X OTDR | real time    |                   |          |
| Fiber section             |                 |        |              |                   |          |
| Cumulative loss           |                 |        |              |                   |          |
| Astance unit:             | km (kilometers) | ~      |              | Revert to Factory | Settings |
|                           |                 |        | ОК           | Cancel            | Apply    |

**3.** Tap **OK** to return to the main window.

# Enabling or Disabling the Automated Acquisition Sequence

If your module is equipped with both an SM and an SM live ports, you can perform automated acquisition sequences. The acquisition is always performed on the SM port first, and then on the SM live port. If your module supports more than one wavelength, you need to select at least one wavelength to perform the acquisition on the SM port and one wavelength on the SM live port.

When the feature is enabled, the application does not prompt you to connect the fiber on the SM live port after the acquisition has been completed on the SM port.

When the feature is disabled, the application displays a message to indicate the moment you need to connect the fiber to the SM live port. However, if you use a coupler between the fibers connected to the SM and SM live ports, the application will perform the acquisitions one after another, and it will not prompt you.

The application allows you to generate a trace in Bellcore (.sor) format for both SM and SM live wavelengths when the acquisition has been completed properly.

The acquisition stops automatically after it is complete but you can also stop it at any time while it is in progress.

Whether the feature is enabled or not, only one report is generated after the acquisition sequence is complete. To enable or disable the automated acquisition sequence:

**1.** From the main window, select the **iOLM** tab.

| intelligent Optical Link Mapper                             |                        | - 0 ×               |
|-------------------------------------------------------------|------------------------|---------------------|
| Source IOLM Link View Elements Info                         |                        | Start               |
| Fiber type/Port/Wavelengths Test Fibers                     |                        |                     |
| 051 SM + SM Live  V Launch fiber:  X 1310 nm  Launch fiber: | 0.0000 km              | Open Save Rado      |
| 1550 nm     Receive fiber:     1625 nm                      | 0.0000 km<br>Calibrate | Main Menu<br>File   |
| Options                                                     |                        | Identification      |
| Automate SM and SM Live sequence                            |                        | Test Configuration. |
|                                                             |                        | User Preferences    |
|                                                             |                        |                     |

2. Select an SM + SM Live port to use for your test.

| 📰 intelligent Optical Link Map                      | per                                            |                                     | - 0 ×                                                    |
|-----------------------------------------------------|------------------------------------------------|-------------------------------------|----------------------------------------------------------|
| Source IOLM Link View Fiber type/Port/Wavelengths   | Eements Info                                   |                                     | Start                                                    |
| 051 SM + SM Live<br>X 1310 nm<br>1550 nm<br>1625 nm | Launch fiber:<br>Loop fiber:<br>Receive fiber: | 0.0000 km<br>0.0000 km<br>0.0000 km | open Save Report                                         |
| Options Automate SM and SM Live                     | sequence .                                     |                                     | Identification<br>Test Configuration<br>User Preferences |

**3.** Select the wavelengths to use for your test.

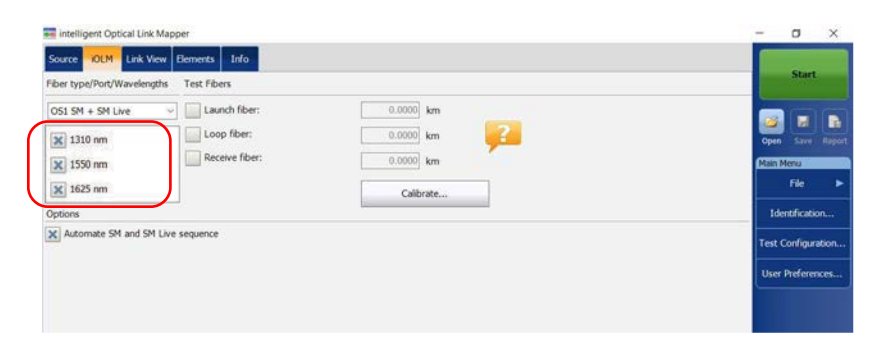

**4.** To enable the automated acquisition sequence, select the **Automate SM and SM Live sequence** check box.

| ource IOLM Link View Elements Info    |           |                        |
|---------------------------------------|-----------|------------------------|
| ber type/Port/Wavelengths Test Fibers |           | Start                  |
| 051 SM + SM Live v Launch fiber:      | 0.0000 km |                        |
| X 1310 nm                             | 0.0000 km | Open Save (Ra)         |
| X 1550 nm Receive fiber:              | 0.0000 km | Main Menu              |
| X 1625 nm                             | Calibrate | File                   |
| ptions                                |           | Identification         |
| Automate SM and SM Live sequence      |           | Test Configuration     |
|                                       |           | User Preferences       |
|                                       |           | Constant of the second |

## 5 Working With the DWDM Module

The MAX/FTBx-740C-DWx module allows you to perform specific acquisitions using the DWDM (dense wavelength-division multiplexing) technology in the C-band and is designed to test through field mux/demux channels. This high-resolution particular type of module provides complete end-to-end link characterization and helps troubleshooting metro Ethernet links as well as commercial services.

Based on the ITU-T standard grid, the MAX/FTBx-740C-DWx module covers a channel spacing of 50/100/200 GHz. The channel width used is always 50 GHz, regardless of the selected channel spacing.

#### **Main Features**

The MAX/FTBx-740C-DWx module offers the following:

- > C-band ITU grid channel selection to test through DWDM ports
- ► Mux/demux and add/drop testing
- ► In-service testing of active networks
- ► High-resolution and short dead zones
- > Selection in a customized favorite channels list
- Testing coupler elements defined as custom elements to determine their pass/fail thresholds (available with the CWDM-DWDM test configuration)
- Creation of MUX/DEMUX element type with custom threshold values for complete link certification and reporting
Selecting a Channel Filter

## **Selecting a Channel Filter**

DWDM increases the bandwidth of an optical fiber by multiplexing several wavelengths onto it. Using the different channel spacings, the module can place several dozens of wavelengths on a single fiber. The channel filter selected by default is 100 GHz.

When you choose a channel filter, the list of available wavelengths is updated accordingly. If the channel that was selected before the change of filter is still available, it will remain selected by default. However, if the channel is no longer available after the change of channel spacing, the one nearest to your previous selection will be selected by default.

#### To select a specific channel filter:

- 1. From the main window, go to the **iOLM** tab.
- **2.** From the **Channel filter** list, select a channel spacing width to use for your tests.

| ntelligent Optical Link Mapper                                                |           | - a ×               |
|-------------------------------------------------------------------------------|-----------|---------------------|
| Source OLM Link View Bernents Info<br>Fiber type/Port/Wavelengths Test Fibers |           | Start               |
| OS1 Singlemode                                                                | 0.6700 km |                     |
| Channel filter:<br>100GHz V Receive fiber:                                    | 0.0000 km | Open Save Rispo     |
| Selected channel:<br>41 - 194.100 THz - 1544.526 nm                           | Calbrate  | File                |
| Options                                                                       |           | Identification      |
| Sequential acquisitions of favorite channels                                  |           | Test Configuration. |
|                                                                               |           | User Preferences.   |
|                                                                               |           |                     |

**Note:** The channels marked as favorites in the **Selected channel** list can be retrieved in the **Channel filter** list. See Managing Favorite Channels on page 65 for details.

## **Selecting a Channel**

Based on the ITU-T DWDM frequency grid, the MAX/FTBx-740C-DWx module offers many wavelengths you can choose from.

**Note:** Changing the channel filter does not affect the selected channel unless it is not available with the new channel filter.

#### To select a specific channel:

- **1.** From the main window, go to the **iOLM** tab.
- **2.** From the **Selected channel** list, select a wavelength to use for your tests.

| Source OLM Link View Elements Info           |             |                    |
|----------------------------------------------|-------------|--------------------|
| Fiber type/Port/Wavelengths Test Fibers      |             | Start              |
| 051 Singlemode V Launch fiber:               | 0.6700 km   |                    |
| Channel filter: Loop fiber:                  | 0.0000 km 💦 | Open Save Rep      |
| 100GHz V Receive fiber:                      | 0.6700 km   | Main Menu          |
| Selected channel:                            |             | File               |
| Options                                      | Callorate   | Identification     |
| Sequential acquisitions of favorite channels |             | Test Configuration |
|                                              |             | User Preferences   |
|                                              |             |                    |
|                                              |             |                    |
|                                              |             |                    |

Managing Favorite Channels

## **Managing Favorite Channels**

You can add the channels you use the most often in a list of favorite channels and recall them for future acquisitions. You can also remove them from the list if they are not relevant anymore.

If you want to display the list of favorite channels only, you can do so.

#### To add favorite channels:

- 1. From the main window, go to the **iOLM** tab.
- **2.** From the **Selected channel** list, select the wavelength you want to add to the list.
- **3.** When the wavelength is highlighted in blue, tap  $\checkmark$ .

When the star becomes yellow, it indicates the wavelength has been added to the list.

| Source OLM Link View Elements Info                                                                                                    |                                    |                                    |
|----------------------------------------------------------------------------------------------------|------------------------------------|------------------------------------|
| Fiber type/Port/Wavelengths Test Fibers                                                                                                    |                                    | Start                              |
| 051 Singlemode v X Launch fiber:<br>Channel fiter: Loop fiber:<br>100GHz v X Receive fiber:<br>Selected channel:<br>45 - 194-500 THz - 1541.349 rm ★ v ★ | 0.6700 km<br>0.0000 km<br>Calbrate | Gen Save Rape<br>Main Menu<br>File |
| Options                                                                                                    |                                    | Identification                     |
| Sequential acquisitions of favorite channels                                                                                                    |                                    | Test Configuration.                |
|                                                                                                    |                                    | User Preferences.                  |

Managing Favorite Channels

To remove favorite channels from the list:

- 1. From the main window, go to the **iOLM** tab.
- 2. From the Selected channel list, select a wavelength with a  $\uparrow$  next to it.

| intelligent Optical Link Mapper                                                                                                    |                                                 | - a ×                                    |
|----------------------------------------------------------------------------------------------------|-------------------------------------------------|------------------------------------------|
| Source OLM Link View Elements Info<br>Fiber type/Port/Wavelengths Test Fibers                                                                                                    |                                                 | Start                                    |
| OS1 Singlemode         X Launch fiber:           Channel fiber:         Loop fiber:           100GHz         X Receive fiber:           Selected channel:         X second receive fiber:           45 - 194.500 THz - 1541.349 nm         X v           Votions         X | 0.6700 km<br>0.0000 km<br>0.6700 km<br>Calbrate | Com Sove Tage                            |
| Sequential acquisitions of favorite channels                                                                                                    |                                                 | Test Configuration.<br>User Preferences. |

- **3.** When the wavelength is highlighted in blue, tap  $\bigstar$ .
- **Note:** When the star is no longer yellow, it indicates the wavelength has been removed from the list.

To display the list of favorite channels only:

- 1. From the main window, go to the **iOLM** tab.
- 2. From the Channel filter list, select Favorite channels.

| intelligent Optical Link Mapper      |           | - 0 ×                         |
|--------------------------------------|-----------|-------------------------------|
| Source OLM Link View Elements Info   |           | Start                         |
| OS1 Singlemode                       | 0.6700 km |                               |
| Channel filter:<br>Favorite channels | 0.0000 km | Open Save Report<br>Main Menu |
| 100GHz Im 🖈 🗸                        | Calbrate  | File ►<br>Identification      |
| Favorite channels avoite channels    |           | Test Configuration            |
|                                      |           | User Preferences              |

The list of favorite channels is displayed in the drop-down menu under **Selected channel**.

| ntelligent Optical Link Mapper          |           | – 0 ×              |
|-----------------------------------------|-----------|--------------------|
| Source OLM Link View Elements Info      |           | Start              |
| Fiber type/Port/Wavelengths Test Fibers |           |                    |
| 051 Singlemode v X Launch fiber:        | 0.6700 km |                    |
| Channel filter: Loop fiber:             | 0.0000 km |                    |
| Favorite channels                       | 0.6700 km | Change March       |
| Selected channel:                       |           | File               |
| 37 - 193.700 THz - 1547.715 nm 🔹 💌 🌟    | Calbrate  | 1000               |
| 30 - 193.000 THz - 1553.329 nm 🔶        |           | Identification     |
| 31 - 193.100 THz - 1552.524 nm 🖈        |           | Test Configuration |
| 37 - 193.700 THz - 1547.715 nm 🖌        |           |                    |
|                                         |           | User Preferences   |
|                                         |           |                    |
|                                         |           |                    |
|                                         |           |                    |

## **Testing Channels Sequentially**

You can acquire traces sequentially for channels tagged as favorite channels.

The acquisitions are performed sequentially in the same order as the channels appear in the list of favorite channels as soon as you start an acquisition.

You can stop the acquisition at any time while it is in progress. The application stores the traces already acquired in the default folder you have defined. See *Setting the Default Storage Folder* on page 153 for details.

**Note:** Since the measurements are always saved, the settings for the automatic storage of the files are not taken into account when testing channels sequentially. See Enabling or Disabling the Automatic Storage of the Files on page 162 for details.

#### To test channels sequentially:

- 1. From the main window, go to the **iOLM** tab.
- 2. From the Channel filter list, select Favorite channels.

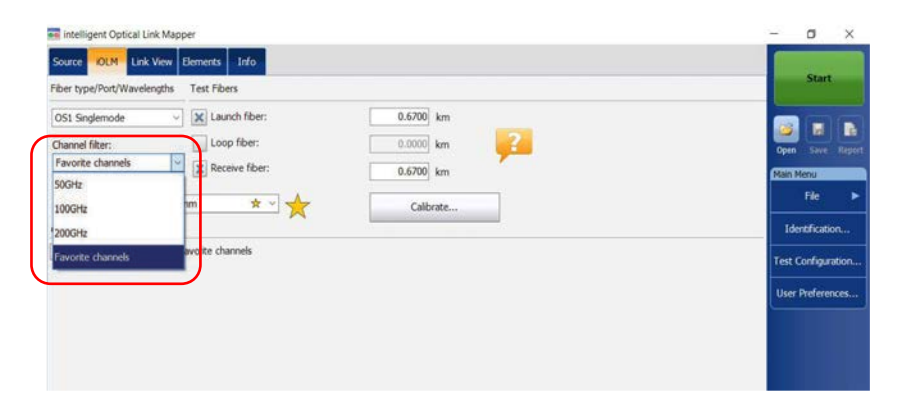

- intelligent Optical Link Mapper o × Source IOLM Link View Elements Info Fiber type/Port/Wavelengths Test Fibers OS1 Singlemode V Launch fiber: 0.6700 km Loop fiber: 0.0000 km Channel filter: Favorite channels 0.6700 km Selected channel: File \* - \* 37 - 193.700 THz - 1547.715 nm Calibrate. Identification. Options Sequential acquisitions of favorite channels Test Configuration
- 3. Select the Sequential acquisitions of favorite channels box.

The list of favorite channels is displayed in the drop-down menu under **Selected channel**.

| 🖬 intelligent Optical Link Mapper                                                    |           | - 0 ×                                  |
|--------------------------------------------------------------------------------------|-----------|----------------------------------------|
| Source OLM Link View Elements Info<br>Fiber type/Port/Wavelengths Test Fibers        |           | Start                                  |
| OS1 Singlemode  V K Launch fiber: Channel fiter: Favorite channels V Reaction fiber: | 0.6700 km | Open Seve Report                       |
| Selected channel:<br>37 - 193,700 THz - 1547,715 nm * *                              | Calbrate  | Nain Menu<br>File ►<br>Identification  |
| 37 - 193.700 THz - 1547.715 nm ★                                                     |           | Test Configuration<br>User Preferences |
|                                                                                      |           |                                        |

The acquisitions are performed sequentially as soon as you tap the **Start** button.

Performing Live-Fiber Testing

## **Performing Live-Fiber Testing**

During live-fiber testing, the light signals transmitted in other channels than the channel under test will be largely rejected by the mux/demux as well as the internal iOLM filters, but some residual light that reaches the light detector of the iOLM will increase the electronic noise. This residual light reduces the dynamic range, especially when larger pulse widths are used. The MAX/FTBx-740C module can test a channel while other channels are live but the channel under test must be dark.

Before performing a test on a specific channel, you have to disconnect the end of the link from the far-end transmitter/receiver device. Consequently, to test a transport fiber with active channels, you must connect the iOLM to a mux/demux port that contains no active channels or devices.

# 6 Working With the CWDM Module

The MAX/FTBx-740C-CW module covers up to 18 CWDM ITU channels, from 1270 nm to 1610 nm, with a channel spacing of 20 nm, and is designed to test through field mux/demux channels. This high-resolution particular type of CWDM (coarse wavelength-division multiplexing) module provides a complete end-to-end link characterization and helps troubleshooting commercial, C-RAN networks as well as metro Ethernet links deployments.

**Note:** The official channel values have been shifted by 1 nm (from 1271 nm to 1611 nm). Your iOLM was defined with the values of 1270 nm to 1610 nm for simplicity purposes, but is fully compatible with previous and present channel center wavelengths.

#### **Main Features**

The MAX/FTBx-740C-CW module offers the following:

- ► CWDM ITU grid channel selection to test through CWDM ports
- ► Up to 18 CWDM channels covered into a single port, depending on the type of OTDR model and available options
- ► In-service testing of active networks
- ► High-resolution and short dead zones
- > Selection in a customized favorite channels list
- Testing coupler elements defined as custom elements to determine their pass/fail thresholds (available with the CWDM-DWDM test configuration)

Selecting a Channel Filter

## **Selecting a Channel Filter**

The MAX/FTBx-740C-CW module offers two different channel filters. You can choose to work with all the wavelengths available on your unit or with your favorite channels. See *Managing Favorite Channels* on page 74 for details.

#### To select a specific channel filter:

- 1. From the main window, go to the **iOLM** tab.
- **2.** Select a channel filter to use for your test.

| 🧱 intelligent Optical Link Mapper            |           | - 0 ×                                                                                                    |
|----------------------------------------------|-----------|----------------------------------------------------------------------------------------------------|
| Source OLM Link View Elements Info           |           | and the second second se |
| Fiber type/Port/Wavelengths Test Fibers      |           | Start                                                                                                    |
| OS1 Singlemode V X Launch fiber:             | 0.0670 km |                                                                                                    |
| Channel filter: Loop fiber:                  | 0.0000 km | Open Save Report                                                                                                    |
| Al Create All                                | 0.0670 km | Main Menu                                                                                                    |
| Selected channel:                            |           | File ►                                                                                                    |
| 1330 nm - 37                                 | Calibrate |                                                                                                    |
| Options                                      |           | Identification                                                                                                    |
| Sequential acquisitions of favorite channels |           | Test Configuration                                                                                                    |
|                                              |           | User Preferences                                                                                                    |
|                                              |           |                                                                                                    |
|                                              |           |                                                                                                    |
|                                              |           |                                                                                                    |

**Note:** If no channel has been added to the **Favorite channels** list, the application selects **All** by default.

## **Selecting a Channel**

Based on the ITU-T CWDM wavelength grid, the iOLM offers 18 wavelengths (from 1270 nm to 1610 nm) you can choose from.

#### To select a specific channel:

- **1.** From the main window, go to the **iOLM** tab.
- **2.** From the **Selected channel** list, select a wavelength to use for your tests.

| intelligent Optical Link Mapper              |           | - o ×              |
|----------------------------------------------|-----------|--------------------|
| Source OLM Link View Elements Info           |           | Gue                |
| Fiber type/Port/Wavelengths Test Fibers      |           | Start              |
| OS1 Singlemode V X Launch fiber:             | 0.0670 km |                    |
| Channel filter: Loop fiber:                  | 0.0000 km | Open Save Rep      |
| All X Receive fiber:                         | 0.0670 km | Main Menu          |
| Selected channel:                            | Collecte  | File               |
| Options                                      | Caluat    | Identification     |
| Sequential acquisitions of favorite channels |           | Test Configuration |
|                                              |           | User Preferences.  |
|                                              |           |                    |
|                                              |           |                    |
|                                              |           |                    |
|                                              |           |                    |

Managing Favorite Channels

## **Managing Favorite Channels**

You can add the channels you use most often in a list of favorite channels and recall them for future acquisitions. You can also remove them from the list if they are not relevant anymore.

If you want to display the list of favorite channels only, you can do so.

#### To add favorite channels:

- 1. From the main window, go to the **iOLM** tab.
- **2.** From the **Selected channel** list, select the wavelength you want to add to the list.
- **3.** When the wavelength is highlighted in blue, tap  $\checkmark$ .

|                                                            | Source OLM Link View Elements Info      |                                                 | - 0 ×                                        |
|------------------------------------------------------------|-----------------------------------------|-------------------------------------------------|----------------------------------------------|
|                                                            | Fiber type/Port/Wavelengths Test Fibers |                                                 | Start                                        |
| When the star-<br>becomes yellow, it                       | OSI Singlemode                          | 0.0670 km<br>0.0000 km<br>0.0570 km<br>Calbrate | Gpan Sove Report<br>Gran Sove Report<br>File |
| indicates the<br>wavelength has been<br>added to the list. |                                         |                                                 | User Preferences                             |
|                                                            | DefaultSetup                            |                                                 | Next fie name: Fiber1.iolm                   |

intelligent Optical Link Mapper Page 74

#### www.tehencom.com

Managing Favorite Channels

To remove favorite channels from the list:

- 1. From the main window, go to the **iOLM** tab.
- 2. From the Selected channel list, select a wavelength with a mext to it.

| 🖬 intelligent Optical Link Mapper            |           | - 0 X                                                                                                    |
|----------------------------------------------|-----------|----------------------------------------------------------------------------------------------------|
| Source OLM Link View Elements Info           |           | Start                                                                                                    |
| Fiber type/Port/Wavelengths Test Fibers      |           | June                                                                                                    |
| OS1 Singlemode v X Launch fiber:             | 0.0670 km |                                                                                                    |
| Channel filter: Loop fiber:                  | 0.0000 km | Open Save Rapo                                                                                                  |
| All V Receive fiber:                         | 0.0670 km | Main Menu :                                                                                                    |
| Selected channel:                            | Cillan    | Fie 🕨                                                                                                    |
| Options                                      | Calibrate | Identification                                                                                                  |
| Sequential acquisitions of favorite channels |           | Test Configuration.                                                                                             |
|                                              |           | I LOUIS DE LOUIS DE LOUIS DE LOUIS DE LOUIS DE LOUIS DE LOUIS DE LOUIS DE LOUIS DE LOUIS DE LOUIS DE LOUIS DE L |
|                                              |           | User Preferences                                                                                                |
|                                              |           |                                                                                                    |

- **3.** When the wavelength is highlighted in blue, tap  $\bigstar$ .
- **Note:** When the star is no longer yellow, it indicates the wavelength has been removed from the list.

To display the list of favorite channels only:

- **1.** From the main window, go to the **iOLM** tab.
- 2. From the Channel filter list, select Favorite channels.

| intelligent Optical Link Mapper              |           | - 0 >                                                                                                    |
|----------------------------------------------|-----------|----------------------------------------------------------------------------------------------------|
| iber type/Port/Wavelengths Test Fibers       |           | Start                                                                                                    |
| OS1 Singlemode v X Launch fiber:             | 0.0670 km |                                                                                                    |
| hannel filter:                               | 0.0000 km | Open Save R                                                                                                    |
| avonite channels                             | 0.0670 km | Main Menu                                                                                                    |
| 4J<br>1310 nm - 1550 nm                      | Calibrate | File                                                                                                    |
| avorite channels                             |           | Identification.                                                                                                    |
| Sequential acquisitions of favorite chinnels |           | Test Configuration                                                                                                    |
|                                              |           | User Preference                                                                                                    |
|                                              |           | Constant of the second second s |

The list of favorite channels is displayed in the drop-down menu under **Selected channel**.

| ntelligent Optical Link Mapper          |           | - 0 X              |
|-----------------------------------------|-----------|--------------------|
| Source OLM Link View Elements Info      |           |                    |
| Fiber type/Port/Wavelengths Test Fibers |           | Start              |
| OS1 Singlemode v X Launch fiber:        | 0.0670 km |                    |
| Channel filter: Loop fiber:             | 0.0000 km | Open Save Report   |
| Favorite channels V Receive fiber:      | 0.0670 km | Main Menu          |
| Selected channel:                       | Calbrate  | File ►             |
| ,1370 nm 🛪                              |           | Identification     |
| 1550 nm 😽 worite channels               |           | Test Configuration |
| 1610 nm \star                           |           |                    |
|                                         |           | User Preferences   |
|                                         |           |                    |
|                                         |           |                    |
|                                         |           |                    |

## **Testing Channels Sequentially**

You can acquire traces sequentially for channels tagged as favorite channels.

The acquisitions are performed sequentially in the same order as the channels appear in the list of favorite channels as soon as you start an acquisition.

You can stop the acquisition at any time while it is in progress. The application stores the traces already acquired in the default folder you have defined. See *Setting the Default Storage Folder* on page 153 for details.

**Note:** Since the measurements are always saved, the settings for the automatic storage of the files are not taken into account when testing channels sequentially. See Enabling or Disabling the Automatic Storage of the Files on page 162 for details.

#### To test channels sequentially:

- 1. From the main window, go to the **iOLM** tab.
- 2. From the Channel filter list, select Favorite channels.

| ntelligent Optical Link Mapper               |           | - a ×               |
|----------------------------------------------|-----------|---------------------|
| Source IOLM Link View Bements Info           |           |                     |
| Fiber type/Port/Wavelengths Test Fibers      |           | Start               |
| OS1 Singlemode v X Launch fiber:             | 0.0670 km |                     |
| Channel filter: Loop fiber:                  | 0.0000 km | Open Save Repo      |
| Favorite channels                            | 0.0670 km | Main Menu           |
| All<br>1310 nm - 1550 nm                     | Calbrate  | File                |
| Favorite channels                            |           | Identification      |
| Sequential acquisitions of favorite chinnels |           | Test Configuration. |
|                                              |           | User Preferences    |
|                                              |           |                     |
|                                              |           |                     |
|                                              |           |                     |

- Tintelligent Optical Link Mapper σ× Source IOLM Link View Elements Info Fiber type/Port/Wavelengths Test Fibers OS1 Singlemode V X Launch fiber: 0.0670 km R Loop fiber: 0.0000 km ? Channel filter: Favorite channels 0.0670 km Selected channel: File \* -1370 nm Calibrate... Identification. Options Sequential acquisitions of favorite channels Test Configuration. User Preferences.
- 3. Select the Sequential acquisitions of favorite channels box.

The list of favorite channels is displayed in the drop-down menu under **Selected channel**.

| 🖬 intelligent Optical Link Mapper       |           | - 0 X              |
|-----------------------------------------|-----------|--------------------|
| Source OLM Link View Elements Info      |           |                    |
| Fiber type/Port/Wavelengths Test Fibers |           | Start              |
| OS1 Singlemode v X Launch fiber:        | 0.0670 km |                    |
| Channel filter: Loop fiber:             | 0.0000 km | Down Saver Resol   |
| Favorite channels                       | 0.0670 km | Main Menu          |
| Selected channel:                       |           | Ela D              |
| 1370 nm 🔅 🖌                             | Calibrate | 110                |
| 1370 nm 🛧                               |           | Identification     |
| 1550 nm 😽 avorite channels              |           | Test Configuration |
| 1610 nm 🖌                               |           |                    |
|                                         |           | User Preferences   |
|                                         |           |                    |
|                                         |           |                    |
|                                         |           |                    |

The acquisitions are performed sequentially as soon as you tap the **Start** button.

#### **Detecting Macrobends on Fiber Links**

The CWDM module allows you to detect macrobends on fiber links only when you select the 1310 nm - 1550 nm wavelength combination in the channel filter list.

**Note:** You need to activate the CWDM-18W option to detect macrobends on fiber links. See Software Options on page 14 for details.

You can edit the macrobend detection threshold value. If you do not define one, the application will apply the default value of 0.5 dB automatically when you load a test configuration.

**Note:** The application cannot detect couplers on the fiber link when the 1310 nm-1550 nm wavelength combination is selected.

#### To detect macrobends on fiber links:

- 1. From the main window, go to the **iOLM** tab.
- 2. From the Channel filter list, select 1310 nm 1550 nm.

| nteiligent Optical Link Mapper                                                    |           | - a ×                                                                                                    |
|-----------------------------------------------------------------------------------|-----------|----------------------------------------------------------------------------------------------------|
| Source IOLM Link View Elements Info                                               |           | 100 March 100 March 100 Ma |
| Fiber type/Port/Wavelengths Test Fibers                                           |           | Start                                                                                                    |
| OS1 Singlemode v Launch fiber:                                                    | 0.0670 km |                                                                                                    |
| Channel filter: Loop fiber:                                                       | 0.0000 km | Open Save Report                                                                                                    |
| 1310 nm - 1550 nm                                                                 | 0.0670 km | Main Menu                                                                                                    |
| The WDM coupler detection is deactivated when this<br>channel filter is selected. | Calibrate | File 🕨                                                                                                    |
| Options                                                                           |           | Identification                                                                                                    |
| Sequential acquisitions of favorite channels                                      |           | Test Configuration                                                                                                    |
|                                                                                   |           | User Preferences                                                                                                    |
|                                                                                   |           |                                                                                                    |
|                                                                                   |           |                                                                                                    |

- intelligent Optical Link Mapper σ × Source IOLM Link View Elements Info Fiber type/Port/Wavelengths Test Fibers OS1 Singlemode v Launch fiber: 0.0670 km Channel filter: Loop fiber: 0.0000 km 0.0670 km The WDM coupler detection is deactivated when this channel filter is selected. File Calibrate. Options Identification...  $\operatorname{\mathcal{K}}$  Sequential acquisitions of favorite channels Test Configuration. User Preferences.
- 3. From the Main Menu, tap Test Configuration.

- 4. Select the configuration you want to edit and tap Modify.
- 5. Select the Link Definition tab.

| est Configuration - CWDM   | A-DWDM            |          |                   |                  | ×          |
|----------------------------|-------------------|----------|-------------------|------------------|------------|
| Properti Is Link Definitio | n KILM P/F Thresh | iolds    |                   |                  |            |
| Fiber type                 |                   |          |                   |                  |            |
| 051 Singlemode             |                   | ~        |                   |                  |            |
| Dynamic loss budget o      | calculation       |          |                   |                  |            |
| Connections:               |                   | 2        |                   |                  |            |
| Splices:                   |                   | 2        |                   |                  |            |
| MUX/DEMUX                  | · ·               | 1        |                   |                  |            |
| Fiber Properties           | 1550 nm           |          | Element detection |                  |            |
| Core size                  |                   | 9 µm     | Coupler           |                  |            |
| IOR (JD)                   |                   | 1.468325 | Macrobend (dB):   |                  | 0.500      |
| Backscatter (dB)           |                   | -61.87   |                   | Edit Custom Ele  | ments      |
|                            |                   |          |                   |                  | 100000     |
|                            |                   |          |                   | Revert to Factor | y Settings |
|                            |                   |          |                   | ОК               | Cancel     |

**6.** Under **Element detection**, specify a macrobend detection value.

| st Configuration - CWDM-  | DWDM                |          |                   |                  | ×        |
|---------------------------|---------------------|----------|-------------------|------------------|----------|
| toperties Link Definition | KOLM P/F Thresholds |          |                   |                  |          |
| Fiber type                | a d                 |          |                   |                  |          |
| OS1 Singlemode            |                     | v        |                   |                  |          |
| Dynamic loss budget G     | lculation           |          |                   |                  |          |
| Connections:              |                     | 2        |                   |                  |          |
| Splices:                  |                     | 2        |                   |                  |          |
| MUX/DEMUX                 | · ·                 | 1        |                   |                  |          |
| Fiber Properties          | 1550 nm             |          | Element detection |                  |          |
| Core size                 |                     | 9 µm     | Coupler           | 2                |          |
| IOR                       |                     | 1.468325 | Massah and (dR):  |                  | 0.500    |
| Backscatter (dB)          |                     | -81.87   | Macrobella (db):  |                  | 0.300    |
|                           |                     |          |                   | Edit Custom Ele  | ments    |
|                           |                     |          |                   | Revert to Factor | Settings |
|                           |                     |          |                   |                  | 1        |

**7.** Tap **OK** to confirm your changes and close the window. Tap **Cancel** to ignore your changes and close the window.

#### Performing Live-Fiber Testing

## **Performing Live-Fiber Testing**

During live-fiber testing, the light signals transmitted in other channels than the channel under test will be largely rejected by the mux/demux, but some residual light that reaches the connectors will increase the electronic noise. This residual light reduces the dynamic range, especially when larger pulse widths are used. The MAX/FTBx-740C-CW module can test a channel while other channels are live but the channel under test must be dark.

Before performing a test on a specific channel, you have to disconnect the end of the link from the far-end transmitter/receiver device. Consequently, to test a transport fiber with active channels, you must connect the iOLM to a mux/demux port that contains no active channels or devices.

## **Understanding Fiber Water Peak**

When water molecules are trapped within the glass core structure of the fiber, the light absorbed, as well as the fiber attenuation, will increase around 1383 nm. This is known as a fiber water peak and is more pronounced on older fibers. When working with a CWDM module, you will notice that wavelengths 1370 nm and 1390 nm are more likely to be affected by this phenomenon. The accuracy of an iOLM measurement performed at one of these two wavelengths may be affected if there are high fiber water peak on specific fiber sections on the link. When this situation is detected, the iOLM will display a diagnosis on the link elements affected. See *Understanding Diagnostics* on page 164 for details.

# 7 Managing Test Configurations

A predefined default setup configuration is available when you purchase your unit. You can also create your own test configurations by duplicating an existing one and modifying the settings that will meet your specific needs.

## **I**MPORTANT

Some threshold values may be different when a test configuration file is imported. If the thresholds differ for a given wavelength, the application uses the most restrictive threshold values.

Creating custom test configurations is done through duplicating an existing configuration, and then modifying the desired criteria. If you create configurations on one unit and want to transfer them to another unit, you can do so.

## **Impacts of Test Configurations**

Before performing an acquisition, you can select or edit a test configuration that fits the link under test. This configuration contains specific pass/fail thresholds and the definition of any expected PON splitter. Once selected, the configuration will be used for all following measurements.

The configuration data is structured in the same way than an iOLM result file. Each result file contains the entire configuration data used for the measurement.

Using a test configuration may influence the minimum reach of the measurement in terms of loss. For instance, the expected loss budget of a link that includes splitters will force the acquisition to cover at least this loss budget. Because of this, using an accurate test configuration can improve the accuracy of the measurements. If an inaccurate configuration file is used, some link element types might be wrongly defined. For instance, if no splitter stage is defined, actual splitters will be described as splices or connectors. This will not affect the reflectance and loss values associated with the link elements, only their type. After a measurement is completed, a link element type can be changed in order to apply the correct pass/fail threshold. See *Editing Element Types* on page 200 for details.

The pass/fail thresholds defined in the configuration file will have no impact on the capacity of the iOLM application to perform measurements. Only the pass/fail status of the link or link elements will be determined by the user-defined thresholds.

## **Selecting a Test Configuration**

The test configuration is selected to apply the configuration settings (thresholds, link definition parameters, etc.) in the iOLM application for the next acquisition.

The IADV software option enables you to perform a characterization of the fiber. With a singlemode module, the option detects the presence of splitters (1:N and 2:N) to ensure the fiber is connected to a splitter via a distribution fiber.

Depending on the module you are using, different Optimode test configurations are available. A software option is available to give you access to different Optimodes. Optimodes use an algorithm intended for specific use cases, which overpasses the iOLM standard mode performances in given testing topologies.

**Note:** The Optimode has been designed and optimized to work in specific use cases. If it is used in situations other than what it was designed for, it may cause your unit to display odd results.

Refer to the iOLM technical specifications for the Optimode available and the appropriate specifications. You can also contact EXFO to ensure the Optimode is designed for your use cases. See *Testing Modes* on page 8 for details.

Selecting a Test Configuration

#### To select a test configuration:

1. From the Main Menu, tap Test Configuration.

| rce IOLM Link View Elements Info    |           | Start              |
|-------------------------------------|-----------|--------------------|
| r type/Port/Wavelengths Test Fibers |           |                    |
| 14 Multimode 50 µm V X Launch fiber | 0.0670 km |                    |
| 850 nm                              | Km        | Open Save Rag      |
| 1300 nm                             | 0.0670 km | Main Menu          |
|                                     | Calbrate  | File               |
|                                     |           | Identification     |
|                                     |           | Test Configuration |
|                                     |           | User Preferences.  |
|                                     |           |                    |
|                                     |           |                    |

**2.** In the list of available test configurations, select the configuration you want to use and tap **Close**.

| con guidant                               |                                             |                    |        |        |        | _ |
|-------------------------------------------|---------------------------------------------|--------------------|--------|--------|--------|---|
|                                           |                                             | Next Acquisition   | 1      |        |        |   |
| DefaultSetup<br>2 connectors, Cust        | om Pass/Fail Thresholds                     |                    |        |        |        | ^ |
| CWDM-DWDM<br>2 connectors, Cust           | om Pass/Fail Thresholds                     |                    |        |        |        |   |
| Point to Point<br>2 connectors, Cust      | om Pass/Fail Thresholds                     |                    |        |        |        |   |
| PON 1 Splitters 1x<br>2 connectors, 1 sp  | 32<br>itter, Custom Pass/Fail Thre          | sholds             |        |        |        |   |
| PON 2 Splitters 1x<br>2 connectors, 2 sp  | 4 1x8<br>itters, Custom Pass/Fail Thr       | esholds            |        |        |        |   |
| PON 2 Splitters Ur<br>2 connectors, 2 spl | known Ratio<br>Itters, Custom Pass/Fail Thr | esholds            |        |        |        |   |
|                                           |                                             | Current Acquisitio | on     |        |        | - |
| Default Setup<br>OS1 Singlemode, 2 conr   | nectors, Custom Pass/Fail Ti                | hresholds          |        |        |        | ô |
|                                           | Duplicate                                   | Modify             | Delete | Import | Export |   |
|                                           |                                             |                    |        | (      | Close  |   |

## **Creating a Test Configuration**

You can create your own test configurations by duplicating an existing one and modifying the settings to fit your needs.

#### To create a test configuration:

1. From the Main Menu, tap Test Configuration.

| rce OCM Link view Dements Into       |           | Start               |
|--------------------------------------|-----------|---------------------|
| r type/Port/Wavelengths Test Fibers  |           |                     |
| 14 Multimode 50 µm 💛 🔀 Launch fiber: | 0.0670 km |                     |
| 850 nm                               | 5.0000 km | Open Salve Rept     |
| 1300 nm Receive fiber:               | 0.0670 km | Main Menu           |
| - CLERKER /                          | Calibrate | Fie                 |
|                                      |           | Identification      |
|                                      |           | Test Configuration. |
|                                      |           | User Preferences.   |
|                                      |           |                     |
|                                      |           |                     |

**2.** Select the row corresponding to the configuration that is the closest to the one you want to create, then tap **Duplicate**.

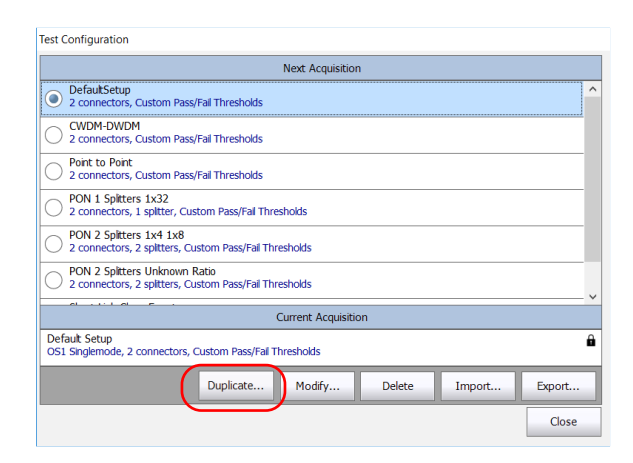

**3.** A default name is suggested for the new configuration. Change the name as needed, then tap **Save**.

| Note: | You cannot have two | configurations | with the same name. |
|-------|---------------------|----------------|---------------------|
|-------|---------------------|----------------|---------------------|

| Duplicate Test Configuration |      | ×      |
|------------------------------|------|--------|
| File name:                   |      |        |
| Test Configuration           |      |        |
|                              | Save | Cancel |

- **4.** Tap the **Modify** button to change the settings according to your needs:
  - Properties: This is where you can change the name of the configuration, select the port (singlemode, multimode or unspecified) as well as the Optimode you will use. See *Setting the Test Configuration Properties* on page 89 for details.
  - Link Definition: This is where you can select the fiber type for your test configuration and the number of connections and splices.
     See *Defining the Link for Your Test* on page 95 for details.
  - iOLM P/F Thresholds: This is where you can select the certification standards for your test configuration and edit the pass/fail thresholds. See *Selecting Certification Standards* on page 116 for details.
  - OPM P/F Thresholds: This is where you can set the thresholds for your power meter. See Setting Custom Power Meter Thresholds on page 167 for details.
- **5.** Tap **OK** to confirm your changes and close the window. Tap **Cancel** to ignore your changes and close the window.

## **Setting the Test Configuration Properties**

The properties for your test configuration include its name, as well as the Optimode you will use.

With the IADV software option you can specify an acquisition time and a pulse width in your iOLM configurations. This pulse width will be applied when generating an .sor file.

A longer pulse allows you to probe further along the fiber, but results in less resolution. A shorter pulse width provides higher resolution but less distance range. The available distance ranges and pulse widths depend on your iOLM model.

Note: Not all pulse widths are compatible with all distance ranges.

You can choose to set the pulse width to auto and let the application use the most appropriate pulse on the link.

#### To change the test configuration properties:

1. From the Main Menu, tap Test Configuration.

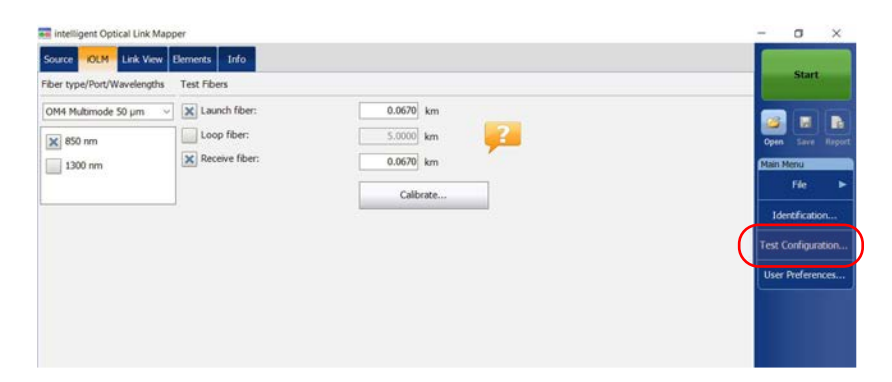

2. Select the configuration you want to edit and tap Modify.

**3.** Select the **Properties** tab.

| roperties Link Definition IOLM P/F Thres | holds       |                  |             |
|------------------------------------------|-------------|------------------|-------------|
| Name                                     |             |                  |             |
| DefaultSetup                             |             |                  |             |
| Port                                     | Wavelengths |                  |             |
| Singlemode                               |             |                  |             |
|                                          | 1550 nm     |                  |             |
| Optimode                                 |             |                  |             |
| None                                     | ~           | SOR Pulse E      | dtor        |
|                                          | 1           | Revert to Factor | ry Settings |
|                                          |             | 1117             |             |

**4.** If desired, change the configuration name by tapping in the corresponding field and entering your information.

**Note:** You cannot have two test configurations with the same name.

| est Configuration - DefaultSetup               |             |                |              |
|------------------------------------------------|-------------|----------------|--------------|
| Properties Link Definition IOLM P/F Thresholds |             |                |              |
| Name                                           |             |                |              |
| DefaultSetup                                   |             |                |              |
| Port                                           | Wavelengths |                |              |
| Singlemode                                     | 1310 nm     |                |              |
|                                                | 1550 nm     |                |              |
|                                                |             |                |              |
| Optimode                                       |             |                |              |
| None                                           | v           | SOR Pulse      | Editor       |
|                                                |             | Revert to Fact | ory Settings |
|                                                |             | OK             | Carcel       |

**5.** Select the port you want to use and if you have a standard iOLM, select the wavelengths as well.

| rest comigoration | n - DefaultS | etup         |           |                                                                                                    |             |        |
|-------------------|--------------|--------------|-----------|----------------------------------------------------------------------------------------------------|-------------|--------|
| Properties Link   | Definition   | KOLM P/F The | esholds   |                                                                                                    |             |        |
| Name              |              |              |           |                                                                                                    |             |        |
| DefaultSetup      |              |              |           |                                                                                                    |             |        |
| Port              |              |              |           | Wavelengths                                                                                                    |             |        |
| Singlemode        |              |              | × 1310 nm |                                                                                                    |             |        |
|                   |              |              |           | 1550 nm                                                                                                    |             |        |
|                   |              |              |           | and the second second s |             |        |
|                   |              |              |           |                                                                                                    |             |        |
| Optimode          |              |              |           |                                                                                                    |             |        |
| Optimode<br>None  |              |              |           | ·                                                                                                    | SOR Pulse I | Editor |
| Optimode<br>None  |              |              |           |                                                                                                    | SOR Pulse I | Editor |

- **Note:** You should select **Unspecified** when a test configuration has no defined ports or wavelengths.
  - **6.** If you have a DWDM or a CWDM module, select a channel filter and a specific channel. See *Working With the DWDM Module* on page 62 or *Working With the CWDM Module* on page 71 for details.

| st Configuration - CWDM-DWDM                 |                                |
|----------------------------------------------|--------------------------------|
| roperties Link Definition IOLM P/F Threshold |                                |
| Name                                         |                                |
| DefaultSetup                                 |                                |
| Port                                         | Channel filter:                |
| Singlemode                                   | → 100GHz ~                     |
|                                              | Selected channel:              |
|                                              | 17 - 191.700 THz - 1563.863 nm |
| Optimode                                     |                                |
| None                                         | SOR Pulse Editor,              |
|                                              | Devast to Eartony Sattions     |
|                                              | Never to ractory seconds       |

**7.** Select the Optimode you will use for your test.

| est Configuration - DefaultSetup              |             |                   |          |
|-----------------------------------------------|-------------|-------------------|----------|
| Properties Link Definition KOLM P/F Threshold |             |                   |          |
| Name                                          |             |                   |          |
| DefaultSetup                                  |             |                   |          |
| Port                                          | Wavelengths |                   |          |
| Singlemode                                    | 1310 nm     |                   |          |
|                                               | 1550 nm     |                   |          |
|                                               |             |                   |          |
| Optimode                                      |             |                   |          |
| None                                          |             | SOR Pulse Ed      | tor      |
|                                               |             | Revert to Factory | Settings |
|                                               |             | Or                | (mark)   |

- **8.** If you want to select the wavelengths that will be used when generating files in the .sor Bellcore format and you want to specify the pulse width and acquisition time, proceed as follows:
  - **8a.** Tap the **SOR Pulse Editor** button.

| est Configuration - DefaultSetup               |             |                   | ×        |
|------------------------------------------------|-------------|-------------------|----------|
| Properties Link Definition KOLM P/F Thresholds |             |                   |          |
| Name                                           |             |                   |          |
| DefaultSetup                                   |             |                   |          |
| Port                                           | Wavelengths |                   |          |
| Singlemode                                     | 1310 nm     |                   |          |
|                                                | 1550 nm     |                   |          |
| Optimode                                       | (           |                   |          |
| None                                           | 9           | SOR Pulse Ed      | itor     |
|                                                |             | Revert to Factory | Settings |
|                                                |             | ОК                | Cancel   |

**8b.** Select the new pulse width and acquisition time values to use. You can let the acquisition use the most appropriate pulse value using the auto mode, or you can select values manually. The acquisition can generate up to three traces with different pulse values.

| SOR Custom Pulse Editor                                                                                                    |                   |                                                                                                  | × |  |  |
|----------------------------------------------------------------------------------------------------|-------------------|--------------------------------------------------------------------------------------------------|---|--|--|
| Pulse:                                                                                                    | 1st Trace<br>3 ns | ★         2nd Trace         ★         3rd Trace           ∨         5 ns         ∨         10 ns | ~ |  |  |
| Acquisition time:                                                                                                    | 5                 | ✓ s                                                                                              |   |  |  |
| Wavelength:                                                                                                    | SM                | <ul> <li>✓ I310 nm</li> <li>✓ 1550 nm</li> </ul>                                                 |   |  |  |
| Note: This function allows you to specify a pulse width in your iOLM configuration.<br>This pulse width will be applied when exporting files to the OTDR Bellcore (.sor)<br>format in the iOLM application. |                   |                                                                                                  |   |  |  |

**8c.** Select the duration of the acquisition in the list of available choices.

| so | R Custom Pulse Editor                                                                 |                                                  |                                                                                                    | × |
|----|---------------------------------------------------------------------------------------|--------------------------------------------------|----------------------------------------------------------------------------------------------------|---|
|    | Pulse:                                                                                | 1st Trace<br>3 ns                                | ★         2nd Trace         ★         3rd Trace           ∨         5 ns         ∨         10 ns   | ~ |
|    | Acquisition time:                                                                     | 5                                                | ∨ s                                                                                                |   |
|    | Wavelength:                                                                           | SM                                               | <ul> <li>✓ X 1310 nm</li> <li>★ 1550 nm</li> </ul>                                                 |   |
|    | Note: This function allows<br>This pulse width will be a<br>format in the iOLM applic | s you to specify a<br>pplied when expo<br>ation. | a pulse width in your iOLM configuration.<br>rrting files to the OTDR Bellcore (.sor)<br>OK Cancel |   |

intelligent Optical Link Mapper Page 93

www.tehencom.com

**8d.** If needed, select the wavelengths to use. The Auto setting will use all wavelengths selected for the acquisition to create the .sor files. If you select SM or MM, you can specify the specific wavelengths for which you want to create the files.

| SOR Custom Pulse Editor                                                                                                    |           |                        | ×         |  |  |
|----------------------------------------------------------------------------------------------------|-----------|------------------------|-----------|--|--|
| Pulse:                                                                                                    | 1st Trace | 2nd Trace              | 3rd Trace |  |  |
| Acquisition time:                                                                                                    | 5 ~       | s                      |           |  |  |
| Wavelength:                                                                                                    | SM        | x 1310 nm<br>x 1550 nm |           |  |  |
| Note: This function allows you to specify a pulse width in your iOLM configuration.<br>This pulse width will be applied when exporting files to the OTDR Bellcore (.sor)<br>format in the iOLM application. |           |                        |           |  |  |

- 8e. Tap OK to exit the SOR Custom Pulse Editor window.
- **9.** Tap **OK** to confirm your changes and close the window. Tap **Cancel** to ignore your changes and close the window.

## **Defining the Link for Your Test**

You can set many criteria to define the link related to a specific test configuration.

You can specify a fiber type for the link in your configuration. The available fiber types will differ depending on if you have a singlemode or a multimode module.

**Note:** You can only change the fiber type if the ICERT software option is enabled on the unit.

| Available Ports                  | Fiber Type  | Fiber Core         | Comments                                                                                         |
|----------------------------------|-------------|--------------------|--------------------------------------------------------------------------------------------------|
| Singlemode or<br>Singlemode Live | Unspecified | Various            | <ul> <li>You will have to chose the fiber type in<br/>the <b>iOLM</b> tab.</li> </ul>            |
|                                  |             |                    | <ul> <li>All of the possible standards are listed<br/>in the iOLM P/F Thresholds tab.</li> </ul> |
|                                  | OS1         | Singlemode<br>9 µm | Fiber jacket is yellow.                                                                          |
|                                  | OS2         |                    | Low water peak fiber designed for CWDM operation.                                                |
|                                  |             |                    | Fiber jacket is yellow.                                                                          |

#### **Managing Test Configurations**

Defining the Link for Your Test

| Available Ports | Fiber Type  | Fiber Core          | Comments                                                                                         |
|-----------------|-------------|---------------------|--------------------------------------------------------------------------------------------------|
| Multimode       | Unspecified | Various             | <ul> <li>You will have to chose the fiber type in<br/>the <b>iOLM</b> tab.</li> </ul>            |
|                 |             |                     | <ul> <li>All of the possible standards are listed<br/>in the iOLM P/F Thresholds tab.</li> </ul> |
|                 | OM1         | Multimode           | Modal bandwidth: 200-500 MHz·km.                                                                 |
|                 |             | $62.5\mu\mathrm{m}$ | Fiber channel designation: M6.                                                                   |
|                 |             |                     | Fiber jacket is orange or slate.                                                                 |
|                 | OM2         | Multimode<br>50 μm  | Modal bandwidth: 500 MHz·km.                                                                     |
|                 |             |                     | Fiber channel designation: M5.                                                                   |
|                 |             |                     | Fiber jacket is orange.                                                                          |
|                 | OM3         |                     | Modal bandwidth: 1500-2000 MHz·km.                                                               |
|                 |             |                     | Laser optimized (VCSEL) at 850 nm.                                                               |
|                 |             |                     | Fiber channel designation: M5E.                                                                  |
|                 |             |                     | Fiber jacket is aqua.                                                                            |
|                 | OM4         |                     | Modal bandwidth: 3500-4700 MHz·km.                                                               |
|                 |             |                     | Laser optimized (VCSEL) at 850 nm.                                                               |
|                 |             |                     | Fiber channel designation: M5F.                                                                  |
|                 |             |                     | Fiber jacket is aqua or violet.                                                                  |

#### **Managing Test Configurations**

Defining the Link for Your Test

| Available Ports             | Fiber Type  | Fiber Core | Comments                                                                                         |
|-----------------------------|-------------|------------|--------------------------------------------------------------------------------------------------|
| Singlemode and<br>Multimode | Unspecified | Various    | <ul> <li>You will have to chose the fiber type in<br/>the iOLM tab.</li> </ul>                   |
|                             |             |            | <ul> <li>All of the possible standards are listed<br/>in the iOLM P/F Thresholds tab.</li> </ul> |
|                             | OS1         | Singlemode | Fiber jacket is yellow.                                                                          |
|                             | OS2         | 9μm        | Low water peak fiber designed for CWDM operation.                                                |
|                             |             |            | Fiber jacket is yellow.                                                                          |
|                             | OM1         | Multimode  | Modal bandwidth: 200-500 MHz·km.                                                                 |
|                             |             | 62.5 μm    | Fiber channel designation: M6.                                                                   |
|                             |             |            | Fiber jacket is orange or slate.                                                                 |
|                             | OM2         | Multimode  | Modal bandwidth: 500 MHz·km.                                                                     |
|                             |             | 50 μm      | Fiber channel designation: M5.                                                                   |
|                             |             |            | Fiber jacket is orange.                                                                          |
|                             | OM3         |            | Modal bandwidth: 1500-2000 MHz·km.                                                               |
|                             |             |            | Laser optimized (VCSEL) at 850 nm.                                                               |
|                             |             |            | Fiber channel designation: M5E.                                                                  |
|                             |             |            | Fiber jacket is aqua.                                                                            |
|                             | OM4         |            | Modal bandwidth: 3500-4700 MHz·km.                                                               |
|                             |             |            | Laser optimized (VCSEL) at 850 nm.                                                               |
|                             |             |            | Fiber channel designation: M5F.                                                                  |
|                             |             |            | Fiber jacket is aqua or violet.                                                                  |

The list of certification standards in the **iOLM P/F Thresholds** tab will be filtered according to the type of fiber selected. To see the complete list of standards, select the unspecified fiber type.

When you select a fiber type (other than unspecified) in the test configuration, the application performs a consistency check relative to the previously selected standards and lets you know if there are problems. The number of custom elements and splitters is used to calculate the dynamic loss budget of the custom thresholds. However, these elements are not used for cabling certification.

To better suit your needs, you can modify the IOR and backscatter (dB) values according to the core size you have selected. However, you cannot select the core size for the 1550 nm wavelengths.

Another criterion that you can edit is called custom elements. They allow you to apply specific thresholds to components of your link under test so that you can obtain a pass or fail status.

You can select between basic element types: splice, connector, coupler, or splitter. Each element type is represented by a specific default icon. You can also use your own images to represent the basic element types as long as the images are 54 x 54 pixels and in .png format. This can be useful to indicate a specific event on a link. You can retrieve images from the default folder (Public Documents/Custom Elements) or from another folder of your choice. Once they are created, the custom elements can be modified at any time or removed, according to your testing needs.

Reverting to factory settings resets the icons of the basic element types and recreates the Public Documents/Custom Elements folder if it is missing. It does not erase the images you have already created.

## **Note:** You can edit the custom elements you have created only if the IADV software option is enabled on the unit.

If needed, you can edit the macrobend detection threshold value. If you do not define one, the application will apply the default value of 0.5 dB automatically when you load a test configuration.
#### To create a custom element using the default icon:

- **1.** From the Public Documents/Custom Elements folder, make a copy of an existing image.
- **Note:** It is easier to use the Default.png icon and to customize it.
  - **2.** Change the name of the image.
  - **3.** Modify the image according to your needs.
- *Note: The image must be 54 x 54 pixels and in .png format.* 
  - **4.** Save the image.

#### To define the link for your test configuration:

1. From the Main Menu, tap Test Configuration.

| surce OLM Link View Elements Info    |           | Start              |
|--------------------------------------|-----------|--------------------|
| er type/Port/Wavelengths Test Fibers |           |                    |
| M4 Multimode 50 µm 🔗 🔀 Launch fiber: | 0.0670 km |                    |
| 6 850 nm                             | 5.0000 km | Open Saire Ray     |
| 1300 nm Receive fiber:               | 0.0670 km | Main Menu          |
|                                      | Calibrate | File               |
| ł.                                   |           | Identification     |
|                                      |           | Test Configuration |
|                                      |           | User Proferences   |
|                                      |           |                    |
|                                      |           |                    |
|                                      |           |                    |

2. Select the configuration you want to edit and tap Modify.

#### **3.** Select the Link Definition tab.

| Test Configuration - PON 2 Splitt | ers Unknown Ratio  | ×                               |
|-----------------------------------|--------------------|---------------------------------|
| Properties Link Definition        | OLM P/F Thresholds |                                 |
| Splitter type                     | Standard ~         | Fiber type                      |
| Splitter ratio stage 1:           | 2:N 🗶 2:2 🗸        | Unspecified ~                   |
| Splitter ratio stage 2:           | 1:4 ~              |                                 |
| Splitter ratio stage 3:           | 1:16 ~             | Dynamic loss budget calculation |
| iOLM #3                           | #2 #1              | Connections: 2                  |
| 1:16                              | 1:4 2:2            | Splices: 0                      |
|                                   |                    | Connector ~ : 1                 |
| Fiber Properties                  | 1550 nm            | Element detection               |
| Core size                         | 9 µm               | Macrobend (dB): 0,500           |
| IOR                               | 1,468325           |                                 |
| Backscatter (dB)                  | -81,87             |                                 |
|                                   |                    | Edit Custom Elements            |
|                                   |                    | Revert to Factory Settings      |
|                                   |                    | OK Cancel                       |

4. If you do not want to use splitters for your tests, go to step 5. To work with splitters on PONs, see *Working on PONs* on page 106. OR

See Working on Unbalanced PONs (MAX-730/FTBx-730/735/ MAX-740C and D and FTBx-730D/740C and D Units Only) on page 110 to define values for all splitters on a link.

**5.** If the ICERT software option is activated, select the fiber type in the list of available choices.

| est Configuration - PON 2 Split | ers Unknown Ratio  |      | >                               |
|---------------------------------|--------------------|------|---------------------------------|
| Properties Link Definition i    | OLM P/F Thresholds |      |                                 |
| Splitter type                   | Standard           | ~    | Fiber type                      |
| Splitter ratio stage 1:         | 2:N 🗶 2:2          | ~    | Unspecified ~                   |
| Splitter ratio stage 2:         | 1:4                | ~    |                                 |
| Splitter ratio stage 3:         | 1:16               | ~    | Dynamic loss budget calculation |
| iOLM #3                         | #2 #1              |      | Connections: 2                  |
| 1:16                            | 1:4 2:2            |      | Splices: 0                      |
|                                 |                    |      | Connector v : 1                 |
| Fiber Properties                | 1550 nm            |      | Element detection               |
| Core size                       | g                  | ¥μm  | Macrobend (dB): 0,500           |
| IOR                             | 1,468              | 3325 |                                 |
| Backscatter (dB)                | -8                 | 1,87 |                                 |
|                                 |                    |      | Edit Custom Elements            |
|                                 |                    |      | Revert to Factory Settings      |
|                                 |                    |      | OK Cancel                       |

intelligent Optical Link Mapper Page 100

www.tehencom.com

**6.** If the ICERT software option is activated, specify the number of connections on your link.

| Test Configuration - PON 2 Splitt | ers Unknown R | atio     | ×                               |
|-----------------------------------|---------------|----------|---------------------------------|
| Properties Link Definition        | OLM P/F Thres | holds    |                                 |
| Splitter type                     | Star          | ndard ~  | Fiber type                      |
| Splitter ratio stage 1:           | 2:N 🔀         | 2:2 ~    | Unspecified ~                   |
| Splitter ratio stage 2:           |               | 1:4 ~    | Dumania lass hudant estadation  |
| Splitter ratio stage 3:           |               | 1:16 ~   | Dynamic loss budget calculation |
| IOLM #3                           | #2            | #1       | Connections: 2                  |
| 1:16                              | 14            | 2:2      | Splices: 0                      |
|                                   |               |          | Connector ~ : 1                 |
| Fiber Properties                  | 1550 nm       |          | Element detection               |
| Core size                         |               | 9 µm     | Macrobend (dB): 0,500           |
| IOR                               |               | 1,468325 |                                 |
| Backscatter (dB)                  |               | -81,87   |                                 |
|                                   |               |          | Edit Custom Elements            |
|                                   |               |          | Revert to Factory Settings      |

**7.** If the ICERT software option is activated, specify the number of splices on your link.

| Test Configuration - PON 2 Splitte                 | iest Configuration - PON 2 Splitters Unknown Ratio |                                 |  |  |  |
|----------------------------------------------------|----------------------------------------------------|---------------------------------|--|--|--|
| Properties Link Definition iC                      | DLM P/F Thresholds                                 |                                 |  |  |  |
| Splitter type                                      | Standard ~                                         | Fiber type                      |  |  |  |
| Splitter ratio stage 1:                            | 2:N 💥 2:2 🗸                                        | Unspecified ~                   |  |  |  |
| Splitter ratio stage 2:<br>Splitter ratio stage 3: | 1:4 ~                                              | Dynamic loss budget calculation |  |  |  |
| iOLM #3                                            | #2 #1                                              | Connections: 2                  |  |  |  |
| 1:16                                               | 1:4 2:2                                            | Splices: 0                      |  |  |  |
|                                                    |                                                    | Connector v : 1                 |  |  |  |
| Fiber Properties                                   | 1550 nm                                            | Element detection               |  |  |  |
| Core size                                          | 9 µm                                               | Macrobend (dB): 0,500           |  |  |  |
| IOR                                                | 1,468325                                           |                                 |  |  |  |
| Backscatter (dB)                                   | -81,87                                             | Edit Custom Elements            |  |  |  |
|                                                    |                                                    | Revert to Factory Settings      |  |  |  |
|                                                    |                                                    | OK Cancel                       |  |  |  |

**8.** If the IADV software option is activated and you want to edit the custom elements, proceed as follows:

| est Configuration - PON 2 Splitt | ers Unknown  | Ratio  |         | ×                               |
|----------------------------------|--------------|--------|---------|---------------------------------|
| Properties Link Definition i     | OLM P/F Thre | sholds |         |                                 |
| Splitter type                    | Sta          | ndard  | ~       | Fiber type                      |
| Splitter ratio stage 1:          | 2:N 🗙        | 2:2    | ~       | Unspecified ~                   |
| Splitter ratio stage 2:          |              | 1:4    | ~       |                                 |
| Splitter ratio stage 3:          |              | 1:16   | ~       | Dynamic loss budget calculation |
| iOLM #3                          | #2           | #1     |         | Connections: 2                  |
| 1:16                             | 1:4          | 2:2    |         | Splices: 0                      |
|                                  |              |        | J       | Connector  V : 1                |
| Fiber Properties                 | 1550 nm      |        |         | Element detection               |
| Core size                        |              |        | 9 µm    | Macrobend (dB): 0,500           |
| IOR                              |              | 1      | ,468325 |                                 |
| Backscatter (dB)                 |              |        | -81,87  |                                 |
|                                  |              |        |         | Edit Custom Elements            |
|                                  |              |        |         | Revert to Factory Settings      |
|                                  |              |        |         | OK Cancel                       |

8a. Tap the Edit Custom Elements button.

**8b.** In the **Custom Elements** dialog box, if you want to add a custom element or modify the name of an existing element, enter the new name in the **Name** column.

| Name      | Туре      | Icon            |   |
|-----------|-----------|-----------------|---|
| MUX/DEMUX | Coupler   |                 | Û |
| OADM      | Coupler   |                 | Û |
| Element D | Splitter  | - <del>]-</del> | Û |
|           | Connector | -               |   |
|           |           |                 |   |
|           |           |                 |   |

Note: The name of the custom element can contain a maximum of 12 characters.

| intelligent Optical Link Mapper |
|---------------------------------|
| Page 102                        |
|                                 |

#### www.tehencom.com

- **8c.** Select the custom element type under the **Type** column.
- **8d.** If desired, under the **Icon** column, tap the icon that you want to modify. The ... button appears to allow you to select your image.
- **Note:** The custom icons are located in the default folder unless you have changed the path. The icons must be 54 x 54 pixels.
- **Note:** Tap the 💼 icon beside the custom element which you want to delete.
  - **8e.** Tap **OK** to save the changes and close the dialog box, or tap **Cancel** to exit without saving.
- **Note:** The **Revert to Factory Settings** button does not change the modifications made in the **Custom Elements** dialog box. It only resets the icons of the basic element types and recreates the Public Documents/Custom Elements folder if it is missing.
  - **9.** If the ICERT software option is activated and you want to use the custom elements that you have previously created in the calculation of the dynamic loss budget, proceed as follows:

| 9a. | Select a | custom | element    | in th | he list | of a | vailable | choices. |
|-----|----------|--------|------------|-------|---------|------|----------|----------|
|     | bereet a | cuotom | ciciliciti |       | ne net  | or a | lanasie  | choiceo  |

| Test Configuration - PON 2 Splitte | ers Unknown Ratio  | ×                               |
|------------------------------------|--------------------|---------------------------------|
| Properties Link Definition iC      | DLM P/F Thresholds |                                 |
| Splitter type                      | Standard ~         | Fiber type                      |
| Splitter ratio stage 1:            | 2:N 🗶 2:2 🗸        | Unspecified ~                   |
| Splitter ratio stage 2:            | 1:4 ~              | Dynamic loss budget calculation |
| iOLM #3                            | #2 #1              | Connections: 2                  |
| 1:16                               | 1:4 2:2            | Splices: 0                      |
|                                    |                    | Connector - 1                   |
| Fiber Properties                   | 1550 nm            | Element detection               |
| Core size                          | 9 µm               | Macrobend (dB): 0,500           |
| IOR                                | 1,468325           |                                 |
| Backscatter (dB)                   | -81,87             | Edit Custom Elements            |
|                                    |                    | Revert to Factory Settings      |
|                                    |                    | OK Cancel                       |

**9b.** Specify the number of elements you want to add on the link.

| intelligent Optical Link Mapper |
|---------------------------------|
| Page 103                        |
| www.tehencom.com                |

|                         | Test Configuration - PON 2 Splitte | rs Unknown Ratio   | ×                               |
|-------------------------|------------------------------------|--------------------|---------------------------------|
|                         | Properties Link Definition iC      | DLM P/F Thresholds |                                 |
|                         | Splitter type                      | Standard ~         | Fiber type                      |
| When a multimode—       | Splitter ratio stage 1:            | 2:N 🗶 2:2 🗸        | Unspecified ~                   |
| port is selected, the   | Splitter ratio stage 2:            | 1:4 ~              | Dumania lass hudest seleviation |
| default fiber core size | Splitter ratio stage 3:            | 1:16 ~             |                                 |
| is 50 µm                | iOLM #3                            | #2 #1              | Connections: 2                  |
| is 50 μm.               |                                    | 19 22              | Connector                       |
|                         |                                    |                    |                                 |
|                         | Fiber Properties                   | 1550 nm            | Element detection               |
| L                       | Core size                          | 9 µm               | Macrobend (dB): 0,500           |
|                         | IOR<br>Backscatter (dB)            | 1,468325           |                                 |
| Refraction index of the |                                    | -01,07             | Edit Custom Elements            |
| measurement, also       |                                    |                    |                                 |
| known as group index.   |                                    |                    | Revert to Factory Settings      |
|                         |                                    |                    | OK Cancel                       |
|                         | Represents the of the measure      | Rayleigh backsc    | atter coefficient setting       |

**10.** Under **Fiber Properties**, you can modify the **Core size**, **IOR** and **Backscatter (dB)** values.

- **Note:** The core size cannot be modified for the 1550 nm wavelength.
- **Note:** For the multimode wavelengths, the values are defined at 850 nm while the values are defined at 1550 nm for the singlemode wavelengths. The iOLM application automatically calculates the IOR and backscatter values for other wavelengths.

| st Configuration - PON 2 Sp | litters Unkno | wn Ratio   |          |                                 |
|-----------------------------|---------------|------------|----------|---------------------------------|
| Properties Link Definition  | iolm P/F      | Thresholds |          |                                 |
| Splitter type               |               | Standard   | ~        | Fiber type                      |
| Splitter ratio stage 1:     | 2:N           | 🗙 2:2      | ~        | Unspecified                     |
| Splitter ratio stage 2:     |               | 1:4        | ~        |                                 |
| Splitter ratio stage 3:     |               | 1:16       | ~        | Dynamic loss budget calculation |
| IOLM #3                     | 3 #2          | #1         |          | Connections:                    |
| 1:16                        | 14            | 2:2        |          | Splices:                        |
|                             |               |            | Ţ        | Connector V :                   |
| Fiber Properties            | 1550 n        | m          |          | Element detection               |
| Core size                   |               |            | 9 µm     | Macrobend (dB): 0,50            |
| IOR                         |               |            | 1,468325 |                                 |
| Backscatter (dB)            |               |            | -81,87   |                                 |
|                             |               |            |          | Edit Custom Elements            |
|                             |               |            |          | Revert to Factory Settings      |
|                             |               |            |          | OK Cancel                       |

**11.** If necessary, specify a macrobend detection value.

**12.** Tap **OK** to confirm your changes and close the window. Tap **Cancel** to ignore your changes and close the window.

### Working on PONs

Working on PONs allow you to define splitter ratios for a specific link. The PON can have multiple splitters. The iOLM application supports testing a PON having a maximum of three splitters.

When setting splitter ratio stage 1, the 2:N splitter can be used to create network redundancy. If a network break occurs, the operator can connect through the other network branch. This ensures active communication while the repair of the broken network is in progress.

#### To work on PONs:

1. From the Main Menu, tap Test Configuration.

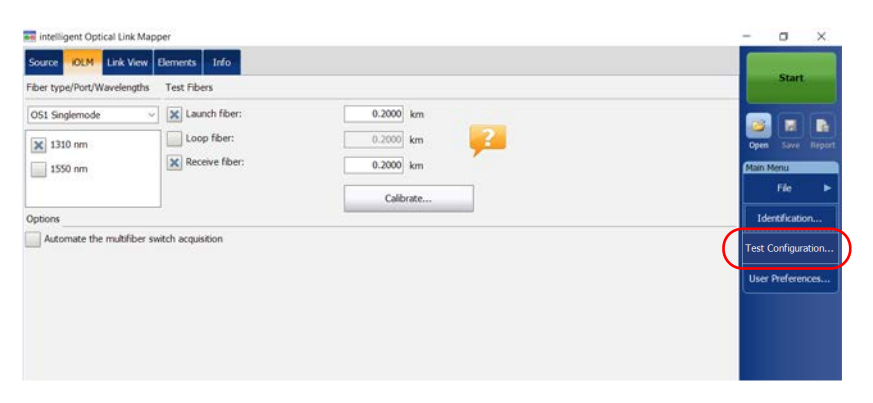

2. Select the configuration you want to edit and tap Modify.

**3.** Select the Link Definition tab.

| Test Configuration - PON 2 Split                                                                          | ers Unknown Ratio                                                                                                    | ×                                                                                                    |
|----------------------------------------------------------------------------------------------------|----------------------------------------------------------------------------------------------------|----------------------------------------------------------------------------------------------------|
| Properties Link Definition                                                                                | OLM P/F Thresholds                                                                                                    |                                                                                                    |
| Splitter type<br>Splitter ratio stage 1:<br>Splitter ratio stage 2:<br>Splitter ratio stage 3:<br>IOLM #3 | Standard         ✓           2:N         ★         2:2         ✓           1:4         ✓         1:16         ✓           #2         #1         1:16         ✓           1:4         ✓         2:2         ✓ | Fiber type       Unspecified       Dynamic loss budget calculation       Connections:     2       Splices:     0       Connector     1 |
| Fiber Properties<br>Core size<br>IOR                                                                      | 1550 nm<br>9 μm<br>1,468325                                                                                                    | Element detection Macrobend (dB): 0,500                                                                                                |
| Backscatter (dB)                                                                                          | -81,87                                                                                                    | Edit Custom Elements<br>Revert to Factory Settings                                                                                     |
|                                                                                                    |                                                                                                    | OK Cancel                                                                                                    |

**4.** If you have a standard iOLM, select **Standard** to work with splitters on PONs.

|   | Test Configuration - PON 2 Split                   | ters Unknown Ra | tio             | ×                               |
|---|----------------------------------------------------|-----------------|-----------------|---------------------------------|
|   | Properties Link Definition                         | iOLM P/F Thresh | olds            |                                 |
|   | Splitter type                                      | Stan            | dard v          | Fiber type                      |
| 1 | Splitter ratio stage 1:                            | 2:N 🗙           | 2:2 ~           | Unspecified ~                   |
|   | Splitter ratio stage 2:<br>Splitter ratio stage 3: | [               | 1:4 ~<br>1:16 ~ | Dynamic loss budget calculation |
|   | iOLM #3                                            | #2              | #1              | Splices: 0<br>Connector · : 1   |
|   | Fiber Properties                                   | 1550 nm         |                 | Element detection               |
|   | Core size                                          |                 | 9 µm            | Macrobend (dB): 0,500           |
|   | IOR                                                |                 | 1,468325        |                                 |
|   | Backscatter (dB)                                   |                 | -81,87          | Edit Custom Elements            |
|   |                                                    |                 |                 | Revert to Factory Settings      |
|   |                                                    |                 |                 | OK Cancel                       |

5. If you have a DWDM or a CWDM module, go directly to step 7.

OR

If you have a standard iOLM, select the split ratio of a splitter at a given stage.

- Select 1:? if the splitter ratio is unknown. The iOLM finds the splitter ratio automatically and the element is not tested for pass/fail.
- If None is selected, the iOLM will not try to find or apply a split ratio at the given stage.
- **Note:** The splitter ratios are defined at different stages, depending on how they are defined in the network.

| Test Configuration - PON 2 Splitte                            | rs Unkno  | own Ratio                | ×                                                                                                   |
|---------------------------------------------------------------|-----------|--------------------------|----------------------------------------------------------------------------------------------------|
| Properties Link Definition iC                                 | OLM P/F 1 | Thresholds               |                                                                                                    |
| Splitter type                                                 |           | Standard                 | <ul> <li>Fiber type</li> </ul>                                                                      |
| Splitter ratio stage 1:                                       | 2:N       | 2:2                      | Unspecified ~                                                                                       |
| Splitter ratio stage 2:<br>Splitter ratio stage 3:<br>iOLM #3 | #2        | 1:4<br>1:16<br>#1<br>2:2 | Dynamic loss budget calculation       Connections:     2       Splices:     0       Connector     : |
| Fiber Properties                                              | 1550 n    | m                        | Element detection                                                                                   |
| Core size                                                     |           | 9 µı                     | m Macrobend (dB): 0,500                                                                             |
| IOR                                                           |           | 1,46832                  | 5                                                                                                   |
| Backscatter (dB)                                              |           | -81,8                    | 7 Edit Custom Elements                                                                              |
|                                                               |           |                          | Revert to Factory Settings                                                                          |
|                                                               |           |                          | OK Cancel                                                                                           |

**Note:** The 1:N splitter and 2:2 splitter elements do not support the bidirectional loopback measurements.

6. If the IADV software option is activated, you can enable the 2:N splitter for the Splitter ratio stage 1 field by selecting the check box.

|   | est Configuration - PON 2 Splitters Unknown Ratio             |                                                                                                    |                                                                                                    |  |  |  |
|---|---------------------------------------------------------------|----------------------------------------------------------------------------------------------------|----------------------------------------------------------------------------------------------------|--|--|--|
|   | Properties Link Definition iOL                                | LM P/F Thresholds                                                                                                    |                                                                                                    |  |  |  |
|   | Splitter type                                                 | Standard                                                                                                    | Fiber type                                                                                          |  |  |  |
| ( | Splitter ratio stage 1:                                       | 2:N 🗶 2:2 🗸                                                                                                    | Unspecified ~                                                                                       |  |  |  |
|   | Splitter ratio stage 2:<br>Splitter ratio stage 3:<br>IOLM #3 | 1:4<br>1:16<br>#2 #1<br>1:4<br>22<br>1:4<br>1:4<br>1:4<br>1:4<br>1:16<br>1:4<br>1:16<br>1:4<br>1:16<br>1:16 | Dynamic loss budget calculation       Connections:     2       Splices:     0       Connector     : |  |  |  |
|   | Fiber Properties                                              | 1550 nm                                                                                                    | Element detection                                                                                   |  |  |  |
|   | Core size                                                     | 9 µm                                                                                                    | Macrobend (dB): 0,500                                                                               |  |  |  |
|   | IOR<br>Deduction (dD)                                         | 1,468325                                                                                                    |                                                                                                    |  |  |  |
|   | Backscatter (dB)                                              | -81,87                                                                                                    | Edit Custom Elements                                                                                |  |  |  |
|   |                                                               |                                                                                                    | Revert to Factory Settings                                                                          |  |  |  |
|   |                                                               |                                                                                                    | OK Cancel                                                                                           |  |  |  |

- **Note:** The 1:N splitter and 2:2 splitter elements do not support the bidirectional loopback measurements.
- **Note:** When **1**:? or **None** is selected and you have enabled the 2:N splitter option, the **1**:? and **None** are replaced by a splitter value of 2:2.
  - **7.** To set other parameters for your link, see *Defining the Link for Your Test* on page 95.

### Working on Unbalanced PONs (MAX-730/FTBx-730/735/ MAX-740C and D and FTBx-730D/740C and D Units Only)

Note: Optimodes are not supported if you are working on unbalanced PONs.

The splitters used to work on unbalanced PONs divide the light signal unevenly between two splitter ports. By default, the first splitter in a sequence has a 1:8 ratio and is represented by 90/10.

This means that 90% of the light is going through the cable and continues to the next splitter in the cascade of splitters along the cable.

The other 10% is used for either one or several customers under this specific splitter port.

The ratio of all splitters in the cascade can change (for example 80/20, 85/15) depending on the amount of light necessary for each customers.

You can have a sequence of 12 unbalanced splitters representing the network you want to test, but it is also possible to use a standard splitter at the beginning and at the end of the sequence of cascaded splitters.

All sequences of unbalanced splitters start from the CO/OLT (Central Office/Optical Line Terminal).

Defining the Link for Your Test

#### To work on unbalanced PONs:

1. From the Main Menu, tap Test Configuration.

| urce OLM Link View Elements Info           |                        | and the second second se |
|--------------------------------------------|------------------------|----------------------------------------------------------------------------------------------------|
| er type/Port/Wavelengths Test Fibers       |                        | Start                                                                                                    |
| S1 Singlemode v X Launch fiber:            | 0.2000 km              | Open Save Report                                                                                                    |
| 1550 nm Receive fiber:                     | 0.2000 km<br>Calibrate | Main Menu<br>File >                                                                                                    |
| tions                                      |                        | Identification                                                                                                    |
| Automate the multifiber switch acquisition |                        | Test Configuration.                                                                                                    |
|                                            |                        | User Preferences                                                                                                    |
|                                            |                        |                                                                                                    |

- **2.** Select a configuration with at least one unbalanced splitter and tap **Modify**.
- **3.** Select the Link Definition tab.

| Test Configuration - PON 2 Splitte                                                                        | ers Unknown Ratio                                                                                                    | ×                                                                                                    |
|----------------------------------------------------------------------------------------------------|----------------------------------------------------------------------------------------------------|----------------------------------------------------------------------------------------------------|
| Properties Link Definition IO                                                                             | DLM P/F Thresholds                                                                                                    |                                                                                                    |
| Splitter type<br>Splitter ratio stage 1:<br>Splitter ratio stage 2:<br>Splitter ratio stage 3:<br>IOLM #3 | Standard         ∨           2:N         2:2         ∨           1:4         ∨         1:16           #2         #1         1:16 | Fiber type       Unspecified       Dynamic loss budget calculation       Connections:       2       Splices:       0       Connector |
| Fiber Properties<br>Core size<br>IOR                                                                      | 1550 nm<br>9 μm<br>1,468325                                                                                                    | Element detection Macrobend (dB): 0,500                                                                                              |
| Backscatter (dB)                                                                                          | -81,87                                                                                                    | Edit Custom Elements<br>Revert to Factory Settings                                                                                   |
|                                                                                                    |                                                                                                    | OK Cancel                                                                                                    |

4. If you have a standard iOLM, select Unbalanced.

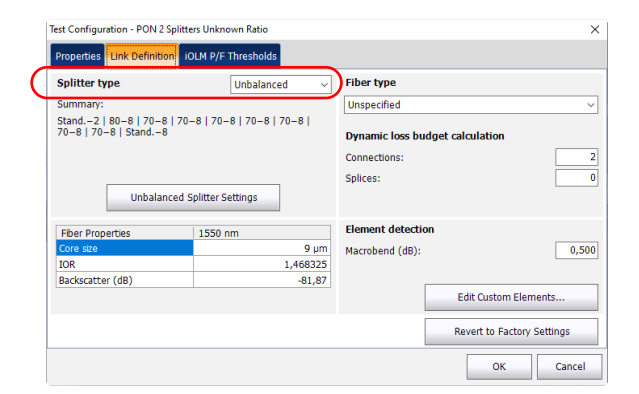

**5.** Select **Unbalanced Splitter Settings** to define values for all splitters on a cable.

| Test Configuration - PON 2 Spl                   | itters Unknown Ratio      |                                                    | ×                          |
|--------------------------------------------------|---------------------------|----------------------------------------------------|----------------------------|
| Properties Link Definition                       | iOLM P/F Thresholds       |                                                    |                            |
| Splitter type                                    | Unbalanced $\sim$         | Fiber type                                         |                            |
| Summary:                                         |                           | Unspecified                                        | ~                          |
| Stand2   80-8   70-8   7<br>70-8   70-8   Stand8 | 70-8   70-8   70-8   70-8 | Dynamic loss budget of<br>Connections:<br>Splices: | calculation                |
| Unbalance                                        | d Splitter Settings       |                                                    |                            |
| Fiber Properties                                 | 1550 nm                   | Element detection                                  |                            |
| Core size                                        | 9 µm                      | Macrobend (dB):                                    | 0,500                      |
| IOR                                              | 1,468325                  |                                                    |                            |
| Backscatter (dB)                                 | -81,87                    |                                                    | Edit Custom Elements       |
|                                                  |                           |                                                    | Revert to Factory Settings |
|                                                  |                           |                                                    | OK Cancel                  |

- 6. To represent the network you want to test, proceed as follows:
  - **6a.** In the **Unbalanced Splitter Settings** window, select a splitter and its associated ratio using the values in the box.

| #  | Thru/Tap ratio           | Tap ports |   |   |
|----|--------------------------|-----------|---|---|
| 1  | Standard                 | 1:2       | + | Û |
| 2  | 80/20                    | 1:8       | + | Û |
| 3  | 70/30                    | 1:8       | + | Û |
| 4  | 70/30                    | 1:8       | + | Û |
| 5  | 70/30                    | 1:8       | + | Û |
| 6  | 70/30                    | 1:8       | + | Û |
| 7  | 70/30                    | 1:8       | + | Û |
| 8  | 70/30                    | 1:8       | + | Û |
| XA | utomatic grouping distan | ce (m):   |   | 5 |

**Note:** You can remove a splitter from the list by using the 💼 .

**6b.** If you want the application to group the splitters automatically to a connector if they are within a set distance, select the corresponding option, then enter the desired value.

|   | Thru/Tap ratio | Tap ports |   |   |
|---|----------------|-----------|---|---|
| 1 | Standard       | 1:2       | + | Û |
| 2 | 80/20          | 1:8       | + | Û |
| 3 | 70/30          | 1:8       | + | Û |
| 4 | 70/30          | 1:8       | + | Û |
| 5 | 70/30          | 1:8       | + | Û |
| 6 | 70/30          | 1:8       | + | Û |
| 7 | 70/30          | 1:8       | + | Û |
|   | 70/30          | 1.0       |   |   |

- 6c. Tap OK when the network you want to test is correctly defined.
- 7. Tap OK in the Link Definition tab.
- 8. Tap Close in the Test Configuration window.

**9.** In the **iOLM** tab, the network you have defined is represented graphically. Tap the box corresponding to the element you want to test.

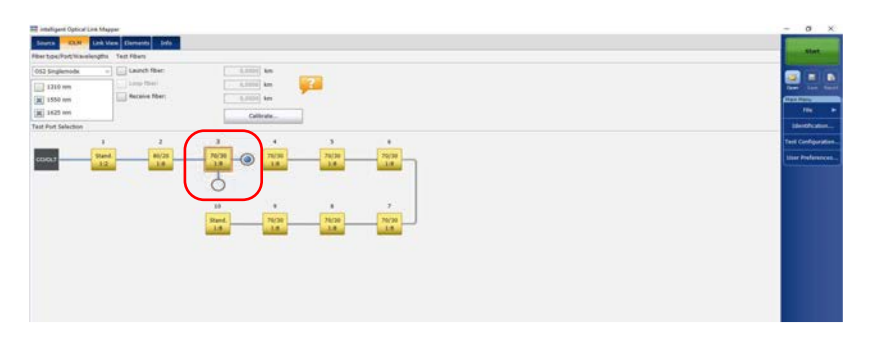

Defining the Link for Your Test

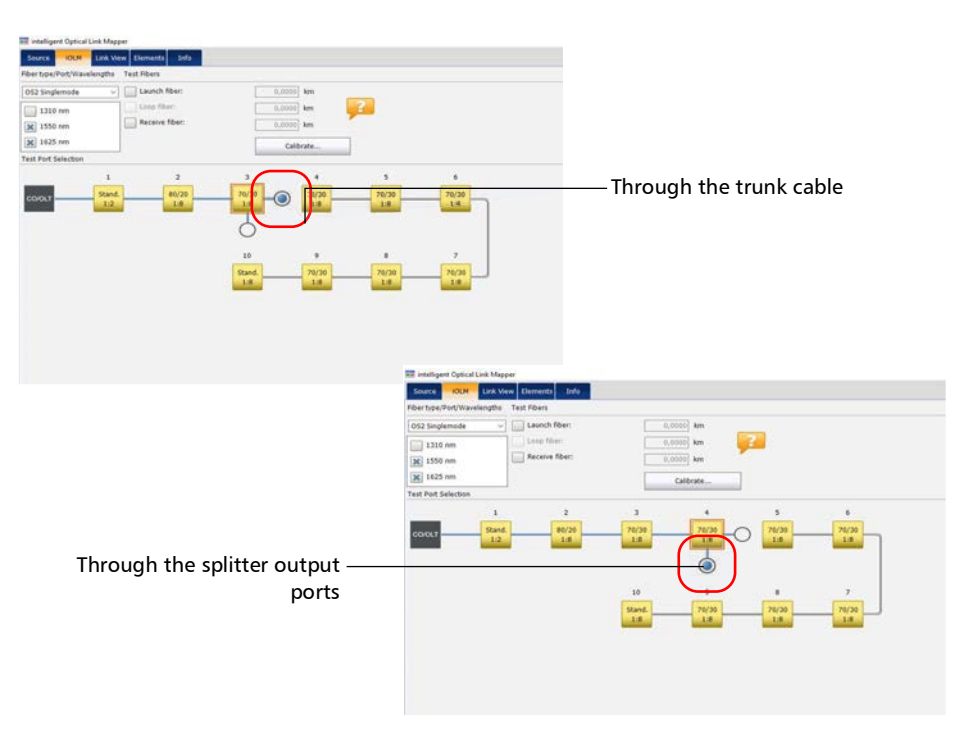

**10.** Tap the blue dot corresponding to what you want to test: light going through the cable or all customers under a specific splitter.

**11.** To set other parameters for your link, see *Defining the Link for Your Test* on page 95.

You are now ready to start the acquisition. The test will be performed from the selected test point.

## **Selecting Certification Standards**

**Note:** This function is available with the ICERT software option only.

The committees and standards configurations you can choose from are grouped by categories. You can select more than one standard and you can select standards from different categories at the same time; the most restrictive values of the selected standards are then used to determine if the test results in a pass or fail status.

Standards are divided into two main categories:

- ➤ Cabling: Ensures that the connections and splices are made properly and cumulate fewer losses than the normally expected maximum values. The thresholds are adjusted according to the number of connections and splices, and the thresholds also take into account the normal attenuation of the fiber. They can vary from one type of fiber to another and according to the length of the link. These thresholds do not take into account the limitations of specific communication protocols. There are international standards, but also versions that are more regional, such as for Europe, or specific countries. These standards can evolve with time according to technological progresses. It is therefore important to know which standard to refer to, because the thresholds can be different. Some examples of cabling standards include TIA-568, ISO/IEC 14763 and ISO/IEC 11801.
- ➤ Application: These standards are used to validate that a given link can allow a flow according to a communication protocol. They rest on fixed thresholds, which are maximum link loss and length values. These thresholds do not take into account the link topology (number of connections and splices). A short link could, for instance, allow more connections than a longer link. The important factor is to remain within the specified fixed thresholds. Examples of application standards include Ethernet and Fibre Channel.

When a cabling standard is selected, you will need to manually provide the number of connections and splices to correctly calculate the link loss budget (see *Defining the Link for Your Test* on page 95 for details). The more there are connections and splices, the greater the link loss budget is.

Predefined standards are available for you to select, or you can create a custom setting.

#### To select predefined certification standards:

1. From the Main Menu, tap Test Configuration.

| Source OLM Link View       | Fements Info |                                                  |                    |
|----------------------------|--------------|--------------------------------------------------|--------------------|
| iber type/Port/Wavelengths | Test Fibers  |                                                  | Start              |
| 0M4 Multimode 50 µm 🛛 🗸    | Loop fiber:  | 0.0670 km<br>5.0000 km<br>0.0670 km<br>Calibrate | Con Series         |
|                            |              |                                                  | Test Configuration |

- 2. Select the configuration you want to edit and tap Modify.
- 3. Select the iOLM P/F Thresholds tab.

| Test Configuration - Point to Point                           |           |    | ×      |
|---------------------------------------------------------------|-----------|----|--------|
| Properties Link Definition IOLM P/F Thresholds                |           |    |        |
| Certification Standard C                                      | ommittees |    |        |
| TIA<br>Example: TIA-568-C.3 Inside Plant                      |           |    | >      |
| ISO/IEC<br>Example: ISO/IEC 14763-3:2014                      |           |    | >      |
| IEEE<br>Example: 1008ASE-FX                                   |           |    | >      |
| ANSI Fibre Channel<br>Example: Fibre Channel 12-MM-LE-I (133) |           |    | >      |
| Others<br>Example: ATM, EN, GB, GOST, JIS, PSH4               |           |    | >      |
| Custom (1)<br>User-defined values                             |           |    | >      |
|                                                               |           |    |        |
|                                                               |           |    |        |
|                                                               | [         | ОК | Cancel |

- **4.** In the available items of the configuration, select the certification committee you want and tap the |> button at the end of the row.
- **Note:** Depending on the category you select, you may have to tap > again to access the list of available certification types.
  - 5. Select which items of this certification type you want to include.

| Test Configuration - Point to P | pint             |         |           |    | ×      |
|---------------------------------|------------------|---------|-----------|----|--------|
| Properties Link Definition      | IOLM P/F Thresho | lds     |           |    |        |
| < Back                          |                  | ISO/IEC | Standards |    |        |
| X 150/IEC 14763-3:2014          |                  |         |           |    | ^      |
| ISO/IEC 14763-3:2012            |                  |         |           |    |        |
| ISO/IEC 14763-3:2006            |                  |         |           |    |        |
| ISO/IEC 11801-2010              |                  |         |           |    |        |
| ISO/IEC 11801-2002              |                  |         |           |    |        |
| K OF-300 CH                     |                  |         |           |    |        |
| OF-500 CH                       |                  |         |           |    |        |
| OF-2000 CH                      |                  |         |           |    | ~      |
|                                 |                  |         |           | ОК | Cancel |

- **6.** Tap **Back** to go to the previous level and select other standards as needed.
- **7.** Tap **OK** to confirm your changes and close the window. Tap **Cancel** to ignore your changes and close the window.

Selecting Certification Standards

To create custom pass/fail thresholds for fixed or dynamic loss budget:

1. From the Main Menu, tap Test Configuration.

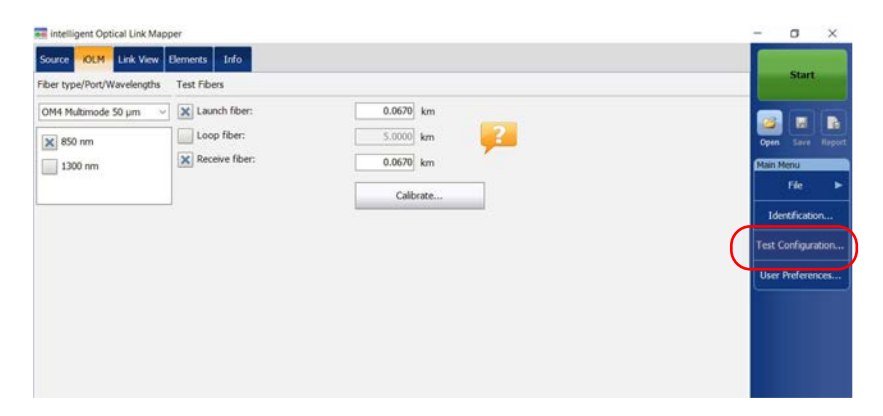

- 2. Select the configuration you want to edit and tap Modify.
- 3. Select the iOLM P/F Thresholds tab.

| Certification Standard                                        | Committees |   |
|---------------------------------------------------------------|------------|---|
| TIA<br>Example: TIA-568-C.3 Inside Plant                      |            | > |
| ISO/IEC<br>Example: ISO/IEC 14763-3:2014                      |            | 3 |
| IEEE<br>Example: 1008ASE-FX                                   |            | > |
| ANSI Fibre Channel<br>Example: Fibre Channel 12-MM-LE-I (133) |            | > |
| Others<br>Example: ATM, EN, G8, GOST, JIS, PSH4               |            | 3 |
| Custem (1)<br>User-defined values                             |            | > |
| AND AND THE PROPERTY AND A                                    |            |   |

- In the available items of the configuration, select Custom and tap thebutton at the end of the row.
- **5.** Tap the > button at the end of the row again to access the custom threshold window.
- **6.** When the ICERT software option is activated, select the dynamic loss budget that fits your needs according to the chosen fiber type:
  - Fixed: You can specify threshold values for the fiber section attenuation, as well as the minimum and maximum link loss values, for each wavelength. You can also set values for the maximum link ORL (Optical Return Loss), and the minimum and maximum link length.
- **Note:** The attenuation threshold value is measured only if the analysis allows the calculation of the attenuation on the fiber section.

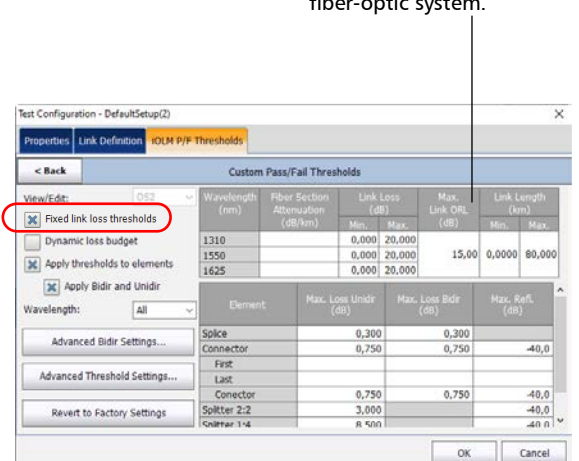

The ORL represents the total effect of multiple reflections and scattering events within a fiber-optic system.

> intelligent Optical Link Mapper Page 120

#### www.tehencom.com

- Dynamic: The dynamic loss budget is calculated according to the fiber length and the elements included in the link definition (such as the number of splices, connections, custom elements, as well as splitters).
- **Note:** The dynamic loss budget feature is not available for unbalanced splitters.
- **Note:** You can only use one custom element type in the dynamic loss budget calculation.

The link attenuation, as well as the loss values for the splices, connections, and the first and last connections will all be used to calculate the loss budget.

If there is no specific value for the first or last connector, the application will use the value specified for connectors in general.

| Test Configuration - DefaultSetup(2) |                    |                      |                      |                                  |       |        | × |
|--------------------------------------|--------------------|----------------------|----------------------|----------------------------------|-------|--------|---|
| Properties Link Definition IOLM P/F  | Thresholds         |                      |                      |                                  |       |        |   |
| < Back                               | Custom             | Pass/Fail Thresh     | olds                 |                                  |       |        |   |
| View/Edit: 052                       | Wavelength<br>(nm) | Link.<br>Attenuation | Max.<br>Link ORL     | Link Length<br>(km)              |       |        |   |
| Fixed link loss thresholds           |                    | (dB/km)              | (d8)                 | Min.                             | Max.  |        |   |
| X Dynamic loss budget                | 1310               | 1,000                | 15.00                | 0,0000 80,000                    |       |        |   |
| Apply thresholds to elements         | 1625               | 1,000                |                      |                                  |       |        |   |
| Wavelength:                          | Eemen              | Max.<br>Unde E<br>(d | Loss<br>Rudget<br>B) | Max. Loss<br>Bidr Budget<br>(dB) |       |        | ľ |
|                                      | Splice             |                      | 0,300                | 0,300                            |       |        |   |
| Advanced Bidir Settings              | Connector          |                      | 0,750                | 0,750                            |       | -40,0  |   |
|                                      | First              |                      |                      |                                  |       |        |   |
| Advanced Threshold Settings          | Last               | 1                    |                      |                                  |       |        |   |
|                                      | Conector           |                      | 0,750                |                                  | 0,750 | -40,0  |   |
| Revert to Factory Settings           | Splitter 2:2       | 1                    | 3,000                |                                  |       | -40,0  |   |
|                                      | Colittar 1-4       |                      | R 500                |                                  |       | -40.0  | 1 |
|                                      |                    |                      |                      | Γ                                | OK    | Cancel |   |

 You can also activate both options at the same time. The more restrictive thresholds of the two type will be considered when testing.

| Test Configuration - Defau                                                                                                    | ultSetup(2)   |              |              |                        |                      |              |                       |             | >        |
|----------------------------------------------------------------------------------------------------|---------------|--------------|--------------|------------------------|----------------------|--------------|-----------------------|-------------|----------|
| Properties Link Definit                                                                                                    | tion IOLM P/F | Thresholds   |              |                        |                      |              |                       |             |          |
| < Back                                                                                                    |               | Custom       | Pass/Fa      | ail Thresh             | olds                 |              |                       |             |          |
| View/Edit: 052 View/Edit: 052 View/Edit: 052 View/Edit: 052 View/Edit: 052 View/Edit 052 View/Edit 0 |               | Wavelength   | Attenuation  |                        | Link Loss            |              | Max.                  | Link Length |          |
|                                                                                                    |               | (080)        | Link Section |                        | Min, Max.            |              | (dil)                 | Hin. Max.   |          |
|                                                                                                    |               | 1310         | 1,000        |                        | 0,000                | 20,000       |                       |             |          |
|                                                                                                    |               | 1550         | 1,000        |                        | 0,000                | 0,000 20,000 | 15,00                 | 0,0000      | 80,000   |
|                                                                                                    |               | 1625         | 1,000        |                        | 0,000                | 20,000       |                       |             |          |
| X Apply Bidir an<br>Wavelength:                                                                                                    | d Unidir      | Elemen       |              | Max.<br>Unidir I<br>(d | Loss<br>Judget<br>B) | Max<br>Bidr  | Loss<br>Budget<br>dB) |             | efL<br>) |
|                                                                                                    |               | Splice       |              |                        | 0,300                | )            | 0,300                 |             |          |
| Advanced Bidir S                                                                                                    | ettings       | Connector    |              |                        | 0,750                |              | 0,750                 |             | -40,0    |
| [                                                                                                    |               | First        |              |                        |                      |              |                       |             |          |
| Advanced Threshold                                                                                                    | d Settings    | Last         | 1            |                        |                      | -            |                       |             |          |
|                                                                                                    |               | Conector     | _            |                        | 0,750                | 1            | 0,750                 |             | -40,0    |
| Revert to Factory                                                                                                    | Settings      | Splitter 2:2 |              |                        | 3,000                | 2            |                       |             | -40,0    |
| -                                                                                                    |               | ISoffer 3:4  |              |                        | × 500                |              |                       |             | -40.01   |
|                                                                                                    |               |              |              |                        |                      |              |                       |             |          |

When the fiber type is specified in the link definition (see *Defining the Link for Your Test* on page 95 for details), you can edit thresholds for this fiber type only. If you have selected unspecified as the fiber type, you can specify threshold values for each available fiber type.

Enter the values you want to use as thresholds in the corresponding cell tables.

**Note:** The minimum link length and link loss cannot be greater than the maximum link length and link loss.

**7.** Select the **Apply thresholds to elements** check box to edit the maximum loss (dB) and maximum reflectance (dB) for the splice and connector.

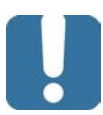

# **MPORTANT**

An empty cell in the link threshold table means NO THRESHOLD is applied on the acquisition. If you want to set zero as a threshold value, enter 0 in the corresponding cell.

| < Back                       |                        | Custom                  | Pass/Fail Thres                        | holds                   |                             |                        | when the                       |                          |
|------------------------------|------------------------|-------------------------|----------------------------------------|-------------------------|-----------------------------|------------------------|--------------------------------|--------------------------|
| /iew/Edit:                   | 052                    | Wavelength<br>(nm)      | Attenuation<br>(dB/km)<br>Link Section | Link L<br>(dB<br>Min    | .055<br>I) Li               | Max.<br>nk ORL<br>(dB) | Link Length<br>(km)<br>Min Mar | corresponding cell is    |
| Dynamic loss bi              | udget<br>s to elements | 1310<br>1550<br>1625    | 1,000<br>1,000                         | 0,000                   | 20,000                      | 15,00                  | 0,                             |                          |
| X Apply Bidir<br>Navelength: | and Unidir<br>All ~    | Dement                  | Max<br>Under                           | . Loss<br>Budget<br>dB} | Max. Lo<br>Didr Dud<br>(di) | xis<br>İqet            | Max, Refl.                     |                          |
| Advanced Bidi                | r Settings             | Splice<br>Connector     |                                        | 0,300                   |                             | 0,300                  | -40.0                          | — Value used for first a |
| Advanced Thresh              | old Settings           | First<br>Last           |                                        |                         |                             |                        |                                | last connectors whe      |
| Revert to Fact               | ory Settings           | Conector<br>Spitter 2:2 |                                        | 0,750                   |                             | 0,750                  | 40,0                           | empty.                   |

**8.** If you want to apply the bidir and unidir thresholds, select the corresponding option.

| Properties Link                                   | Definition                                  | Thresholds         |                                |           |                                         |        |                            |                     |        |  |
|---------------------------------------------------|---------------------------------------------|--------------------|--------------------------------|-----------|-----------------------------------------|--------|----------------------------|---------------------|--------|--|
| < Back                                            |                                             | Custor             | Pass/Fa                        | il Threst | olds                                    |        |                            |                     |        |  |
| View/Edit: 052 ···                                |                                             | Wavelength<br>(nm) | Wavelength Attens<br>(nm) (d8/ |           | uation Link Lo<br>/km) (dB)             |        | Max.<br>Link ORL           | Link Length<br>(km) |        |  |
| Fixed link lo                                     | oss thresholds                              |                    |                                |           |                                         |        |                            |                     |        |  |
| Dynamic loss budget  Apply thresholds to elements |                                             | 1310<br>1550       | 1,000                          |           | 0,000                                   | 20,000 | 15,00                      | 0,0000              | 80,000 |  |
| X Apply B<br>Wavelength:                          | Apply Bidir and Unidir<br>Wavelength: All ~ |                    | Element                        |           | Max. Loss F<br>Unide Budget. Bi<br>(dB) |        | r. Loss<br>Dudget<br>(dii) | Max. Refi.<br>(dB)  |        |  |
|                                                   |                                             | Splice             | _                              |           | 0,300                                   | )      | 0,300                      |                     |        |  |
| Advanced                                          | Bidir Settings                              | Connector          |                                |           | 0,750                                   |        | 0,750                      | -40,0               |        |  |
| Advanced Th                                       | reshold Settings                            | First<br>Last      |                                |           |                                         |        |                            |                     | -      |  |
|                                                   |                                             | Conector           |                                |           | 0,750                                   | )      | 0,750                      |                     | -40,0  |  |
| Revert to                                         | Revert to Factory Settings                  |                    | Splitter 2:2                   |           | 3,000                                   |        |                            |                     | -40,0  |  |
|                                                   |                                             | Snitter 1:4        |                                |           | 8 500                                   | 1      |                            |                     | 40.0   |  |

- **Note:** When you select this option, the **Max. Loss** column on the right side of the window will split into two columns to show the unidir and bidir values instead. You can thus set different values for both types of tests.
- **Note:** This feature is not available for multimode wavelengths.

**9.** Select the wavelength on which you want to apply the customized pass/fail thresholds.

| Properties Link                                      | Definition TOLM P/I        | Thresholds           |              |                               |                      |                            |                         |                      |            |
|------------------------------------------------------|----------------------------|----------------------|--------------|-------------------------------|----------------------|----------------------------|-------------------------|----------------------|------------|
| < Back                                               |                            | Custor               | Pass/Fa      | ail Thresh                    | olds                 |                            |                         |                      |            |
| View/Edit: 052                                       |                            | 052 - Wavelength A   |              | uation Link Loss<br>/km) (dB) |                      | Loss<br>B)                 | Max.<br>Link ORL        | Link Length<br>(ion) |            |
| Fixed link los                                       | is thresholds              |                      | Unik         | Section                       | Min.                 | Max.                       | (dB)                    | Min.                 | Max.       |
| Dynamic loss budget     Apply thresholds to elements |                            | 1310<br>1550<br>1625 |              | 0,000 0,000 0,000             |                      | 20,000<br>20,000<br>20,000 | 15,00                   | 0,0000               | 80,000     |
| Wavelength:                                          | dir and Unidir             | Demen                |              | Max.<br>Unide<br>(d           | Loss<br>Jodget<br>B} | Kas<br>Bidr                | : Loss<br>Dudget<br>dB) | Max, R<br>(dB)       | iefi.<br>) |
|                                                      | ni di se minore            | Splice               |              |                               | 0,300                | )                          | 0,300                   |                      |            |
| Advanced                                             | aidir Settings             | Connector            |              |                               | 0,750                |                            | 0,750                   | -40,0                |            |
| Advanced Thr                                         | eshold Settings            | First<br>Last        |              |                               |                      |                            |                         |                      |            |
|                                                      |                            | Conector             |              |                               | 0,750                | )                          | 0,750                   |                      | -40,0      |
| Revert to F                                          | Revert to Factory Settings |                      | Splitter 2:2 |                               | 3,000                | )                          |                         |                      | -40,0      |
|                                                      |                            | Coliticar 114        |              |                               | 8 500                |                            |                         |                      | 40.0       |

10. Tap Back to return to the previous menu and set other configuration items. Tap OK to confirm your changes and close the window. Tap Cancel to ignore your changes and close the window.

# **Setting Advanced Bidir Measurement Options**

If you are working with bidirectional measurements, you can set your test configuration so that it applies the pass/fail threshold values to both unidir and bidir measurements or you can remove unknown bidir statuses from the global status when one of the directions was not measured.

By default, no threshold will be applied to a bidirectional measurement if the signal is detected in only one direction and the element will be set to an unknown status. These settings will let you change this behavior for your measurements.

- ➤ You can apply a threshold on bidir losses only. This will exclude the unidir losses from the measurement.
- You can apply different thresholds for losses on both unidir and bidir measurements.
- You can exclude unknown thresholds on one or several elements from the global status.
- You can take in consideration only the bidirectional status in the global measurement, even if the loss was detected in both directions and a threshold was applied. If not, when the status is detected in only one direction, the status of the unidirectional element will be considered in the global status. This option means that there will not be any unknown statuses in the measurements.

The tables below illustrate how these settings will affect your test results. In the examples below, the elements are splices and the max loss is 0,15 dB. The columns to the right of the elements indicate what the pass/fail result will be depending on the options you have chosen:

**Note:** The pass status indicated in the table means that the status of the event is considered as a pass when calculating the global status. It does not mean that the global status is pass.

| Advanced Bidir Settings                                                                                                    | Advanced Bidir Settings ×                                                                                                    |
|----------------------------------------------------------------------------------------------------|----------------------------------------------------------------------------------------------------|
| Apply P/F thresholds to both unidir and bidir measurements<br>Otherwise P/F thresholds are applied to bidir measurements only | Apply P/F thresholds to both unidir and bidir measurements<br>Otherwise P/F thresholds are applied to bidir measurements only |
| Take unknown bidir status out of global status when an element has been measured in only one direction                        | Take unknown bidir status out of global status when an element has been measured in only one direction                        |
| OK                                                                                                    | OK Cancel                                                                                                    |
| Α                                                                                                    | В                                                                                                    |

| Case | Direction | Element<br>1 | Element<br>2 | Element<br>3 | Element<br>4 | Α    | В       |
|------|-----------|--------------|--------------|--------------|--------------|------|---------|
| 1    | A -> B    | 0,20         | 0,16         | 0,18         | 0,06         | Pass | Unknown |
|      | B -> A    | 0,10         | 0,13         | <b>—</b>     | 0,19         |      |         |
|      | Bidir     | 0,15         | 0,15         | 0,18         | 0,13         |      |         |
| 2    | A -> B    | 0,20         | 0,05         | 0,28         | 0,08         | Pass | Pass    |
|      | B -> A    | 0,10         | 0,03         | 0,02         | 0,20         |      |         |
|      | Bidir     | 0,15         | 0,04         | 0,15         | 0,14         |      |         |
| 3    | A -> B    | 0,20         | 0,05         | 0,24         | 0,08         | Fail | Fail    |
|      | B -> A    | 0,10         | 0,03         | 0,21         | 0,20         |      |         |
|      | Bidir     | 0,15         | 0,04         | 0,23         | 0,14         |      |         |

#### **Managing Test Configurations**

Setting Advanced Bidir Measurement Options

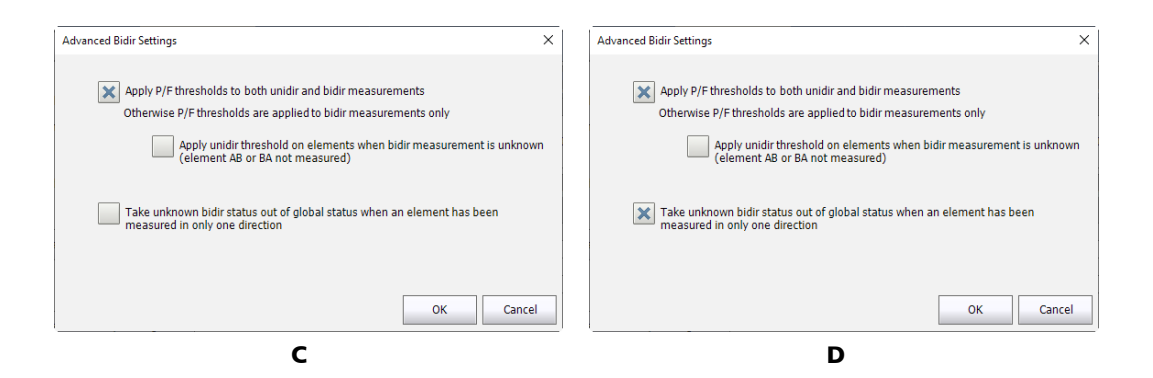

| Case | Direction | Element<br>1 | Element<br>2 | Element<br>3 | Element<br>4 | с       | D    |
|------|-----------|--------------|--------------|--------------|--------------|---------|------|
| 1    | A -> B    | 0,20         | 0,16         | 0,18         | 0,06         | Unknown | Pass |
|      | B -> A    | 0,10         | 0,13         | _            | 0,19         |         |      |
|      | Bidir     | 0,15         | 0,15         | 0,18         | 0,13         |         |      |
| 2    | A -> B    | 0,20         | 0,05         | 0,28         | 0,08         | Fail    | Fail |
|      | B -> A    | 0,10         | 0,03         | _            | 0,20         |         |      |
|      | Bidir     | 0,15         | 0,04         | 0,28         | 0,14         |         |      |
| 3    | A -> B    | 0,20         | 0,05         | 0,28         | 0,08         | Fail    | Fail |
|      | B -> A    | 0,10         | 0,03         | 0,02         | 0,20         |         |      |
|      | Bidir     | 0,15         | 0,04         | 0,15         | 0,14         |         |      |
| 4    | A -> B    | 0,20         | 0,05         | 0,24         | 0,08         | Fail    | Fail |
|      | B -> A    | 0,10         | 0,03         | 0,21         | 0,20         |         |      |
|      | Bidir     | 0,15         | 0,04         | 0,23         | 0,14         |         |      |

#### Managing Test Configurations

Setting Advanced Bidir Measurement Options

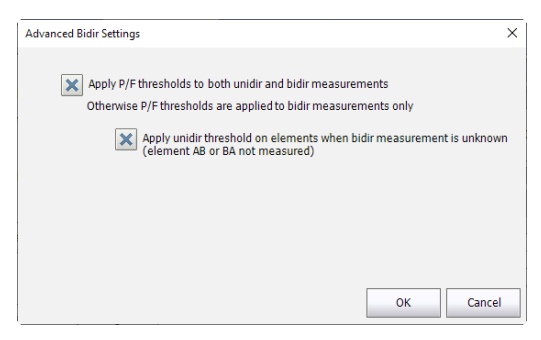

#### Е

| Case | Direction | Element<br>1 | Element<br>2 | Element<br>3 | Element<br>4 | E    |
|------|-----------|--------------|--------------|--------------|--------------|------|
| 1    | A -> B    | 0,20         | 0,16         | 0,18         | 0,06         | Pass |
|      | B -> A    | 0,10         | 0,13         | —            | 0,19         |      |
|      | Bidir     | 0,15         | 0,15         | 0,18         | 0,13         |      |
| 2    | A -> B    | 0,20         | 0,05         | 0,28         | 0,08         | Fail |
|      | B -> A    | 0,10         | 0,03         | _            | 0,20         |      |
|      | Bidir     | 0,15         | 0,04         | 0,28         | 0,14         |      |
| 3    | A -> B    | 0,20         | 0,05         | 0,28         | 0,08         | Pass |
|      | B -> A    | 0,10         | 0,03         | 0,02         | 0,20         |      |
|      | Bidir     | 0,15         | 0,04         | 0,15         | 0,14         |      |
| 4    | A -> B    | 0,20         | 0,05         | 0,24         | 0,08         | Fail |
|      | B -> A    | 0,10         | 0,03         | 0,21         | 0,20         |      |
|      | Bidir     | 0,15         | 0,04         | 0,23         | 0,14         |      |

To set the advanced bidir measurement options:

1. From the Main Menu, tap Test Configuration.

| Source IOLM Link View Elements Inf                                          |                                                               | Company of the second second sec                                                                                                    |
|-----------------------------------------------------------------------------|---------------------------------------------------------------|----------------------------------------------------------------------------------------------------|
| Fiber type/Port/Wavelengths Test Fibers                                     |                                                               | Start                                                                                                    |
| 0M4 Mutumode 50 µm v K Launch fr<br>650 nm Loop fibu<br>1300 nm K Receive f | ver: 0.0670 km<br>r: 5.0000 km<br>ber: 0.0670 km<br>Calibrate | Constant and the second second |
|                                                                             |                                                               | Test Configuration.<br>User Preferences.                                                                                                    |

- 2. Select the configuration you want to edit and tap **Modify**.
- **3.** Select the **iOLM P/F Thresholds** tab.

| Certification Standard                                        | d Committees |   |
|---------------------------------------------------------------|--------------|---|
| TIA<br>Example: TIA-568-C.3 Inside Plant                      |              | > |
| ISO/IEC<br>Example: ISO/IEC 14763-3:2014                      |              | 2 |
| IEEE<br>Example: 100BASE-FX                                   |              | , |
| ANSI Fibre Channel<br>Example: Fibre Channel 12-MM-LE-I (133) |              | > |
| Others<br>Example: ATM, EN, GB, GOST, JIS, PSM4               |              |   |
| Custom (1)<br>User-defined values                             |              | 3 |
|                                                               |              |   |

- **4.** In the available items of the configuration, select **Custom** and tap the button at the end of the row.
- **5.** Tap the button at the end of the row again to access the custom threshold window.
- 6. Tap Advanced Bidir Settings.

| Test Configuration - DefaultSetup(2)  |                      |                    |        |                     |        |                        |                   |                |
|---------------------------------------|----------------------|--------------------|--------|---------------------|--------|------------------------|-------------------|----------------|
| Properties Link Definition IOLM P/F 1 | hresholds 0          | PM P/F Thr         | eshold | s                   |        |                        |                   |                |
| < Back Custom Pass/Fail Thresholds    |                      |                    |        |                     |        |                        |                   |                |
| View/Edit: OS1 ~                      | Wavelength Fiber Sec |                    | tion   | in Link Loss        |        | Max.                   | Link Length       |                |
| Fixed link loss thresholds            |                      | Attenuat<br>(dB/kn |        | (dB)<br>Min. Max.   |        | Link ORL<br>(dB)       | (km)<br>Min. Max. |                |
| Dynamic loss budget                   | 1310                 |                    |        | 0,000               | 20,000 |                        |                   |                |
| Apply thresholds to elements          | 1550<br>1625         |                    |        | 0,000               | 20,000 | 15,00                  | 0,0000            | 80,000         |
| Wavelength: All ~                     | Eleme                | ent                | Мах    | . Loss Unic<br>(dB) | dir M  | ax. Loss Bidir<br>(dB) | Max<br>(          | . Refl.<br>dB) |
|                                       | plice                |                    |        | 0,300               |        | 0,300                  |                   |                |
| Advanced Bidir Settings               | Connector            |                    |        | 0,750               |        | 0,750                  | -40,0             |                |
|                                       | First                |                    |        |                     | _      |                        |                   |                |
| Auvanced mieshold Settings            | LdSC                 |                    |        |                     |        |                        |                   |                |
| Revert to Factory Settings            |                      |                    |        |                     |        |                        |                   |                |
|                                       |                      |                    |        |                     |        | ОК                     |                   | Cancel         |

7. Select which setting you want to apply to the bidir measurements.

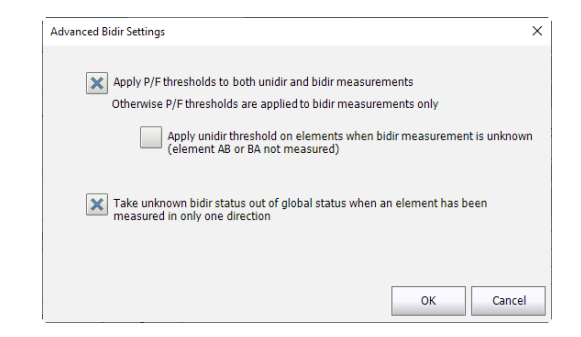

- **8.** Tap **OK** to confirm your choice and return to the custom threshold modification window.
- **9.** Tap **Back** to return to the previous menu and set other configuration items. Tap **OK** to confirm your changes and close the window. Tap **Cancel** to ignore your changes and close the window.

### **Setting Advanced Threshold Values**

You might need to set advanced threshold values to detect if the average splice loss is within specific thresholds, or if you want to test the front-end loss.

#### To set the advanced threshold values:

1. From the Main Menu, tap Test Configuration.

|                                                 | - a ×                                                                                         |
|-------------------------------------------------|-----------------------------------------------------------------------------------------------|
|                                                 | Start                                                                                         |
| 0.0670 km<br>5.0000 km<br>0.0670 km<br>Calbrate | Con Second<br>Open Second<br>File<br>Identification<br>Test Configuration<br>User Preferences |
|                                                 | 0.0670 km<br>5.0000 km<br>0.0670 km<br>Calbrate                                               |

- 2. Select the configuration you want to edit and tap Modify.
- 3. Select the iOLM P/F Thresholds tab.

| Certification Standard                                        | Committees |   |
|---------------------------------------------------------------|------------|---|
| TIA<br>Example: TIA-568-C.3 Inside Plant                      |            | 3 |
| ISO/IEC<br>Example: ISO/IEC 14763-3:2014                      |            | 3 |
| IEEE<br>Example: 1008ASE-FX                                   |            | 3 |
| ANSI Fibre Channel<br>Example: Fibre Channel 12-MM-LE-I (133) |            |   |
| Others<br>Example: ATM, EN, GB, GOST, JIS, PSM4               |            |   |
| Custom (1)<br>User-defined values                             |            | , |
|                                                               |            |   |

- In the available items of the configuration, select Custom and tap thebutton at the end of the row.
- **5.** Tap the button at the end of the row again to access the custom threshold window.
- 6. Tap Advanced Thresholds Settings.

| Test Configuration - Def           | aultSetup(2)  |              |                       |            |                           |                      |           |                        |             | ×                |
|------------------------------------|---------------|--------------|-----------------------|------------|---------------------------|----------------------|-----------|------------------------|-------------|------------------|
| Properties Link Defin              | ition iOLM P, | /F T         | hresholds 0           | PM P/F Thr | eshold                    | s                    |           |                        |             |                  |
| < Back Custom Pass/Fail Thresholds |               |              |                       |            |                           |                      |           |                        |             |                  |
| View/Edit:                         | OS1           | ~            | Wavelength Fiber Sect |            | tion                      | Link Loss            |           | Max.                   | Link Length |                  |
| Fixed link loss three              | sholds        |              |                       | (dB/kn     | 1011<br>1)                | Min.                 | )<br>Max. | (dB)                   | Min.        | Max.             |
| Dynamic loss bud                   | get           |              | 1310                  |            |                           | 0,000                | 20,000    |                        |             |                  |
| Apply thresholds to elements       |               | 1550<br>1625 |                       |            | 0,000 20,000 0,000 20,000 |                      | 15,00     | 0,0000 8               | 80,000      |                  |
| Wavelength:                        | All           | ~            | Eleme                 | int        | Мах                       | . Loss Unidi<br>(dB) | ir M      | ax. Loss Bidir<br>(dB) | Max<br>(    | c. Refl.<br>(dB) |
| Advanced Didia (                   |               |              | Splice                |            |                           | 0,3                  | 00        | 0,300                  |             |                  |
| Advanced Bidir S                   | etungs        | -            | Connector             |            |                           | 0,7                  | 50        | 0,750                  | )           | -40,0            |
| Advanced Threshol                  | d Settings    |              | Last                  |            |                           |                      |           |                        |             |                  |
| Revert to Factor                   | / Settings    | 1            |                       |            |                           |                      |           |                        |             |                  |
|                                    |               |              |                       |            |                           |                      |           | ОК                     |             | Cancel           |

**7.** Enter the values for the average splice loss and front-end loss as needed.

| Adv | anced Threshol | d Settings |       |         | × |
|-----|----------------|------------|-------|---------|---|
|     |                |            |       |         |   |
|     | Wavelength     |            |       | nd Loss |   |
|     |                |            | (dB)  | (km)    |   |
|     |                |            |       | Length  |   |
|     | 1310           | 3,000      | 5,000 |         |   |
|     | 1550           |            | 2,000 | 0,0200  |   |
|     | 1650           |            |       |         |   |
|     |                |            |       |         |   |
|     |                |            | ок    | Cancel  |   |

**8.** Tap **OK** to confirm your choice and return to the custom threshold modification window.
**9.** Tap **Back** to return to the previous menu and set other configuration items. Tap **OK** to confirm your changes and close the window. Tap **Cancel** to ignore your changes and close the window.

The new thresholds will be taken into account and the corresponding results will appear in the tab.

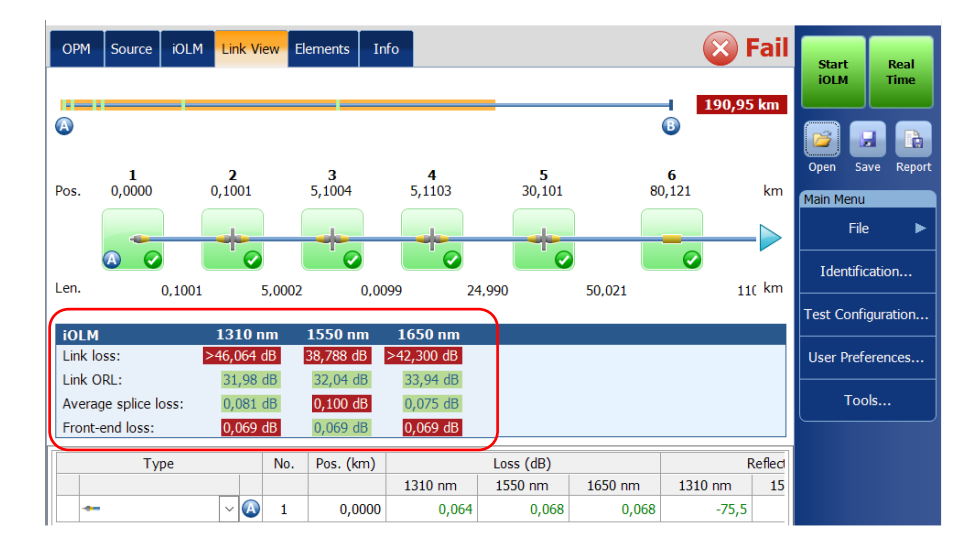

## **Setting Custom Power Meter Thresholds**

You can set thresholds for the maximum and minimum power, as well as the loss value for each wavelength you have set in the user preferences. See *Setting Custom Power Meter Thresholds* on page 167 for details.

**Note:** The **OPM P/F Thresholds** tab will only be available if an inline power meter is present in the module.

## **Modifying a Test Configuration**

The test configurations you have created or imported can be modified to better fit your requirements.

**Note:** Depending on the type of unit or measurement, some configuration items may be unavailable.

#### To edit a test configuration:

1. From the Main Menu, tap Test Configuration.

| intelligent Optical Link Mapper                                       |                                           |                        | - 0 ×                                                     |
|-----------------------------------------------------------------------|-------------------------------------------|------------------------|-----------------------------------------------------------|
| Source IOLM Link View Elements<br>iber type/Port/Wavelengths Test Fil | Info<br>bers                              |                        | Start                                                     |
| 0M4 Multimode 50 µm V X La                                            | unch fiber:<br>op fiber:<br>sceive fiber: | 0.0670 km<br>5.0000 km | Com Servi<br>Gen Servi<br>File beru<br>File beru          |
|                                                                       |                                           | Califorate             | Identification<br>Test Configuration<br>User Preferences. |
|                                                                       |                                           |                        |                                                           |

- 2. Select the configuration you want to edit and tap **Modify**.
- **3.** Change the criteria as required. See *Creating a Test Configuration* on page 87 for details.

## **Importing a Test Configuration**

You can import test configurations from an external storage device.

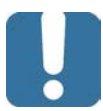

## **IMPORTANT**

Some threshold values may be different when a test configuration file is imported. If the thresholds differ for a given wavelength, the application uses the most restrictive threshold values.

- **Note:** To be successfully imported, the test configurations and their duplicates need to be compatible with the hardware and software options available on the unit.
- **Note:** If a USB device is connected to the module, the default path for import will be the USB device.
- Note: You can only import one test configuration at a time.

Importing a Test Configuration

#### To import a test configuration:

1. From the Main Menu, tap Test Configuration.

| arce OLM Link View Elements Info     |           | 100 M              |
|--------------------------------------|-----------|--------------------|
| er type/Port/Wavelengths Test Fibers |           | Start              |
| 14 Multimode 50 µm 🔍 🔀 Launch fiber: | 0.0670 km |                    |
| 850 nm                               | 5.0000 km | Open Save Rap      |
| 1300 nm Receive fiber:               | 0.0670 km | Main Meriu         |
|                                      | Calibrate | Fie                |
|                                      |           | Identification     |
|                                      |           | Test Configuration |
|                                      |           | User Preferences   |
|                                      |           |                    |

2. From the Test Configuration window, tap Import.

| Test Configuration                                                                     |   |
|----------------------------------------------------------------------------------------|---|
| Next Acquisition                                                                       |   |
| DefaultSetup     2 connectors, Custom Pass/Fail Thresholds                             | ^ |
| CWDM-DWDM<br>2 connectors, Custom Pass/Fail Thresholds                                 |   |
| Point to Point<br>2 connectors, Custom Pass/Fall Thresholds                            |   |
| PON 1 Spitters 1x32<br>2 connectors, 1 spitter, Custom Pass/Fail Thresholds            |   |
| PON 2 Spitters 1x4 1x8<br>2 connectors, 2 spitters, Custom Pass/Fail Thresholds        |   |
| PON 2 Spitters Unknown Ratio     2 connectors, 2 spitters, Custom Pass/Fail Thresholds |   |
| Current Acquisition                                                                    | - |
| Defaut Setup<br>OSI Singlemode, 2 connectors, Custom Pass/Fail Thresholds              | ô |
| Duplicate Modify Delete Import Export                                                  |   |
| Close                                                                                  |   |

- **3.** Select the file you want to import.
- **4.** Tap **Open** to close the window. The imported configuration is added to the list automatically.

## **Exporting a Test Configuration**

You can export test configurations to an external storage device.

- **Note:** If a USB device is connected to the module, the default path for export will be the USB device.
- *Note:* You can only export one test configuration at a time.

#### To export a test configuration:

1. From the Main Menu, tap Test Configuration.

| 📻 intelligent Optical Link Mapper       |           | - a ×                                                                                                    |
|-----------------------------------------|-----------|----------------------------------------------------------------------------------------------------|
| Source IOLM Link View Elements Info     |           | and the second second se |
| Fiber type/Port/Wavelengths Test Fibers |           | Start                                                                                                    |
| OM4 Multimode 50 µm v X Launch fiber:   | 0.0670 km |                                                                                                    |
| 850 nm                                  | 5.0000 km | Open Save Report                                                                                                    |
| 1300 nm Receive fiber:                  | 0.0670 km | Main Menu                                                                                                    |
|                                         | Calibrate | File 🕨                                                                                                    |
|                                         |           | Identification                                                                                                    |
|                                         |           | Test Configuration                                                                                                    |
|                                         |           | User Preferences                                                                                                    |
|                                         |           |                                                                                                    |
|                                         |           |                                                                                                    |
|                                         |           |                                                                                                    |

**2.** From the **Test Configuration** window, select the test configuration you want to export.

Exporting a Test Configuration

## 3. Tap Export.

|                                         |                                                | Next Acquisition    |        |        |        |
|-----------------------------------------|------------------------------------------------|---------------------|--------|--------|--------|
| DefaultSetup<br>2 connectors, Cus       | tom Pass/Fail Thresholds                       |                     |        |        | -      |
| CWDM-DWDM<br>2 connectors, Cus          | tom Pass/Fail Thresholds                       |                     |        |        |        |
| Point to Point<br>2 connectors, Cus     | tom Pass/Fail Thresholds                       |                     |        |        |        |
| PON 1 Splitters 1<br>2 connectors, 1 sp | (32<br>litter, Custom Pass/Fail Three          | sholds              |        |        |        |
| PON 2 Splitters 1<br>2 connectors, 2 sp | (4 1x8<br>litters, Custom Pass/Fail Three      | esholds             |        |        |        |
| PON 2 Splitters U<br>2 connectors, 2 sp | nknown Ratio<br>litters, Custom Pass/Fail Thre | esholds             |        |        |        |
|                                         |                                                | Current Acquisition | 1      |        | `      |
| Default Setup<br>OS1 Singlemode, 2 cor  | nectors, Custom Pass/Fall Th                   | nresholds           |        |        | í      |
|                                         | Duplicate                                      | Modify              | Delete | Import | Export |
|                                         |                                                |                     |        |        | Close  |

- 4. Select the folder where you want to export your file.
- **5.** If desired, modify the file name.
- **6.** Tap **Save** to close the window.

## **Deleting a Test Configuration**

You can remove test configurations from your unit to keep only those relevant for your work.

**Note:** You must always have at least one configuration in the test configuration window.

### To delete a test configuration:

1. From the Main Menu, tap Test Configuration.

| source OLM Link View Bernen        | ts Info                                      |                                                  | - 0 ×                                                                                               |
|------------------------------------|----------------------------------------------|--------------------------------------------------|----------------------------------------------------------------------------------------------------|
| Fiber type/Port/Wavelengths Test I | Fibers                                       |                                                  | Start                                                                                               |
| 0M4 Mutemade 50 µm v X I           | aunch fiber:<br>oop fiber:<br>leceive fiber: | 0.0670 km<br>5.0000 km<br>0.0670 km<br>Calibrate | Gype Exe Report<br>Main Herror<br>Fee b<br>Identification<br>Test Configuration<br>User Preferences |

**2.** Select the row corresponding to the configuration you want to remove, then tap **Delete**.

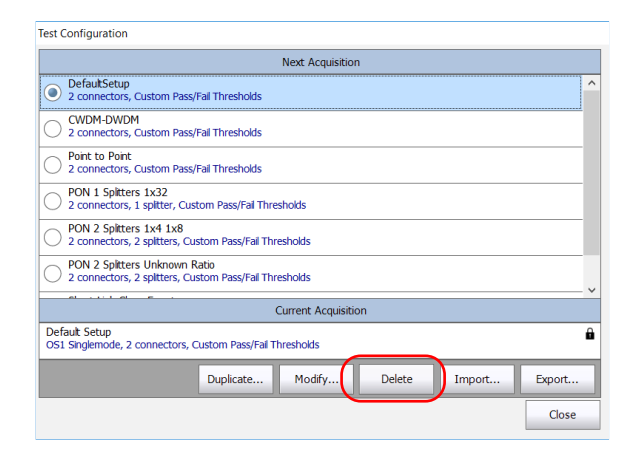

**3.** Confirm your choice.

## 8 Performing Acquisitions

The iOLM allows you to characterize a fiber-optic span, usually optical fiber sections joined by splices and connectors. The iOLM provides an inside view of the fiber, and can calculate fiber length, breaks, total return loss, as well as splice, connector, and total losses.

# Performing a Standard or Loopback Acquisition

When an iOLM acquisition starts, the Link View tab is displayed by default.

The progress of the overall acquisition for all wavelengths is displayed in the status bar. For example, if two wavelengths have to be processed, at the end of the first wavelength acquisition, the overall progress will be 50 %.

The current wavelength is displayed in front of the acquisition progress.

You can perform standard and loopback acquisitions with the iOLM. For more information on how to perform a loopback measurement, see *Configuring Your iOLM* on page 42. To perform bidirectional loopback acquisitions, see *Performing a Bidirectional Loopback Acquisition* on page 145.

### To perform an iOLM acquisition:

- **1.** Ensure that the settings for the acquisition are already set. See *Configuring Your iOLM* on page 42 for details.
- 2. Tap Start (for standard and loopback measurements). If you are working with Optimode test configurations, the button will indicate Start Optimode.

| intelligent Optical Link Mapper                                                         |                                                   | - • ×                                                    |
|-----------------------------------------------------------------------------------------|---------------------------------------------------|----------------------------------------------------------|
| Fiber type/Port/Wavelengths Test Fibers                                                 |                                                   | Start                                                    |
| OM4 Multimode 50 µm → 🔀 Launch fiber:<br>850 mm Loop fiber:<br>1300 mm 🕅 Receive fiber: | 0.0670) km<br>5.0000 km<br>0.0670 km<br>Calibrate | Copen Save Report<br>Copen Save Report<br>File F         |
|                                                                                         |                                                   | Identification<br>Test Configuration<br>User Preferences |

The application will prompt you to save unsaved data (if any) before starting a new acquisition.

## Performing a Bidirectional Loopback Acquisition

With the iOLM, you can perform bidirectional loopback acquisitions. The acquisition process is done in two main steps. The first acquisition can be repeated until the results are suitable for your needs. Then, you perform the second acquisition, which can be done only once.

### To perform a bidirectional acquisition:

- **1.** Ensure that the settings for the acquisition are already set. See *Configuring Your iOLM* on page 42 for details.
- 2. Select the Bidirectional (Loopback only) checkbox.

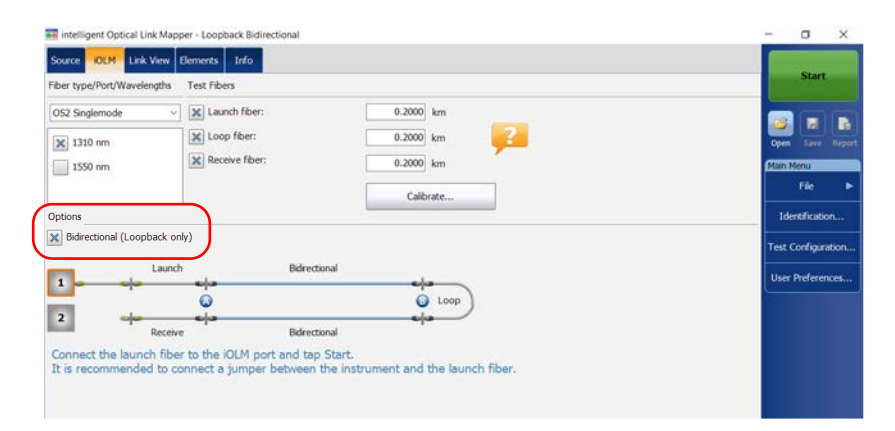

**3.** Select number **One** or **Two** depending on which direction you want to use to test the link first.

| iber type/Port/Wavelengths | Test Fibers                |                                     | Start               |
|----------------------------|----------------------------|-------------------------------------|---------------------|
| 052 Singlemode 🛛 🗸         | Launch fiber:              | 0.2000 km                           |                     |
| × 1310 nm                  | Loop fiber:                | 0.2000 km                           | Open Save Repo      |
| 1550 nm                    | Receive fiber:             | 0.2000 km                           | Main Menu           |
|                            |                            | Calibrate                           | Fie                 |
| Options                    | 6<br>                      |                                     | Identification      |
| Bidirectional (Loopback on | ly)                        |                                     | Test Configuration. |
| Launch                     | Bidirectio                 | nal                                 | Hear Disferances    |
|                            | 0                          | O Loop                              |                     |
| 2 Receive                  | Bidrectio                  | nal                                 |                     |
| Connect the launch fibe    | r to the iOLM port and tap | Start                               |                     |
| It is recommended to co    | onnect a jumper between t  | ne instrument and the launch fiber. |                     |

## 4. Tap Start.

|                         | Test Fibers    |           |                    |
|-------------------------|----------------|-----------|--------------------|
| IS2 Singlemode          | Launch fiber:  | 0.2000 km |                    |
| 1310 nm                 | Loop fiber:    | 0.2000 km | Open Save Res      |
| 1550 nm                 | Receive fiber: | 0.2000 km | Main Menu          |
|                         |                | Calibrate | File               |
| abons                   |                |           | Identification     |
| Bidirectional (Loopback | only)          |           | Test Configuration |
|                         | wh Defeation   | al        | Hotel Burlansee    |
| Lau                     | ion Durecool   |           |                    |
| Lau<br>Lau              |                |           | Use Helence        |
| Lau<br>                 |                | Q Loop    |                    |

## **Note:** Depending on the number you have selected first, number One or Two turns blue to indicate that the acquisition was made.

**5.** If you are not satisfied with the result of the first acquisition, or if the application does not split the link, check the acquisition parameters and the fiber that is connected, then tap **Test Again**.

## **Performing Acquisitions**

Performing a Bidirectional Loopback Acquisition

|                     | intelligent Optical Link Map                       | ber - Loopback Bidirectional<br>Bements Info                      |                                          | Fiber 22 AB<br>Fiber 23 BA | Test Again         |
|---------------------|----------------------------------------------------|-------------------------------------------------------------------|------------------------------------------|----------------------------|--------------------|
|                     | Fiber type/Port/Wavelengths                        | Test ribers                                                       | 1                                        |                            |                    |
|                     | 052 Singlemode                                     | X Launch riber:                                                   | 1.0000 km                                |                            |                    |
|                     | 💢 1310 nm                                          | X Loop Ider:                                                      | 0.1500 km                                |                            | Open Save Report.  |
|                     | 1550 nm                                            | X Receive fiber:                                                  | 1.0000 km                                |                            | Main Menu          |
|                     |                                                    |                                                                   | Calibrate                                |                            | File ►             |
|                     | Options                                            |                                                                   |                                          |                            | Identification     |
| Indicates that you- | C Bidirectional (Loopback or                       | (v)                                                               |                                          |                            | Test Configuration |
| should not          | Laund                                              | Fiber1                                                            | đ                                        |                            | User Preferences   |
| disconnect the      |                                                    | 0                                                                 |                                          |                            |                    |
| setun               | 2                                                  | -e/                                                               |                                          |                            |                    |
| setup               | Receiv                                             | Fiber2                                                            | <b>Ö</b>                                 |                            |                    |
|                     | Connect the launch fibe<br>It is recommended to co | r to the iOLM port and tap Test<br>onnect a jumper between the ir | Again.<br>strument and the launch fiber. |                            |                    |
|                     | Reset Acquisition                                  |                                                                   |                                          |                            |                    |
|                     | Near Acquision                                     |                                                                   |                                          |                            |                    |
|                     |                                                    |                                                                   |                                          |                            |                    |

## OR

Tap the **Reset Acquisition** button to clear the measurement.

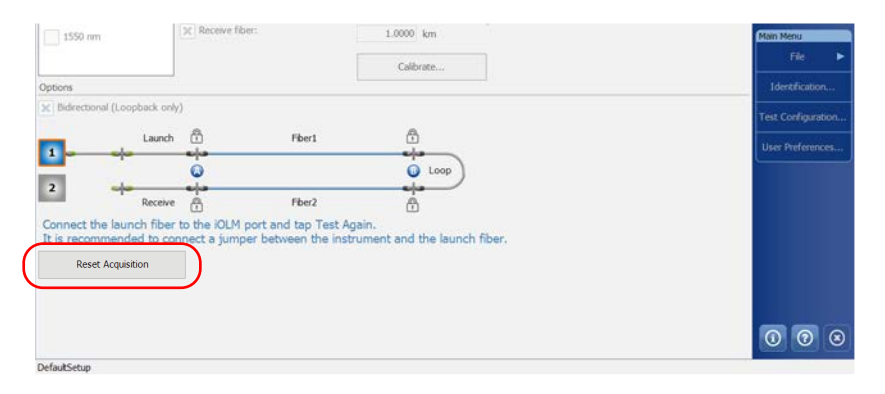

#### www.tehencom.com

## The results of the first acquisition are available in the Link View tab.

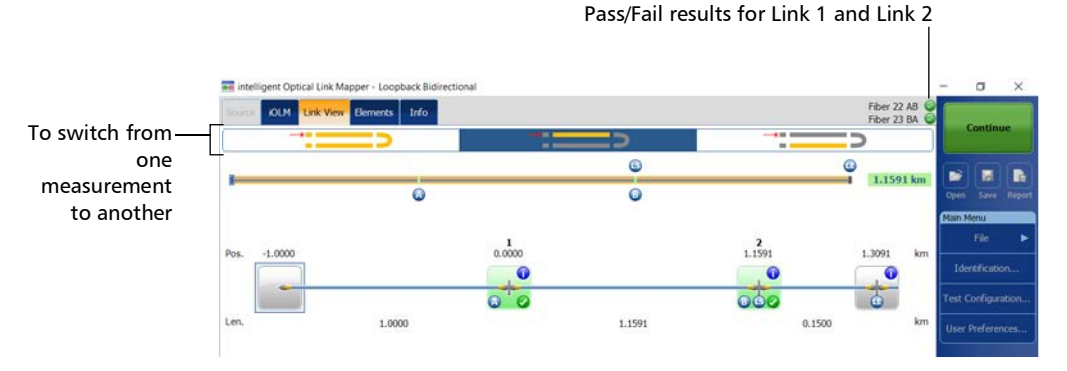

### 6. Tap Continue to perform the second acquisition.

| Source KOLM Link View | Elements Info |     |        |     | Fiber 22 AB<br>Fiber 23 BA |        | Contin |    |
|-----------------------|---------------|-----|--------|-----|----------------------------|--------|--------|----|
|                       | _>            |     | _>     |     | ->                         |        | contin | ue |
|                       |               |     | 6      |     | G 1 1501 km                |        |        |    |
|                       | ٥             |     | 0      |     | 1.1.521 AM                 | Open   |        |    |
|                       |               |     |        |     |                            | Main N | tenu   |    |
| 1 0000                |               | 1   |        | 2   | 1 2001                     |        |        |    |
| POS1.0000             |               |     |        |     | 1.3091 Km                  | Ide    |        |    |
|                       |               | 0 0 |        | 000 | 6                          | Test 0 |        |    |
| Len.                  | 1.0000        |     | 1.1591 | 0.1 | 1500 km                    | User   |        |    |

Note: The second acquisition can only be performed once.

When both measurements are split properly, the application generates the bidirectional measurement for the two fibers.

| 🧱 intelligent Optical Link Mapper - Loopback Bidirectional |                | - 0      | 1        | ×      |
|------------------------------------------------------------|----------------|----------|----------|--------|
| Source IOLM Link-View Elements Info                        | Fiber 22 O     |          |          |        |
|                                                            |                | , s      | tart     |        |
| 0                                                          | 1.1591 km      | Open S   | ave R    | Report |
|                                                            |                | Main Men | i i      |        |
| Pos. 0.0000                                                | 2<br>1.1591 km | Fi       | e        | •      |
|                                                            |                | Identif  | ication. |        |
|                                                            |                |          |          | _      |

intelligent Optical Link Mapper Page 148

www.tehencom.com

## **Stopping an Acquisition**

The acquisition stops automatically after it is complete. You can also stop the acquisition at any time while it is in progress.

**Note:** The unprocessed wavelengths will not be processed when a multiple wavelength acquisition is stopped manually.

#### To stop the acquisition:

Tap **Stop** from the main window.

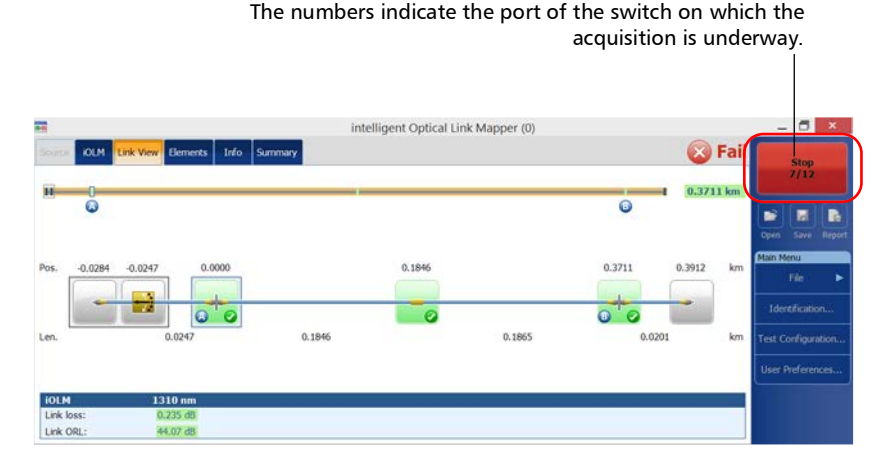

The stopped acquisition status will be saved in the measurement file. It is also displayed in the **Info** tab. See *Viewing Measurement Information* on page 210 for details.

The global pass/fail status will show unknown or fail when the acquisition is stopped manually. See *Global Pass/Fail Status* on page 195 for details.

**Note:** A manually stopped acquisition should not be considered as a reliable link measurement. To fully characterize a link, a complete acquisition should be performed.

## **Monitoring Fibers in Real-Time Mode**

The IADV software option enables you to view sudden changes in the fiber link by performing an OTDR acquisition in real-time mode. In this mode, the trace is refreshed until you stop the acquisition.

The OTDR will use the same distance units as the ones used in the iOLM application.

Note: You can only use one wavelength at a time to monitor your fiber.

#### To activate the real-time mode:

- From the Main Menu, tap the User Preferences button, then select the General tab.
- 2. Select the OTDR real time check box.

| Jser Preferences     |                 |                  |                    | >          |
|----------------------|-----------------|------------------|--------------------|------------|
| General Report       |                 |                  |                    |            |
| File Functionalitie  | s               |                  |                    |            |
| Default folder:      |                 |                  |                    |            |
| C:\Users\Supervisor\ | Documents\OTDR  |                  |                    |            |
| X Export Belcore f   | le on save      | X Automatic      | ally save measuren | nent       |
| X Generate report    | on save         | Only i           | Pass               |            |
| Eurotionalities      |                 | -                |                    |            |
| Functionaldes        |                 | e OTDR real time |                    |            |
| Sound notricado      |                 | OTDR real unie   | )                  |            |
| X Fiber section      |                 |                  |                    |            |
| Cumulative loss      |                 |                  |                    |            |
| listance unit:       | km (kilometers) | ~                | Revert to Factory  | y Settings |
|                      |                 | ОК               | Cancel             | Apply      |

**3.** Tap **OK** to close the window.

You are now ready to monitor fibers in real-time mode.

### To monitor fibers in real-time mode:

**1.** From the **iOLM** tab, select the desired port (for live-fiber testing, select SM live; for C fiber, select 50  $\mu$ m and for D fiber, select 62.5  $\mu$ m).

| Source OLM Link View Bernents Info         |               | Start Real                 |
|--------------------------------------------|---------------|----------------------------|
| OS1 Singlemode                             | er: 1.0000 km |                            |
| 1310 nm Loop fibe     1550 nm Receive fil  | r: 0.0000 km  | Open Save Rag<br>Main Menu |
| Options                                    | Calibrate     | File<br>Identification     |
| Automate the multifiber switch acquisition |               | Test Configuration         |
|                                            |               | User Preferences           |

## 2. Tap Real Time.

| Source IOLM Link V       | iew Elements Info      |           | Start Real         |
|--------------------------|------------------------|-----------|--------------------|
| Fiber type/Port/Waveleng | ths Test Fibers        |           | IOLM Time          |
| OS1 Singlemode           | ~ 🔀 Launch fiber:      | 1.0000 km |                    |
| × 1310 nm                | Loop fiber:            | 0.0000 km | Open Save Report   |
| 1550 nm                  | Receive fiber:         | 1.0000 km | Main Menu          |
|                          |                        | Calibrate | File 🕨             |
| Options                  |                        |           | Identification     |
| Automate the multifit    | per switch acquisition |           | Test Configuration |
|                          |                        |           | User Preferences   |
|                          |                        |           | <u></u>            |
|                          |                        |           |                    |
|                          |                        |           |                    |

#### **Note:** The timer is not displayed during real-time acquisition.

- *3.* In the OTDR, from the wavelength list, tap the wavelength value (not the checkbox) corresponding to the wavelength that you want to monitor.
- **Note:** You can change the range and pulse values during the real-time acquisition.

#### www.tehencom.com

## To exit the real-time mode:

- ► If you want to stop monitoring and remain in the OTDR, tap **Stop RT**.
- ➤ If you want to stop monitoring and start an iOLM acquisition, tap Start iOLM.

OR

Tap 🙆 to return to the iOLM application without starting an iOLM acquisition.

The iOLM application starts an acquisition with the parameters already set. The parameters set in the OTDR have no impact on the iOLM acquisition.

## **Customizing Your iOLM**

9

You can customize the appearance and behavior of your iOLM application.

## **Setting the Default Storage Folder**

You can change the default storage folder to better suit your needs. You can also work with a USB key. If the USB key is not connected to the device upon saving, the acquisitions are saved in the default storage folder. This path is used to save the iOLM files and OTDR Bellcore (.sor) files after an acquisition.

**Note:** The **Save As** button allows you to save your files to a folder different from the default storage folder. If you change the storage folder from the **Save As** dialog box, it will be used the next time you use the Save As feature again. The default storage folder will not be modified.

#### To set the default storage folder:

- 1. From the Main Menu, tap the User Preferences button, then select the General tab.
- 2. If you want to modify the default storage folder, select the File Functionalities check box.

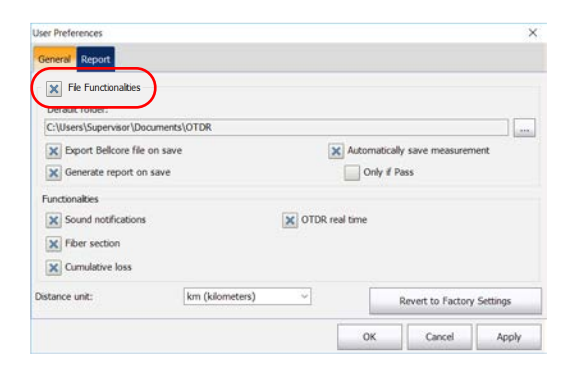

- *3.* Tap the <u>button</u> button next to **Default folder**.
- **4.** In the **Browse For Folder** window, select the location where you want to save the file.
- 5. Tap OK to exit the Browse For Folder window.
- 6. Tap OK to return to the main window.

## **Saving Files in Bellcore Format**

If this feature is selected, whenever an iOLM bidirectional measurement is saved, three OTDR Bellcore (.sor) files are generated for each wavelength selected:

- ► one SOR file for A-B direction
- ► one SOR file for B-A direction
- > one SOR file with the averaged loss of the elements

The wavelength value and the direction are appended to the file name and are separated with an underscore.

Upon saving, the files are send to the default folder you have defined. See *Setting the Default Storage Folder* on page 153 for details.

#### To save files in Bellcore format:

- From the Main Menu, tap the User Preferences button, then select the General tab.
- 2. If you want to save files in Bellcore format, select the File Functionalities check box.

| Jser Preferences        |                 |        |              |                   | >        |
|-------------------------|-----------------|--------|--------------|-------------------|----------|
| General Report          | )               |        |              |                   |          |
| C:\Users\Supervisor\Doc | uments\OTDR     |        |              |                   |          |
| X Export Belicore file  | on save         |        | × Automatica | ly save measurem  | ent      |
| Generate report on      | save            |        | Only # 1     | Pass              |          |
| Functionalities         |                 |        |              |                   |          |
| Sound notifications     |                 | X OTDR | real time    |                   |          |
| Fiber section           |                 |        |              |                   |          |
| Cumulative loss         |                 |        |              |                   |          |
| Astance unit:           | km (kilometers) | ~      |              | Revert to Factory | Settings |
|                         |                 |        | ОК           | Cancel            | Apply    |

3. Select the Export Bellcore file on save check box.

| User Preferences          |                 |        |              |                   | >        |
|---------------------------|-----------------|--------|--------------|-------------------|----------|
| General Report            |                 |        |              |                   |          |
| X File Functionalities    |                 |        |              |                   |          |
| Default folder:           |                 |        |              |                   |          |
| C:\Users\Supervisor\Docur | ments\OTDR      |        |              |                   |          |
| Export Bellcore file on   | save            | 1      | X Automatica | lly save measurem | ient     |
| X Generate report on sa   | we              |        | Only if      | Pass              |          |
| Functionalities           |                 |        |              |                   |          |
| Sound notifications       |                 | X OTDR | real time    |                   |          |
| X Fiber section           |                 |        |              |                   |          |
| Cumulative loss           |                 |        |              |                   |          |
| Distance unit:            | km (kilometers) | ~      |              | Revert to Factory | Settings |
|                           |                 |        | ОК           | Cancel            | Apply    |

4. Tap **OK** to return to the main window.

## **Customizing Reports**

You can generate reports directly from your unit in PDF format. Various items can appear on the report. When the IPRO or ILOOP software option are activated, you can generate a loopback measurement report that combines all links into one report as opposed to separate ones.

If you want to generate a report automatically each time a measurement is saved, see *Activating the Automated Report Creation* on page 156 for details. You can also generate a report manually. See *Generating a Report* on page 217 for details.

Note: You can only generate PDF reports for loopback measurements.

#### To customize reports:

- 1. From the Main Menu, tap the User Preferences button, then select the **Report** tab.
- 2. Select the check boxes according to your needs.

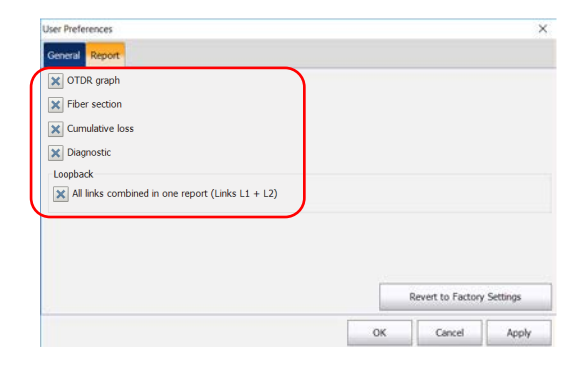

- **Note:** The OTDR graph generation fails if the iOLM measurement does not contain the necessary intermediate OTDR data, if the iOLM acquisition process is interrupted by the user, or it is self interrupted because a live fiber is detected.
  - 3. Tap OK to return to the main window.

## **Activating the Automated Report Creation**

You can create a report based on the acquisitions results. When you activate the automated report creation feature, a report is automatically sent in the default folder you have defined each time a measurement is saved. See *Setting the Default Storage Folder* on page 153 for details.

#### www.tehencom.com

If you want to generate a report manually, see *Generating a Report* on page 217 for details. To select the items that can appear on a PDF report, see *Customizing Reports* on page 155 for details.

### To activate automated report creation:

- From the Main Menu, tap the User Preferences button, then select the General tab.
- **2.** If you want to generate a report automatically upon saving, select the **File Functionalities** check box.

| User Preferences          |                 |            |             |                   | >        |
|---------------------------|-----------------|------------|-------------|-------------------|----------|
| General Report            |                 |            |             |                   |          |
| File Functionalities      |                 |            |             |                   |          |
| C:\Users\Supervisor\Docum | ents\OTDR       |            |             |                   |          |
| Export Belcore file on    | ave             | ×          | Automatical | y save measurem   | ent      |
| Generate report on sav    | e               |            | Only if P   | ass               |          |
| Functionalities           |                 |            |             |                   |          |
| Sound notifications       |                 | X OTDR rea | l time      |                   |          |
| Fiber section             |                 |            |             |                   |          |
| Cumulative loss           |                 |            |             |                   |          |
| Distance unit:            | km (kilometers) | ~          |             | Revert to Factory | Settings |
|                           |                 | [          | ок          | Cancel            | Apply    |

- User Preferences × General Report X File Functionalities Default folder: C:\Users\Supervisor\Documents\OTDR .... X Export Bellcore file on save X Automatically save measurement Only if Pass X Generate report on save Functionalities X OTDR real time X Sound notifications X Fiber section X Cumulative loss Distance unit: km (kilometers) Revert to Factory Settings Cancel Apply OK
- **3.** Select the **Generate report on save** check box.

**4.** Tap **OK** to return to the main window.

## **Enabling or Disabling Sound Notifications**

The application can emit a sound to inform you that important events are detected or when the acquisition sequence is complete.

## To enable or disable sound notifications:

- From the Main Menu, tap the User Preferences button, then select the General tab.
- **2.** If you want to enable sound notifications, select the **Sound notifications** check box.

OR

If you prefer to disable sound notifications, clear the box.

| User Preferences                                          |                 |       |             |                  | ×               |
|-----------------------------------------------------------|-----------------|-------|-------------|------------------|-----------------|
| General Report                                            |                 |       |             |                  |                 |
| File Functionalities                                      |                 |       |             |                  |                 |
| Default folder:                                           |                 |       |             |                  |                 |
| C:\Users\Supervisor\Documents                             | \OTDR           |       |             |                  |                 |
| Export Belcore file on save                               |                 |       | X Automat   | ically save meas | surement        |
| Generate report on save                                   |                 |       | Only        | # Pass           |                 |
| Sound notifications     Fiber section     Cumulative loss |                 | Χ ΟΤΟ | R real time |                  |                 |
| Distance unit:                                            | km (kilometers) | ~     |             | Revert to Fa     | ictory Settings |
|                                                           |                 |       | ОК          | Cance            | Apply           |

**3.** Tap **OK** to close the window.

## **Displaying or Hiding Fiber Sections**

You can select the section in the link view and the corresponding details of the selected section to be displayed in the **Elements** table.

#### To display or hide fiber sections:

- From the Main Menu, tap the User Preferences button, then select the General tab.
- **2.** If you want to display fiber sections, select the **Fiber section** check box.

OR

If you prefer to hide fiber sections, clear the box.

| Jser Preferences          |                 |                |             |                  | >        |
|---------------------------|-----------------|----------------|-------------|------------------|----------|
| General Report            |                 |                |             |                  |          |
| File Functionalities      |                 |                |             |                  |          |
| Default folder:           |                 |                |             |                  |          |
| C:\Users\Supervisor\Docum | ents\OTDR       |                |             |                  |          |
| X Export Belicore file on | ave             | X Autor        | matically   | save measuren    | ient     |
| Generate report on sav    | e               | c              | only if Pas | s                |          |
| Functionalities           |                 |                |             |                  |          |
| Sound notifications       | 2               | OTDR real time |             |                  |          |
| Fiber section             |                 |                |             |                  |          |
| Cumulative loss           |                 |                |             |                  |          |
| Distance unit:            | km (kilometers) |                | Re          | rvert to Factory | Settings |
|                           |                 |                | 1           |                  | (        |

**3.** Tap **OK** to close the window.

## **Selecting the Distance Units**

You can select the distance units that will be used throughout the application.

#### To select the distance units:

- From the Main Menu, tap the User Preferences button, then select the General tab.
- **2.** Select the distance unit in the list of available choices.

| X File Functionalities                                                                                                    |                 |                |                            |                 |          |
|----------------------------------------------------------------------------------------------------|-----------------|----------------|----------------------------|-----------------|----------|
| Default folder:                                                                                                    | antal OTOP      |                |                            |                 |          |
| Export Belcore file on     Second and a second and a second and a | save            | X Autom        | natically s<br>ily if Pass | ave measurem    | ent      |
| Functionalities                                                                                                    |                 |                |                            |                 |          |
| Sound notifications                                                                                                    |                 | OTDR real time |                            |                 |          |
| Cumulative loss                                                                                                    |                 |                |                            |                 |          |
| Distance unit:                                                                                                    | km (kilometers) |                | Re                         | vert to Factory | Settings |

**3.** Tap **OK** to close the window.

# Enabling or Disabling the Automatic Storage of the Files

By default, the application does not save the measurements automatically after an acquisition. However, you can configure it to save the measurements automatically. You can also specify if you prefer to store all the measurements regardless of the results, or only when the results have a pass status.

This feature is not available if you are working with the optical switch.

#### To enable or disable the automatic storage of the files:

- 1. From the Main Menu, tap the User Preferences button, then select the General tab.
- **2.** Select the **File Functionalities** check box.

| User Preferences          |                 |           |             |                   | >        |
|---------------------------|-----------------|-----------|-------------|-------------------|----------|
| General Report            |                 |           |             |                   |          |
| File Functionalities      |                 |           |             |                   |          |
| Default folder:           |                 |           |             |                   |          |
| C:\Users\Supervisor\Docu  | ments\OTDR      |           |             |                   |          |
| X Export Belicore file on | i save          | 3         | Automatical | y save measurem   | ent      |
| Generate report on sa     | sve             |           | Only # P    | ass               |          |
| Functionalities           |                 |           |             |                   |          |
| Sound notifications       |                 | X OTDR re | eal time    |                   |          |
| Fiber section             |                 |           |             |                   |          |
| Cumulative loss           |                 |           |             |                   |          |
| Distance unit:            | km (kilometers) | ~         |             | Revert to Factory | Settings |
|                           |                 |           | ок          | Cancel            | Apply    |

**3.** Select whether you want the measurements to be stored automatically regardless of the results, or only when the results have a pass status.

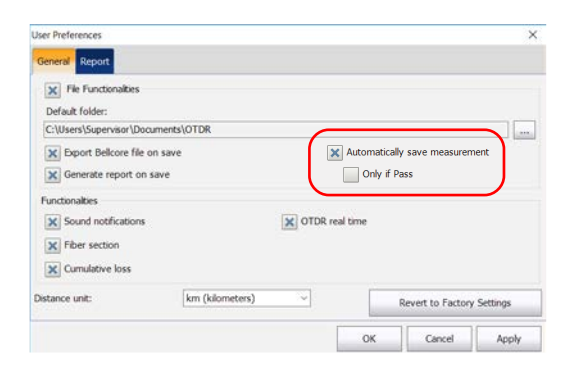

- **Note:** If the measurement was not automatically stored and you want to keep it, you will have to store it manually.
  - 4. Tap **OK** to return to the main window.

The changes are applied automatically.

## **10 Understanding Diagnostics**

Diagnostics are used to provide additional information about detected problems or ambiguous measurement situations, such as root cause possibilities for the fail status of a link element. The diagnostics provide help to troubleshoot faulty connectors, understand why link elements are tagged as fail or unknown, indicate unexpected instrument or test conditions and so forth. More than one diagnostic can be associated with any given element.

Elements diagnostics are associated with specific link elements issues. Each failed link element will have associated diagnostics to assist in troubleshooting. Some elements, such as macrobends, will have associated diagnostics even with a pass status.

#### To view the diagnostics:

From the **Link View** or **Elements** tab, tap on the **(i)** icon next to the result you want to see.

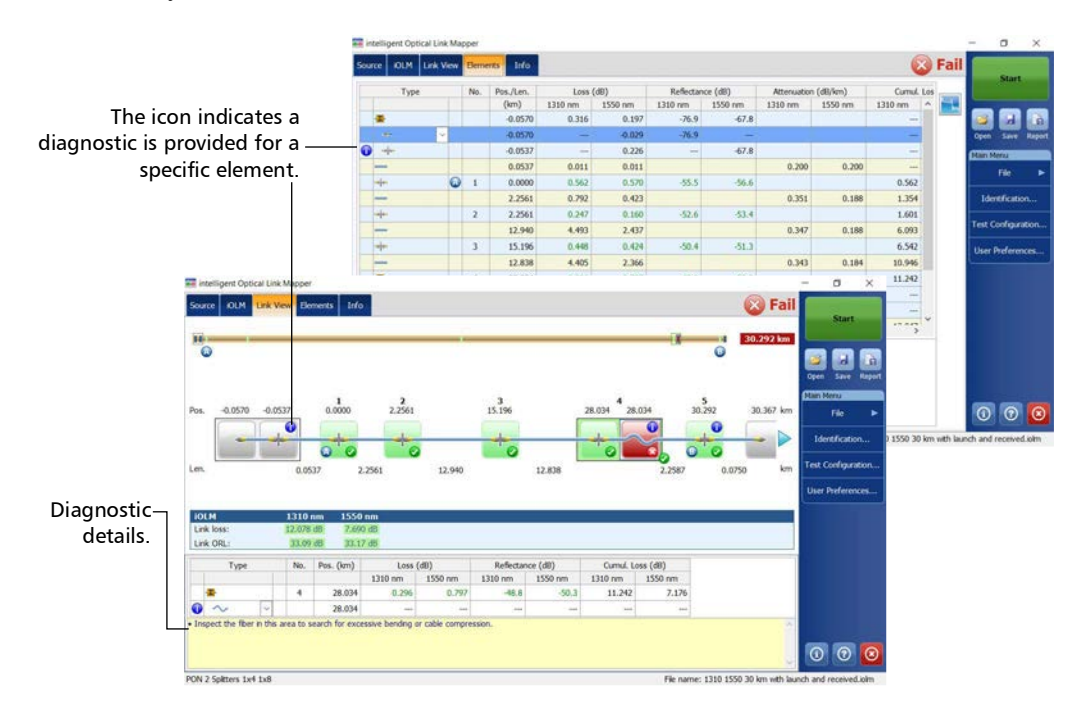

intelligent Optical Link Mapper Page 164

#### www.tehencom.com

## **11** Using the Inline Power Meter (Optional on Some Models)

Your unit may be equipped with an inline power meter allowing you to perform acquisitions.

**Note:** The **OPM** tab will not be available if no inline power meter is available for your unit.

## **Understanding the Inline Power Meter**

The inline power meter in your module measures the power of the link through the SM live port, which is also used for iOLM measurements.

Minimum and maximum power threshold values are displayed in the same window used to display the current power meter value. The pass/fail thresholds wavelength are the same as the current power meter reading.

The inline power meter can be equipped with two-channels for taking the power meter measurements at multiple wavelengths at once.

When two power meter values are displayed, one for each channel, according to the wavelength, two sets of minimum and maximum power threshold values are displayed side by side, one for each channel. Both values will be refreshed at the same time. A visual representation of the power value for each channel is displayed and updated each time a new power value is measured. This visual representation of power value gives an idea of the power on a scale and power level versus pass/fail thresholds.

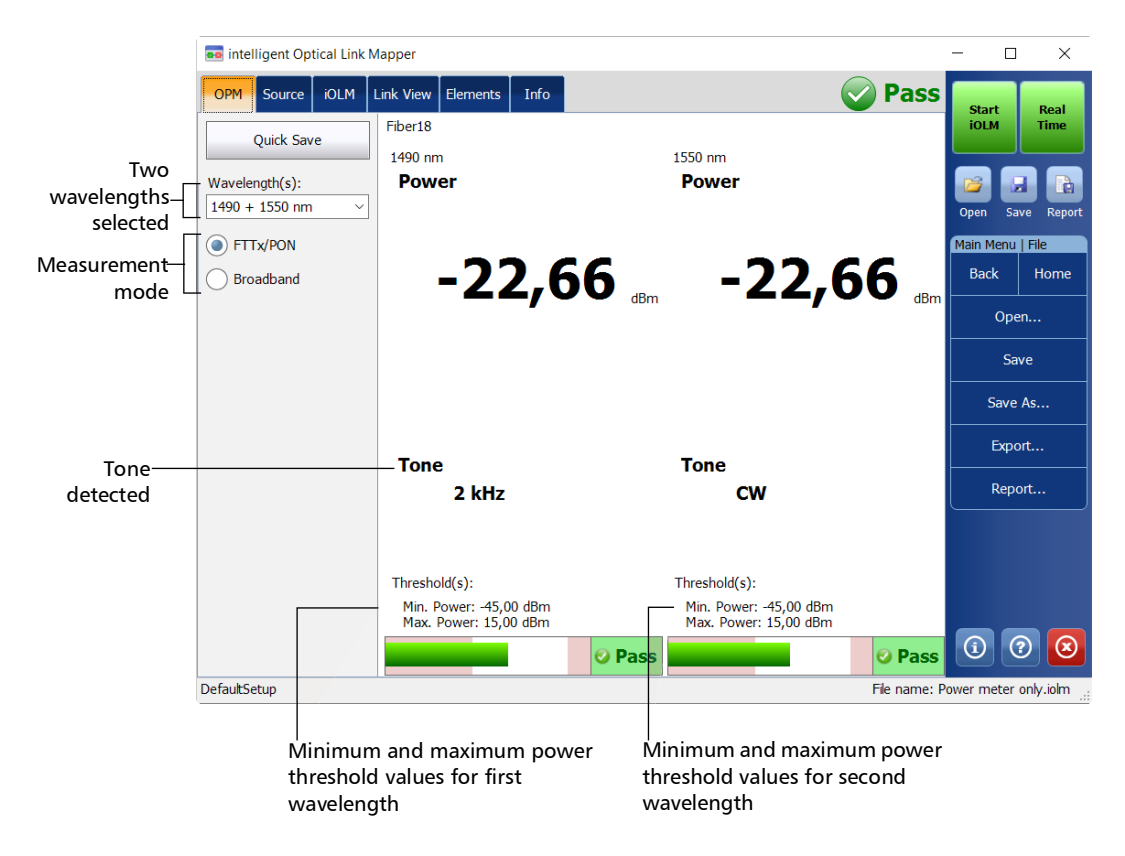

Setting Custom Power Meter Thresholds

## **Setting Custom Power Meter Thresholds**

You can set thresholds for the maximum and minimum power, and select the wavelength for which the different pass/fail threshold values can be specified. The available choices of wavelength depends on the iOLM module and the measurement mode you have selected for your tests. See *Selecting the Measurement Mode* on page 169 for details.

### To set the power meter threshold values:

1. From the Main Menu, tap Test Configuration.

| intelligent Optical Link Mapper      |                                                  | - 0 ×                                                                                                    |
|--------------------------------------|--------------------------------------------------|----------------------------------------------------------------------------------------------------|
| Source OCM Link View Elements Info   |                                                  | Start                                                                                                    |
| OH4 Mutamode 50 µm V X Launch fiber: | 0.0670 km<br>5.0007 km<br>0.0670 km<br>Calibrate | Cytes Save Rape<br>Cytes Save Rape<br>Start Monu<br>Frie S<br>Identification<br>Test Configuration.<br>User Preferences. |

2. Select the configuration you want to edit and tap Modify.

3. Select the OPM P/F Thresholds tab.

| est Configu | ration - Point to I | Point               |               |       |     |           |            |         |
|-------------|---------------------|---------------------|---------------|-------|-----|-----------|------------|---------|
| Properties  | Link Definition     | KOLM P/F Thresho ds | OPM P/F Three | holds |     |           |            |         |
|             |                     | · · · ·             | Min,          | Max.  |     |           |            |         |
| Navelengt   | h:                  | 1270 nm ~           |               |       |     |           |            |         |
| Power:      |                     | Min. and Max.       | -45.00        | 15.00 | dBm |           |            |         |
|             |                     |                     |               |       |     |           |            |         |
|             |                     |                     |               |       |     |           |            |         |
|             |                     |                     |               |       |     |           |            |         |
|             |                     |                     |               |       |     |           |            |         |
|             |                     |                     |               |       |     |           |            |         |
|             |                     |                     |               |       |     |           |            |         |
|             |                     |                     |               |       |     |           |            |         |
|             |                     |                     |               |       |     |           |            |         |
|             |                     |                     |               | 1.0   |     |           |            |         |
|             |                     |                     |               |       |     |           | Enderse C. |         |
|             |                     |                     |               |       | ş   | levert to | Factory Se | ettings |

**4.** Enter the desired values for the minimum and maximum power, and select the wavelength for which the different pass/fail threshold values can be specified.

| st Configuration - Point to P | Point               |                    |                        |      |
|-------------------------------|---------------------|--------------------|------------------------|------|
| roperties Link Definition     | KOLM P/F Thresholds | OPM P/F Thresholds |                        |      |
|                               |                     | Min. Max.          |                        |      |
| /avelength:                   | 1270 nm 🗸 🗸         |                    |                        |      |
| Power:                        | Min. and Max.       | -45.00 15.00 dBm   |                        |      |
|                               |                     |                    |                        |      |
|                               |                     |                    |                        |      |
|                               |                     |                    |                        |      |
|                               |                     |                    |                        |      |
|                               |                     |                    |                        |      |
|                               |                     |                    |                        |      |
|                               |                     |                    |                        |      |
|                               |                     |                    |                        |      |
|                               |                     |                    | Revert to Factory Sett | ings |
|                               |                     |                    |                        | 1.00 |
|                               |                     |                    |                        |      |

- **Note:** Any will be displayed in the list of available wavelengths only if more than one wavelength is present. If you choose Any, the threshold values will be applied to all wavelengths present in the drop-down box.
  - **5.** Tap **OK** to confirm your changes and close the window. Tap **Cancel** to ignore your changes and close the window.

## **Selecting the Measurement Mode**

You can use the optical power meter in two different modes. This will have an impact on the available wavelengths displayed in the **OPM** tab of the main window.

- You can use the FTTx/PON mode during service activation (at ONT) or to troubleshoot passive optical networks (at ONT, drop terminal, fiber distribution hub or CO). Depending on the configuration of the unit, you can measure more than one wavelength simultaneously.
- The CWDM mode is particularly useful if you want to measure networks or devices carrying only one wavelength. You can measure the output power (in dBm) or loss (in dB) using one of the CWDM wavelengths available.
- **Note:** The procedure below is for D models. If you are working with a C model, the measurement mode selector is under the **User Preferences** menu, in the **OPM** tab.

## To select the measurement mode:

From the **OPM** tab, select the desired mode.

|                  | 🚥 intelligent Optical Link N | Mapper             |      |         |           | -              |            |                 |
|------------------|------------------------------|--------------------|------|---------|-----------|----------------|------------|-----------------|
|                  | OPM Source iOLM              | Link View Elements | Info |         | Pass      | Star           |            | B               |
|                  | Quick Save                   | Fiber18            |      | 1550 pm |           | ioln           | 1          | ті              |
|                  | Wavelength(s):               | Power              |      | Power   |           |                |            |                 |
| $\left( \right)$ | FTTx/PON Broadband           | -22                | 2,66 | -22,6   | <b>i6</b> | Main M<br>Bacl | enu  <br>« | e<br>File<br>Ho |
|                  |                              |                    |      |         |           |                | Oper       | n               |
|                  |                              |                    |      |         |           |                | Sav        | e               |

**Note:** The selection of the power mode will have an impact on the available wavelengths.

intelligent Optical Link Mapper Page 169

#### www.tehencom.com

## **Measuring Power Levels**

The power meter level is refreshed in real time and can help you decide if an iOLM acquisition is required to identify the cause and location of a problem. Depending on your iOLM unit, you can select which wavelength you want to use from the list of available wavelengths. If no wavelength is selected, you cannot perform a power meter acquisition.

You can save the current power levels in a file for future reference and you can view this file anytime by loading it in the iOLM application.

The power levels are also displayed in the Link View tab under OPM.

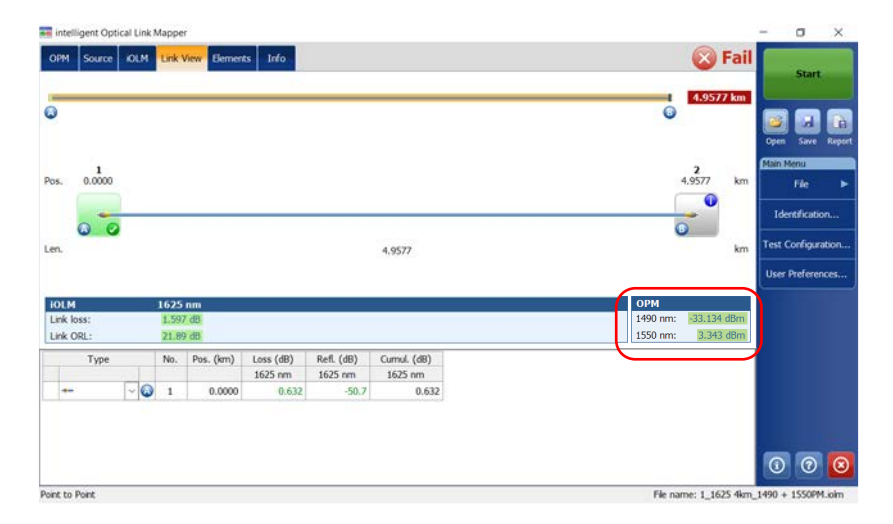
## To measure power levels:

- **1.** Select the **OPM** tab.
- **2.** Select the wavelengths at which you want to measure the power levels.

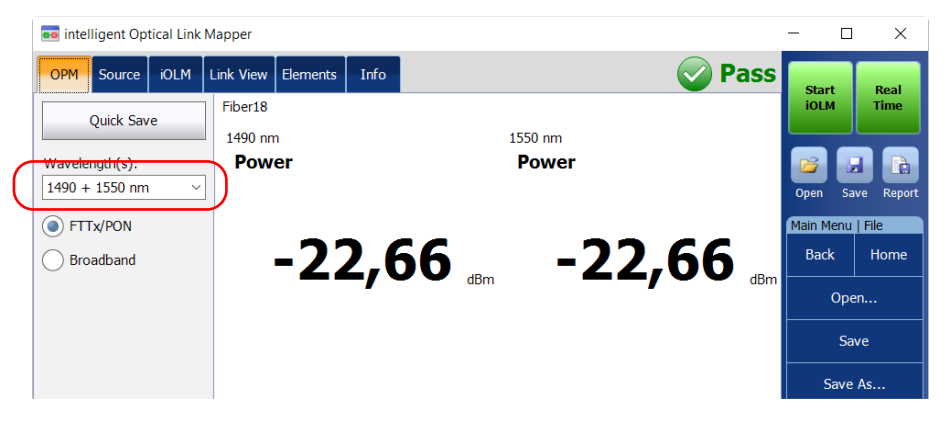

3. Tap Quick Save to save the power levels into a file.

|                  | 💼 intelligent Optical Link N       | Napper                  |         | -       |             |
|------------------|------------------------------------|-------------------------|---------|---------|-------------|
|                  | OPM Source iOLM                    | Link View Elements Info | 📀 Pass  | Start   | Real        |
| $\left( \right)$ | Quick Save                         | Fiber18<br>1490 nm      | 1550 nm | IOLM    | Time        |
|                  | Wavelength(s):<br>1490 + 1550 nm ~ | Power                   | Power   | Open    | Save Report |
|                  | FTTx/PON                           |                         |         | Main Me | enu   File  |
|                  | Broadband                          | -22,66                  | -22,66  | Back    | Home        |
|                  |                                    |                         |         | (       | Open        |
|                  |                                    |                         |         |         | Save        |

**Note:** Upon saving, the file is automatically sent to the default folder you have defined in the user preferences. See Setting the Default Storage Folder on page 153 for details.

# Performing an iOLM Acquisition with a Power Meter

If your module is equipped with a power meter and a filtered port, you can perform an iOLM and power meter acquisition together to save the acquisition results along with the power levels in a file for future reference.

The wavelengths used to take the power meter measurement during iOLM acquisition process are the same as those used to display power levels in real-time.

**Note:** The power meter acquisition is taken on the SM live port of the iOLM.

# To perform an iOLM acquisition with a power meter:

- **1.** In the **iOLM** tab, select a Singlemode Live port if required, then 1650 nm as the wavelength..
- **Note:** Power meter measurements will not be included if other wavelengths are selected.

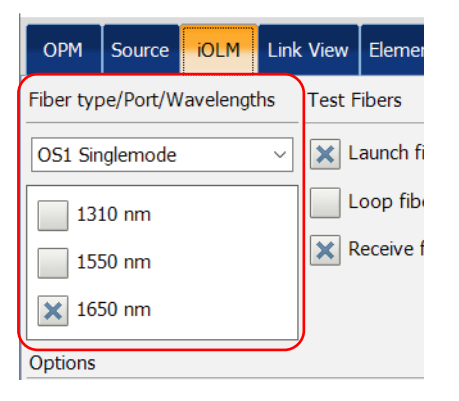

- **2.** Select the **OPM** tab.
- **3.** Select the wavelengths at which you want to take the power meter measurements, as well as the type of measurement required.

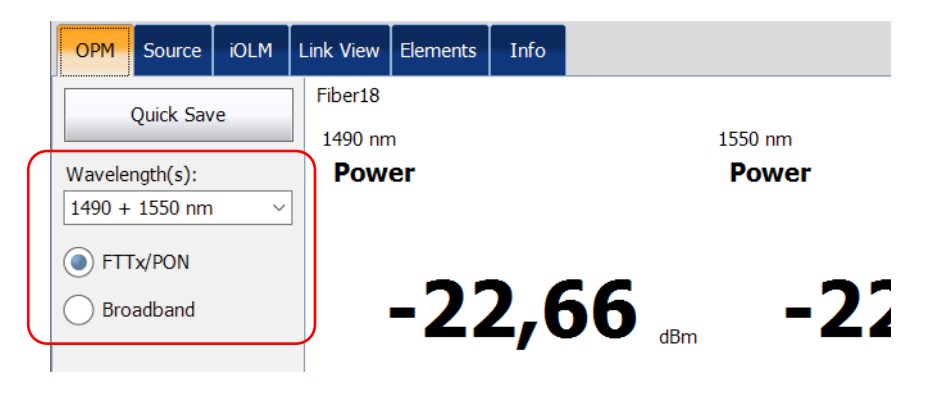

- **Note:** Two power levels are considered for measurement when two wavelengths are selected from the **Wavelength(s)** drop-down box.
  - **4.** Tap **Start**. The power measurement appears in the **Link View** tab and will be saved along with the acquisition.

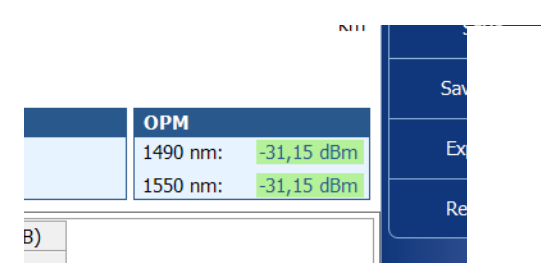

# **12 Using Your Module as a Source**

You can operate the existing OTDR laser as a source to perform power meter measurements at the other end of the fiber. With this method, you can quickly locate the correct fiber or perform loss measurements.

## To use the OTDR as a source:

- 1. From the main window, tap the **Source** tab.
- **2.** If you have a standard iOLM, select the desired wavelength in the list of available choices.

OR

If you have a DWDM or a CWDM module, select a channel filter and a specific channel. See *Working With the DWDM Module* on page 62 or *Working With the CWDM Module* on page 71 for details.

## Standard iOLM

| intelligent Optical Link Mapper | - 0                                                                                                    | >    |
|---------------------------------|----------------------------------------------------------------------------------------------------|------|
| Link View Bernents Info         | Sta                                                                                                    | n    |
| avelength:<br>550 nm (SM) 	v    | Cipien Sav                                                                                                    |      |
| odulation:                      | Main Menu                                                                                                    |      |
| kite v                          | Fie<br>Identica                                                                                                    | bion |
|                                 |                                                                                                    |      |
| WDM and CWDM modules            |                                                                                                    |      |
|                                 | - 0                                                                                                    | ×    |
| WDM and CWDM modules            | - 0                                                                                                    | ×    |
| WDM and CWDM modules            | - O<br>Start                                                                                                    | ×    |
| WDM and CWDM modules            | - D<br>Start                                                                                                    | ×    |
| WDM and CWDM modules            | - 0<br>Start                                                                                                    | ×    |
| WDM and CWDM modules            | - C<br>Start<br>Open Ser<br>Han Heru                                                                                                    | ×    |
| WDM and CWDM modules            | - O<br>Start<br>Opin Start<br>Copin Stort<br>Kan Now<br>Fie                                                                                                    | ×    |
| WDM and CWDM modules            | - C<br>Start<br>Com<br>Start<br>Start<br>Stat | X    |

**Note:** If you have a DWDM or a CWDM module, the parameters set in the **iOLM** tab are applied automatically in the **Source** tab. See Working With the DWDM Module on page 62 or Working With the CWDM Module on page 71 for details.

intelligent Optical Link Mapper Page 174

- 3. Select the desired modulation in the list of available choices.
  - For loss measurement, with a power meter at the other end, select Continuous.

# **MPORTANT**

intelligent Optical Link Mapper can be used in continuous source mode (CW) to perform optical power measurements and it is compatible only with the following: high power Germanium (GeX) versions of the 300 and 600 Series, the PX1-H and PX1-PRO-H, as well as any unit's built-in GeX power meters.

The EPM-50 power meter and MPC-100 power checker are not compatible for measurements using an intelligent Optical Link Mapper in Continuous setting.

 For fiber identification, select 270 Hz (7xxD Series), 330 Hz, 1 kHz or 2 kHz. This will allow the person at the other end of the link to identify the fiber under test, which could be particularly useful when working with cables containing many fibers.

For easier fiber identification, the application also offers a flashing pattern. If you select this pattern, the modulated signal (1 KHz or 2 KHz) will be sent for 1 second, then will be off for the next second, then be sent again for 1 second, and so on. If you want the OTDR to emit light in a flashing pattern, select **1 kHz + Blink** or **2 kHz + Blink**.

## Standard iOLM

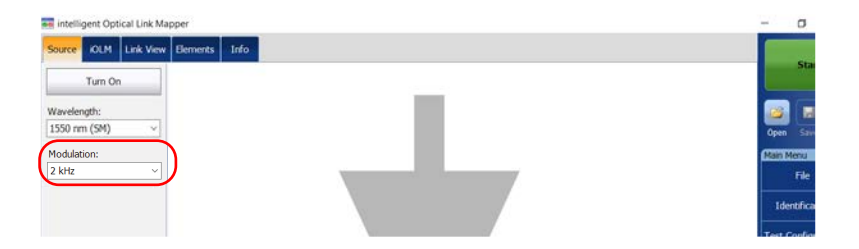

## **DWDM and CWDM modules**

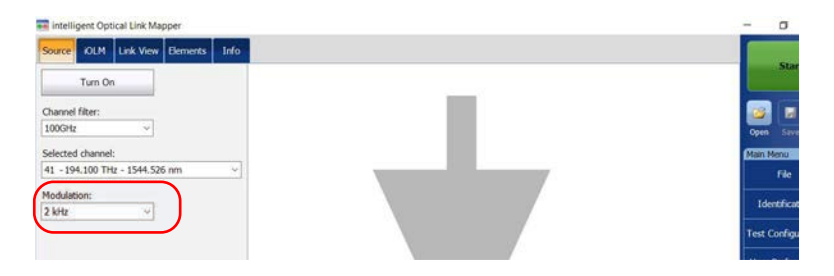

**4.** Tap **Turn On**. You can stop light emission at any time by tapping **Turn Off**.

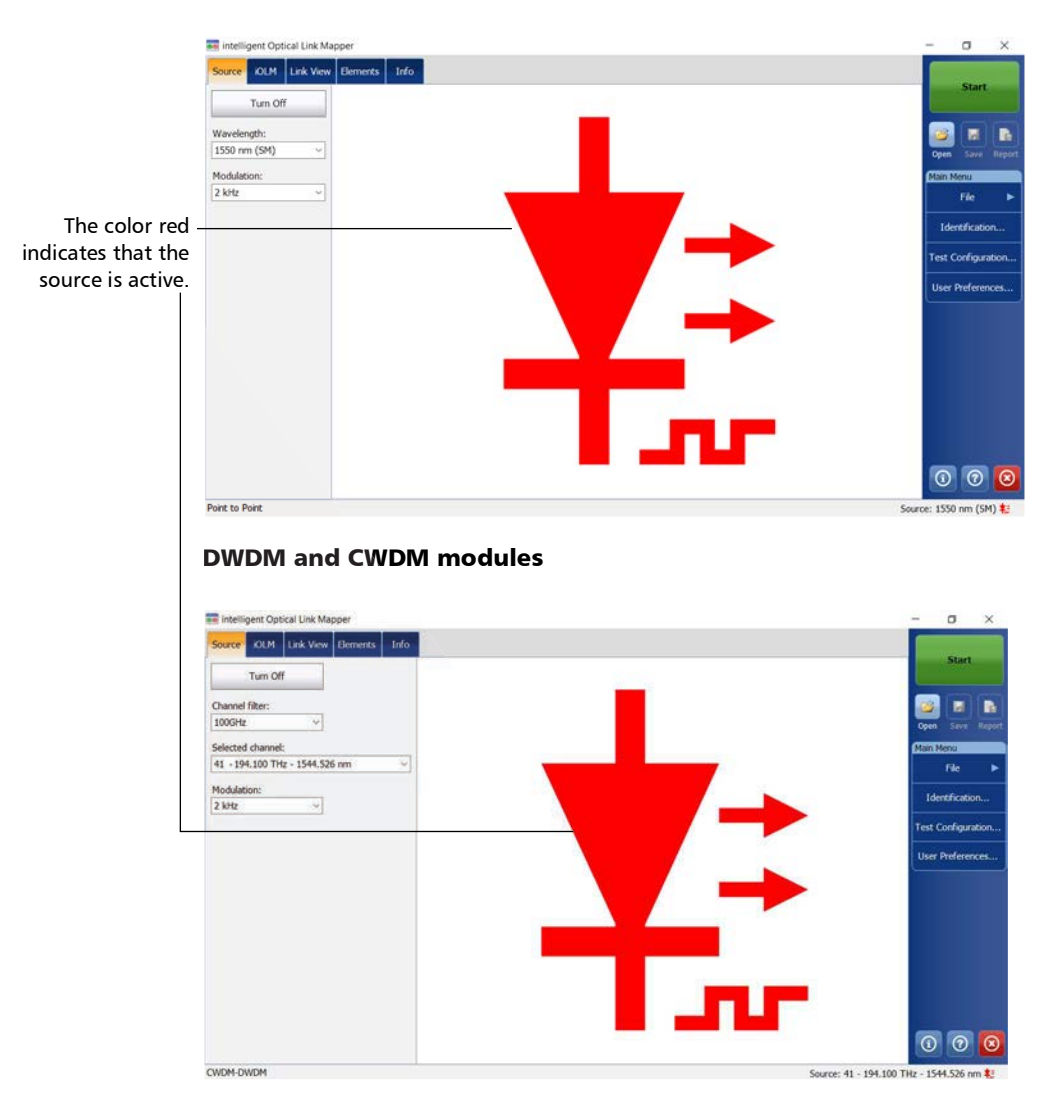

## Standard iOLM

intelligent Optical Link Mapper Page 177

Once a measurement is performed, you can view the results in different tabs:

- ➤ Link View: shows an intuitive representation of a specific link, which combines several measurements results and value into a single view. See *Viewing Results in the Link View* on page 178 for details.
- Elements: displays detailed results corresponding to the elements or sections selected in the link view. The loss and reflectance are displayed with appropriate coloring based on the pass/fail status of each value. See Viewing Results of Elements and Fiber Section Details on page 198 for details.
- Info: indicates information about a measurement, such as the file name, acquisition date, and acquisition status. See *Viewing Measurement Information* on page 210 for details.
- Summary: is only available when an externally controlled MPO optical switch is connected to the unit. See *Viewing Multifiber Results* on page 211 for details.

# **Viewing Results in the Link View**

The link view is divided into different regions.

- ► Link overview: displays the entire link from the beginning of the link under test to the end. See *Link Overview* on page 180 for details.
- Link composition: displays every element present on the link. Each element (except fiber section) has its own identification number. See *Link Composition* on page 181 for details.
- iOLM results: present the acquisition results for all wavelengths at which the iOLM acquisition was performed. See *iOLM Results* on page 192 for details.
- Power meter results (if power meter measurements are taken): present the acquisition results for all wavelengths at which the power meter acquisition was performed. See *Power Meter Results* on page 194 for details.

Viewing Results in the Link View

➤ Global Pass/Fail Status: shows the status of the link under test. See Global Pass/Fail Status on page 195 for details.

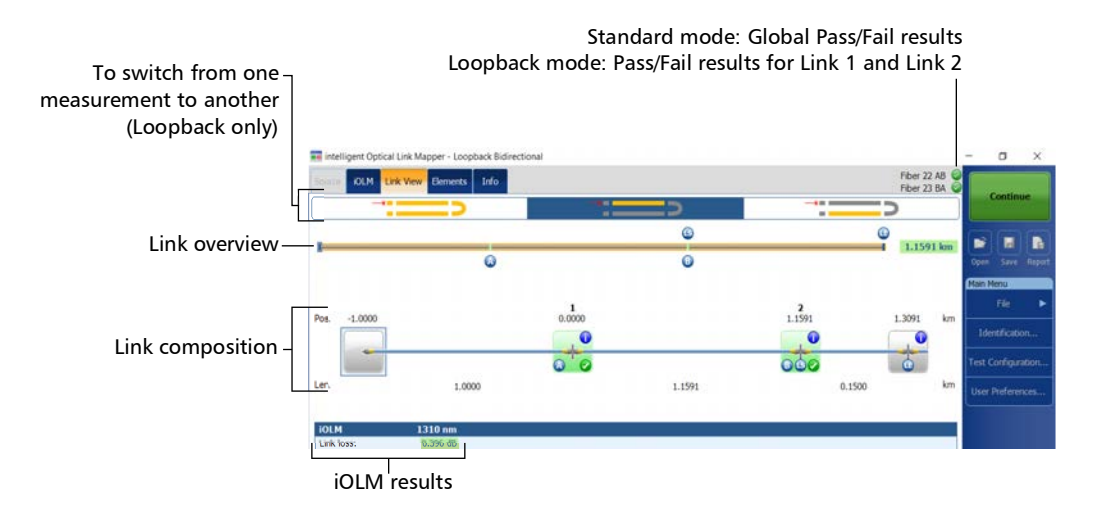

# **Link Overview**

The link overview displays the entire link from the beginning of the link under test to the end.

The following color codes are used for the elements composing the link overview.

- ► Red: The status of the element is fail.
- ► Green: The status of the element is pass.
- Blue: The element is not tested for pass/fail or the status of the element is unknown.

The link overview representing all the elements found on the link is described below.

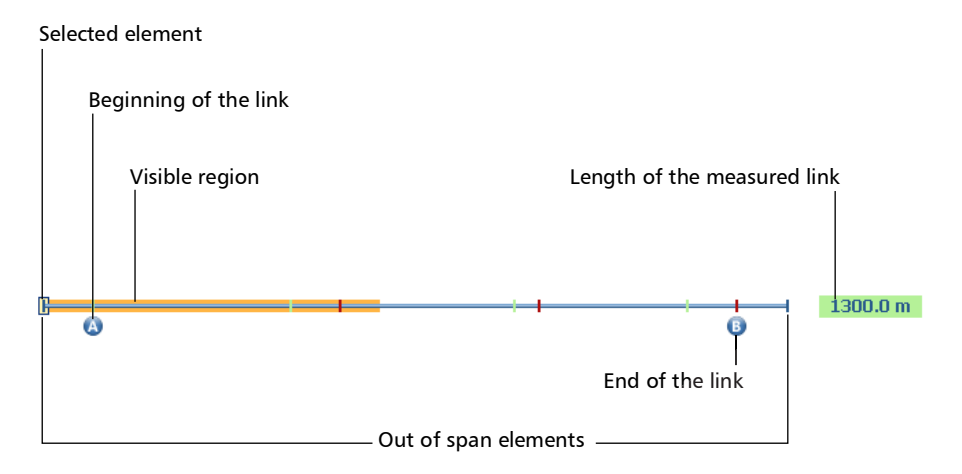

- Selected element: The rectangle indicates the position of the selected element in the link composition.
- Beginning of the link: The letter A (launch fiber) indicates the beginning of the link under test. See Launch, Receive, and Loop Fibers on page 10 for details.
- Visible region: The colored background represents the visible region in the link composition view.
- End of the link: The letter B (receive fiber) indicates the end of the link under test. See *Launch, Receive, and Loop Fibers* on page 10 for details.
- Length of the measured link: This value excludes the launch and receive fiber.

Elements before A and after B are referred to as *out of span* elements. These elements are not tested for pass/fail status, but can have diagnostics on them. If no receive fiber is defined, the element marked as "B" will not be tested for pass/fail.

# **Link Composition**

The number of items displayed in the link composition varies according to the available space, number of elements, and section size. When the link length is too long, you may need to scroll on the link using the navigation arrow.

**Note:** The distance between the elements is not 100 % proportional. To have a proportional representation of the element, see Link Overview on page 180.

The link composition displays every element present on the link. Each element (except fiber section) has its own identification number.

**Note:** The custom element types (including those represented by your own images) may appear in the link composition. See Defining the Link for Your Test on page 95 for details.

Viewing Results in the Link View

## **Standard measurement**

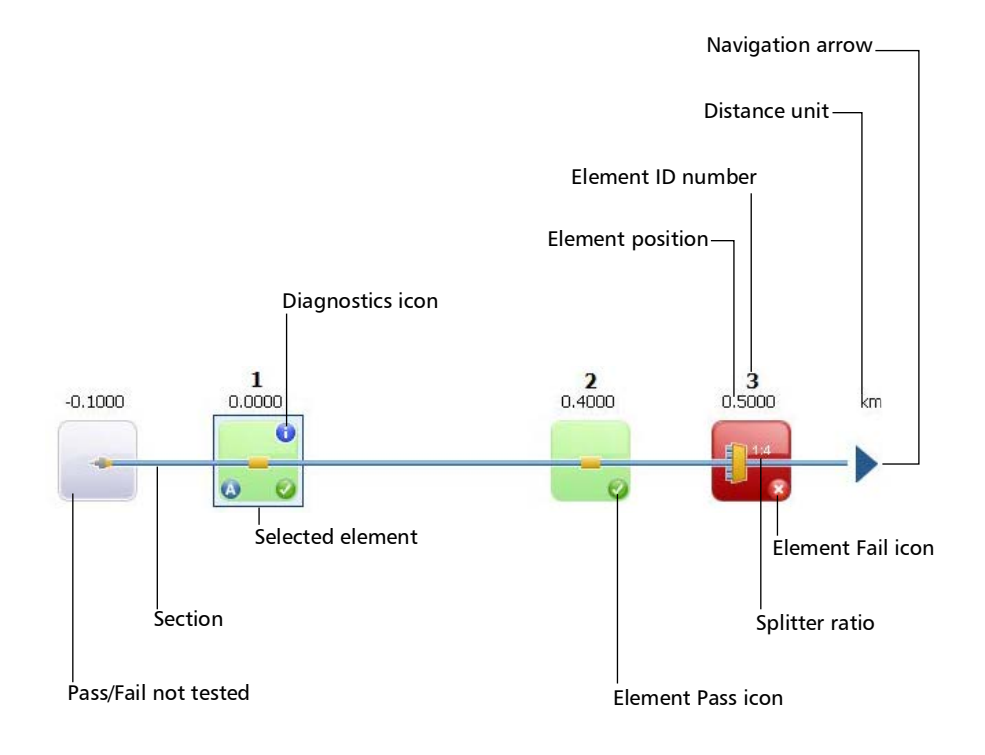

### Loopback measurement

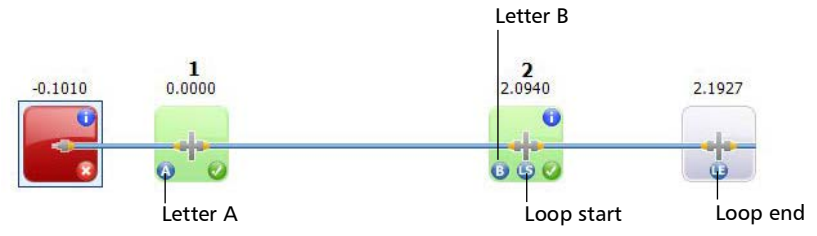

intelligent Optical Link Mapper Page 182

- Diagnostics icon : This icon specifies that some diagnostics are present on the element to provide additional information about detected problems or ambiguous measurement situations. See Understanding Diagnostics on page 164 for more details.
- Element position: This value represents the distance of the element from the beginning of the link under test.
- Pass/Fail not tested: The gray background indicates that the status of the element is unknown or it has not been evaluated because this element is not part of the link (out of span). If there is no pass or fail icon in the right side corner, it means that thresholds are not applied on this element and it is not tested for a pass or fail status. The element status remains unknown in the following scenarios:
  - If any element is followed by a 2:N splitter in the link, then the element's loss pass/fail status is displayed as unknown.
  - If the element has a reflectance value and it is placed after the 2:N splitter element, then the element's reflectance pass/fail status is displayed as unknown.
  - If the 2:N splitter is in a group of elements and an element follows the 2:N splitter in the group, then the pass/fail status of the group is displayed as unknown.

# **Note:** 2:N splitters are not supported if you are working with a MAX/FTBx-740C module.

- Selected element: The element outlined in blue indicates that it is currently selected.
- Section: A fiber section is delimited by two elements. Fiber sections do not have an identification number.
- Element ID number: A sequential number is assigned by the application for each element displayed along the link.
- ▶ Element Pass icon 🜍 : Green is associated with a pass status.

intelligent Optical Link Mapper Page 183

- ➤ Splitter ratio: The value displayed on the element corresponds to the splitter ratio. See *Defining the Link for Your Test* on page 95 for details.
- Distance unit: You can choose the distance units you will use for your measurements in a list of available choices. See Selecting the Distance Units on page 161 for details.
- Navigation arrow: When more items are available on a particular side, it indicates that you have to scroll to view those items.
- ➤ Letter A: This indicates the beginning of the link under test (launch fiber). The elements located before the beginning of the link do not have an identification number. See *Launch*, *Receive*, *and Loop Fibers* on page 10 for details.
- ➤ Letter B: This indicates the end of the link under test (receive fiber). The elements located after the end of the link do not have an identification number. See *Launch, Receive, and Loop Fibers* on page 10 for details.
- **Note:** An arrow ( ) icon is displayed on the element when the start and the end of the link are represented by the same element.
  - Loop start icon S: In loopback measurements, indicates the beginning of the loop.
  - Loop end icon (1): In loopback measurements, indicates the end of the loop.
  - Loop middle icon (1): In loopback measurements, this icon is displayed on the element if the loop is configured on a single element. The element can be a splice or a connector. When the length of the loop is set to zero, the loop is identified in the middle of the link. An item is automatically added to the links when no one is found.

Viewing Results in the Link View

| Element Name | Element Icon | Element Description                                                                                                    |
|--------------|--------------|----------------------------------------------------------------------------------------------------|
| Macrobends   | ~            | Macrobends can be displayed in the<br>link view when more than one<br>wavelength is present in the<br>measurement.                                                                 |
|              |              | <b>Note:</b> Macrobends are not<br>detected if you are<br>working with a<br>MAX/FTBx-740C-DWx<br>module.                                                                           |
|              |              | <b>Note:</b> The macrobend will<br>always be displayed<br>as a failed element.                                                                                                    |
| Out of Range |              | The out of range element is<br>displayed when the end of fiber<br>could not be detected by the<br>module because of insufficient<br>dynamic range.                                 |
| Splitter     |              | The splitter is a passive fiber optic<br>coupler that divides light from a<br>single fiber into two or more fiber<br>channels. The splitter ratio is<br>displayed beside the icon. |

In addition, you can have elements represented by specific icons.

Viewing Results in the Link View

| Element Name | Element Icon | Element Description                                                                                                    |
|--------------|--------------|----------------------------------------------------------------------------------------------------|
| 2:N Splitter | - <b>1</b>   | 2:N splitter can be used to create<br>network redundancy. If a network<br>break occurs, the operator can<br>connect through the other network<br>branch.The splitter ratio is displayed<br>beside the icon. |
|              |              | <i>Note:</i> 2:N splitters are not<br>supported if you are<br>working with a<br>MAX/FTBx-740C<br>module.                                                                                                    |
| Splice       |              | The splice can indicate the junction<br>of two fiber sections, the presence<br>of a macrobend, or a microbend in<br>the fiber.                                                                              |
| Connector    |              | The connector is used to join two fibers.                                                                                                    |
| Switch       |              | Indicates that a switch has been<br>detected. See <i>Connecting an Optical</i><br><i>Switch to the iOLM</i> on page 31 for<br>details.                                                                      |

Viewing Results in the Link View

| Element Name                     | Element Icon | Element Description                                                                                                    |
|----------------------------------|--------------|----------------------------------------------------------------------------------------------------|
| Fault                            |              | For the PON Last Mile measurement<br>type, the fault icon indicates that a<br>problem occurred during the<br>analysis.                                                                                                    |
|                                  |              | For example, when a splitter is on<br>the link, a loss and a section of fiber<br>are expected after the splitter. If no<br>splitter is found on the link but a end<br>of fiber is detected, the fault icon is<br>displayed instead of the end of fiber<br>to indicate there is a problem. |
| Coupler                          |              | A coupler port is an optical fiber<br>device with one or more input fibers<br>and one or several output fibers.<br>This device is associated with a<br>minimum loss value; for example,<br>a 1 1x2 coupler has a loss of 3 dB.                                                            |
| Unbalanced splitter<br>(coupler) | <b>•</b>     | This splitter is displayed when<br>working on unbalanced PON. This is<br>the equivalent of a coupler icon, but<br>for unbalanced PONs. The splitter<br>ratio is displayed beside the icon.                                                                                                |

Viewing Results in the Link View

| Element Name                                        | Element Icon | Element Description                                                                                                    |
|-----------------------------------------------------|--------------|----------------------------------------------------------------------------------------------------|
| Unbalanced splitter<br>(through the output<br>port) |              | When working on unbalanced<br>PONs, it identifies the splitter used<br>to test one or several customers.<br>The splitter ratio and the number of<br>ports are displayed beside the icon.                                                                        |
| Unbalanced splitter<br>(through the trunk<br>cable) |              | This icon is also displayed when<br>working on unbalanced PONs. It<br>indicates that the light is going to the<br>next splitter in the cascade of<br>splitters along the cable. The splitter<br>ratio and the number of ports are<br>displayed beside the icon. |

Sometimes, when the analysis detects several link elements that are too close to one another to be independently characterized, the link elements will be displayed as groups. When this occurs, as much information as possible will be displayed for each individual sub-element. The pass/fail status is applied to each sub-element whenever possible, and a global status is also displayed for the group.

Only one identification number is displayed for a group of elements and the cumulative loss value is displayed for the element representing the group. See *Enabling or Disabling the Cumulative Loss* on page 58 for details.

Groups can also be displayed when a link element (such as a splitter) is found to have wavelength dependent loss. In that case, the link element is grouped with a macrobend element. In this particular case, there might not be a physical macrobend next to the link element, but the macrobend icon is used to highlight the presence of the wavelength dependent loss.

**Note:** Macrobends are not detected if you are working with a MAX/FTBx-740C-DWx module.

When elements are grouped, the group loss and group reflectance values are also displayed in the **Elements** tab.

Viewing Results in the Link View

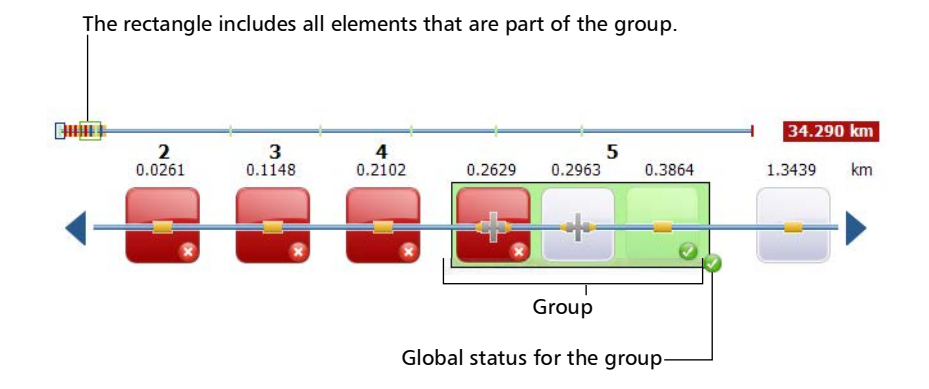

**Note:** If some elements are grouped, the total group loss value is compared with the sum of the thresholds defined for the individual elements in a group. If the total group loss value is greater than the sum of the thresholds defined for the individual elements in a group, the element will show a fail status.

You can select grouped elements individually as you would do with any other standalone element.

When elements are grouped at the beginning of the link, icon A is displayed on one of the sub-elements.

When elements are grouped at the end of the link, icon B is displayed on one of the sub-elements.

The elements located before the beginning of the link or after the end of the link do not have an identification number. See *Launch, Receive, and Loop Fibers* on page 10 for details.

Some types of unbalanced splitters have slightly reflective elements on that are visible on the OTDR traces and that your unit will detect. Grouping these elements with the unbalanced splitter element or group identified by your iOLM will allow you to have a representation that is more truthful to your topology. If you have not selected the automated grouping feature as explained in *Working on Unbalanced PONs (MAX-730/FTBx-730/735/ MAX-740C and D and FTBx-730D/740C and D Units Only)* on page 110, you can also group them manually. You can group all elements between A and B; however, the group option is only available for splitters (unbalanced), splices and connectors. The corresponding pass/fail thresholds will be applied to the new merged element.

**Note:** If there are tap side measurements in the link, they will automatically be grouped.

# To group an element or group to another element or group:

 From the Link View tab, select the element you want to group by tapping and holding so that the contextual menu appears. Depending if you can group to the right or left, the relevant action is available.

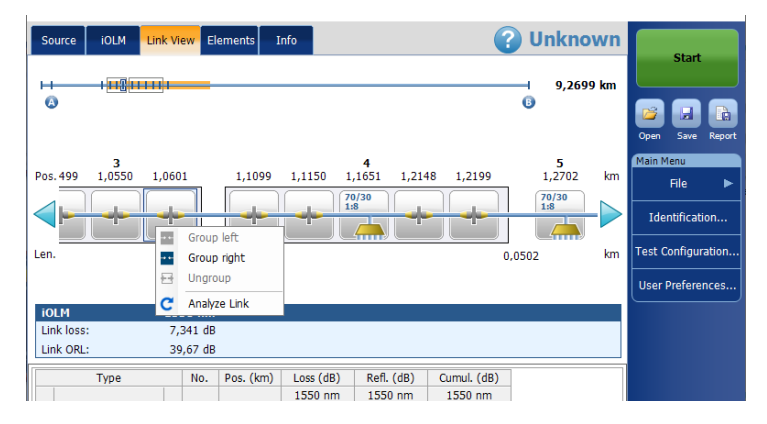

2. Select Group right/left.

Viewing Results in the Link View

## To ungroup an element or group from another one:

**1.** From the **Link View** tab, select the element or group you want to ungroup by tapping and holding so that the contextual menu appears.

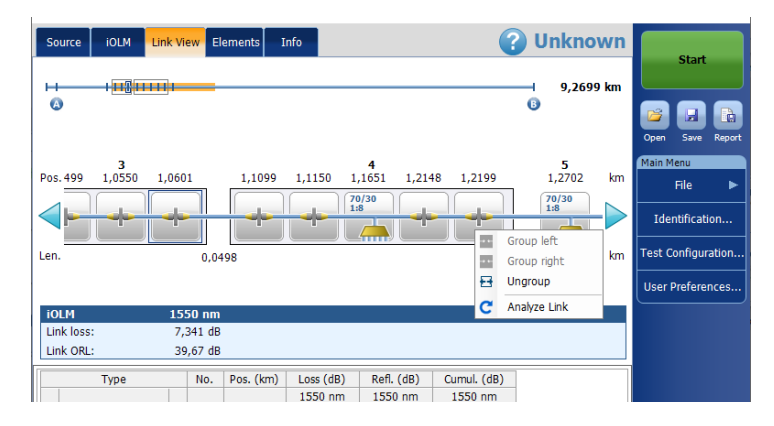

2. Select Ungroup.

# **iOLM** Results

The iOLM acquisition results are displayed for all the wavelengths at which the acquisition was performed.

When an acquisition is performed with the MAX/FTBx-740C-DWx module, the ITU channel, followed by the frequency (in THz), and the center wavelength (in nm), is displayed in the iOLM acquisition results.

**Note:** *iOLM results are not displayed if they are not available.* 

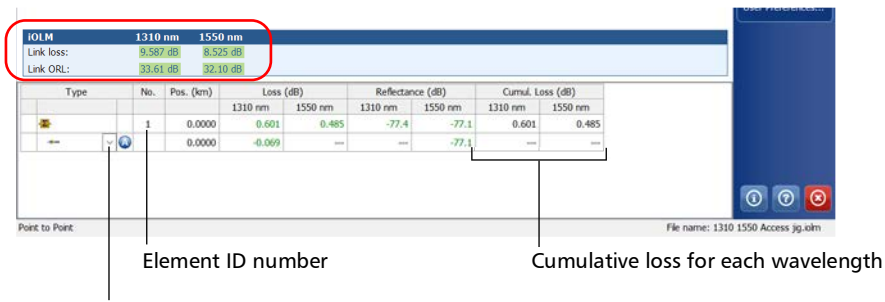

The custom elements represented by your own images may also appear in the drop-down list if any are defined.

When a multiple-wavelength acquisition is in progress, only the wavelength currently being acquired and the ones already completed are displayed. Link loss, link ORL, and propagation delay (multimode only) are displayed for each wavelength. For the link loss and the link ORL, the values are tested and displayed according to current pass/fail settings.

- **Note:** The propagation delay (multimode only) is a global link measurement which is measured by the OTDR. It is defined by the amount of time necessary for a signal to travel from point A to point B. It may vary between wavelengths.
- **Note:** If the link ORL value is displayed with a < symbol, it is saturated. A test to obtain a pass/fail status can reveal if the element is fail, but will not be able to specify a pass status.

# **Unidirectional and Bidirectional Loopback Results**

The loopback measurement is especially designed for testing cables formed of a pair of identical fibers of an equivalent length. The measuring time is optimized because two fibers are checked in a single measurement.

The loopback results appear after a successful split.

> In the case of a uni-bidirectional loopback measurement:

You can navigate through the split measurement and the original measurement by selecting the appropriate icon at the top of the link view.

The original measurement is analyzed and the pass/fail thresholds are displayed for this measurement. However, there is no overall status for the original measurement. The overall status is only for the split measurements.

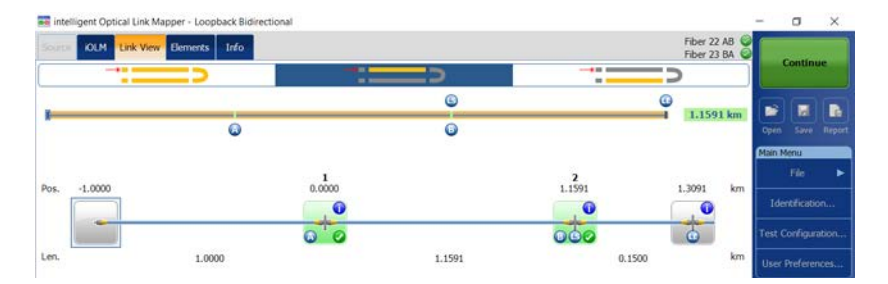

> In the case of a bidirectional loopback measurement:

After the first measurement is taken, the results are presented exactly as they would be for a non-bidirectional loopback measurement.

After the second measurement is taken, both measurements are split properly, and the application generates the bidirectional measurement for the two fibers.

# **Power Meter Results**

The power meter acquisition results are displayed for all the wavelengths at which the power meter acquisition was performed.

**Note:** The power meter results are not displayed if they are not available.

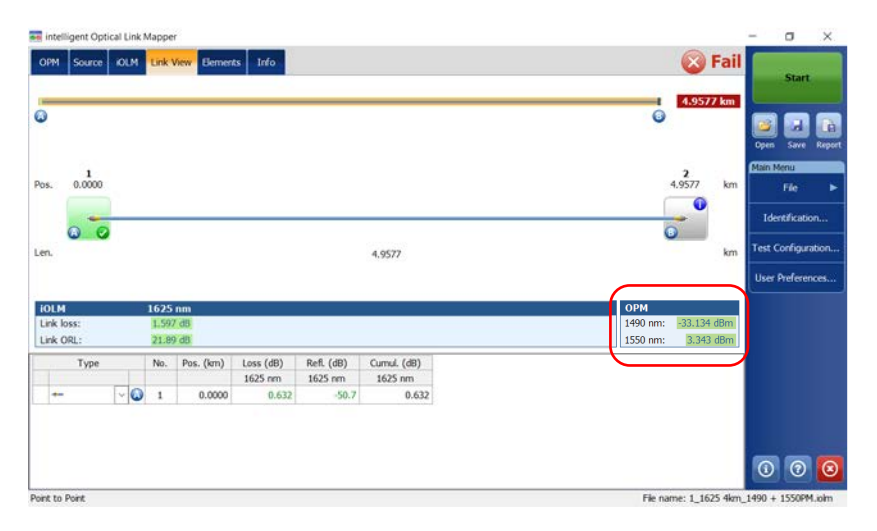

More than one wavelengths can be displayed in the power meter section. All values are tested and displayed according to the current pass/fail settings.

# **Global Pass/Fail Status**

The global pass/fail status depends on the pass/fail status of the link length, link loss, link ORL, power meter values (if taken), and the link elements. If any of the statuses is fail, then the global pass/fail status will be fail.

If you are working with a MAX/FTBx-740C module, the iOLM will automatically detect the coupler element (one of the elements that can be part of the link) in the following cases:

- A MUX is detected between the link start (element A) and the link end (element B) inclusively. When no launch fiber is defined, element A is excluded from the detection range.
- ➤ the iOLM looks for a DEMUX when a MUX is detected. The DEMUX will be placed between the MUX and the link end (element B) if the latter has a loss that can be measured (the receive fiber is long enough). If no element fits these criteria and no receive fiber is defined, the DEMUX is placed on the link end (element B).

Since no pass/fail thresholds are applied on coupler elements detected automatically by the application, the global pass/fail status is not affected by this specific element type. However, when you define the coupler element as a custom element, the thresholds applied on the coupler element affect the global pass/fail status directly. If no thresholds are defined for the custom coupler, this element will not be taken into account in the global pass/fail status. See *Defining the Link for Your Test* on page 95 for details.

The status is automatically updated when a value is modified in the application. When the element type is changed from the **Elements** tab, the individual pass/fail status is recalculated, which might affect the global pass/fail status. See *Managing Elements and Analyzing Links* on page 202 for details.

The iOLM application waits for the acquisition to finish before displaying the pass status. However, the fail status is displayed as soon as any of the values tested has a fail status. A fail value can change to unknown or pass when the acquisition is finished.

**Note:** It is important to complete the entire acquisition process to have a good pass/fail status.

The global pass/fail status of the iOLM measurement is displayed as unknown if there is no failed value and one element is not tested because it follows the 2:N splitter on the link.

**Note:** 2:N splitters are not supported if you are working with a MAX/FTBx-740C module.

In loopback measurements modes, when the measurement is split (link 1 and link 2), the global pass/fail status is replaced by the link 1 and link 2 statuses.

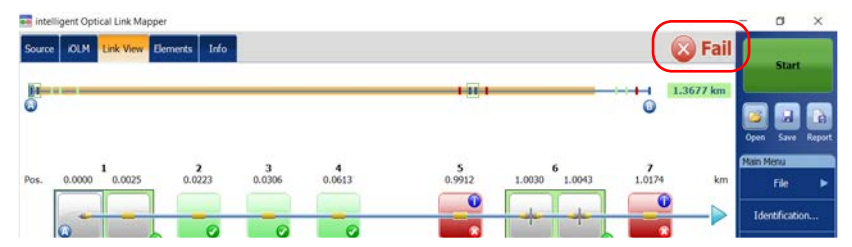

## Standard measurement

### **Loopback measurements**

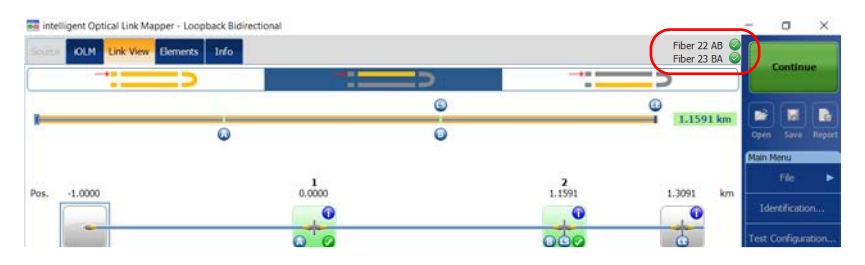

If you have selected more than one predefined certification standards to perform an acquisition, you can view which ones have a pass or fail status by tapping on the global pass/fail status icon.

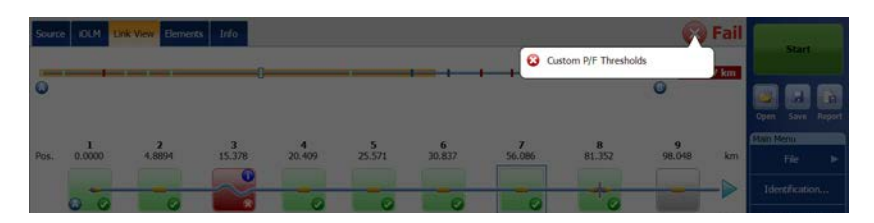

# Viewing Results of Elements and Fiber Section Details

When an element or fiber section is selected in the link view, the details of the corresponding selection are automatically displayed in the **Elements** tab. Each element (except fiber section) has its own identification number. However, some elements may be displayed as groups. When this is the case, only the element representing the group has an identification number. See *Viewing Results in the Link View* on page 178 for details.

The loss and reflectance results are displayed with appropriate coloring based on the pass/fail status of each value.

The loss or reflectance value may be underestimated if the noise level is too high (for instance, after a lot of loss on the link, the noise levels increase). In that case, it is possible for the signal processing algorithms to detect an element and estimate the loss/reflectance values, but since the measured signal does not completely clear the noise floor, the loss or reflectance/attenuation values are likely to be underestimated. Underestimated loss, reflectance, and attenuation values are displayed with a > symbol.

**Note:** If the loss or reflectance value is saturated, it is displayed with a > symbol. The application will be able to specify a fail status if the value is fail, but in all other cases, the application will set the status to unknown.

The 0.0 value is set on the first element when the launch fiber is present.

**Note:** You can select a section only if the **Fiber section** option is enabled in the **User Preferences** window. See Displaying or Hiding Fiber Sections on page 160 for details.

The cumulative loss values are not displayed for elements located before the beginning of the link or after the end of the link. See *Enabling or Disabling the Cumulative Loss* on page 58 and *Launch, Receive, and Loop Fibers* on page 10 for details. Viewing Results of Elements and Fiber Section Details

## To view elements or section details:

- **1.** From the **Link View** tab, select the desired element or fiber section on the link composition.
- 2. Tap the **Elements** tab to view the selected element or section details.

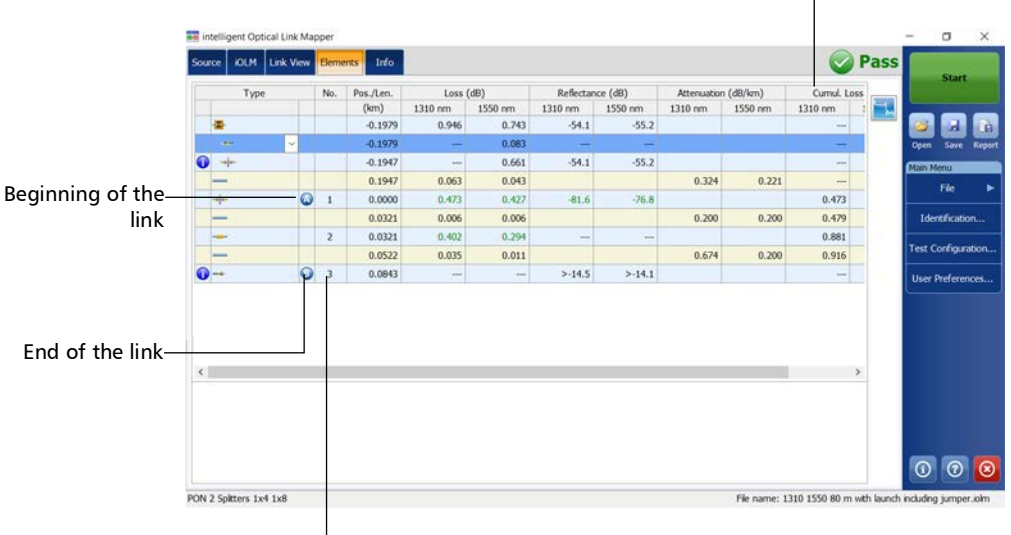

#### Cumulative loss for each wavelength

Element ID number

# **Editing Element Types**

Depending on the characteristics of a specific element, it may be possible to change its type.

- **Note:** When an element is edited on a multimode wavelength, it is impossible to change the type of this element to a splitter.
- **Note:** With an acquisition performed on an unbalanced PON, you cannot edit an element on the link.

# To edit element types:

**1.** From the **Elements** tab, select the element you want to modify in the **Type** column.

| Start             | Pass |              |         |             |         |            |         |         | s Info    | Eleme | Link View | KOLM     | ource |
|-------------------|------|--------------|---------|-------------|---------|------------|---------|---------|-----------|-------|-----------|----------|-------|
|                   |      | Curnul, Loss | (dB/km) | Attenuation | ce (dB) | Reflectanc | dB)     | Loss (  | Pos./Len. | No.   |           | Type     |       |
|                   |      | 1310 nm      | 1550 nm | 1310 nm     | 1550 nm | 1310 nm    | 1550 nm | 1310 nm | (km)      |       |           |          |       |
| <b>1</b>          |      |              |         |             | -55.2   | -54.1      | 0.743   | 0.946   | -0.1979   |       |           |          |       |
| Open Save Re      |      |              |         |             |         |            | 0.083   | ÷       | -0.1979   |       |           |          |       |
| Main Menu         |      |              |         |             | -55.2   | -54.1      | 0.661   |         | -0.1947   |       |           | <u>.</u> |       |
| File              |      |              | 0.221   | 0.324       |         |            | 0.043   | 0.063   | 0.1947    |       |           |          | -     |
|                   |      | 0.473        |         |             | -76.8   | -81.6      | 0.427   | 0.473   | 0.0000    | 1     | Q         |          | +     |
| Identification    |      | 0.479        | 0.200   | 0.200       |         |            | 0.006   | 0.006   | 0.0321    |       |           |          | -     |
|                   |      | 0.881        |         |             | -       |            | 0.294   | 0.402   | 0.0321    | 2     |           |          | -     |
| Test Configuratio |      | 0.916        | 0.200   | 0.674       |         |            | 0.011   | 0.035   | 0.0522    |       |           |          | -     |
| Liser Preferences |      |              |         |             | >-14.1  | >-14.5     |         |         | 0.0843    | 3     | 0         |          |       |

|   | No. | Pos./Len. | Loss (                                                                                                    | (dB)    | Daffactor                                                                                                    | 10 X 200                                                                                                    |                                                                                                    |                                                                                                    |                                                                                                    |                                                                                                    | and the second second se |
|---|-----|-----------|----------------------------------------------------------------------------------------------------|---------|----------------------------------------------------------------------------------------------------|----------------------------------------------------------------------------------------------------|----------------------------------------------------------------------------------------------------|----------------------------------------------------------------------------------------------------|----------------------------------------------------------------------------------------------------|----------------------------------------------------------------------------------------------------|----------------------------------------------------------------------------------------------------|
|   |     |           |                                                                                                    |         | POETRECLIRE                                                                                                    | ce (as)                                                                                                    | Attenuation                                                                                                    | (dB/km)                                                                                                    | Cumul, Loss                                                                                                    |                                                                                                    |                                                                                                    |
|   |     | (km)      | 1310 nm                                                                                                    | 1550 nm | 1310 nm                                                                                                    | 1550 nm                                                                                                    | 1310 nm                                                                                                    | 1550 nm                                                                                                    | 1310 nm 1                                                                                                    | E.                                                                                                    |                                                                                                    |
|   |     | -0.1979   | 0.946                                                                                                    | 0.743   | -54.1                                                                                                    | -55.2                                                                                                    |                                                                                                    |                                                                                                    |                                                                                                    |                                                                                                    |                                                                                                    |
| ~ |     | -0.1979   | ++                                                                                                    | 0.083   |                                                                                                    | 1.000                                                                                                    |                                                                                                    |                                                                                                    |                                                                                                    |                                                                                                    | Open Save P                                                                                                    |
|   |     | -0.1947   |                                                                                                    | 0.661   | -54.1                                                                                                    | -55.2                                                                                                    |                                                                                                    |                                                                                                    |                                                                                                    |                                                                                                    | Main Menu                                                                                                    |
| _ |     | 0.1947    | 0.063                                                                                                    | 0.043   |                                                                                                    |                                                                                                    | 0.324                                                                                                    | 0.221                                                                                                    |                                                                                                    |                                                                                                    | File                                                                                                    |
| Q | 1   | 0.0000    | 0.473                                                                                                    | 0.427   | -81.6                                                                                                    | -76.8                                                                                                    |                                                                                                    |                                                                                                    | 0.473                                                                                                    |                                                                                                    |                                                                                                    |
|   |     | 0.0321    | 0.006                                                                                                    | 0.006   |                                                                                                    |                                                                                                    | 0.200                                                                                                    | 0.200                                                                                                    | 0.479                                                                                                    |                                                                                                    | Identification                                                                                                    |
|   | 2   | 0.0321    | 0.402                                                                                                    | 0.294   |                                                                                                    |                                                                                                    |                                                                                                    |                                                                                                    | 0.881                                                                                                    |                                                                                                    |                                                                                                    |
|   |     | 0.0522    | 0.035                                                                                                    | 0.011   |                                                                                                    |                                                                                                    | 0.674                                                                                                    | 0.200                                                                                                    | 0.916                                                                                                    |                                                                                                    | Test Configurati                                                                                                    |
| 0 | 3   | 0.0843    |                                                                                                    |         | >.14.5                                                                                                    | >-14.1                                                                                                    |                                                                                                    |                                                                                                    |                                                                                                    |                                                                                                    |                                                                                                    |
|   | •   |           | <ul> <li>0.1979</li> <li>0.1947</li> <li>0.1947</li> <li>0.1947</li> <li>0.0321</li> <li>0.0321</li> <li>0.0322</li> <li>0.0522</li> <li>0.0522</li> </ul> |         | →         −         0.083           -0.1979          0.083           -0.1947          0.661           0.9477         0.063         0.433           0         1         0.00321         0.006           2         0.0321         0.006         0.294           0.0521         0.402         0.294           0.0522         0.035         0.011 | -0.1979         -         0.063         -           -0.1947          0.661         -54.1           0.1947         0.063         0.043           0         1         0.0000         0.473         0.432           1         0.0021         0.066         0.006           2         0.0321         0.066         0.006           0.0552         0.035         0.011 | -0.1979        0.068             -0.1947          0.661         -54.1         -55.2           0.1947         0.063         0.043            0.1947         0.063         0.043            1         0.0000         0.473         0.422         -81.6         -76.8           0.0321         0.006         0.006              0.0522         0.035         0.011 | -0.1979          0.083             -0.1947          0.661         -54.1         -55.2           -0.1947         0.063         0.043         0.324           0.1947         0.063         0.043         0.324           1         0.0000         0.473         0.422         48.6         -76.8           0.0321         0.006         0.066         0.200         2.000         0.066         0.200           2         0.0321         0.402         0.294           0.0522           0.0352         0.035         0.011         0.674         0.674 | →         0.1979         -         0.0683         -         -           →         0.1947         -         0.661         -54.1         -55.2            →         1.947         0.063         0.043         0.324         0.324         0.221           →         1         0.0000         0.477         0.41.6         -76.8         0.200         0.200           2         0.0321         0.066         0.006         —         -         -           0         0.552         0.035         0.011         _         0.674         0.200 | -0.1979         -0.063         -         -         -         -           -0.1947          0.661         -54.1         -55.2         -         -           0.1947         0.003         0.043         0.324         0.324         0.427           1         0.000         0.477         0.427         48.6         -76.8         0.479           2         0.0321         0.006         0.006         0.200         0.479           2         0.0321         0.402         0.294          -           0.0522         0.035         0.011         0.674         0.200         0.916 | 0.1979          0.063             -0.1947          0.661         -54.1         -55.2            0.1947         0.063         0.043         0.324         0.221            0.1947         0.063         0.427         -6.661         -6.661         -6.661         -6.661           1         0.0000         0.473         0.427         -6.66         0.200         0.200         0.479           2         0.0321         0.406         0.206         0.200         0.200         0.479           2         0.0321         0.402         0.294           0.881           0.0522         0.035         0.011         0.674         0.200         0.916                                              |

**2.** Choose an element type from the list of available choices.

You can also change the splitter ratio if the selected element is a splitter.

- **Note:** The custom element types appear in the **Type** list. If you have custom elements using your own images, they will also appear in the list. See Defining the Link for Your Test on page 95 for details.
- **Note:** When the type of an element is modified, a "\*" sign is displayed next to the element in the **Type** column. The "\*" sign is also displayed in the **Type** column when a report is generated.

# **Managing Elements and Analyzing Links**

The application allows you to add and delete elements. Adding an element does not modify the link but it automatically adds an identification number at the location of the insertion.

**Note:** With an acquisition performed on an unbalanced PON, you cannot add or delete an element on the link.

You can also analyze the link after you make changes to a specific link.

# **Adding Elements**

The iOLM application allows you to add elements on a link by selecting any element or fiber section. However, you cannot add an element after the last element on a link.

- **Note:** You can select a section only if the **Fiber section** option is enabled in the **User Preferences** window. See Displaying or Hiding Fiber Sections on page 160 for details.
- **Note:** As soon as you add an element manually, the "\*" sign is displayed in the **Type** column in the **Elements** table.

When you add a new element on a link to an existing element or group of elements, the loss and reflectance values are set to "---" and the pass/fail threshold is not applied to the newly added element. Accordingly the status for the new element is reflected as unknown. The global pass/fail status can be affected after adding an element on an existing element. See *Global Pass/Fail Status* on page 195 for details. The added elements are taken into account to determine the pass/fail status of a group of elements.

**Note:** You cannot insert elements on the links that result from a multifiber acquisition sequence with the MPO switch.

# To add an element:

- 1. Open an iOLM file.
- **2.** Select an existing element in the link composition where you want to add the new element.

OR

Select an element from the **Elements** tab.

*3.* Tap and hold on the element to view the contextual menu and select Add Element.

| _                               |        | 1                                    |                                                                 | _                                                                 |                                                                   | _                |                                       | -                         |                    | _                                  | 165.77 km                                                                                                    |                                    | art                            |
|---------------------------------|--------|--------------------------------------|-----------------------------------------------------------------|-------------------------------------------------------------------|-------------------------------------------------------------------|------------------|---------------------------------------|---------------------------|--------------------|------------------------------------|----------------------------------------------------------------------------------------------------|------------------------------------|--------------------------------|
|                                 |        |                                      |                                                                 |                                                                   |                                                                   |                  |                                       |                           |                    | 0                                  |                                                                                                    |                                    |                                |
| 1                               | 0      | <b>2</b><br>4.8894                   | 3<br>15.3                                                       | 78 20                                                             | <b>4</b><br>.409 2                                                | 5.571 25.57      | 6<br>1 30.8                           | 37                        | <b>7</b><br>56.086 | <b>8</b><br>81.352                 | 91 km                                                                                                    | Main Meni                          | e                              |
| 0.0000                          |        |                                      |                                                                 | 0                                                                 |                                                                   |                  | Add Elem                              | ent                       |                    |                                    | City of the second second seco |                                    |                                |
| 0.0000                          |        | -                                    | -                                                               |                                                                   |                                                                   | -                | Delete Ek                             | ment                      | -                  | +                                  |                                                                                                    | Identifi                           | cation                         |
| 0.000                           | 4.8894 | -0                                   | 10.489                                                          | 5.0305                                                            | 5.1619                                                            | 0                | C Analyze L                           | ment<br>nk<br>25.249      | 25.26              | 7 16.                              | 696 km                                                                                                    | Identifi<br>Test Corf              | ication<br>ligurat             |
| 0.000                           | 4.8894 | -0                                   | 10.489                                                          | 5.0305                                                            | 5.1619                                                            | 0                | C Analyze L<br>5.2662                 | nk<br>25.249              | 25.26              | 7 16.                              | 696 km                                                                                                    | Identifi<br>Test Conf<br>User Pref | ication<br>figurati<br>ferenci |
| 0.0000                          | 4.8894 | 1310                                 | 10.489<br>10.489                                                | 5.0305                                                            | 5.1619                                                            | 0                | C Analyze I<br>5.2662                 | nk<br>25.249              | 25.26              | 7 16.                              | 696 km                                                                                                    | Identifi<br>Test Conf<br>User Pref | ication<br>figurat             |
| LM<br>k loss:<br>k ORL:         | 4.8894 | 1310<br>>39.448<br>32.52             | 10.489<br>10.489<br>dB >37.79<br>dB 32.6                        | 5.0305<br>5.0305<br>9 nm 1550<br>4 dB >36.00<br>0 dB 33.0         | 5.1619<br>5.1619<br>8 dB<br>4 dB                                  | 0                | Delete El     C Analyze I     5.2662  | nk<br>25.249              | 25.26              | 7 16.                              | 696 km                                                                                                    | Identifi<br>Test Conf<br>User Pref | ication<br>figurat             |
| 0.0000                          | 4.8894 | 1310<br>>39.448<br>32.52<br>No.      | 10.489<br>10.489<br>dB >37.794<br>dB 32.60<br>Pos. (km)         | 5.0305<br>5.0305<br>4 dB >36.00<br>0 dB 33.0                      | 5.1619<br>5.1619<br>8 dB<br>4 dB<br>Loss (dB)                     | 0                | C Analyze L<br>5.2662                 | flectance (dB)            | 25.26              | 7 16                               | 696 km                                                                                                    | Identifi<br>Test Conf<br>User Pret | icatior<br>figurat<br>ferenc   |
| LM<br>k loss:<br>k ORL:<br>Type | 4.8894 | 1310<br>>39.448<br>32.52<br>No.      | 10.489<br>10.489<br>dB >37.79<br>dB 32.6<br>Pos. (km)           | 5.0305<br>5.0305<br>4 dB >36.00<br>0 dB 33.0<br>1310 nm           | 5.1619<br>5.1619<br>8 dB<br>4 dB<br>Loss (dB)<br>1490 nm          | 0                | C Analyze L<br>5.2662<br>R<br>1310 nm | effectance (dB)           | 25.26              | 7 16.<br>7 16.<br>1310 nm          | 696 km<br>amal. Loss (d<br>1490 nm                                                                                                    | Identifi<br>Test Conf<br>User Pref | ication<br>figurat             |
| . 0.000                         | 4.8894 | 1310<br>>39.448<br>32.52<br>No.<br>5 | 10.489<br>10.489<br>dB >37.79<br>dB 32.6<br>Pos. (km)<br>25.571 | 5.0305<br>5.0305<br>4 dB >36.00<br>0 dB 333.0<br>1310 nm<br>0.271 | 5.1619<br>5.1619<br>8 dB<br>4 dB<br>Loss (dB)<br>1490 nm<br>0.284 | 1550 nm<br>0.284 | C Analyze L<br>5.2662                 | flectance (dB)<br>1490 nm | 25.26<br>1550 nm   | 7 16.<br>7 16.<br>1310 nm<br>9.944 | 696 km<br>amul. Loss (d<br>1490 nm<br>7.455                                                                                                    | Identifi<br>Test Conf<br>User Pref | icatior<br>figurat<br>ferenc   |

- 4. In the New Element dialog box, proceed as follows:
  - 4a. Select the location where you want to add the new element.
  - **4b.** Select the type of the new element.

| New Element |                        | ×      |
|-------------|------------------------|--------|
| Location:   | After selected element | ~      |
| Туре:       |                        | $\sim$ |
|             | ОК                     | Cancel |

- **Note:** The custom element types appear in the **Type** list. If you have custom elements using your own images, they will also appear in the list. See Defining the Link for Your Test on page 95 for details.
- **Note:** The 2:N splitter and custom elements are displayed in the element type list if they are present in the selected iOLM files.
  - **4c.** Tap **OK** to confirm your changes and close the window. Tap **Cancel** to ignore your changes and close the window.

# To add an element on a fiber section:

- **1.** Open an iOLM file.
- **2.** Select an existing fiber section in the link composition where you want to add the new element.

OR

Select the section from the **Elements** tab.

*3.* Tap and hold on the fiber section to view the contextual menu and select **Add Element**.

| ource IOLM Link V                                   | sew Elen                                   | nents Info                                                             |                                                                 |                                                           |                         |                         |                                     |                   |                                       | 🚫 Fail                                           | Start              |
|-----------------------------------------------------|--------------------------------------------|------------------------------------------------------------------------|-----------------------------------------------------------------|-----------------------------------------------------------|-------------------------|-------------------------|-------------------------------------|-------------------|---------------------------------------|--------------------------------------------------|--------------------|
| >                                                   | ( <b>8</b>                                 |                                                                        | -                                                               |                                                           | -                       | +                       | +                                   |                   | 0                                     | 165.77 km                                        | Den Save R         |
| as. 0.0000                                          | <b>2</b><br>4.8894                         | 3<br>15.33                                                             | 78 20                                                           | 409 25                                                    | 5.571 <b>5</b><br>25.57 | 1 30.8                  | 37                                  | 7<br>56.086       | <b>8</b><br>81.352                    | 91 km                                            | Main Menu<br>File  |
|                                                     | -                                          | -                                                                      | -                                                               | 0                                                         | -                       | Add Elem                | erk                                 |                   | +                                     |                                                  | Identification.    |
|                                                     |                                            | 1000                                                                   |                                                                 |                                                           | 0                       | C Analyze I             | ink 📃                               |                   | <b>S</b>                              | 100                                              |                    |
| n. 4.8894                                           |                                            | 10.489                                                                 | 5.0305                                                          | 5.1619                                                    |                         | 5.2662                  | 25.249                              | 25.267            | 1                                     | 6.696 km                                         | Test Configuration |
| en. 4,8894                                          |                                            | 10.489                                                                 | 5.0305                                                          | 5.1619                                                    |                         | 5.2662                  | 25.249                              | 25.267            | 1                                     | 6.696 km                                         | Test Configuratio  |
| n, 4,8894<br>OLM<br>ink loss:<br>ink ORL:           | 1310 n<br>>39.448 (<br>32.52 (             | 10.489<br>m <b>1490</b><br>dB >37.794<br>dB <u>32.60</u>               | 5.0305<br>nm 1.550<br>dB >36.008<br>dB 33.04                    | 5.1619<br>nm<br>dB<br>dB                                  |                         | 5.2662                  | 25.249                              | 25.267            | 7 1                                   | 6.696 km                                         | Test Configuration |
| m. 4.8894<br>OLM<br>Link loss:<br>Link ORL:<br>Type | 1310 n<br>>39.448 d<br>32.52 d<br>No.      | 10.489<br>m <b>1490</b><br>dB >37.794<br>dB <u>32.60</u><br>Pos. (km)  | 5.0305<br>nm 1550<br>d8 >36.008<br>d8 33.04                     | 5.1619<br>mm<br>dB<br>dB<br>dB<br>Loss (dB)               |                         | 5.2662<br>R             | 25.249<br>flectance (d8)            | 25.267            | · 1                                   | 6.696 km<br>Cumul: Loss (d                       | Test Configuration |
| n. 4.8894<br>OLM<br>.ink loss:<br>.ink ORL:<br>Type | 1310 n<br>>39.448 (<br>32.52 (<br>No.      | 10.489<br>m 1490<br>dB >37.794<br>dB 32.60<br>Pos. (km)                | 5.0305<br>nm 1550<br>d8 >36.008<br>d8 33.04<br>1310 nm          | 5.1619<br>1 dB<br>1 dB<br>1 dB<br>Loss (dB)<br>1490 nm    | 1550 nm                 | 5.2662<br>Ri<br>1310 nm | 25.249<br>flectance (d8)<br>1490 nm | 25.267<br>1550 nm | 1 1 1 1 1 1 1 1 1 1 1 1 1 1 1 1 1 1 1 | 6.696 km<br>Cumul: Loss (d<br>1490 nm            | Test Configuration |
| en. 4.8894                                          | 1310 m<br>>39.448 d<br>32.52 d<br>No.<br>5 | 10.489<br><b>1490</b><br>18 >37.794<br>19 32.60<br>Pos. (km)<br>25.571 | 5.0305<br>nm 1550<br>d8 >36.008<br>d8 33.04<br>1310 nm<br>0.271 | 5.1619<br>mm<br>dB<br>dB<br>Loss (dB)<br>1490 nm<br>0.284 | 1550 nm<br>0.284        | 5.2662<br>Ri<br>1310 mm | 25.249<br>flectance (d8)<br>1490 nm | 25.267<br>1550 nm | 7 1<br>1<br>1310 nm<br>9.944          | 6.696 km<br>Cumul. Loss (d<br>1490 nm<br>1 7.457 | Test Configurati   |

- 4. In the New Element dialog box, proceed as follows:
  - **4a.** Enter the position that better suit your needs. To change the distance units, see *Selecting the Distance Units* on page 161.
  - **4b.** Select the type of the new element.

| New Element |           | ×      |
|-------------|-----------|--------|
| Position:   | 25.571 km |        |
| Type:       |           | ~      |
|             | ОК        | Cancel |

- **Note:** The custom element types appear in the **Type** list. If you have custom elements using your own images, they will also appear in the list. See Defining the Link for Your Test on page 95 for details.
- **Note:** The 2:N splitter and custom elements are displayed in the element type list if they are present in the selected iOLM files.
  - **4c.** Tap **OK** to confirm your changes and close the window. Tap **Cancel** to ignore your changes and close the window.
#### **Deleting Elements**

The application allows you to manually delete added elements.

**Note:** You cannot delete elements on the link of a loopback measurement for the original measurement, but you can delete added elements when working with the split measurements.

#### To delete an element:

- **1.** Open an iOLM file.
- 2. In the link composition, select the element you want to delete.

OR

Select the element you want to delete from the **Elements** tab.

**3.** Tap and hold on the element to view the contextual menu and select **Delete Element**.

| intel  | lligent Optical L | ink Mapper      |             |                    |                 |                                                   |                    |                    |              | - 0               | ×      |
|--------|-------------------|-----------------|-------------|--------------------|-----------------|---------------------------------------------------|--------------------|--------------------|--------------|-------------------|--------|
| Source | KOLM Link         | : View Elements | Info        |                    |                 |                                                   |                    | 6                  | Fail         | Start             |        |
| 0      | time t            |                 |             |                    |                 |                                                   |                    | 6                  | 5.77 km      | Den Swe           | Repr   |
| Pos.   | 0.0000            | 2<br>4.8894     | 3<br>15.378 | <b>4</b><br>20.409 | 25.571 <b>5</b> | 6<br>5.571 30.837                                 | <b>7</b><br>56.086 | <b>8</b><br>81.352 | 91 km        | Main Menu<br>File | ,      |
|        | 0 0               | -0              |             | -0                 | -0              | Add Element     Delete Element     C Analyze Link | →-。                | +0                 |              | Identificatio     | m      |
| Len.   | 4.88              | 94 10.48        | 19 5.0      | 305 5.161          | 9               | 5.2662 2                                          | 5.249 25.3         | 16.6               | 96 km        | Test Configur     | stion. |
|        |                   |                 |             |                    |                 |                                                   |                    |                    |              | User Preferer     | ces.   |
| IOLM   | 1                 | 1310 nm         | 1490 nm     | 1550 nm            |                 |                                                   |                    |                    |              |                   |        |
| Link I | oss:              | >39.448 dB      | >37.794 dB  | >36.008 dB         |                 |                                                   |                    |                    |              |                   |        |
| Link ( | ORL:              | 32.52 dB        | 32.60 dB    | 33.04 dB           |                 |                                                   |                    |                    |              |                   |        |
|        | Type              | No. Pos.        | (km)        | Loss (dB           | )               | Reflecta                                          | nce (dB)           | Cur                | nul. Loss (d |                   |        |

**4.** When the application prompts you, select **Yes** to delete the element or **No** to cancel your choice.

#### **Analyzing Links**

The application allows you to reanalyze measurements from the **Link View** or **Elements** tabs. When you reanalyze a link, it regenerates all the elements from the acquired measurement and resets the link start and link end values. Once a measurement is reanalyzed, any element related to the

link composition, values, and characteristics, as well as the global pass/fail status is refreshed. All the elements added manually are removed from the link.

**Note:** You cannot analyze elements on the link of a loopback measurement (either original measurement or split measurements).

#### To analyze the link:

- **1.** Open an iOLM file.
- **2.** From the **Link View** or **Elements** tab, tap and hold to view the contextual menu and select **Analyze Link**.

| iouroe         | KOLM TIN    | k View Elements    | Irfo        |                    |                                  |                                                 |                    | (                  | 🕉 Fail   | Start             |
|----------------|-------------|--------------------|-------------|--------------------|----------------------------------|-------------------------------------------------|--------------------|--------------------|----------|-------------------|
| 3              |             |                    |             |                    |                                  |                                                 |                    |                    | 65.77 km | Open Save R       |
| los.           | 1<br>0.0000 | <b>2</b><br>4.8894 | 3<br>15.378 | <b>4</b><br>20.409 | 25.571 <b>5</b><br>25.571 25.571 | 6<br>30.837                                     | <b>7</b><br>56.086 | <b>8</b><br>81.352 | 91 km    | Main Menu<br>File |
|                | 0 0         | -0                 |             | -0                 | 0 (                              | Add Element     Delete Element     Analyze Link | 0                  | +0                 |          | Identification    |
| en.            | 4.88        | 194 10.48          | 19 5.03     | 05 5.1619          |                                  | 5.2662 25.                                      | 249 25.            | 267 16.6           | 596 km   | Test Configuratio |
| iOLM<br>Link k | 555;        | 1310 nm            | 1490 nm     | 1550 nm            |                                  |                                                 |                    |                    |          |                   |
| Link C         | WRL:        | 32.52 dB           | 32.60 dB    | 33.04 dB           |                                  |                                                 |                    |                    |          |                   |

**3.** When the application prompts you, select **Yes** to analyze the link or **No** to cancel your choice.

#### Viewing .SOR Traces in the OTDR Viewer

The IADV software option enables you to view acquisitions taken in the iOLM application directly in the OTDR Viewer.

When the .sor trace is displayed in the OTDR Viewer, you can navigate between wavelengths using the previous and next buttons. You can visualize, in turn, the .sor traces taken for each wavelength and navigate through the events or sections directly on the graph or in the event table. However, you cannot delete, change or edit an event. You cannot reanalyze an acquisition either.

The zoom controls are available if you want to view specific portion of the acquisition.

By default, the OTDR Viewer tries to match the wavelengths with those used in the iOLM application.

The OTDR Viewer will use the same distance units as the ones used in the iOLM application.

#### To view .sor traces in the OTDR Viewer:

- **1.** With the iOLM application, perform an acquisition or open an iOLM file.
- 2. In the **Elements** tab, select an element or a fiber section.
- **3.** Tap the 🔜 button.

| - o ×              |           |    |         |             |         |            |         |         |           | oper  | ical Link Ma | intelligent Opt | int |
|--------------------|-----------|----|---------|-------------|---------|------------|---------|---------|-----------|-------|--------------|-----------------|-----|
| -                  | 🐼 Fail    |    |         |             |         |            |         |         | nts Info  | Eleme | Link View    | RITCE KOLM      | sun |
| Start              | umul. Jos |    | (dB/km) | Attenuation | ce (dB) | Reflectars | dB)     | Loss (  | Pos./Len. | No.   |              | Туре            |     |
|                    | am 🔺 🖬    | 13 | 1550 nm | 1310 nm     | 1550 nm | 1310 nm    | 1550 nm | 1310 nm | (km)      |       |              |                 |     |
| 🐸 A 🗄              |           |    |         |             | -67.8   | -76.9      | 0.197   | 0.316   | -0.0570   |       |              | <b>*</b>        |     |
| Open Save Rep      |           |    |         |             |         | -76.9      | -0.029  |         | -0.0570   |       | ~            |                 |     |
| Main Menu          | -         |    |         |             | -67.8   |            | 0.226   |         | -0.0537   |       | 1            | • +             | 0   |
| File               |           |    | 0.200   | 0.200       |         |            | 0.011   | 0.011   | 0.0537    |       |              | -               |     |
|                    | 0.562     |    |         |             | -56.6   | -55.5      | 0.570   | 0.562   | 0.0000    | 1     | 0            |                 |     |
| Identification     | 1.354     |    | 0.188   | 0.351       |         |            | 0.423   | 0.792   | 2.2561    |       |              | -               |     |
|                    | 1.601     |    |         |             | -53.4   | -52.6      | 0.160   | 0.247   | 2.2561    | 2     |              |                 |     |
| Test Configuration | 6.093     |    | 0.188   | 0.347       |         |            | 2.437   | 4.493   | 12.940    |       |              | -               |     |
| User Preferences.  | 6.542     |    |         |             | -51.3   | -50.4      | 0.424   | 0.448   | 15.196    | 3     |              |                 |     |
|                    | 0.946     |    | 0.184   | 0.343       |         |            | 2.366   | 4.405   | 12.838    |       |              | -               |     |

In the OTDR Viewer, you can navigate through the events or sections directly on the graph or in the event table.

intelligent Optical Link Mapper Page 209

#### www.tehencom.com

Viewing Measurement Information

#### **Viewing Measurement Information**

You can find information about a measurement, in the application, such as the file name, the acquisition date, the acquisition status, and the test configuration used.

#### To view measurement information:

From the main window, tap Info.

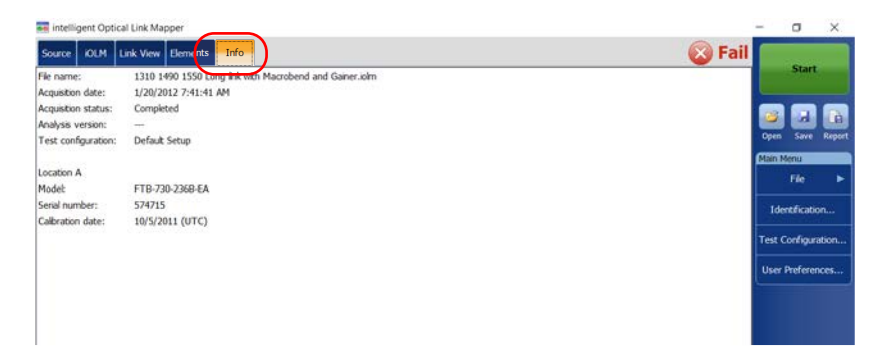

**Note:** If the file autonaming is not configured, the file name will be "---". See Naming Trace Files Automatically on page 36 for details.

### **Viewing Multifiber Results**

As soon as you start a multifiber acquisition sequence, a summary with the global pass/fail status for the entire MPO cable is displayed. The results are displayed as the acquisition progresses. Detailed information is shown for each fiber as well.

The summary is not displayed when you open a new file or if an acquisition sequence is started and the externally controlled MPO optical switch is not connected to the unit.

After an acquisition sequence is completed or interrupted, you can select a specific measurement and view the results.

|                        | <b>H</b>                                 | intellige          | nt Optical Link Mapper (0) |                           |                          | _ 5 ×                |
|------------------------|------------------------------------------|--------------------|----------------------------|---------------------------|--------------------------|----------------------|
|                        | Source KOLM Link View Elen               | ments Info Summary |                            |                           | 🐼 Fail                   |                      |
| Indicates if the loss— | Launch cable calibration: Withi          | in thresholds      |                            |                           |                          | Start                |
| and reflectance        |                                          | File name          | Link Length<br>(km)        | Link Loss (dB)<br>1310 nm | Link ORL (dB)<br>1310 nm |                      |
| values of the SPSB     | 1 Cable 13_01.iolm<br>2 Cable 13 02.iolm |                    | 0.3711                     | 0.236                     | 44.10 3                  | Open Save Report     |
| connectors comply      | 3 Cable 13_03.iom                        |                    | 0.3708                     | 0.234                     | 44.10                    | Main Menu            |
| with the               | 5 Cable 13_05.iolm                       |                    | 0.3675                     | >0.000                    | 38.87                    | File >               |
| recommended            | 6 Cable 13_06.iom<br>7 Cable 13_07.iom   |                    | 0.3711 0.3711              | 0.235                     | 44.07 00                 | Identification       |
| thresholds.            | 8 Cable 13_08.iolm<br>9 Cable 13_09.iolm |                    | 0.3709                     | 0.232                     | 44.10 3                  | Test Configuration   |
|                        | 10 Cable 13_10.olm                       |                    | 0.3711                     | 0.238                     | 44.09                    | User Preferences     |
|                        | 12 Cable 13:12.0m                        |                    | 0.3707                     | 0.218                     | 44,11 😵                  |                      |
|                        |                                          |                    |                            |                           |                          |                      |
|                        | <b>11 1</b>                              |                    |                            |                           | Report                   |                      |
|                        | DefaultSetup                             |                    |                            |                           | Fie par                  | me: Cable 13 12 inlm |

When the results are displayed, you may noticed that all 12 fibers of an MPO test cable do not have exactly the same length. This may be explained by the type of connector used. APC fiber ends tend to be less reflective, compared to the UPC fiber ends, and the position accuracy is also different between the two fiber ends. The distance reliability will vary depending on the Optimode chosen and the OTDR unit used. For exemple, using an FTB-720C module with the Fast Short Link mode will give the worst results and an FTB-750C module used with the Short Link Close Events mode will give the best results.

> intelligent Optical Link Mapper Page 211

#### www.tehencom.com

Sometimes, the APC MPO connections cannot be detected, as no loss and no reflectance are noticeable. Also, if you use the SLCE and FSL Optimodes, when no reflectance is found on an element, the latter will be converted into a connector instead of a splice.

When an MPO switch is connected, the application manages the fibers of the cable as individual fibers with their own elements. No post-treatment is performed to align elements detected on all fibers, or to add elements that may not have been detected on some of the fibers.

You can view the predefined certification standards applied to each fiber and their corresponding pass or fail status by tapping on the status icon at the end of the row.

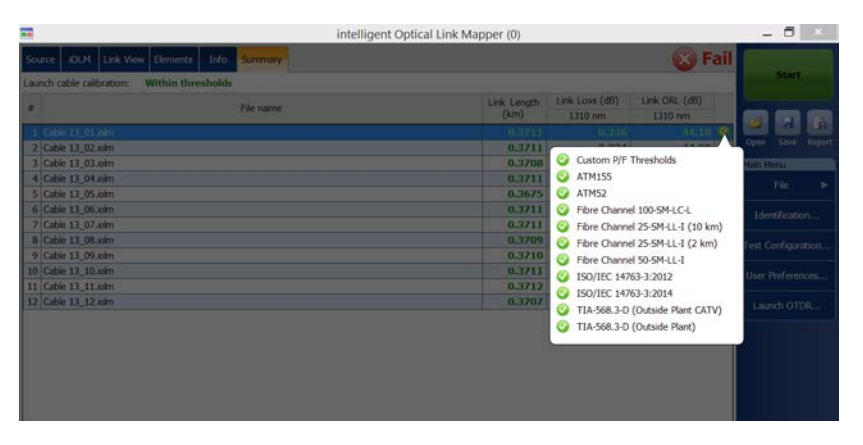

You can set your unit to generate a report automatically after each sequence. For more information, see *Activating the Automated Report Creation* on page 156.

# **14 Managing Files**

Managing your files can be done using the shortcut buttons, or the **File** menu.

### **Opening Files**

You can open files directly from the application to view them.

#### To open a file:

1. From the main window, tap the 对 button.

OR

From the Main Menu, tap File, then Open.

| Source OLM Link View Elements Info      |                                                  | Eail Fail         |
|-----------------------------------------|--------------------------------------------------|-------------------|
| Fiber type/Port/Wavelengths Test Fibers |                                                  | Start             |
| OM4 Multimode 50 µm v K Launch fiber:   | 0.0670 km<br>5.0000 km<br>0.0070 km<br>Calibrate | Gen Save - Report |

**2.** Select the file you want to open and tap **Open**.

### **Saving Files**

You can save the files manually for future reference. If you want to export your files in Bellcore format automatically each time you save a measurement, see *Saving Files in Bellcore Format* on page 154 for details.

**Note:** If an OTDR Bellcore (.sor) file already exists on disk, a number in parenthesis will be automatically incremented at the end of the file name to avoid unwanted overwrite.

#### To save a file:

From the main window, tap the 🙀 button.

OR

From the Main Menu, tap File, then Save.

| 🐖 intelligent Optical Link Map | per            |           | - a ×            |
|--------------------------------|----------------|-----------|------------------|
| Source IOLM Link View          | Elements Info  |           | 🚳 Fail           |
| Fiber type/Port/Wavelengths    | Test Fibers    |           | Start            |
| OM4 Multimode 50 µm ~          | Launch fiber:  | 0.0670 km |                  |
| 🗙 850 nm                       | Loop fiber:    | 5.0000 km | Open Save Report |
| 1300 nm                        | Receive fiber: | 0.0670 km | Main Menu   File |
|                                |                | Calibrate | Back Home        |
|                                | -              |           | Open             |
|                                |                |           | Sirve            |
|                                |                |           | Save As          |
|                                |                |           | Export           |
|                                |                |           | Report           |
|                                |                |           |                  |
|                                |                |           |                  |

To save a file under a different name or location:

**1.** From the **Main Menu**, tap **File**, then **Save As**.

| urce IOLM Link View Elements Info    |           | 🐼 Fail                                                                                                    |
|--------------------------------------|-----------|----------------------------------------------------------------------------------------------------|
| er type/Port/Wavelengths Test Fibers |           | Contraction of the second second second second second second second second second second second second second s |
| 44 Multimode 50 μm 🖂 🔀 Launch fiber: | 0.0670 km |                                                                                                    |
| ( 850 nm Loop fiber:                 | 5.0000 km | Open Save Rep                                                                                                   |
| 1300 nm Receive fiber:               | 0.0670 km | Main Menu   File                                                                                                |
|                                      | Calibrate | Back Home                                                                                                    |
|                                      |           | Open                                                                                                    |
|                                      |           | Save                                                                                                    |
|                                      |           | Save As                                                                                                    |
|                                      |           | Export                                                                                                    |
|                                      |           |                                                                                                    |

- **2.** Select the location where you will store your file as needed.
- **3.** Change the name of the file as needed.
- **4.** Tap **Save**.

### **Exporting Files to the Bellcore Format**

You can export an OTDR Bellcore file to the disk manually. You can also decide to export files automatically to the Bellcore format each time an iOLM measurement is saved. See *Saving Files in Bellcore Format* on page 154 for details.

If multiple wavelengths are present in the iOLM measurement, a Bellcore (.sor) file is generated for each wavelength.

**Note:** When a bidirectional measurement is loaded in memory, the **Export** button is disabled.

#### To export a file manually to the Bellcore format:

1. From the Main Menu, tap File, then Export.

| intelligent Optical Link Mapper          |           | - a ×            |
|------------------------------------------|-----------|------------------|
| Source IOLM Link View Elements Info      |           | Start Start      |
| iber type/Port/Wavelengths Test Fibers   |           |                  |
| OM4 Multimode 50 µm \vee 🔀 Launch fiber: | 0.0670 km |                  |
| 850 nm                                   | 5.0000 km | Doen Save Report |
| 1300 nm Receive fiber:                   | 0.0670 km | Main Menu   File |
|                                          | Calibrate | Back Home        |
| · · · · · · · · · · · · · · · · · · ·    |           | Open             |
|                                          |           | Save             |
|                                          |           | Save As          |
|                                          |           | Export           |
|                                          |           | Report           |

- 2. Select the location where you will store your file as needed.
- **3.** Change the name of the file as needed.
- 4. Tap Save.
- **Note:** When you attempt to generate the .sor file and that the iOLM measurement does not contain the necessary intermediate OTDR measurements, you are notified that the file was not generated, and the reason why. If you interrupt the generation of the .sor file, you are also notified that the file was not generated.

#### **Generating a Report**

You can have reports generated for the iOLM, the power meter or the iOLM and power meter results combined.

You can customize the contents of your report. See *Customizing Reports* on page 155 for details. You can also set the application to generate a report each time a measurement is saved. See *Activating the Automated Report Creation* on page 156 for details.

**Note:** In Internet Explorer, you have to enable the **Print Background Colors and Images** option from **File** > **Page Setup** to print the report properly.

#### To generate a report:

1. From the main window, tap the 🕞 button.

OR

From the Main Menu, tap File, then Report.

| intelligent Optical Link Mapper       |           | - 0 ×            |
|---------------------------------------|-----------|------------------|
| iource OLM Link View Bements Info     |           | 🔯 Fail           |
| ber type/Port/Wavelengths Test Fibers |           | Start            |
| 0M4 Multimode 50 µm 🔍 🔀 Launch fiber: | 0.0670 km |                  |
| K 850 nm                              | 5.0000 km | Open Save Rept   |
| 1300 nm Receive fiber:                | 0.0670 km | Main Menu   File |
|                                       | Calibrate | Back Home        |
|                                       |           | Open             |
|                                       |           | Save             |
|                                       |           | Save As          |
|                                       |           | Epport           |
|                                       |           | Report           |
|                                       |           |                  |
|                                       |           |                  |

- 2. Select the location where you will store your file as needed.
- **3.** Change the name of the file as needed.
- 4. Tap Save.

# **15** Maintenance

To help ensure long, trouble-free operation:

- Always inspect fiber-optic connectors before using them and clean them if necessary.
- ► Keep the unit free of dirt and dust.
- Clean the unit casing and front panel with a cloth slightly dampened with water.
- Store unit at room temperature in a clean and dry area. Keep the unit out of direct sunlight.
- > Avoid high humidity or significant temperature fluctuations.
- > Avoid unnecessary shocks and vibrations.

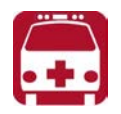

### WARNING

The use of controls, adjustments and procedures, namely for operation and maintenance, other than those specified herein may result in hazardous radiation exposure or impair the protection provided by this unit.

### **Cleaning EUI Connectors**

Regular cleaning of EUI connectors will help maintain optimum performance. There is no need to disassemble the unit.

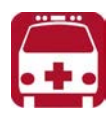

### WARNING

Looking into the optical connector while the light source is active WILL result in permanent eye damage. EXFO strongly recommends to TURN OFF the unit before proceeding with the cleaning procedure.

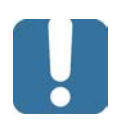

### **IMPORTANT**

If any damage occurs to internal connectors, the module casing will have to be opened and a new calibration will be required.

#### To clean EUI connectors:

**1.** Turn off the unit.Remove the EUI from the instrument to expose the connector baseplate and ferrule.

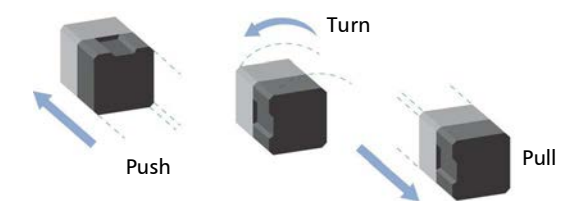

**2.** Moisten a 2.5 mm cleaning tip with *one drop* of optical-grade liquid cleaner.

**3.** Slowly insert the cleaning tip into the EUI adapter until it comes out on the other side (a slow clockwise rotating movement may help).

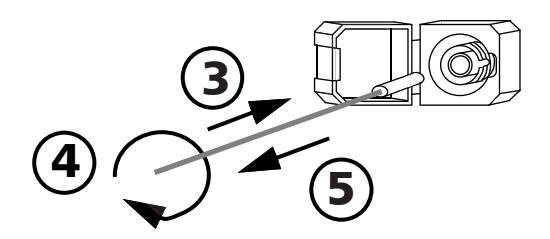

- **4.** Gently turn the cleaning tip one full turn, then continue to turn as you withdraw it.
- **5.** Repeat steps 3 to 4 with a dry cleaning tip.
- **Note:** Make sure you don't touch the soft end of the cleaning tip.
  - 6. Clean the ferrule in the connector port as follows:
    - **6a.** Deposit *one drop* of optical-grade liquid cleaner on a lint-free wiping cloth.

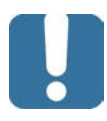

### **IMPORTANT**

Avoid contact between the tip of the bottle and the wiping cloth, and dry the surface quickly.

- **6b.** Gently wipe the connector and ferrule.
- **6c.** With a dry lint-free wiping cloth, gently wipe the same surfaces to ensure that the connector and ferrule are perfectly dry.
- *6d.* Verify connector surface with a fiber inspection probe (for example, EXFO's FIP).
- 7. Put the EUI back onto the instrument (push and turn clockwise).
- **8.** Throw out cleaning tips and wiping cloths after one use.

#### www.tehencom.com

### Cleaning Optical Connectors Using a Mechanical Cleaner

Optical connectors are fixed on your unit and can be cleaned using a mechanical cleaner.

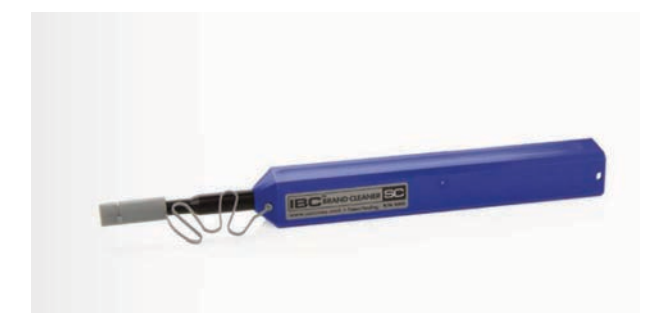

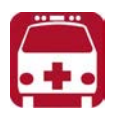

### WARNING

Verifying the surface of the connector with a fiber-optic microscope WHILE THE UNIT IS ACTIVE WILL result in permanent eye damage.

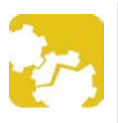

### CAUTION

If you are cleaning an EUI with a mechanical cleaner, do not remove it from your device to clean it.

#### To clean a connector using a mechanical cleaner:

**1.** Insert the cleaning tip into the optical adapter, and push the outer shell into the cleaner.

**Note:** The cleaner makes a clicking sound to indicate that the cleaning is done.

**2.** Verify connector surface with a fiber inspection probe (for example, EXFO's FIP).

intelligent Optical Link Mapper Page 221

#### www.tehencom.com

### Verifying the Optical Output of Your Unit

Your unit comes with a wizard that verifies the optical output and provides you with information about the condition of the external and the internal optical connectors.

Once its verification is complete, the wizard rates the result from zero to five stars (half-stars are possible). Any verification receiving a three-star rating or less requires your attention. This can help you determine if the optical connectors are still working properly or if a replacement is necessary.

- If your unit is equipped with a Click-Out optical connector, you can replace it should it become damaged with time. You can purchase new Click-Out connectors from EXFO.
- If your unit is not equipped with a Click-Out optical connector and a connector replacement is necessary, you will need to contact EXFO.

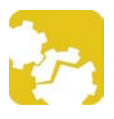

### CAUTION

To ensure that the internal optical connection remains in the best condition possible, DO NOT REMOVE the Click-Out connector from your unit unless it is absolutely necessary.

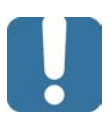

### **IMPORTANT**

Your unit has been designed not to require frequent calibrations. However, to ensure that the performance of your unit remains optimal, EXFO recommends to perform regular optical output verifications on it.

#### To verify the optical output of your unit:

- **1.** Inspect and clean the unit's optical port.
- **2.** If the port is damaged and you have Click-Out connectors, you can replace it (see the corresponding procedure in this section). If the port is damaged and your unit is not equipped with a Click-Out connector, contact EXFO.

OR

If the port seems fine, continue with the remaining steps of this procedure.

- **3.** Inspect and clean the connector of the launch cord that you will be connecting to the optical port during the verification process.
- 4. On your unit, from the main window, tap Tools.

| 🚥 intelligent Optical Link Map | per                     |           | – 🗆 X                 |
|--------------------------------|-------------------------|-----------|-----------------------|
| OPM Source iOLM                | Link View Elements Info |           | Start Real            |
| Fiber type/Port/Wavelengths    | Test Fibers             |           | iOLM Time             |
| OS1 Singlemode 🗸               | Launch fiber:           | 0,0000 km |                       |
| 1310 nm                        | Loop fiber:             | 0,0000 km | Open Save Report      |
| 🗙 1550 nm                      | Receive fiber:          | 0,0000 km | Main Menu             |
|                                |                         | Calibrate | File 🕨                |
| Options                        |                         |           | Identification        |
| Automate Bidirectional         |                         |           | Test Configuration    |
|                                |                         |           | User Preferences      |
|                                |                         |           | Tools                 |
|                                |                         |           |                       |
|                                |                         |           |                       |
|                                |                         |           |                       |
|                                |                         |           |                       |
|                                |                         |           | <ol> <li>?</li> </ol> |

**5.** The most recent diagnoses for your connectors appear on screen. Tap on the **Test** button next to the connector you want to test. You can have one or two connectors, SM and MM.

| Optical Output Diagno | osis                                                            | ×      |
|-----------------------|-----------------------------------------------------------------|--------|
| Summ                  | ary of the last diagnosis                                       |        |
| Q                     | Singlemode (SM)<br>Date: 2023-03-02 12:08:28<br>Status: 🗙 🗙 🗙 🗙 | Test   |
|                       |                                                                 |        |
|                       |                                                                 |        |
|                       |                                                                 | Cancel |

6. Select the connector type that you want to test, then tap Next.

**Note:** For multimode, only the UPC connector is available.

| Optical Output Diagnosis  |                             | ×           |
|---------------------------|-----------------------------|-------------|
| Select the connector type |                             |             |
|                           |                             |             |
|                           | a la                        |             |
|                           |                             |             |
|                           |                             |             |
|                           |                             |             |
|                           |                             |             |
| UPC                       | APO                         |             |
|                           |                             |             |
|                           |                             |             |
|                           | $\bullet \circ \circ \circ$ | Cancel Next |

7. Connect the test cord to the optical port of your unit, and then tap Next.

**Note:** The other end of the cord must remain unconnected.

| Optical Output Diagnosis |                                             | ×          |
|--------------------------|---------------------------------------------|------------|
| Launch cord conr         | nection                                     |            |
|                          |                                             |            |
|                          | Connect the launch cord, and then tap Next. |            |
|                          | Minimum lengu oo m, maximum lengu 1 km.     |            |
| Back                     | ⊘●○○                                        | ancel Next |
|                          |                                             |            |

Once the test is complete, the unit displays the result of the verification as well as recommendations, when applicable. If you have finished your work, tap **Done**. If you want to perform the verification again, tap **Back** from the lower left corner of the screen.

**Note:** If you want to know if the internal connector is damaged or if you could only replace the Click-Out connector, see the corresponding section. If your unit is not equipped with a Click-Out connector and the unit needs a connector replacement, you have to contact EXFO.

| *              | $\star\star$ | **               |       |
|----------------|--------------|------------------|-------|
| 0,054          | dB           |                  | dB    |
| Loss - 1550 nm |              | Reflectance - 15 | 50 nm |
|                |              |                  |       |
|                |              |                  |       |
|                |              |                  |       |

### Determining the Condition of the Click-Out Optical Connector

You can perform a procedure to help you determine if there is a problem with the internal connector or only with the replaceable Click-Out connector.

#### To determine if the Click-Out connector needs to be replaced:

- **1.** Remove the Click-Out connector from the unit (see the corresponding procedure in *Replacing the Click-Out Optical Connector* on page 229).
- **2.** Clean and inspect the optical port and the optical connector that connects inside the unit.

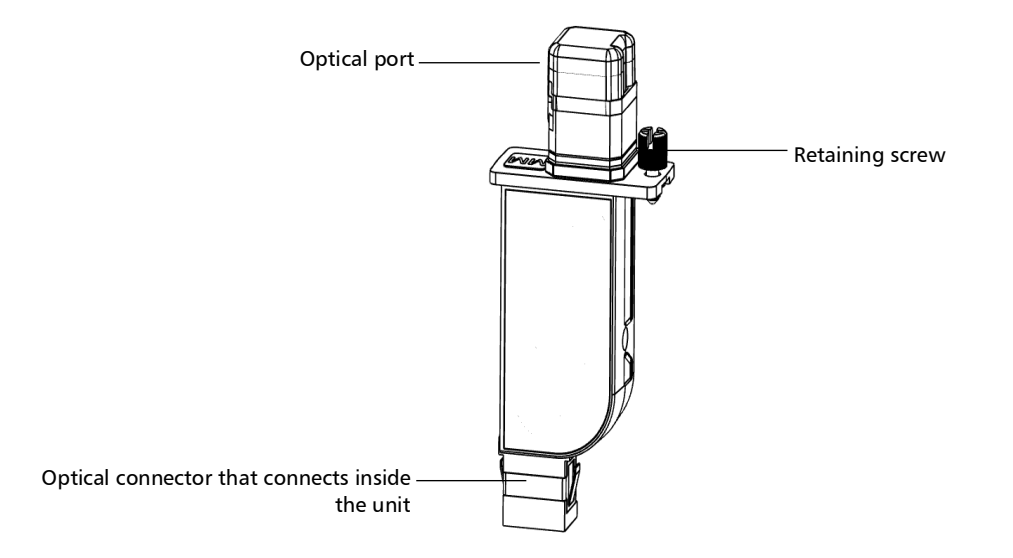

**3.** If the port or the connector is damaged, replace the Click-Out connector (see *Replacing the Click-Out Optical Connector* on page 229).

OR

If the port and connector seem fine, continue with the remaining steps of this procedure.

- **4.** It is not necessary nor recommended to clean or inspect the internal connector. However, if you still need to clean the internal connector, you can do so from the Click-Out connector bay by using a 2.5 mm pencil cleaner (see the corresponding procedure for more details)
- **Note:** If you do not have a 2.5 mm pencil cleaner, you can use a dry lint-free swab.

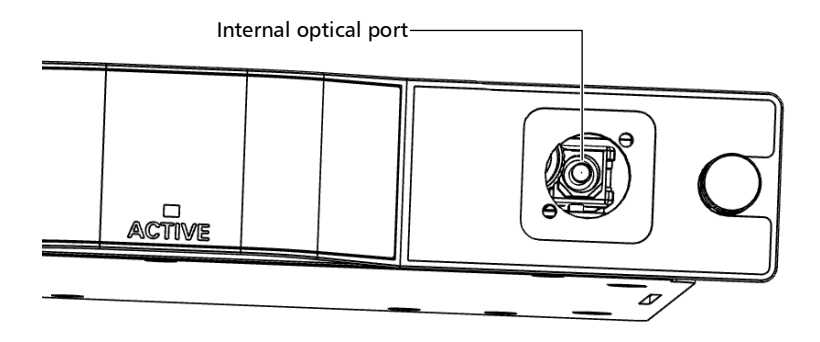

- **5.** Place the Click-Out connector back in the unit (see the corresponding procedure in *Replacing the Click-Out Optical Connector* on page 229).
- 6. Perform an optical output test again.
- 7. If the rating remains low (three stars or less), you could repeat the steps above. If after a couple of tries the rating remains low, it probably means that the internal connector needs to be replaced. In this case, contact EXFO.

#### www.tehencom.com

### **Replacing the Click-Out Optical Connector**

Click-Out optical connectors are designed so that you can replace them should you need a different connector type (APC or UPC), or if it becomes damaged with time. You can purchase new Click-Out connectors from EXFO.

If your unit is not equipped with a Click-Out optical connector and the connector has to be replaced, you need to contact EXFO.

#### To remove the Click-Out optical connector:

- **1.** Turn off the unit (shutdown).
- 2. Disconnect the fiber and USB cable from the unit, if applicable.
- **3.** Position the unit so that you can see its Click-Out connector and easily access it., then loosen the retaining screw on it.

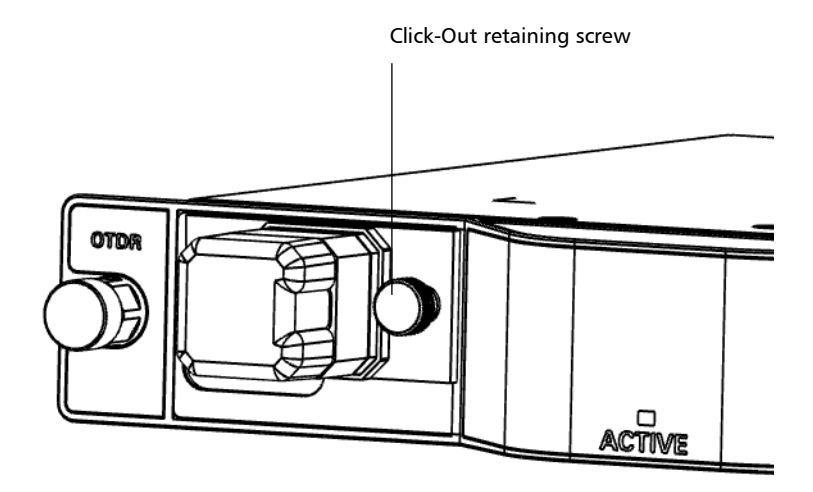

**4.** Pull the Click-Out connector out of the unit.

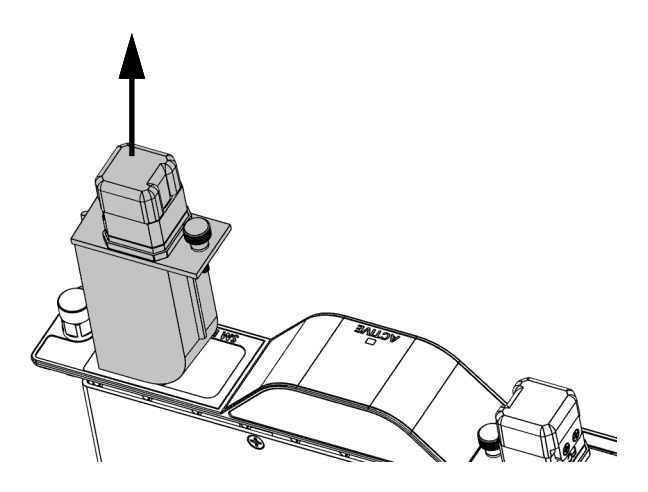

#### To replace (or reinstall) the Click-Out optical connector:

**1.** Position the new Click-Out connector vertically so that the retaining screw is toward the middle of the module and that the optical port is pointing upwards.

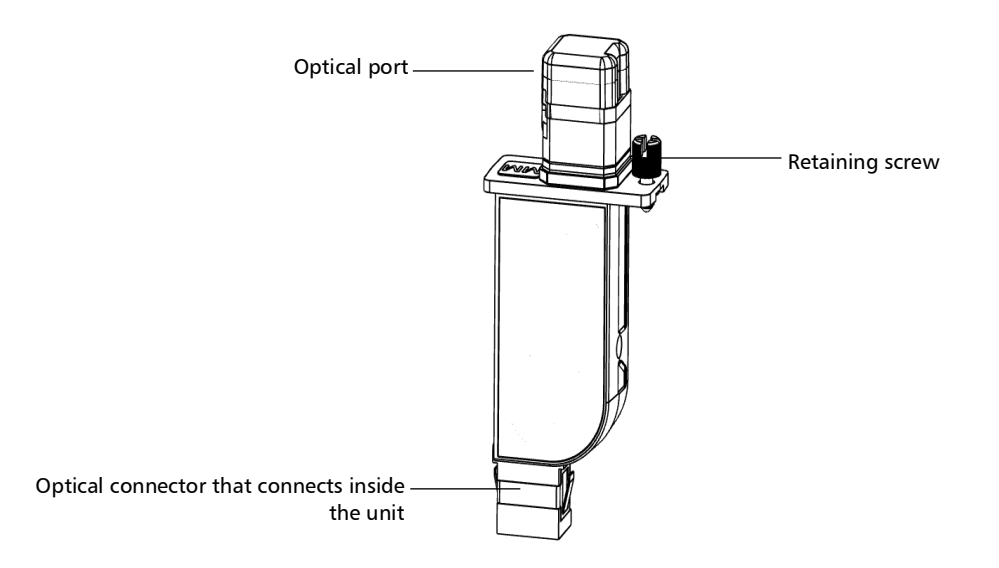

- **2.** Remove the dust cap protecting the optical connector (which should be pointing downwards), being careful not to touch the optical connector.
- **3.** Inspect the optical connector (from which you have just removed the dust cap), and clean it if necessary.

4. Slide the Click-Out connector into the unit until it clicks into place.

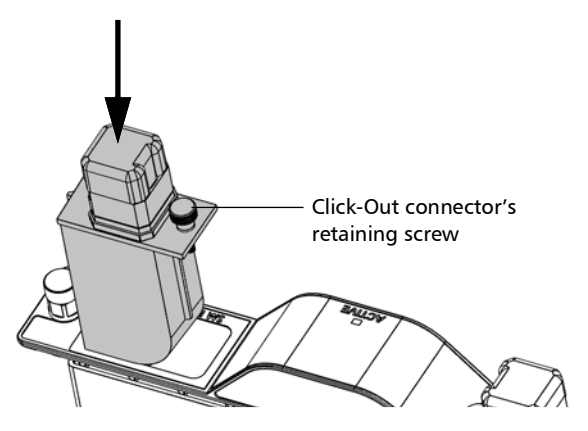

There should be no gap between the edges of the Click-Out connector and its bay when it is inserted properly.

- **5.** Tighten the retaining screw to hold the connector in place.
- **6.** Inspect and clean the optical port if necessary.
- **7.** Turn on the unit.
- **8.** Perform an optical output verification to ensure that the new Click-Out connector is installed properly and that the unit takes into account the right connector type.
- **Note:** If the optical output verification detects issues, see the step about how to clean the internal connector in Determining the Condition of the Click-Out Optical Connector on page 227.

Your unit is ready to use.

### **Recalibrating the Unit**

EXFO manufacturing and service center calibrations are based on the ISO/IEC 17025 standard (*General Requirements for the Competence of Testing and Calibration Laboratories*). This standard states that calibration documents must not contain a calibration interval and that the user is responsible for determining the re-calibration date according to the actual use of the instrument.

The validity of specifications depends on operating conditions. For example, the calibration validity period can be longer or shorter depending on the intensity of use, environmental conditions and unit maintenance, as well as the specific requirements for your application. All of these elements must be taken into consideration when determining the appropriate calibration validity period of this particular EXFO unit.

Until you collect the required empirical data to support your own calibration interval strategy, EXFO recommends that the next calibration (due) date of an instrument be established according to the following equation:

## Next calibration date = Date of first usage + Recommended calibration period (one year)

**Note:** You can use the date of first usage only if the product was stored in proper conditions (23 °C  $\pm$  5 °C (73,4 °F  $\pm$  9 °F)). If it is not the case or if you do not know the date of first usage, you can use the date at which you received the product, as long as the product was sourced from an official EXFO distribution channel.

#### Restriction:

Next calibration date  $\leq$  calibration date on certificate + recommended calibration period (one year) + maximum storage period (six months)

Under normal use, the recommended calibration period for your intelligent Optical Link Mapper is: one year.

For newly delivered units, EXFO has determined that the maximum storage period for this product is up to six months.

EXFO guarantees that proper storage at room temperature for up to the maximum storage period between calibration and shipment will not affect the performance of the test and measurement instruments and will not reduce the recommended validity period before requiring a new calibration.

To help you with calibration follow-up, EXFO provides a special calibration label that complies with the ISO/IEC 17025 standard and indicates the unit calibration date and provides space to indicate the due date.

To ensure that test and measurement instruments conform to the published specifications, calibration must be carried out at the relevant EXFO plant, or, depending on the product, at an EXFO service center, or at one of EXFO's certified service centers. All calibrations are performed using standards traceable to national metrology institutes.

**Note:** You may have purchased a FlexCare plan that covers calibrations. See the Service and Repairs section of this user documentation for more information on how to contact the service centers and to see if your plan qualifies.

### **Recycling and Disposal**

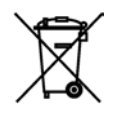

This symbol on the product means that you should recycle or dispose of your product (including electric and electronic accessories) properly, in accordance with local regulations. Do not dispose of it in ordinary garbage receptacles.

For complete recycling/disposal information, visit the EXFO Web site at www.exfo.com/recycle.

intelligent Optical Link Mapper Page 234

#### www.tehencom.com

# **16** Troubleshooting

### **Contacting the Technical Support Group**

To obtain after-sales service or technical support for this product, contact EXFO at one of the following numbers. The Technical Support Group is available to take your calls from Monday to Friday, 8:00 a.m. to 7:00 p.m. (Eastern Time in North America).

#### **Technical Support Group**

400 Godin Avenue Quebec (Quebec) G1M 2K2 CANADA 1 866 683-0155 (USA and Canada) Tel.: 1 418 683-5498 Fax: 1 418 683-9224 support@exfo.com

For detailed information about technical support, and for a list of other worldwide locations, visit the EXFO Web site at www.exfo.com.

If you have comments or suggestions about this user documentation, you can send them to customer.feedback.manual@exfo.com.

To accelerate the process, please have information such as the name and the serial number (see the product identification label), as well as a description of your problem, close at hand.

### **Viewing Information About Your iOLM**

You can view information about your iOLM such as the version number and contact information for technical support in the **About** window.

To view iOLM information:

From the main window, tap 🕕

### **Transportation**

Maintain a temperature range within specifications when transporting the unit. Transportation damage can occur from improper handling. The following steps are recommended to minimize the possibility of damage:

- > Pack the unit in its original packing material when shipping.
- > Avoid high humidity or large temperature fluctuations.
- ► Keep the unit out of direct sunlight.
- > Avoid unnecessary shocks and vibrations.

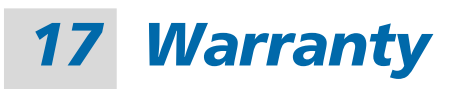

#### **General Information**

EXFO Inc. (EXFO) warrants this equipment against defects in material and workmanship for a period of one year from the date of original shipment. EXFO also warrants that this equipment will meet applicable specifications under normal use.

During the warranty period, EXFO will, at its discretion, repair, replace, or issue credit for any defective product, as well as verify and adjust the product free of charge should the equipment need to be repaired or if the original calibration is erroneous. If the equipment is sent back for verification of calibration during the warranty period and found to meet all published specifications, EXFO will charge standard calibration fees.

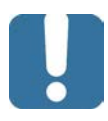

### **IMPORTANT**

The warranty can become null and void if:

- unit has been tampered with, repaired, or worked upon by unauthorized individuals or non-EXFO personnel.
- > warranty sticker has been removed.
- case screws, other than those specified in this guide, have been removed.
- > case has been opened, other than as explained in this guide.
- > unit serial number has been altered, erased, or removed.
- > unit has been misused, neglected, or damaged by accident.

THIS WARRANTY IS IN LIEU OF ALL OTHER WARRANTIES EXPRESSED, IMPLIED, OR STATUTORY, INCLUDING, BUT NOT LIMITED TO, THE IMPLIED WARRANTIES OF MERCHANTABILITY AND FITNESS FOR A PARTICULAR PURPOSE. IN NO EVENT SHALL EXFO BE LIABLE FOR SPECIAL, INCIDENTAL, OR CONSEQUENTIAL DAMAGES.

### **Gray Market and Gray Market Products**

Gray market is a market where products are traded through distribution channels that are legal but remain unofficial, unauthorized, or unintended by the original manufacturer. Intermediaries using such channels to distribute products are considered to be part of the gray market (hereafter unauthorized intermediary).

EXFO considers that a product originates from the gray market (hereafter gray market product) in the following situations:

- > A product is sold by an unauthorized intermediary.
- A product is designed and destined for a particular market and sold on a second market.
- > A product is resold, despite being reported lost or stolen.

When products are purchased on the gray market, rather than through an authorized EXFO distribution channel, EXFO is unable to guarantee the source and quality of those products nor the local safety regulations and certifications (CE, UL, etc.).

EXFO will not honor warranty, install, maintain, repair, calibrate, provide technical support nor make any support contracts available for gray market products.

For complete information, refer to EXFO's policy regarding gray market products at

www.exfo.com/en/how-to-buy/sales-terms-conditions/gray-market/

### Liability

EXFO shall not be liable for damages resulting from the use of the product, nor shall be responsible for any failure in the performance of other items to which the product is connected or the operation of any system of which the product may be a part.

EXFO shall not be liable for damages resulting from improper usage or unauthorized modification of the product, its accompanying accessories and software.

#### **Exclusions**

EXFO reserves the right to make changes in the design or construction of any of its products at any time without incurring obligation to make any changes whatsoever on units purchased. Accessories, including but not limited to fuses, pilot lamps, batteries and universal interfaces (EUI) used with EXFO products are not covered by this warranty.

This warranty excludes failure resulting from: improper use or installation, normal wear and tear, accident, abuse, neglect, fire, water, lightning or other acts of nature, causes external to the product or other factors beyond the control of EXFO.

### **MPORTANT**

In the case of products equipped with optical connectors, EXFO will charge a fee for replacing connectors that were damaged due to misuse or bad cleaning.

### Certification

EXFO certifies that this equipment met its published specifications at the time of shipment from the factory.

### **Service and Repairs**

EXFO commits to providing product service and repair for five years following the date of purchase.

#### To send any equipment for service or repair:

- **1.** Call one of EXFO's authorized service centers (see *EXFO Service Centers Worldwide* on page 241). Support personnel will determine if the equipment requires service, repair, or calibration.
- **2.** If equipment must be returned to EXFO or an authorized service center, support personnel will issue a Return Merchandise Authorization (RMA) number and provide an address for return.
- 3. If possible, back up your data before sending the unit for repair.
- **4.** Pack the equipment in its original shipping material. Be sure to include a statement or report fully detailing the defect and the conditions under which it was observed.
- **5.** Return the equipment, prepaid, to the address given to you by support personnel. Be sure to write the RMA number on the shipping slip. *EXFO will refuse and return any package that does not bear an RMA number.*

## **Note:** A test setup fee will apply to any returned unit that, after test, is found to meet the applicable specifications.

After repair, the equipment will be returned with a repair report. If the equipment is not under warranty, you will be invoiced for the cost appearing on this report. EXFO will pay return-to-customer shipping costs for equipment under warranty. Shipping insurance is at your expense.

Routine recalibration is not included in any of the warranty plans. Since calibrations/verifications are not covered by the basic or extended warranties, you may elect to purchase FlexCare Calibration/Verification Packages for a definite period of time. Contact an authorized service center (see *EXFO Service Centers Worldwide* on page 241).

#### **EXFO Service Centers Worldwide**

If your product requires servicing, contact your nearest authorized service center.

#### **EXFO Headquarters Service Center**

| 400 Godin Avenue        | 1 866 683-0155 (USA and Canada) |
|-------------------------|---------------------------------|
| Quebec (Quebec) G1M 2K2 | Tel.: 1 418 683-5498            |
| CANADA                  | Fax: 1 418 683-9224             |
|                         | support@exfo.com                |

#### **EXFO Europe Service Center**

| Winchester House, School Lane      | Tel.: +44 2380 246800   |
|------------------------------------|-------------------------|
| Chandlers Ford, Hampshire S053 4DG | Fax: +44 2380 246801    |
| ENGLAND                            | support.europe@exfo.com |

#### EXFO Telecom Equipment

(Shenzhen) Ltd. 3rd Floor, Building C, Tel: +86 (755) 2955 3100 FuNing Hi-Tech Industrial Park, No. 71-3, Fax: +86 (755) 2955 3101 Xintian Avenue, support.asia@exfo.com Fuhai, Bao'An District, Shenzhen, China, 518103

To view EXFO's network of partner-operated Certified Service Centers nearest you, please consult EXFO's corporate website for the complete list of service partners:

https://www.exfo.com/en/services/field-network-testing/exfo-service-centers.

## A Automating Bidirectional Acquisitions

- **Note:** This feature is available through the iLoop software option. For more information about installing and activating software options using Update Manager, refer to your platform user guide.
- Note: This feature is not available on the MAX platform.
- **Note:** Both of your modules must either have the iCert option, or not have it. You cannot use only one iCert module to perform the automated bidirectional measurement.

The automated bidirectional acquisition option allows you to automate a bidirectional measurement between two units connected end to end in order to run a series of tests defined in a job. Once the fiber under test is connected between the two units, the bidirectional measurement is performed in one step. The connection is automatically synchronized between the two units through a communication fiber, with the main unit (A) being used to create the jobs and start the acquisition. The results (iOLM, bidir, .sor, PDF) are saved automatically and named using the test name defined in the job.

Before you connect your two units, a wizard will guide you to establish a proper bidirectional communication between your two units.

Note: This feature is not available on 740C (CWDM and DWDM) modules.
#### To install the accessory bag to your unit:

**1.** Align the notches on each side of the bag with the metal rods on your unit, then lower the bag onto it.

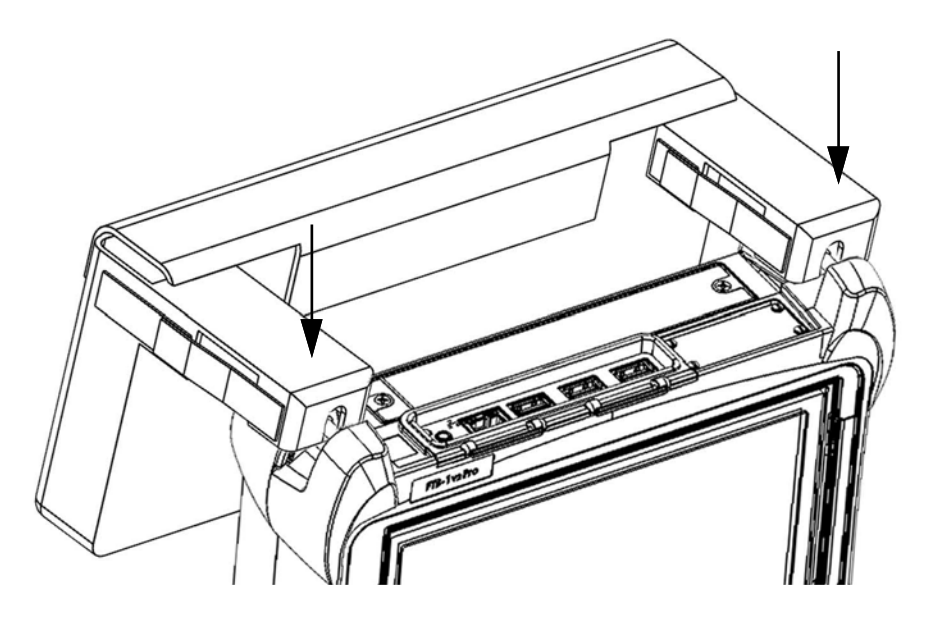

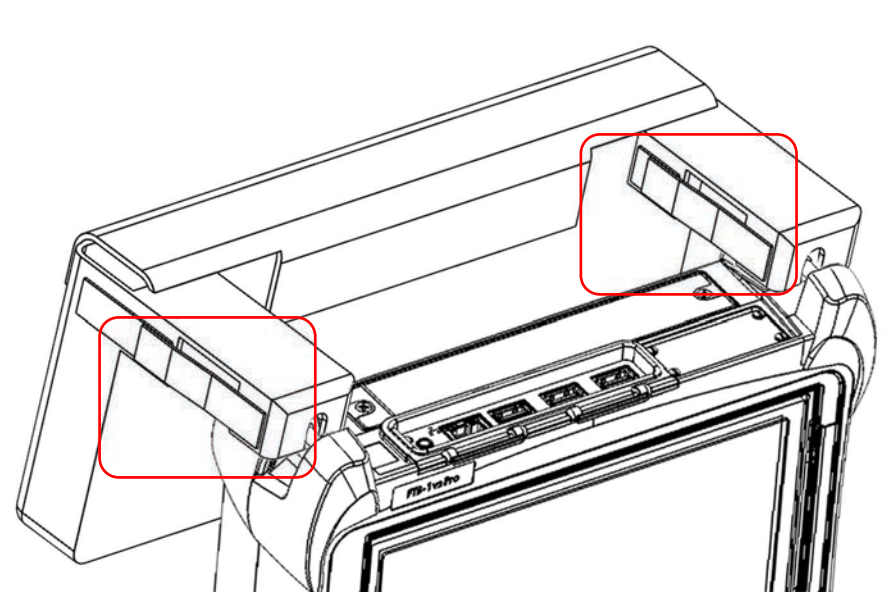

**2.** Use the Velcro fasteners on each side to tighten the grip around the unit.

intelligent Optical Link Mapper Page 244

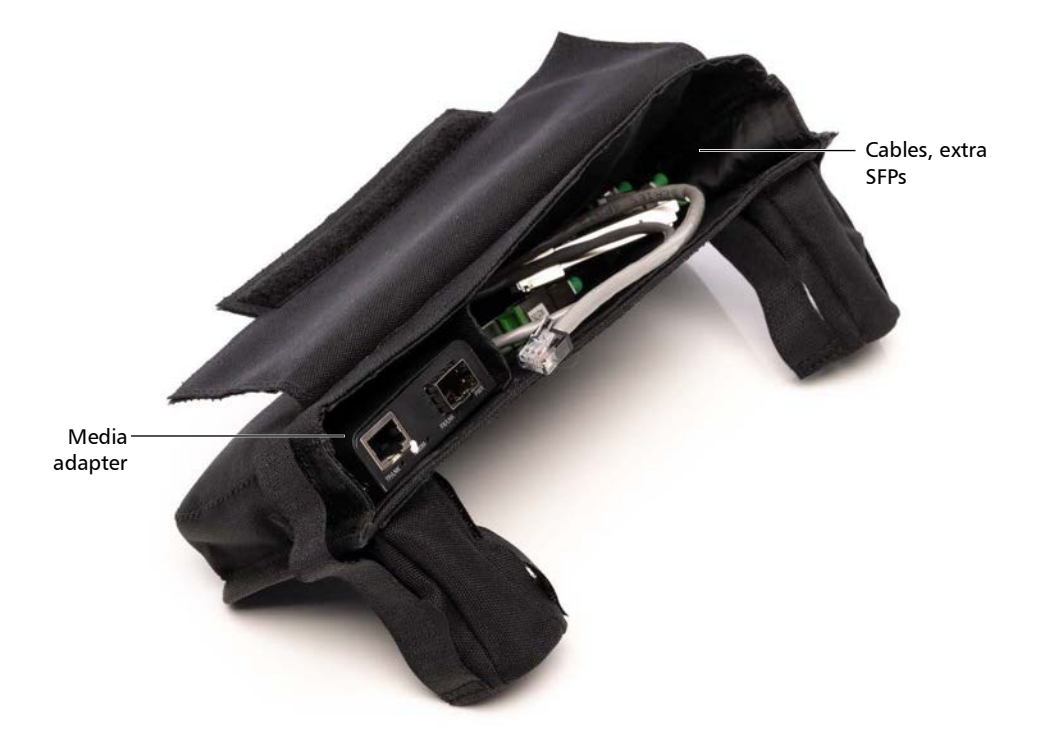

**3.** Place your setup components inside the bag as follows:

To analyze the link and optimize communication between the two units:

- **1.** From the **iOLM** tab, tap **Automate Bidirectional** to display the SFP selection wizard.
- 2. Tap Recommend SFP.

| 👼 intelligent Optical Link Map                            | per                                    |               | -         |          | ×      |
|-----------------------------------------------------------|----------------------------------------|---------------|-----------|----------|--------|
| Source Bidir Job iOLM                                     | Link View Elements Info                | 🕜 Unknown     | Start     |          | Real   |
| Fiber type/Port/Wavelengths                               | Test Fibers                            |               | Bidir     |          | Fime   |
| OS1 Singlemode ~                                          | Launch fiber:                          | 0,0000 km     |           |          |        |
| 1310 nm                                                   | Loop fiber:                            | 0,0000 km     | Open      | Save     | Report |
| 💥 1550 nm                                                 | Receive fiber:                         | 0,0000 km     | Main M    | enu      |        |
|                                                           |                                        | Calibrate     |           | File     |        |
| Options                                                   |                                        |               | Ider      | ntificat | ion    |
| X Automate Bidirectional                                  |                                        |               | Test Co   | onfigur  | ation  |
| (IP address: 10.28.245.96                                 | )                                      |               | User P    | refere   | nces   |
| Connect                                                   |                                        |               | $\square$ |          |        |
|                                                           |                                        |               |           |          |        |
|                                                           |                                        |               |           |          |        |
| In order for both Units A a<br>other, the good SEP must b | nd B to communicate properly with each | Recommend SFP |           |          |        |
| properties of the fiber used                              | d for communication.                   |               |           |          |        |
|                                                           |                                        |               |           |          |        |
|                                                           |                                        |               | 1         | ?        |        |
| DefaultSetup                                              |                                        |               | Next file | name:    | 1+3    |

**3.** Connect the communication fiber into the SM port of your unit. The units must be connected using the same communication fiber.

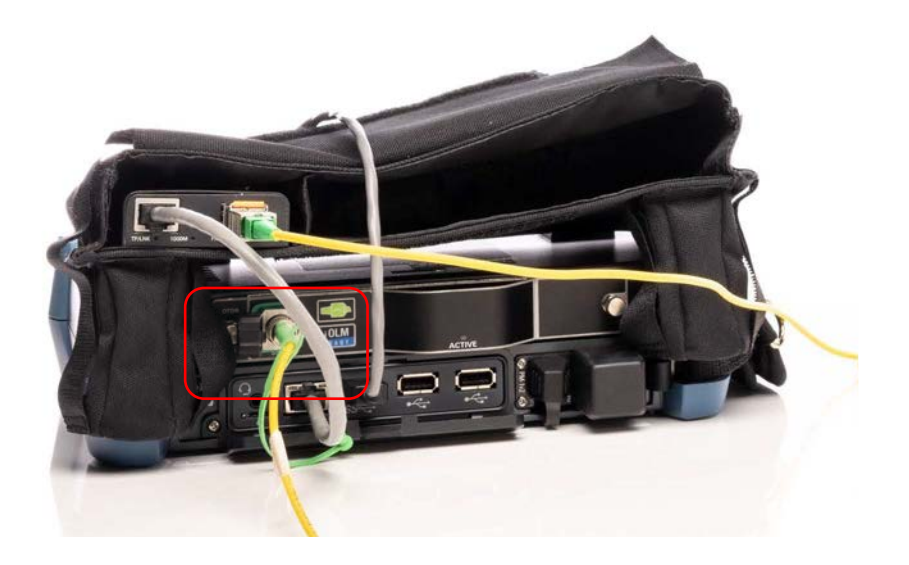

4. Tap **OK** to start the analysis.

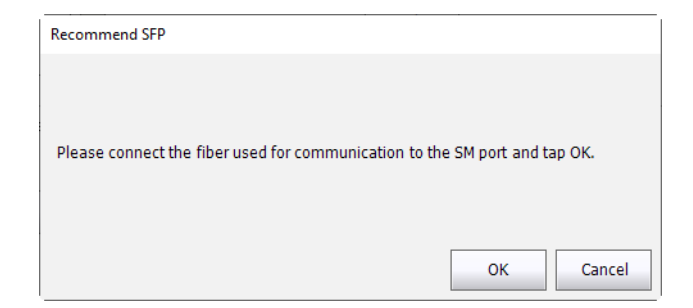

**5.** The recommended SFP and attenuator appear on-screen. After you have connected the SFP on your side, contact the technician working with unit B so that they install the other SFP on their side. Once you have connected your setup accordingly, you are ready to perform the job. Tap **OK** to exit the wizard.

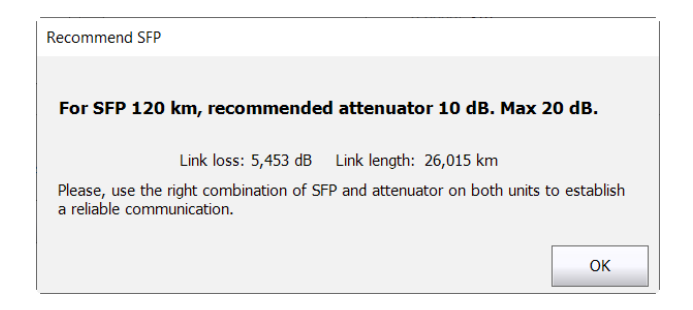

#### To connect units A and B:

**1.** Connect the communication fiber (dark fiber) to the SFP according to the configuration below:

| Configuration | Unit A        | Unit B        |
|---------------|---------------|---------------|
| 1             | SFP 1550-1490 | SFP 1490-1550 |
| 2             | SFP 1490-1550 | SFP 1550-1490 |

**2.** Connect the media adapter to your platform through their Ethernet ports using an RJ-45 cable.

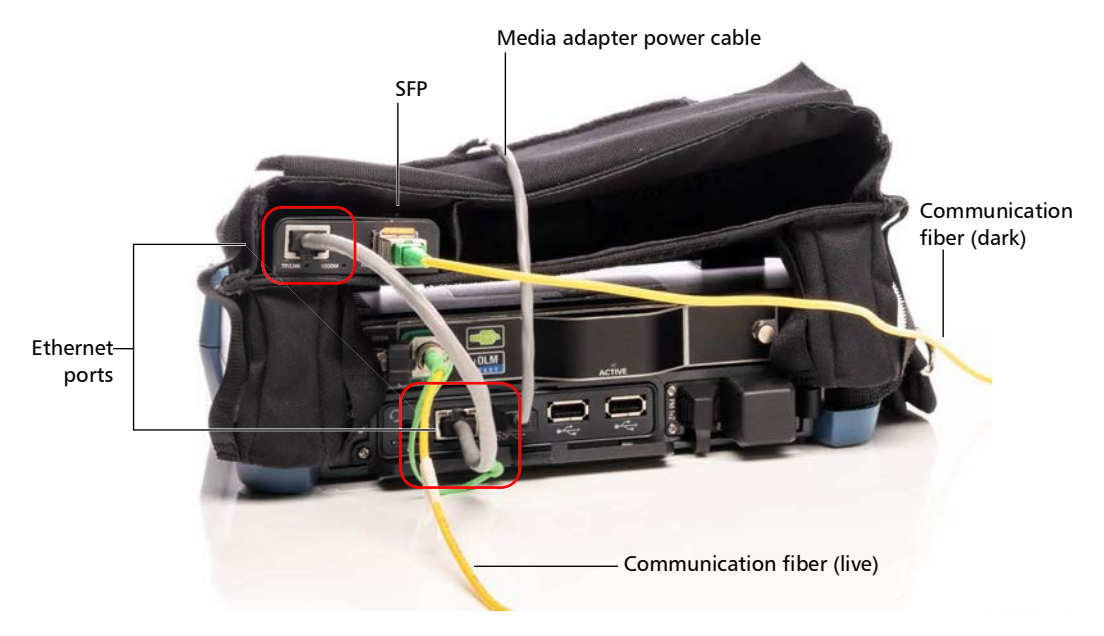

*3.* On both units, from the **iOLM** tab, tap **Automate Bidirectional** if you have not done so already.

Note: The IP address for each unit appears on-screen.

intelligent Optical Link Mapper Page 249

- **4.** If you have not done so already, select the appropriate SFP and attenuators using the wizard (as explained in *To analyze the link and optimize communication between the two units:* on page 246)
- **5.** Note down the IP address for unit B or have the other technician provide it to you, then tap **Connect** on unit A.

| 👼 intelligent Optical Link Map | per                                                        |               | – 🗆 X               |
|--------------------------------|------------------------------------------------------------|---------------|---------------------|
| Source Bidir Job iOLM          | Link View Elements Info                                    | 🕜 Unknown     | Start Real          |
| Fiber type/Port/Wavelengths    | Test Fibers                                                |               | Bidir Time          |
| OS1 Singlemode 🗸 🗸             | Launch fiber:                                              | 0,0000 km     |                     |
| 1310 nm                        | Loop fiber:                                                | 0,0000 km 🔡 👔 | Open Save Report    |
| 🗶 1550 nm                      | Receive fiber:                                             | 0,0000 km     | Main Menu           |
|                                |                                                            | Calibrate     | File 🕨              |
| Options                        |                                                            |               | Identification      |
| X Automate Bidirectional       |                                                            |               | Test Configuration  |
| (IP address: 10.28.245.96      | )                                                          |               | Licor Proformacos   |
| Connect                        |                                                            |               | User Freiences      |
|                                |                                                            |               |                     |
|                                |                                                            |               |                     |
| In order for both Units A a    | nd B to communicate property with ear                      | h             |                     |
| other, the good SFP must I     | be installed based on the physical<br>d for communication. | Recommend SFP |                     |
| properties of the fiber use    |                                                            |               |                     |
|                                |                                                            |               |                     |
|                                |                                                            |               | 0 0 0               |
| DefaultSetup                   |                                                            |               | Next file name: 1+3 |

**6.** Enter the IP address of unit B, then tap **OK**.

| IP Address                       |              |        |
|----------------------------------|--------------|--------|
| Enter the IP address for Unit B: | 10.28.245.96 |        |
|                                  | ок           | Cancel |

Both units synchronize and unit B will display the current job information and identifiers automatically.

| 👼 intelligent Optical Link Map | per                     |                            | - 🗆 X               |
|--------------------------------|-------------------------|----------------------------|---------------------|
| Source Bidir Job iOLM          | Link View Elements Info |                            | Start Real          |
| Fiber type/Port/Wavelengths    | Test Fibers             |                            | bidir Time          |
| OS1 Singlemode ~               | Launch fiber:           | 0,0000 km                  |                     |
| 1310 nm                        | Loop fiber:             | 0,0000 km                  | Open Save Report    |
| 🐹 1550 nm                      | Receive fiber:          | 0,0000 km                  | Main Menu           |
|                                |                         | Calibrate                  | File 🕨              |
| Options                        |                         |                            | Identification      |
| X Automate Bidirectional       |                         |                            | Test Configuration  |
| Connected as Unit A            |                         |                            | User Preferences    |
| Launch                         | 1+3                     | Receive                    |                     |
|                                |                         | e e e e e e                |                     |
| (IP address: 10.28.245.96)     |                         | (IP address: 10.28.245.96) |                     |
|                                | Measurements:           |                            |                     |
| A->                            | B: Not done             |                            |                     |
| B->                            | A: Not done             |                            |                     |
| Bidi                           | r: Not done             |                            | 0 0 0               |
| DefaultSetup                   |                         |                            | Next file name: 1+3 |

### To create a job:

**1.** From the **iOLM** tab of unit A, tap **Automate Bidirectional** to display the **Bidir Job** tab.

| 👼 intelligent Optical Link Ma | pper                                    |               | - 🗆 X               |
|-------------------------------|-----------------------------------------|---------------|---------------------|
| Source Bidir Job iOLM         | Link View Elements Info                 | 🕜 Unknown     | Start Real          |
| Fiber type/Port/Wavelengths   | Test Fibers                             |               | Bidir Time          |
| OS1 Singlemode $\vee$         | Launch fiber:                           | 0,0000 km     |                     |
| 1310 nm                       | Loop fiber:                             | 0,0000 km     | Open Save Report    |
| 🗶 1550 nm                     | Receive fiber:                          | 0,0000 km     | Main Menu           |
|                               |                                         | Calibrate     | File 🕨              |
| Options                       |                                         |               | Identification      |
| X Automate Bidirectional      | )                                       |               | Test Configuration  |
| (IP address: 10.28.245.9)     | 5)                                      |               | licer Preferences   |
| Connect                       |                                         |               |                     |
|                               |                                         |               |                     |
|                               |                                         |               |                     |
| To order for both Units A     | and P to communicate properly with each |               |                     |
| other, the good SFP must      | be installed based on the physical      | Recommend SFP |                     |
| properties of the liber use   | a for communication.                    |               |                     |
|                               |                                         |               |                     |
|                               |                                         |               | 0 0 🗵               |
| DefaultSetup                  |                                         |               | Next file name: 1+3 |

| urce B | lidir Job iOLM Lii | nk View Elements | Info    |                |         |       | Star     | t F       | Real |
|--------|--------------------|------------------|---------|----------------|---------|-------|----------|-----------|------|
| urrei  | nt Job             |                  |         |                |         |       | Bidir    |           | ime  |
|        | _                  | Link length      |         | Link loss (dB) |         | Lin 🔨 | 2        |           | F    |
| #      | lests              | (km)             | 1310 nm | 1550 nm        | 1625 nm | 10    | Open     |           |      |
| 1      | 01_01              |                  |         |                |         |       | Main M   | enu       |      |
| 2      | 01_02              |                  |         |                |         |       |          | File      |      |
| 3      | 01_03              |                  |         |                |         |       | <b> </b> |           |      |
| 4      | 01_04              |                  |         |                |         |       | Ider     | ntificati | on   |
| 5      | 01_05              |                  |         |                |         |       |          |           |      |
| 6      | 01_06              |                  |         |                |         |       | Test C   | onfigura  | atio |
| 7      | 01_07              |                  |         |                |         |       | User     | Preferer  | nces |
| 8      | 01_08              |                  |         |                |         |       |          |           |      |
| 9      | 01_09              |                  |         |                |         |       |          |           |      |
| 10     | 01_10              |                  |         |                |         |       |          |           |      |
| 11     | 01_11              |                  |         |                |         |       |          |           |      |
| 12     | 01_12              |                  |         |                |         |       |          |           |      |
| 13     | 01_13              |                  |         |                |         |       |          |           |      |
| 14     | 01_14              |                  |         |                |         |       |          |           |      |
| 15     | 01_15              |                  |         |                |         |       |          |           |      |
| 10     | 01.10              |                  |         |                | _       | ×, ×  |          |           |      |
|        |                    |                  |         |                |         |       |          |           | 6    |
| 0      | 0                  | fotal: 400       |         | Create Job     | Repo    | rt    | U        | (U)       | 19   |

**2.** Tap on the tab to access it, then tap **Create Job**.

**3.** Enter the information to identify the job, then tap **Next**.

| New Job    |                         |
|------------|-------------------------|
| Job *      | Current Job             |
| Company    | My Company              |
| Customer   | My Customer             |
| Operator A | Op. A                   |
| Operator B | Op. B                   |
| Location A | Loc. A                  |
| Location B | Loc. B                  |
| Comments   | This is the current job |
|            | Next > Cancel           |

**4.** Select at least one identifier for your acquisitions. Enter a range as needed, and a the type of separator to put between each measurement. The range can be alphabetic or numeric.

| My test job                                                      |        |      |               |           |
|------------------------------------------------------------------|--------|------|---------------|-----------|
| Identifier                                                       |        | From | To            | Separator |
| Cable ID                                                         | $\sim$ | A    | A             | - ~       |
| Fiber ID                                                         | $\sim$ | 01   | 10            | ~         |
|                                                                  | $\sim$ |      |               | ~         |
|                                                                  | $\sim$ |      |               | ~         |
|                                                                  | $\sim$ |      |               |           |
| Preview:<br>A-04<br>A-05<br>A-06<br>A-07<br>A-08<br>A-09<br>A-10 |        |      |               | 10 Tests  |
|                                                                  |        |      | < Back Create | Cancel    |

- **Note:** Alphabetic ranges are limited to one value and will not increment.
- **Note:** You must enter the same number of digits in your range values. For examples if your range is from 1 to 100, you must enter 001 as the start value and 100 as the end value. Once you have set the identifiers and range, tap **Create**. The **Bidir Job** tab is populated accordingly.

To perform an automated bidirectional acquisition:

- **1.** Connect units A and B together as explained in *To connect units A and B:* on page 249.
- 2. Create a job on unit A as indicated in *To create a job:* on page 252.
- **3.** On the **iOLM** tab, enter the value for the launch fibers on both units.

**Note:** The receive fibers will be automatically entered.

| ee intelligent Optical Link Mapper                 | -      |         | ×      |
|----------------------------------------------------|--------|---------|--------|
| Source Bidir Job IOLM Link View Elements Info Info | C star |         | Paal   |
| Fiber type/Port/Wavelengths Test Fibers            | Bidi   | ·       | Time   |
| OS1 Singlemode  V Launch fiber: 0,0000 km          |        |         |        |
| 1310 nm Loop fiber: 0,0000 km                      | Open   | Save    | Report |
| 1550 nm Receive fiber: 0,0000 km                   | Main N | lenu    |        |
| Calibrate                                          |        | File    | •      |
| Options                                            | Ide    | ntifica | tion   |
| X Automate Bidirectional                           | Test ( | Config  | ration |
| (IP address: 10.28.245.96)                         |        |         |        |
| Connect                                            | User   | Prefer  | ences  |
| Connect                                            |        |         |        |
|                                                    |        |         |        |
|                                                    |        |         |        |

**4.** If you have not done so already, select the test configuration you want to use for the job as explained in *Selecting a Test Configuration* on page 85.

| _ |                             |                                   |               |                    |
|---|-----------------------------|-----------------------------------|---------------|--------------------|
|   | OS1 Singlemode 🗸 🗸          | Launch fiber:                     | 0,0000 km     |                    |
| 1 | 1310 nm                     | Loop fiber:                       | 0,0000 km     | Open Save Report   |
|   | 🗙 1550 nm                   | Receive fiber:                    | 0,0000 km     | Main Menu          |
|   |                             |                                   | Calibrate     | File 🕨             |
|   | ptions                      | <b>9</b>                          |               | Identification     |
| 3 | Automate Bidirectional      |                                   |               | Test Configuration |
|   | (IP address: 10.28.245.96   | i)                                |               |                    |
|   | Connect                     |                                   |               | User Preferences   |
|   |                             |                                   |               |                    |
|   |                             |                                   |               |                    |
|   |                             | 10                                |               |                    |
|   | other, the good SFP must    | be installed based on the physica | Recommend SFP |                    |
|   | properties of the fiber use | a for communication.              |               |                    |
|   |                             |                                   |               |                    |

**5.** Select the wavelengths to use for the job.

6. Tap Start Bidir. The results are displayed as the test progresses.

| 👼 intelligent Optical Link Mapper      |                 |                            | ×                   |
|----------------------------------------|-----------------|----------------------------|---------------------|
| Source Bidir Job iOLM Link Vie         | w Elements Info |                            | Start Real          |
| Fiber type/Port/Wavelengths Test Fiber | s               |                            | Bidir Time          |
| OS1 Singlemode 🗸 📃 Laun                | ch fiber:       | 0,0000 km                  |                     |
| 1310 nm                                | fiber:          | 0,0000 km                  | Open Save Report    |
| 🗶 1550 nm 📃 Rece                       | ive fiber:      | 0,0000 km                  | Main Menu           |
|                                        |                 | Calibrate                  | File 🕨              |
| Options                                |                 |                            | Identification      |
| X Automate Bidirectional               |                 |                            | Test Configuration  |
| Connected as Unit A                    |                 |                            | User Preferences    |
| Launch                                 | 1+3             | Receive                    |                     |
|                                        |                 | ala ala B                  |                     |
|                                        |                 | <b>i</b>                   |                     |
| (IP address: 10.28.245.96)             |                 | (IP address: 10.28.245.96) |                     |
| Measuren                               | nents:          |                            |                     |
| A->B:                                  | Not done        |                            |                     |
| B->A:                                  | Not done        |                            |                     |
| Bidir:                                 | Not done        |                            | 0 0 0               |
| DefaultSetup                           |                 |                            | Next file name: 1+3 |

By default, the application will proceed with the next unperformed test, but you can also go in the **Bidir Job** tab to select a specific test to perform.

intelligent Optical Link Mapper Page 256

#### To view test results:

The **Bidir Job** tab of either unit will show the summary view of the tests. if you tap on a result in the list, the other tabs will display detailed information about the result.

**Note:** All of the bidirectional tests, PDF reports and .sor traces generated for a job are stored in the default folder set in the user preferences, in a subfolder bearing the job name.

#### To repeat an existing test:

From the **Bidir Job** tab, select the test you want to perform again, then tap **Test again**. The results will be updated accordingly.

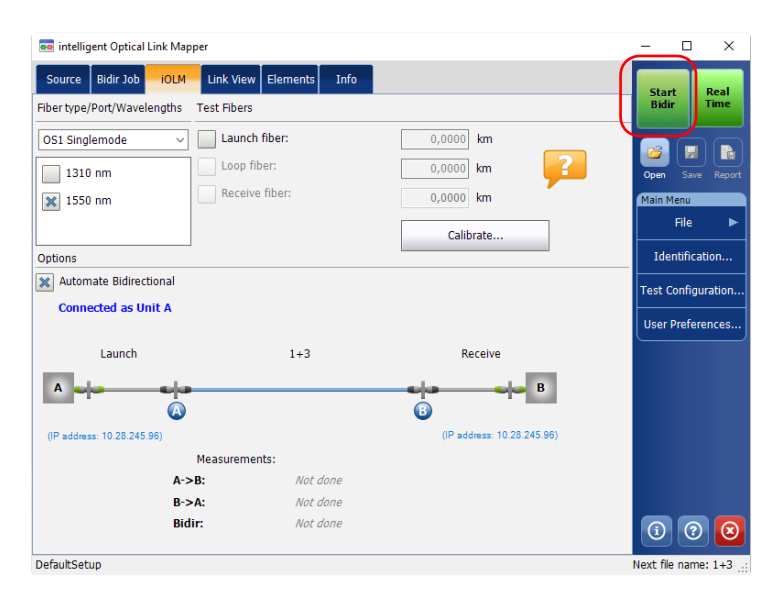

#### To create a report of the bidirectional jobs:

**1.** From the **iOLM** tab, tap **Automate Bidirectional** to display the **Bidir Job** tab if you have not done so already.

| 🚥 intelligent Optical Link Ma | pper                                 |                   | – 🗆 X               |
|-------------------------------|--------------------------------------|-------------------|---------------------|
| Source Bidir Job iOLM         | Link View Elements Info              | 🕜 Unknown         | Start Real          |
| Fiber type/Port/Wavelengths   | Test Fibers                          |                   | bidir Time          |
| OS1 Singlemode ~              | Launch fiber:                        | 0,0000 km         |                     |
| 1310 nm                       | Loop fiber:                          | 0,0000 km         | Open Save Report    |
| 🗙 1550 nm                     | Receive fiber:                       | 0,0000 km         | Main Menu           |
|                               |                                      | Calibrate         | File 🕨              |
| Options                       |                                      |                   | Identification      |
| X Automate Bidirectional      | )                                    |                   | Test Configuration  |
| (IP address: 10.28.245.9      | 5)                                   |                   |                     |
| Connect                       |                                      |                   | User Preferences    |
|                               |                                      |                   |                     |
|                               |                                      |                   |                     |
|                               |                                      |                   |                     |
| In order for both Units A     | and B to communicate properly with e | ach Recommend SED |                     |
| properties of the fiber use   | d for communication.                 | Recommend SPP     |                     |
|                               |                                      |                   |                     |
|                               |                                      |                   |                     |
|                               |                                      |                   |                     |
| DefaultSetup                  |                                      |                   | Next file name: 1+3 |

| urce | Bidir | Job iOLM | Link View Elements | Info    |                |         | Pass           | Test Re<br>Again Tin |
|------|-------|----------|--------------------|---------|----------------|---------|----------------|----------------------|
| 550  | 501   | 5        |                    |         | Link loss (dB) |         | Lin 🔥          |                      |
| #    |       | Tests    | (km)               | 1310 nm | 1550 nm        | 1625 nm | 13             | Open Save R          |
| 1    | 0     | 1+1      | 0.0000             |         |                |         | 10             | Main Menu            |
| 2    | 0     | 1+2      | 0,0000             |         |                |         |                | File                 |
| 3    | 0     | 1+3      | 4,1648             |         | 1,094          |         |                |                      |
| 4    |       | 1+4      | 4,1648             |         | 1,094          |         |                | Identification       |
| 5    | 0     | 1+5      | 4,1648             |         | 1,095          |         |                |                      |
| 6    | 0     | 2+1      | 4,1648             |         | 1,093          |         |                | Test Configurat      |
| 7    |       | 2+2      |                    |         |                |         |                | Liser Preferenci     |
| 8    |       | 2+3      |                    |         |                |         |                |                      |
| 9    |       | 2+4      |                    |         |                |         |                |                      |
| 10   |       | 2+5      |                    |         |                |         |                |                      |
| 11   |       | 3+1      |                    |         |                |         |                |                      |
| 12   |       | 3+2      |                    |         |                |         |                |                      |
| 13   |       | 3+3      |                    |         |                |         |                |                      |
| 14   |       | 3+4      |                    |         |                |         |                |                      |
| 15   |       | 3+5      |                    |         |                |         |                |                      |
| 10   |       | 4.4      |                    |         |                |         | > <sup>×</sup> |                      |
| -    |       |          |                    |         |                |         |                |                      |

**2.** Tap on the tab to access it, then tap **Report**.

**3.** Select the type of report you want to create, either a summary of the job or each result individually.

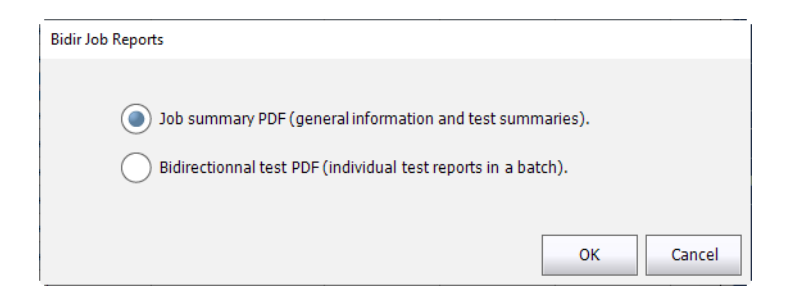

- **4.** Tap **OK**. The reports are generated automatically according to the report settings of your application. For more information on setting up the format and location of the reports, see *Setting the Default Storage Folder* on page 153 and *Customizing Reports* on page 155.
- **Note:** All of the bidirectional tests, PDF reports and .sor traces generated for a job are stored in the default folder set in the user preferences, in a subfolder bearing the job name.

# Index

|   | 202      |
|---|----------|
|   | 210      |
| * | 201, 202 |
| # | 37, 41   |
| < |          |
| > | 198      |
|   |          |

| 1:? splitter ratio               | 108, | 109 |
|----------------------------------|------|-----|
| 1:N splitter                     |      | 106 |
| 2:N splitter 106, 109, 183, 186, | 204, | 206 |

### Α

| accessory bag                     | 243         |
|-----------------------------------|-------------|
| sequentially with a CWDM module   | 77          |
| sequentially with a DWDM module   | . , ,<br>68 |
| acquisition                       | . 00        |
| automated bidir                   | 255         |
| automated sequence 59             | 60          |
| multiple wavelengths              | 107         |
| progress bar                      | 21          |
| roal time mode                    | 150         |
| status                            | 1 1 2 0     |
| status                            | 145         |
| stopped                           | 149         |
| time selection                    | , 92        |
| types                             | /           |
| wavelength displayed              | . 31        |
| with a power meter                | 172         |
| activating                        |             |
| automated acquisition sequence 59 | , 60        |
| automated report creation         | 156         |
| automated storage of the files    | 162         |
| cumulative loss                   | . 58        |
| real-time mode                    | 150         |

| adding                                     |
|--------------------------------------------|
| custom elements102                         |
| elements on a link                         |
| elements on fiber sections                 |
| favorite channels65, 74                    |
| additional verifications on connectors 227 |
| advanced                                   |
| bidirectional measurement settings 126     |
| threshold values133                        |
| after-sales service235                     |
| analyzing links 202, 207                   |
| APC connectors 11, 211                     |
| application, certification standards       |
| attenuation, high values82                 |
| automated                                  |
| acquisition sequence                       |
| report creation156                         |
| storage of the files 162                   |
| automated bidir                            |
| connecting units 249                       |
| jobs252                                    |
| option242                                  |
| performing acquisition255                  |
| repeating test257                          |
| reports258                                 |
| test results257                            |
| autonaming                                 |
| average plice loss, thresholds             |

### В

| —                          |
|----------------------------|
| backscatter                |
| coefficients 12            |
| values                     |
| basic element types, icons |
| batch post-processing8     |
| beginning                  |
| of loop184                 |
| of the link                |

intelligent Optical Link Mapper Page 262

Bellcore (.sor) format..... 68, 77, 154, 214, 216 bidirectional

| advanced settings in configurations | 126 |
|-------------------------------------|-----|
| automated testing                   | 242 |
| loopback acquisitions               | 145 |
| loopback results                    | 193 |
| selecting option                    | 52  |
| test results                        | 257 |

# С

| cabling standards               | 116      |
|---------------------------------|----------|
| calculating link loss budget    | 117      |
| calibration process             | 57       |
| caution                         |          |
| of personal hazard              | 15       |
| of product hazard               | 15       |
| certification standards         |          |
| predefined                      | 212      |
| selection                       | 88, 116  |
| changing                        |          |
| connector                       | 229      |
| default name                    |          |
| distance units                  | 161      |
| test configuration properties   | 89       |
| channel                         |          |
| filter selection                |          |
| spacing selection               | 63       |
| wavelength selection            | 63, 73   |
| channels for inline power meter | 165      |
| cleaning                        |          |
| connectors                      | 221      |
| EUI connectors                  |          |
| fiber ends                      | 33       |
| front panel                     |          |
| Click-Out                       |          |
| connector verifications         | 222      |
| optical connector               | 227, 229 |
| colored background              |          |
| compliance, encircled flux      | 9        |
|                                 |          |

| configuration                     |
|-----------------------------------|
| file name selected                |
| name 88                           |
| configuring                       |
| automatic file naming 38          |
| in loonback mode 47               |
| in standard mode                  |
|                                   |
| IOLIVI                            |
| connecting 21 E2                  |
| SWITCH                            |
| units, automated bidir            |
| connector                         |
| A                                 |
| АРС11, 211                        |
| B 58, 181, 184, 189, 198, 202     |
| loss 11                           |
| MPO32                             |
| on link186                        |
| UPC211                            |
| verifications 222                 |
| verifying 227                     |
| connector cleaner221              |
| connectors, cleaning219           |
| conventions, safety15             |
| core size                         |
| coupler                           |
| creating automated bidir job252   |
| cumulative loss                   |
| custom                            |
| elements, creating                |
| power meter thresholds values 167 |
| custom configurations             |
| creating 87                       |
| deleting 1/1                      |
| duplicating 87                    |
| aditing 136                       |
| euting                            |
| importing 127                     |
| solocting                         |
| selecung                          |
| customer service                  |

| customizing                   |        |
|-------------------------------|--------|
| icon                          | 98     |
| power meter thresholds values | 135    |
| reports                       | 155    |
| time values                   | 89, 92 |
| CWDM                          |        |
| adding favorite channels      | 74     |
| channel filter selection      | 72     |
| channel selection             | 73     |
| dark fiber                    | 82     |
| definition                    | 1, 71  |
| displaying favorite channels  | 76     |
| dynamic range                 | 82     |
| electronic noise              | 82     |
| live-fiber testing            | 82     |
| macrobend detection           | 79     |
| main features                 | 71     |
| measurement mode              | 169    |
| module                        | 71     |
| mux/demux channels            | 82     |
| removing favorite channels    | 75     |
| residual light                | 82     |
|                               |        |

# D

| damaged connector on unit                      | 229       |
|------------------------------------------------|-----------|
| dark fiber70,                                  | , 82, 249 |
| deactivating                                   |           |
| acquisition sequence                           | 59, 60    |
| automated storage of the files                 | 162       |
| cumulative loss                                | 58        |
| real-time mode                                 | 152       |
| decrementing name                              |           |
| default                                        |           |
| folder 153, 153, 153, 153, 153, 153, 153, 153, | 154, 157  |
| icon                                           | 98, 99    |
| defining                                       |           |
| link 88                                        | 8, 95, 99 |
| splitter ratio                                 | 106       |
|                                                |           |

| definition                            |
|---------------------------------------|
| CWDM 1                                |
| DWDM1                                 |
| standard iOLM1                        |
| deleting                              |
| custom elements                       |
| elements on a link207                 |
| test configurations141                |
| delta loss value                      |
| detecting macrobends, CWDM module 79  |
| diagnostics icon                      |
| direction appended to file name       |
| disabling                             |
| automated acquisition sequence 59, 60 |
| automated storage of the files        |
| cumulative loss 58                    |
| sound notifications 159               |
| displaying                            |
| favorite channels 67 76               |
| fiber sections 160                    |
| distanco                              |
| UNIAUCE                               |
| between elements 181                  |
| between elements                      |
| between elements                      |
| between elements                      |
| between elements                      |
| between elements                      |
| between elements                      |
| between elements                      |
| between elements                      |
| between elements                      |
| between elements                      |
| between elements                      |
| between elements                      |
| between elements                      |
| between elements                      |
| between elements                      |
| between elements                      |
| between elements                      |
| between elements                      |
| between elements                      |

### Ε

| editing                                    |
|--------------------------------------------|
| custom elements 102                        |
| element types 200                          |
| macrobend threshold value 81, 98, 105      |
| pass/fail thresholds88                     |
| power meter thresholds                     |
| test configurations 136                    |
| EF-compliant device                        |
| electrical safety information              |
| electronic noise                           |
| element                                    |
| 2:N splitter                               |
| connector                                  |
| coupler                                    |
| fail icon                                  |
| fault                                      |
| grouping                                   |
| identification number 183, 189, 198, 202   |
| macrobend                                  |
| out of range                               |
| pass icon                                  |
| position                                   |
| selected                                   |
| splice                                     |
| splitter                                   |
| switch                                     |
| types, edition                             |
| unbalanced splitter                        |
| ungrouping                                 |
| Elements tab 164, 178, 199, 200, 203, 205, |
| 207, 208                                   |
| enabling                                   |
| 2:N splitter                               |
| automated acquisition sequence 59, 60      |
| automated storage of the files             |
| cumulative loss                            |
| sound notifications 159                    |
| encircled flux compliance                  |
|                                            |

#### end

| of loop                               | 184    |
|---------------------------------------|--------|
| of the link 12, 58, 181, 184, 189, 19 | 8, 202 |
| equipment returns                     | 240    |
| EUI                                   |        |
| baseplate                             | 35     |
| connector adapter                     | 35     |
| connectors, cleaning                  | 219    |
| dust cap                              | 35     |
| EXFO universal interface. see EUI     |        |
| expected loss budget of a link        | 84     |
| exporting                             |        |
| data to other formats                 | 8      |
| files in Bellcore format              | 216    |
| test configurations                   | 139    |

### F

| -                    |                       |
|----------------------|-----------------------|
| factory settings     |                       |
| icon                 | 100                   |
|                      |                       |
| status 14            | 9, 180, 183, 195, 212 |
| fault                |                       |
| favorite channels    |                       |
| adding               |                       |
| displaving           |                       |
| managing             | 65 74                 |
|                      |                       |
| removing             |                       |
| fiber                |                       |
| core size            | 43, 48, 104           |
| dark                 |                       |
| identifving by name  |                       |
| section              | 160 183 198 205       |
| tupos                | 05 06                 |
| types                |                       |
| types, selection     |                       |
| water peak           |                       |
| fiber ends, cleaning |                       |
| fiber properties     |                       |
| backscatter          | 104                   |
| core size            | 10/                   |
|                      |                       |
| IUK                  |                       |

#### file

|      | autonaming                             | 210      |
|------|----------------------------------------|----------|
|      | exporting in Bellcore format           | 216      |
|      | opening                                | 213      |
|      | saving                                 | 214      |
|      | saving in Bellcore format              | 68, 77   |
|      | saving in native format                | 68, 77   |
| file | name                                   |          |
|      | configuration                          |          |
|      | decrementing                           |          |
|      | direction appended                     | 154      |
|      | incrementing                           |          |
|      | order of appearance                    |          |
|      | preview                                | 36, 39   |
|      | separator                              | 39       |
|      | wavelength value appended              | 154      |
| firs | t                                      |          |
|      | connector value                        | 121      |
|      | element on link 11, 58, 181, 184,      | 189, 198 |
| fixe | d loss budget                          | 120      |
| froi | nt panel, cleaning                     | 218      |
| froi | nt-end loss, thresholds                | 133      |
| FTT  | x/PON measurement mode                 | 169      |
|      | ,, · · · · · · · · · · · · · · · · · · |          |

# G

| General tab             | 153, 157, 159, | 160, 161 |
|-------------------------|----------------|----------|
| generating a report     |                |          |
| automated acquis        | tion sequence. | 59       |
| automated bidired       | tional job     | 258      |
| automatically           | 156,           | 157, 212 |
| manually                |                | 156, 217 |
| global pass/fail status |                |          |
| displayed 149,          | 179, 195, 202, | 208, 211 |
| for a group of eler     | nents          | 188      |
| icon                    |                | 197      |
| graph generation        |                | 156      |
| gray background, eler   | nent           | 183      |
| group                   |                |          |
| loss value              |                | 188      |
| of elements on lin      | k 58, 183,     | 188, 202 |
|                         |                |          |

| of elements, identification number188 | , 198 |
|---------------------------------------|-------|
| reflectance value                     | 188   |
| grouping elements                     | 190   |

# Н

| help icon                | . 42 |
|--------------------------|------|
| hiding fiber sections    | 160  |
| high attenuation, values | . 82 |

## I

| icon                            |      |      |     |
|---------------------------------|------|------|-----|
| 2:N splitter                    |      |      | 186 |
| arrow                           |      |      | 184 |
| basic element types             |      |      | 98  |
| connector                       |      |      | 186 |
| coupler                         |      |      | 187 |
| customized                      |      |      | 98  |
| diagnostics                     | 164, | 181, | 183 |
| fail                            |      |      | 183 |
| fault                           |      |      | 187 |
| global pass/fail status         |      |      | 197 |
| help                            |      |      | 42  |
| loop end                        |      |      | 184 |
| loop middle                     |      |      | 184 |
| loop start                      |      |      | 184 |
| macrobend                       |      |      | 185 |
| out of range                    |      |      | 185 |
| pass                            |      |      | 183 |
| splice                          |      |      | 186 |
| splitter                        |      |      | 185 |
| status                          |      |      | 212 |
| switch                          |      |      | 186 |
| unbalanced splitter             |      | 187, | 188 |
| identification label            |      |      | 235 |
| identification number 183, 188, | 189, | 198, | 202 |
| iLoop software option           |      |      | 242 |
| impacts of test configurations  |      |      | 84  |
| importing test configurations   |      |      | 137 |
| incrementing name               |      |      | 36  |
| Info tab                        | 149, | 178, | 210 |

| inline power meter                        |
|-------------------------------------------|
| available on unit 135                     |
| CWDM, measurement mode                    |
| definition2, 165                          |
| FTTx/PON measurement mode 169             |
| number of channels available              |
| power levels                              |
| threshold values 165, 166                 |
| input connector of MPO switch             |
| inserting test modules                    |
| insertion loss                            |
| internal connector                        |
| iOLM                                      |
| basic theory7                             |
| bidirectional loopback acquisitions 145   |
| configuration                             |
| definition 1                              |
| loopback acquisitions                     |
| loopback mode configuration               |
| main window                               |
| P/F Thresholds tab 88, 97, 117, 119, 130, |
| 133                                       |
| results                                   |
| selecting a port                          |
| selecting wavelengths                     |
| standard acquisitions                     |
| standard mode configuration               |
| tab                                       |
| testing modes8                            |
| working with the switch                   |
| IOR                                       |
| ITU-T grid 62, 63, 71, 73                 |
| 5                                         |

### J

| jobs, automated bidir           | 242, | 252 |
|---------------------------------|------|-----|
| junction between fiber sections |      | 186 |

#### L

label, identification ...... 235

| last                                               |        |      |
|----------------------------------------------------|--------|------|
| connector, value                                   |        | 121  |
| element on link12, 58, 181, 184,<br>202            | 189, 1 | 98,  |
| launch cable                                       |        |      |
| for MPO switch                                     |        | 32   |
| length                                             |        | 10   |
| launch fiber                                       |        |      |
| length                                             |        | 47   |
| on a link 10, 11, 13, 45, 50, 55,<br>184, 189, 198 | 58, 1  | 81,  |
| LED                                                | 3, 4,  | 5, 6 |
| length                                             |        |      |
| of the loop                                        |        | 184  |
| of the measured link                               |        | 181  |
| link                                               |        |      |
| elements                                           |        | 195  |
| end values                                         |        | 208  |
| length                                             |        | 195  |
| loss                                               | . 192, | 195  |
| loss budget                                        |        | 117  |
| ORL                                                | . 192, | 195  |
| start values                                       |        | 208  |
| link composition                                   |        |      |
| 2:N splitter                                       |        | 186  |
| arrow icon                                         |        | 184  |
| connector                                          |        | 186  |
| coupler                                            | . 187, | 195  |
| definition                                         | . 178, | 181  |
| diagnostics icon                                   |        | 183  |
| distance between elements                          |        | 181  |
| distance units                                     |        | 184  |
| element fail icon                                  |        | 183  |
| element identification number                      |        | 183  |
| element pass icon                                  | •••••  | 183  |
| element position                                   | •••••  | 183  |
| fault                                              | •••••  | 187  |
| Tiper section                                      | 402    | 183  |
| group of elements                                  | 183,   | 188  |
| letter A                                           |        | 189  |
| letter B                                           |        | 104  |
| loop end icon                                      |        | 184  |

| loop middle icon                       | 184  |
|----------------------------------------|------|
|                                        | 184  |
| macrobend                              | 185  |
| navigation arrow 181,                  | 184  |
| out of range                           | 185  |
| pass/fail not tested                   | 183  |
| selected element                       | 183  |
| splice                                 | 186  |
| splitter                               | 185  |
| splitter ratio                         | 184  |
| switch                                 | 186  |
| unbalanced splitter                    | 188  |
| Link Definition tab 88, 95, 100, 107,  | 111  |
| having of the link                     | 101  |
| definition 179                         | 101  |
| and of the link                        | 100  |
| end of the ink                         | 101  |
| length of the measured link            | 181  |
| selected element                       | 181  |
| visible region                         | 181  |
| link view                              |      |
| bidirectional loopback results         | 193  |
| global pass/fail status 179,           | 195  |
| iOLM results178,                       | 192  |
| power meter results 178,               | 194  |
| unidirectional loopback results        | 193  |
| Link View tab 143, 148, 164, 178, 199, | 208  |
| live-fiber testing70                   | , 82 |
| loop                                   |      |
| end, icon                              | 184  |
| fiber length 10, 47,                   | 184  |
| fiber on a link 13                     | , 50 |
| middle, icon                           | 184  |
| start, icon                            | 184  |
| loopback                               |      |
| ,<br>acquisitions                      | 143  |
| all links combined in one report       | 155  |
| configuration mode                     | 47   |
| measurements 13 144                    | 184  |
|                                        | .04  |

| 1033        |  |
|-------------|--|
| results     |  |
| thresholds  |  |
| values      |  |
| loss budget |  |
| dynamic     |  |
| fixed       |  |
| of a link   |  |
|             |  |

### Μ

| macrobend                 | 79, 81, 98, 105, 185 |
|---------------------------|----------------------|
| main features             |                      |
| CWDM                      | 71                   |
| DWDM                      | 62                   |
| main window               |                      |
| iOLM                      |                      |
| status bar                |                      |
| maintenance               |                      |
| EUI connectors            | 219                  |
| front panel               | 218                  |
| general information       | 218                  |
| managing elements         |                      |
| adding on a link          |                      |
| adding on fiber section   | ns 205               |
| analyzing links           |                      |
| deleting                  |                      |
| measurement               |                      |
| assistant                 | 45, 51, 56           |
| information               | 210                  |
| multimode                 | 9                    |
| of power levels           |                      |
| measurement modes, inli   | ne power meter       |
| CWDM                      |                      |
| FTTx/PON                  |                      |
| mechanical connector clea | aning 221            |
| merging elements          |                      |
| middle of the loop        |                      |
| modifying                 |                      |
| acquisition time          |                      |
| backscatter               |                      |
| core size                 |                      |

| modulation175module95configuration7DWDM62multimode96singlemode95monitoring fibers in real-time mode150mounting EUI connector adapter35MPO211, 212connectors32launch cable32switch202multifiber31, 53, 202, 211results211multimode96port3, 104 | IOR                                 |
|----------------------------------------------------------------------------------------------------|-------------------------------------|
| module                                                                                                    | modulation 175                      |
| configuration7DWDM62multimode96singlemode95monitoring fibers in real-time mode150mounting EUI connector adapter35MPO211, 212connectors32launch cable32switch202multifiber31, 53, 202, 211results211multimode96module96port3, 104              | module                              |
| DWDM                                                                                                    | configuration7                      |
| multimode96singlemode95monitoring fibers in real-time mode150mounting EUI connector adapter35MPO211, 212connectors32launch cable32switch202multifiber31, 53, 202, 211results211multimode96module96port3, 104                                  | DWDM62                              |
| singlemode                                                                                                    | multimode                           |
| monitoring fibers in real-time mode                                                                                                    | singlemode                          |
| mounting EUI connector adapter                                                                                                    | monitoring fibers in real-time mode |
| MPO<br>cable                                                                                                    | mounting FUI connector adapter 35   |
| cable                                                                                                    | MPO                                 |
| connectors                                                                                                    | cable 211 212                       |
| launch cable                                                                                                    |                                     |
| switch                                                                                                    | connectors 32                       |
| multifiber<br>acquisitions                                                                                                    | connectors                          |
| acquisitions                                                                                                    | connectors                          |
| acquisitions                                                                                                    | connectors                          |
| results                                                                                                    | connectors                          |
| multimode<br>measurements                                                                                                    | connectors                          |
| measurements                                                                                                    | connectors                          |
| module                                                                                                    | connectors                          |
| port                                                                                                    | connectors                          |
| 1                                                                                                    | connectors                          |
| wavelengths 104, 200                                                                                                    | connectors                          |
| multiple-wavelength acquisition7, 192                                                                                                    | connectors                          |
| mux/demux channels 70, 82                                                                                                    | connectors                          |

### Ν

| 88         |
|------------|
| 36         |
| . 181, 184 |
| 198        |
|            |
| . 101, 117 |
| 37, 41     |
| 188        |
| . 101, 117 |
|            |

### 0 opening file ...... 213 output diagnosis ...... 222 Optimode test configuration ......85 ORL......10, 11, 12, 120 Bellcore (.sor) format ..... 154, 214 graph generation ......156 ports ...... 2, 3, 4, 5, 6, 59

#### out of range out of span element ...... 181 output connector of MPO switch ...... 32 overall status ...... 193

#### Ρ

| parameters                  |              |
|-----------------------------|--------------|
| acquisition time            |              |
| pulse width                 |              |
| pass                        |              |
| icon                        |              |
| status 180, 1               | 83, 196, 212 |
| pass/fail                   |              |
| not tested                  | 183          |
| status 12, 148, 178, 181, 1 | 88, 195, 198 |
| threshold values 88, 167, 1 | 93, 195, 202 |
| PDF format for reports      |              |
| PONs                        | 106          |
|                             |              |

OPM

optical

OTDR

| port selection 43, 48, 54, 60           | ) |
|-----------------------------------------|---|
| power levels                            |   |
| in Link View tab 170                    | ) |
| measurements 170, 171                   | I |
| power meter                             |   |
| acquisitions172                         | 2 |
| available on unit 135, 165              | 5 |
| results 178, 194                        | 1 |
| threshold values 88, 135, 165, 166, 167 | 7 |
| predefined certification standards      |   |
| applied to fiber                        | 2 |
| selection 117                           | 7 |
| preview of the file name                | ) |
| product                                 |   |
| identification label                    | 5 |
| specifications14                        | 1 |
| progress of the acquisition 143         | 3 |
| propagation delay                       | 2 |
| Properties tab                          | 3 |
| pulse width selection                   | 2 |

### R

| Rayleigh backscatter coefficient 104 real-time mode |
|-----------------------------------------------------|
| deactivation152                                     |
| performing acquisitions                             |
| receive cable length 10                             |
| receive fiber                                       |
| length 12, 47                                       |
| on a link 10, 12, 13, 45, 50, 55, 58, 181,          |
| 184, 189, 198, 202                                  |
| recommended SFP 246                                 |
| reflectance                                         |
| on events212                                        |
| results 198                                         |
| values 57, 84, 178, 183, 202                        |
| refraction index of the measurement 104             |
| regulatory information vii, x                       |
| removing                                            |
| favorite channels 66, 75                            |
| test modules                                        |
|                                                     |

# S

| safe | ety                            |                |
|------|--------------------------------|----------------|
|      | caution                        |                |
|      | conventions                    |                |
|      | warning                        |                |
| sav  | ing files                      |                |
|      | Bellcore format                |                |
|      | in Bellcore format             |                |
|      | in native format               |                |
|      | manually                       |                |
| sele | ected element                  | 181, 183       |
| sele | ecting                         |                |
|      | certification standards        |                |
|      | channel                        |                |
|      | channel filter                 |                |
|      | channel spacing                |                |
|      | distance units                 |                |
|      | dynamic loss budget            |                |
|      | fiber types                    |                |
|      | modulation                     |                |
|      | Optimode                       |                |
|      | port                           | 43, 48, 54, 60 |
|      | predefined certification stand | dards 117      |
|      | split ratio                    |                |
|      | •                              |                |

| test configuration                                                      |
|-------------------------------------------------------------------------|
| automated acquisition sequence 59, 60<br>average splice loss thresholds |
| 167                                                                     |
| default storage folder                                                  |
| 51, 56<br>Joursch cable Jongth manually/15, 46, 50, 52                  |
| loon fiber length manually 50, 52                                       |
| macrobend parameters 79                                                 |
| power meter threshold values 88                                         |
| pulse width                                                             |
| receive cable length automatically 45, 50,<br>51, 56                    |
| receive cable length manually45, 46, 50, 52                             |
| test configuration properties                                           |
| settings, factory                                                       |
| SFP, connecting                                                         |
| shipping to EXFO 240                                                    |
| single wavelength acquisitions7                                         |
| singlemode                                                              |
| live port                                                               |
| live/OPM port3                                                          |
| OTDR port 2, 3, 4, 6, 59                                                |
| wavelengths 104                                                         |
| software options 14                                                     |
| SOR pulse editor                                                        |
| sound notifications 159                                                 |
| source                                                                  |
| Included in module                                                      |
| modulation 175                                                          |

| specifications, product<br>splice      | 14<br>86   |
|----------------------------------------|------------|
| split measurement 1                    | 93         |
| splitter                               |            |
| 1:N1                                   | 06         |
| 2:N                                    | 09         |
| element                                | 00         |
| unbalanced 110, 111, 187, 1            | 88         |
| splitter ratio                         |            |
| 1:?                                    | 09         |
| on element 106, 108, 184, 185, 186, 18 | 7.         |
| 188, 201                               | •          |
| stage 1                                | 09         |
| standard                               |            |
| configuration mode                     | 43         |
| iOI M definition                       | . 1        |
| measurements 1                         | 44         |
| testing mode                           | . 8        |
| standard acquisitions 143 1            | .σ<br>ΔΔ   |
| status                                 | • •        |
| bar 31 1                               | 43         |
| fail 149 180 183 195 2                 | 12         |
| global pass/fail                       | 95         |
| icon 2                                 | 17         |
| of the acquisition                     | <u>1</u> 9 |
| nass 180 183 196 2                     | 73<br>12   |
| unknown 149 180 183 196 2              | 02         |
| stopping acquisition                   | /02<br>//0 |
| storage requirements                   | ት ጋ<br>1 ጾ |
| storing files automatically            | 62         |
| sub-element in grouped elements        | 02<br>02   |
| Suprement in grouped elements          | 00<br>11   |
| switch 31 53 196 202 2                 | 11<br>11   |
| switch                                 | 11<br>15   |
| symbols, salety                        | 1 D        |

# Т

| tab |                   |      |      |      |      |      |
|-----|-------------------|------|------|------|------|------|
| E   | Elements164, 178, | 198, | 199, | 200, | 203, | 205, |
|     | 207, 208          |      |      |      |      |      |
| (   | General           | 153, | 157, | 159, | 160, | 161  |
| I   | nfo               |      |      | 149, | 178, | 210  |

| iOLM                                                                                          |
|-----------------------------------------------------------------------------------------------|
| 133<br>Link Definition 88, 95, 100, 107, 111<br>Link View 143, 148, 164, 178, 199, 208<br>OPM |
| OPM P/F Thresholds                                                                            |
| OPM Pass/Fail                                                                                 |
| Properties                                                                                    |
| Report                                                                                        |
| Summary 178, 211                                                                              |
| technical specifications14                                                                    |
| technical support                                                                             |
| temperature for storage                                                                       |
| test configurations                                                                           |
| advanced bidirectional settings                                                               |
| creating                                                                                      |
| deleting 141                                                                                  |
| duplicating                                                                                   |
| editing 136                                                                                   |
| exporting 139                                                                                 |
| impacts                                                                                       |
| importing137                                                                                  |
| Optimode 85                                                                                   |
| properties 88, 89                                                                             |
| selecting 85, 86                                                                              |
| test modules, inserting and removing                                                          |
| test point 115                                                                                |
| testing again 257                                                                             |
| testing channels sequentially                                                                 |
| testing modes                                                                                 |
| Optimode 8                                                                                    |
| standard 8                                                                                    |
| theory, iOLM7                                                                                 |
| threshold values                                                                              |
| macrobend 81                                                                                  |
| power meter 135                                                                               |
| threshold values, macrobend                                                                   |
| thresholds                                                                                    |
| average splice loss                                                                           |
| tront-end loss                                                                                |
| total insertion loss12                                                                        |

| transportation requirements | 218, | 236  |
|-----------------------------|------|------|
| type of fiber               | 95   | , 96 |

## U

| unbalanced                             |
|----------------------------------------|
| PON networks 111                       |
| PONs 110                               |
| splitter element 187, 188              |
| unbalanced splitters                   |
| grouping                               |
| ungrouping191                          |
| ungrouping elements191                 |
| unidirectional loopback result         |
| unit, damaged connector                |
| unknown status 149, 180, 183, 196, 202 |
| unmerging elements191                  |
| UPC connectors211                      |
| USB                                    |
| cable                                  |
| device137, 139, 153                    |
|                                        |

# V

| value                            |     |
|----------------------------------|-----|
| cumulative loss 58, 188,         | 198 |
| first connector                  | 121 |
| last connector                   | 121 |
| out of range                     | 42  |
| verifying optical output         | 222 |
| viewing                          |     |
| acquisitions in OTDR application | 209 |
| automated bidir results          | 257 |
| changes on fiber link            | 150 |
| diagnostics                      | 164 |
| measurement information          | 210 |
| multifiber results               | 211 |
| results in Elements tab          | 198 |
| results in Link View tab         | 178 |
| visible region                   | 181 |
|                                  |     |

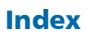

### W

| warranty                    |    |
|-----------------------------|----|
| certification2              | 39 |
| exclusions 2                | 39 |
| general 2                   | 37 |
| liability2                  | 39 |
| null and void2              | 37 |
| wavelength                  |    |
| multimode1                  | 04 |
| selection                   | 74 |
| singlemode                  | 04 |
| value appended to file name | 54 |
| wizard, recommended SFP 2   | 46 |
| working                     |    |
| on PONs                     | 06 |
| on unbalanced PON networks  | 11 |
| on unbalanced PONs 1        | 10 |
| with the switch             | 53 |

# CHINESE REGULATION ON RESTRICTION OF HAZARDOUS SUBSTANCES (RoHS) 中国关于危害物质限制的规定

#### NAMES AND CONTENTS OF THE TOXIC OR HAZARDOUS SUBSTANCES OR ELEMENTS CONTAINED IN THIS EXFO PRODUCT 包含在本 EXFO 产品中的有毒有害物质或元素的名称及含量

| Part Name<br>部件名称                                            | Lead<br>铅<br>(Pb) | Mercury<br>汞<br>(Hg) | Cadmium<br>镉<br>(Cd) | Hexavalent<br>Chromium<br>六价铬<br>(Cr(VI)) | Polybrominated<br>biphenyls<br>多溴联苯<br>(PBB) | Polybrominated<br>diphenyl ethers<br>多溴二苯醚<br>(PBDE) |
|--------------------------------------------------------------|-------------------|----------------------|----------------------|-------------------------------------------|----------------------------------------------|------------------------------------------------------|
| Enclosure<br>外壳                                              | 0                 | 0                    | 0                    | 0                                         | 0                                            | 0                                                    |
| Electronic and<br>electrical<br>sub-assembly<br>电子和电气组件      | х                 | Ο                    | х                    | 0                                         | х                                            | Х                                                    |
| Optical<br>sub-assembly <sup>a</sup><br>光学组件 <sup>a</sup>    | х                 | Ο                    | 0                    | 0                                         | 0                                            | 0                                                    |
| Mechanical<br>sub-assembly <sup>a</sup><br>机械组件 <sup>a</sup> | 0                 | 0                    | 0                    | 0                                         | 0                                            | 0                                                    |

Note: 注:

This table is prepared in accordance with the provisions of SJ/T 11364.

本表依据 SJ/T 11364 的规定编制。

O: Indicates that said hazardous substance contained in all of the homogeneous materials for this part is below the limit requirement of GB/T 26572.

O: 表示该有害物质在该部件所有均质材料中的含量均在 GB/T 26572 标准规定的限量要求以下。

X: indicates that said hazardous substance contained in at least one of the homogeneous materials used for this part is above the limit requirement of GB/T 26572. Due to the limitations in current technologies, parts with the "X" mark cannot eliminate hazardous substances.

X:表示该有害物质至少在该部件的某一均质材料中的含量超出 GB/T 26572 标准规定的限量要求。

标记"X"的部件,皆因全球技术发展水平限制而无法实现有害物质的替代。

a. If applicable.

如果适用。

#### MARKING REQUIREMENTS 标注要求

| Product<br>产品                  | Environmental protection use period (years)<br>环境保护使用期限 (年) | Logo<br>标志 |
|--------------------------------|-------------------------------------------------------------|------------|
| This EXFO product<br>本 EXFO 产品 | 10                                                          |            |
| Battery <sup>a</sup><br>电池     | 5                                                           | 5          |

a. If applicable.

如果适用。

 www.EXFO.com · info@EXFO.com

 CORPORATE HEADQUARTERS
 400 Godin Avenue

 Quebec (Quebec)
 G1M 2K2 CANADA

 Tel.: 1 418 683-0211 · Fax: 1 418 683-2170

TOLL-FREE

(USA and Canada)

1 800 663-3936

© 2025 EXFO Inc. All rights reserved. Printed in Canada (2025-04)

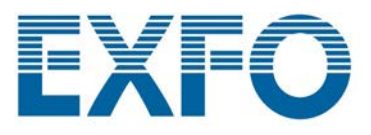